# Modicon M340 für Ethernet Kommunikationsmodule und Prozessoren Benutzerhandbuch

Schneider

Flectric

Übersetzung der Originalbetriebsanleitung

07/2020

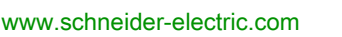

Die Informationen in der vorliegenden Dokumentation enthalten allgemeine Beschreibungen und/oder technische Leistungsmerkmale der hier erwähnten Produkte. Diese Dokumentation dient keinesfalls als Ersatz für die Ermittlung der Eignung oder Verlässlichkeit dieser Produkte für bestimmte Verwendungsbereiche des Benutzers und darf nicht zu diesem Zweck verwendet werden. Jeder Benutzer oder Integrator ist verpflichtet, angemessene und vollständige Risikoanalysen, Bewertungen und Tests der Produkte im Hinblick auf deren jeweils spezifischen Verwendungszweck vorzunehmen. Weder Schneider Electric noch deren Tochtergesellschaften oder verbundene Unternehmen sind für einen Missbrauch der Informationen in der vorliegenden Dokumentation verantwortlich oder können diesbezüglich haftbar gemacht werden. Verbesserungs- und Änderungsvorschlage sowie Hinweise auf angetroffene Fehler werden jederzeit gern entgegengenommen.

Sie erklären, dass Sie ohne schriftliche Genehmigung von Schneider Electric dieses Dokument weder ganz noch teilweise auf beliebigen Medien reproduzieren werden, ausgenommen zur Verwendung für persönliche nichtkommerzielle Zwecke. Darüber hinaus erklären Sie, dass Sie keine Hypertext-Links zu diesem Dokument oder seinem Inhalt einrichten werden. Schneider Electric gewährt keine Berechtigung oder Lizenz für die persönliche und nichtkommerzielle Verwendung dieses Dokument oder seines Inhalts, ausgenommen die nichtexklusive Lizenz zur Nutzung als Referenz. Das Handbuch wird hierfür "wie besehen" bereitgestellt, die Nutzung erfolgt auf eigene Gefahr. Alle weiteren Rechte sind vorbehalten.

Bei der Montage und Verwendung dieses Produkts sind alle zutreffenden staatlichen, landesspezifischen, regionalen und lokalen Sicherheitsbestimmungen zu beachten. Aus Sicherheitsgründen und um die Übereinstimmung mit dokumentierten Systemdaten besser zu gewährleisten, sollten Reparaturen an Komponenten nur vom Hersteller vorgenommen werden.

Beim Einsatz von Geräten für Anwendungen mit technischen Sicherheitsanforderungen sind die relevanten Anweisungen zu beachten.

Die Verwendung anderer Software als der Schneider Electric-eigenen bzw. einer von Schneider Electric genehmigten Software in Verbindung mit den Hardwareprodukten von Schneider Electric kann Körperverletzung, Schäden oder einen fehlerhaften Betrieb zur Folge haben.

Die Nichtbeachtung dieser Informationen kann Verletzungen oder Materialschäden zur Folge haben!

© 2020 Schneider Electric. Alle Rechte vorbehalten.

# Inhaltsverzeichnis

| Teil I    | Sicherheitshinweise<br>Über dieses Buch<br>Hardware- und Kommunikationsanforderungen für<br>Modicon M340 |
|-----------|----------------------------------------------------------------------------------------------------|
| Kapitel 1 | Modicon M340-Module für die Ethernet-Kommunikation                                                       |
| 1.1       |                                                                                                    |
|           | BMX NOE 01x0 Physische Beschreibung.                                                                     |
|           | BMX P34 2020 – Physikalische Beschreibung                                                                |
| 1.2       | Allgemeine Merkmale der Medicen M340 Medule und Prozessoren                                              |
| 1.2       |                                                                                                    |
|           |                                                                                                    |
|           | 10/100 BASE-T-Schnittstelle                                                                              |
| Kanital 2 | Überblick über das Ethernet Medul Medicen M340                                                           |
| Napilei Z | Allgemeine Reschreibung eines Ethernet-Netzwerks                                                         |
|           | Rackposition: BMX NOF 01x0 und BMX P34 20x0x                                                             |
| Kanitel 3 | Auswählen eines Ethernet-Kommunikationsmoduls oder                                                       |
| Rapitero  | Prozessors für Modicon M340                                                                              |
|           | Merkmale des Kommunikationsmoduls und Richtlinien zur Auswahl                                            |
|           | Katalog der Prozessoren des Typs BMX P34 xxxxx                                                           |
|           | Auswahltabelle für Ethernet-Dienste                                                                      |
|           | Kompatibilität: BMX NOE 01x0 und BMX P34 20x0                                                            |
| Kapitel 4 | Hardware-Installation                                                                                    |
|           | Montage einer Modicon M340-Station.                                                                      |
|           | Erdung von installierten Modulen                                                                         |
|           | Modicon M340 Speicherkarten                                                                              |
|           | Leistungsmerkmale der Speicherkarte                                                                      |
|           | Hinweise zur Verdrahtung                                                                                 |
|           |                                                                                                    |

| Teil II   | Ethernet-Kommunikation                                                                    | 61       |
|-----------|-------------------------------------------------------------------------------------------|----------|
| Kapitel 5 | IP-Parameter                                                                              | 63       |
|           | Methoden für die IP-Adressierung                                                          | 64       |
|           | Modicon M340 Drehschalter                                                                 | 66       |
|           | Ableiten der IP-Parameter von der MAC-Adresse                                             | 68       |
|           | Das Verfahren zur IP-Adresszuweisung                                                      | 69       |
|           | Ethernet-Port-Status                                                                      | 71       |
| Kapitel 6 | Kommunikation zwischen mehreren Modulen           Kommunikation zwischen mehreren Modulen | 73<br>73 |
| Kapitel 7 | Beschreibung der Ethernet-Kommunikationsdienste                                           | 79       |
| 7.1       | E/A-Abfrage                                                                               | 80       |
|           | E/A-Abfragedienst                                                                         | 81       |
|           | Lese- und Schreibbereiche                                                                 | 84       |
| 7.2       | Adresszuweisung über DHCP und BOOTP                                                       | 85       |
|           | Adresszuweisung über DHCP/BOOTP                                                           | 86       |
|           | Modicon M340 - DHCP/BOOTP-Beispiel                                                        | 88       |
|           | BMX NOE 01x0 als DHCP-Server                                                              | 89       |
| 7.3       | SNMP                                                                                      | 91       |
|           | Überblick über SNMP und die private MIB von Schneider                                     | 92       |
|           | SNMP-Kommunikation                                                                        | 94       |
|           | Beispiele für SNMP-Operationen                                                            | 96       |
| 7.4       | Globale Daten                                                                             | 97       |
|           | Globale Daten                                                                             | 97       |
| 7.5       | Fast Device Replacement / Schneller Geräteaustausch                                       | 100      |
|           | Ersetzen von Geräten                                                                      | 100      |
| 7.6       | Bandbreitenüberwachung                                                                    | 101      |
|           | Bandbreitenüberwachung                                                                    | 102      |
|           | Statische und dynamische Bandbreitenüberwachung                                           | 103      |
| 7.7       | TCP/IP-Messaging                                                                          | 105      |
|           | Datenaustausch                                                                            | 106      |
|           | TDA                                                                                       | 107      |
| 7.8       | Zeitsynchronisierungsdienst                                                               | 110      |
|           | Einführung in den Zeitsynchronisationsdienst                                              | 111      |
|           | Verwenden des Zeitsynchronisationsdienstes                                                | 114      |
|           | Verwendung des Blocks R_NTPC für die Zeitsynchronisation                                  | 115      |

| 7.9             | E-Mail-Benachrichtigungsdienst                                        |
|-----------------|-----------------------------------------------------------------------|
|                 | Einführung in den E-Mail-Benachrichtigungsdienst                      |
|                 | Verwenden des E-Mail-Benachrichtigungsdienstes                        |
|                 | Verwenden des SEND_EMAIL-Bausteins für die E-Mail-                    |
|                 | Benachrichtigung.                                                     |
| <b>T</b> _:!!!! | Madul Madiaan M240 Decembraily ungen und                              |
| I ell III       | Modul Modicon M340 – Beschreibungen und                               |
|                 |                                                                       |
| Kapitel 8       | BMX NOE 01x0 – Ethernet-Dienste                                       |
|                 | BMX NOE 01x0 - Umgebungsspezifische und elektrische Kenndaten         |
|                 | Normen und Zertifizierungen                                           |
| Kapitel 9       | Die BMX P34 2020 und BMX P34 2030 CPUs                                |
|                 | BMX P34 20x0 - Ethemet-Dienste                                        |
| Tail D/         | Sthermet Kenfiguretien mit Oestrel Funert                             |
|                 |                                                                       |
| Kapitel 10      | Software-Konfigurationsparameter                                      |
| 10.1            |                                                                       |
| 10.0            |                                                                       |
| 10.2            |                                                                       |
| 10.0            |                                                                       |
| 10.3            |                                                                       |
|                 | Registerkarte "IP-Kontiguration"                                      |
|                 | Konfigurationsparameter für die IP-Adressen                           |
|                 | Ethernet Frame-Format                                                 |
| 10.4            |                                                                       |
|                 | Die Registerkarte "Messaging-Konfiguration"                           |
|                 |                                                                       |
| 10.5            | E/A-Abfragegerät-Konfigurationsparameter                              |
|                 | Registerkarte "E/A-Abfrage"                                           |
|                 | E/A-Scanner – Kontextmenü für das Kopieren/Ausschneiden/Einfügen      |
|                 | E/A-Abfrage mit mehreren Zeilen                                       |
|                 | Einführung in die Konfiguration von Advantys mit Control Expert       |
|                 | Einführung in die Konfiguration der PRM Master DTM                    |
|                 | Einführung in die Konfiguration eines BMX PRA 0100 mit Control Expert |
|                 | Fenster "Eigenschaft"                                                 |
|                 | Speichern einer Advantys-Konfiguration in einer Control Expert-       |
|                 | Anwendung                                                             |

|            | Verwaltete Variablen                                              |
|------------|-------------------------------------------------------------------|
|            | E/A-Abfragekonzepte                                               |
|            | Abfragezeitraum                                                   |
|            | Konfiguration der Parameter für den E/A-Abfragedienst             |
|            | Konfiguration der allgemeinen Parameter für das E/A-Abfragegerät. |
|            | E/A-Abfragegerät: Statusblockbits                                 |
|            | E/A-Abfrage:                                                      |
| 10.6       | Konfigurationsparameter für den Dienst "Globale Daten"            |
|            | Registerkarte zur Konfiguration von "Globale Daten"               |
|            | Konfiguration der Variablen des Dienstes "Globale Daten"          |
|            | Konfiguration der allgemeinen Parameter für den Dienst "Globale   |
|            | Laten"                                                            |
| 10.7       | SNMP-Konfigurationsparameter                                      |
| 10.7       | Konfigurieren von SNMP als Agenten                                |
|            | SNMP-Konfigurationsparameter                                      |
| 10.8       | Adress-Server-Konfigurationsparameter                             |
| 10.0       | Adress-Server                                                     |
| 10.0       | Bandhreitenprüfung                                                |
| 10.5       | Konfiguration der Bandhreitenüberprüfung                          |
| 10 10      | Konfigurationsparameter für den E-Mail-Benachrichtigungsdienst    |
| 10.10      | Die Registerkarte "SMTP"                                          |
| 10 11      | Konfigurationsparameter für den Zeitsunchronisierungsdienst       |
| 10.11      | Die Registerkarte "NTP"                                           |
| Kanital 11 | Konfiguration eines Ethernet-Netzwerks                            |
| Napiter 11 | Konfigurationsmethode für ein Ethernet-Netzwerk                   |
|            | Hinzufügen des Moduls zu einem Ethernet-Netzwerk                  |
| Kanital 12 | Debuggen mit Control Expert                                       |
| Napiter 12 | Debuggen mit Control Expert                                       |
|            | Alloemeine Debug-Parameter                                        |
|            | Debugging-Parameter für TCP/IP-Dienste                            |
|            | Debugging-Parameter der F/A-Abfrage                               |
|            | Debugging-Parameter für den Dienst "Globale Daten"                |
|            |                                                                   |

| Kapitel 13 | Ethernet-Sprachobjekte 23                                                |
|------------|--------------------------------------------------------------------------|
| 13.1       | Sprachobjekte und IODDTs der Ethernet-Kommunikation 23                   |
|            | Sprachobjekte und IODDTs der Ethernet-Kommunikation 23                   |
|            | Beschreibung von T_COM_EIP IODDT                                         |
|            | Implizite Austauschsprachobjekte der anwendungsspezifischen              |
|            | Funktion                                                                 |
|            | Explicite Austauscrisprachobjekte der anwendungsspezifischen 23          |
| 13.2       | Austauschobiekte vom Tvp T COM ETH BMX                                   |
|            | Beschreibung der impliziten Austauschobjekte des IODDT-Typs              |
|            | Т_СОМ_ЕТН_ВМХ                                                            |
|            | Beschreibung der expliziten Austauschobjekte des IODDT-Typs              |
|            | T_COM_ETH_BMX                                                            |
| 40.0       | Details zu den expliziten Austauschobjekte für eine Ethernet-Funktion 24 |
| 13.3       | CPLL des Type BMX P34 20v0 verbundene Sprachobiekte 24                   |
|            | Sprachobjekte für die Konfiguration                                      |
|            | Sprachobiekte für den impliziten Austausch                               |
|            | Sprachobjekte für den expliziten Austausch                               |
| 13.4       | Für alle Kommunikationsprotokolle relevante Sprachobjekte und            |
|            | generische IODDT                                                         |
|            | Beschreibung der Sprachobjekte des IODDT vom Typ T_GEN_MOD 25            |
| Kapitel 14 | Kurzanleitung: M340 Ethernet-Kommunikation         25                    |
|            | Hardwareinstallation                                                     |
|            | Konfiguration von Modicon M340 mit Control Expert 25                     |
|            | Konfiguration des Ethernet-Netzwerks mit Control Expert 26               |
|            | Zuweisen der IP-Adresse von Modul BMX NOE 0100 26                        |
|            | Konfigurieren des Ethernet-Kommunikationsdiensts (E/A-Abfrage) 26        |
|            | Zuweisen des Netzwerks zum Modul 26                                      |
|            | Generierung von Programmen                                               |
|            | Verbinden des Systems und Herunterladen der Konfiguration 27             |
|            | Debuggen des Moduls                                                      |
| Teil V     | Eingebettete Webseiten 27                                                |
| Kapitel 15 | Eingebettete Webseiten 27                                                |
| 15.1       | M340-Webseiten                                                           |
|            | Überblick über Web-Dienste 27                                            |
|            | Eingebetteter HTTP-Server                                                |
|            | BMX NOE 0100 – Homepage                                                  |
|            | BMX NOE 0100 – Überwachungsseite 28                                      |
|            | BMX NOE 0100-Diagnoseseite                                               |

|          | Server-Rack-Anzeigeseite                 | 283 |
|----------|------------------------------------------|-----|
|          | BMX NOE 0100 – Setup-Seite               | 284 |
|          | Seite "FTP-Sicherheit"                   | 285 |
|          | Seite "HTTP und Dateneditor (Schreiben)" | 286 |
|          | Hochladen der MIB-Datei.                 | 288 |
|          | Eigenschaften                            | 289 |
| 15.2     | Diagnoseseiten für den Ethernet-Dienst   | 290 |
|          | Globale Daten                            | 291 |
|          | E/A-Abfrage                              | 292 |
|          | Nachrichtenübertragung                   | 293 |
|          | Statistik                                | 294 |
|          | Bandbreitenüberwachung                   | 295 |
| 15.3     | Dienste der Klasse C                     | 296 |
|          | Überblick über die Dienste der Klasse C  | 297 |
|          | Übersicht über den Grafik-Editor         | 298 |
|          | Benutzerfunktionen des oberen Fensters   | 300 |
|          | Benutzerfunktionen des Anzeigefensters   | 305 |
|          | Seite "Figenschaften"                    | 308 |
|          | Sicherheit                               | 300 |
|          | Parameter für das Grafikeditor-Applet    | 310 |
|          | Grafikohiekte                            | 310 |
|          | Erweiterte Grafikobiekte                 | 222 |
| Anhong   |                                          | 000 |
| Annang   | TOD/ID Technicaka Madamala               | 345 |
| Annang A |                                          | 347 |
|          |                                          | 348 |
|          | Adressverwaltung für Ethernet-Module     | 350 |
|          |                                          | 351 |
|          |                                          | 354 |
|          |                                          | 355 |
|          |                                          | 357 |
|          |                                          | 358 |
| Anhang B | IP-Adressdetails                         | 361 |
|          | IP-Adressen und -Klassen                 | 362 |
|          | Uberlegungen zu Multicasting             | 368 |
| Anhang C | Transparent Ready-Dienstklassen          | 371 |
|          | Dienstklassen.                           | 371 |

| Anhang D         | Private von Schneider                                                                        | 375<br>376<br>378<br>386<br>387<br>388<br>389<br>390<br>391<br>392<br>393<br>395<br>396 |
|------------------|----------------------------------------------------------------------------------------------|-----------------------------------------------------------------------------------------|
|                  | Beschreibung des Zweigs "E-Mail"<br>MIB Transparent Factory<br>Private Traps und MIB-Dateien | 396<br>397<br>398                                                                       |
| Glossar<br>Index |                                                                                              | 401<br>409                                                                              |

# Sicherheitshinweise

### Wichtige Informationen

### HINWEISE

Lesen Sie sich diese Anweisungen sorgfältig durch und machen Sie sich vor Installation, Betrieb, Bedienung und Wartung mit dem Gerät vertraut. Die nachstehend aufgeführten Warnhinweise sind in der gesamten Dokumentation sowie auf dem Gerät selbst zu finden und weisen auf potenzielle Risiken und Gefahren oder bestimmte Informationen hin, die eine Vorgehensweise verdeutlichen oder vereinfachen.

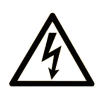

Wird dieses Symbol zusätzlich zu einem Sicherheitshinweis des Typs "Gefahr" oder "Warnung" angezeigt, bedeutet das, dass die Gefahr eines elektrischen Schlags besteht und die Nichtbeachtung der Anweisungen unweigerlich Verletzung zur Folge hat.

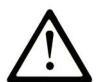

Dies ist ein allgemeines Warnsymbol. Es macht Sie auf mögliche Verletzungsgefahren aufmerksam. Beachten Sie alle unter diesem Symbol aufgeführten Hinweise, um Verletzungen oder Unfälle mit Todesfälle zu vermeiden.

# ▲ GEFAHR

**GEFAHR** macht auf eine gefährliche Situation aufmerksam, die, wenn sie nicht vermieden wird, Tod oder schwere Verletzungen **zur Folge hat.** 

# A WARNUNG

**WARNUNG** macht auf eine gefährliche Situation aufmerksam, die, wenn sie nicht vermieden wird, Tod oder schwere Verletzungen **zur Folge haben kann.** 

# 

**VORSICHT** macht auf eine gefährliche Situation aufmerksam, die, wenn sie nicht vermieden wird, leichte Verletzungen **zur Folge haben kann**.

# HINWEIS

HINWEIS gibt Auskunft über Vorgehensweisen, bei denen keine Verletzungen drohen.

#### **BITTE BEACHTEN**

Elektrische Geräte dürfen nur von Fachpersonal installiert, betrieben, bedient und gewartet werden. Schneider Electric haftet nicht für Schäden, die durch die Verwendung dieses Materials entstehen.

Als qualifiziertes Fachpersonal gelten Mitarbeiter, die über Fähigkeiten und Kenntnisse hinsichtlich der Konstruktion und des Betriebs elektrischer Geräte und deren Installation verfügen und eine Schulung zur Erkennung und Vermeidung möglicher Gefahren absolviert haben.

#### **BEVOR SIE BEGINNEN**

Dieses Produkt nicht mit Maschinen ohne effektive Sicherheitseinrichtungen im Arbeitsraum verwenden. Das Fehlen effektiver Sicherheitseinrichtungen im Arbeitsraum einer Maschine kann schwere Verletzungen des Bedienpersonals zur Folge haben.

# **WARNUNG**

### UNBEAUFSICHTIGTE GERÄTE

- Diese Software und zugehörige Automatisierungsgeräte nicht an Maschinen verwenden, die nicht über Sicherheitseinrichtungen im Arbeitsraum verfügen.
- Greifen Sie bei laufendem Betrieb nicht in das Gerät.

# Die Nichtbeachtung dieser Anweisungen kann Tod, schwere Verletzungen oder Sachschäden zur Folge haben.

Dieses Automatisierungsgerät und die zugehörige Software dienen zur Steuerung verschiedener industrieller Prozesse. Der Typ bzw. das Modell des für die jeweilige Anwendung geeigneten Automatisierungsgeräts ist von mehreren Faktoren abhängig, z. B. von der benötigten Steuerungsfunktion, der erforderlichen Schutzklasse, den Produktionsverfahren, außergewöhnlichen Bedingungen, behördlichen Vorschriften usw. Für einige Anwendungen werden möglicherweise mehrere Prozessoren benötigt, z. B. für ein Backup-/Redundanzsystem.

Nur Sie als Benutzer, Maschinenbauer oder -integrator sind mit allen Bedingungen und Faktoren vertraut, die bei der Installation, der Einrichtung, dem Betrieb und der Wartung der Maschine bzw. des Prozesses zum Tragen kommen. Demzufolge sind allein Sie in der Lage, die Automatisierungskomponenten und zugehörigen Sicherheitsvorkehrungen und Verriegelungen zu identifizieren, die einen ordnungsgemäßen Betrieb gewährleisten. Bei der Auswahl der Automatisisierungs- und Steuerungsgeräte sowie der zugehörigen Software für eine bestimmte Anwendung sind die einschlägigen örtlichen und landesspezifischen Richtlinien und Vorschriften zu beachten. Das National Safety Council's Accident Prevention Manual (Handbuch zur Unfallverhütung; in den USA landesweit anerkannt) enthält ebenfalls zahlreiche nützliche Hinweise. Für einige Anwendungen, z. B. Verpackungsmaschinen, sind zusätzliche Vorrichtungen zum Schutz des Bedienpersonals wie beispielsweise Sicherheitseinrichtungen im Arbeitsraum erforderlich. Diese Vorrichtungen werden benötigt, wenn das Bedienpersonal mit den Händen oder anderen Körperteilen in den Quetschbereich oder andere Gefahrenbereiche gelangen kann und somit einer potenziellen schweren Verletzungsgefahr ausgesetzt ist. Software-Produkte allein können das Bedienpersonal nicht vor Verletzungen schützen. Die Software kann daher nicht als Ersatz für Sicherheitseinrichtungen im Arbeitsraum verwendet werden.

Vor Inbetriebnahme der Anlage sicherstellen, dass alle zum Schutz des Arbeitsraums vorgesehenen mechanischen/elektronischen Sicherheitseinrichtungen und Verriegelungen installiert und funktionsfähig sind. Alle zum Schutz des Arbeitsraums vorgesehenen Sicherheitseinrichtungen und Verriegelungen müssen mit dem zugehörigen Automatisierungsgerät und der Softwareprogrammierung koordiniert werden.

**HINWEIS:** Die Koordinierung der zum Schutz des Arbeitsraums vorgesehenen mechanischen/elektronischen Sicherheitseinrichtungen und Verriegelungen geht über den Umfang der Funktionsbaustein-Bibliothek, des System-Benutzerhandbuchs oder andere in dieser Dokumentation genannten Implementierungen hinaus.

### START UND TEST

Vor der Verwendung elektrischer Steuerungs- und Automatisierungsgeräte ist das System zur Überprüfung der einwandfreien Funktionsbereitschaft einem Anlauftest zu unterziehen. Dieser Test muss von qualifiziertem Personal durchgeführt werden. Um einen vollständigen und erfolgreichen Test zu gewährleisten, müssen die entsprechenden Vorkehrungen getroffen und genügend Zeit eingeplant werden.

# A WARNUNG

### GEFAHR BEIM GERÄTEBETRIEB

- Überprüfen Sie, ob alle Installations- und Einrichtungsverfahren vollständig durchgeführt wurden.
- Vor der Durchführung von Funktionstests sämtliche Blöcke oder andere vorübergehende Transportsicherungen von den Anlagekomponenten entfernen.
- Entfernen Sie Werkzeuge, Messgeräte und Verschmutzungen vom Gerät.

Die Nichtbeachtung dieser Anweisungen kann Tod, schwere Verletzungen oder Sachschäden zur Folge haben.

Führen Sie alle in der Dokumentation des Geräts empfohlenen Anlauftests durch. Die gesamte Dokumentation zur späteren Verwendung aufbewahren.

Softwaretests müssen sowohl in simulierten als auch in realen Umgebungen stattfinden.

Sicherstellen, dass in dem komplett installierten System keine Kurzschlüsse anliegen und nur solche Erdungen installiert sind, die den örtlichen Vorschriften entsprechen (z. B. gemäß dem National Electrical Code in den USA). Wenn Hochspannungsprüfungen erforderlich sind, beachten Sie die Empfehlungen in der Gerätedokumentation, um eine versehentliche Beschädigung zu verhindern.

Vor dem Einschalten der Anlage:

- Entfernen Sie Werkzeuge, Messgeräte und Verschmutzungen vom Gerät.
- Schließen Sie die Gehäusetür des Geräts.
- Alle temporären Erdungen der eingehenden Stromleitungen entfernen.
- Führen Sie alle vom Hersteller empfohlenen Anlauftests durch.

#### BETRIEB UND EINSTELLUNGEN

Die folgenden Sicherheitshinweise sind der NEMA Standards Publication ICS 7.1-1995 entnommen (die Englische Version ist maßgebend):

- Ungeachtet der bei der Entwicklung und Fabrikation von Anlagen oder bei der Auswahl und Bemessung von Komponenten angewandten Sorgfalt, kann der unsachgemäße Betrieb solcher Anlagen Gefahren mit sich bringen.
- Gelegentlich kann es zu fehlerhaften Einstellungen kommen, die zu einem unbefriedigenden oder unsicheren Betrieb führen. Für Funktionseinstellungen stets die Herstelleranweisungen zu Rate ziehen. Das Personal, das Zugang zu diesen Einstellungen hat, muss mit den Anweisungen des Anlagenherstellers und den mit der elektrischen Anlage verwendeten Maschinen vertraut sein.
- Bediener sollten nur über Zugang zu den Einstellungen verfügen, die tatsächlich für ihre Arbeit erforderlich sind. Der Zugriff auf andere Steuerungsfunktionen sollte eingeschränkt sein, um unbefugte Änderungen der Betriebskenngrößen zu vermeiden.

# Über dieses Buch

### Auf einen Blick

### **Ziel dieses Dokuments**

In diesem Handbuch wird die Implementierung des Kommunikationsmoduls BMX NOE 01x0 und der BMX P34 20x0 CPU-Plattform mit integrierten Ports in Ethernet-Netzwerke beschrieben.

#### Gültigkeitsbereich

Dieses Dokument ist gültig ab EcoStruxure™ Control Expert 15.0.

Die technischen Merkmale der hier beschriebenen Geräte sind auch online abrufbar. So greifen Sie auf diese Informationen online zu:

| Schritt | Aktion                                                                                                    |
|---------|----------------------------------------------------------------------------------------------------|
| 1       | Gehen Sie zur Homepage von Schneider Electric www.schneider-electric.com.                                                                                                    |
| 2       | <ul> <li>Geben Sie im Feld Search die Referenz eines Produkts oder den Namen einer Produktreihe ein.</li> <li>Die Referenz bzw. der Name der Produktreihe darf keine Leerstellen enthalten.</li> <li>Wenn Sie nach Informationen zu verschiedenen vergleichbaren Modulen suchen, können Sie Sternchen (*) verwenden.</li> </ul>                                                                                   |
| 3       | Wenn Sie eine Referenz eingegeben haben, gehen Sie zu den Suchergebnissen für technische<br>Produktdatenblätter ( <b>Product Datasheets</b> ) und klicken Sie auf die Referenz, über die Sie mehr<br>erfahren möchten.<br>Wenn Sie den Namen einer Produktreihe eingegeben haben, gehen Sie zu den<br>Suchergebnissen <b>Product Ranges</b> und klicken Sie auf die Reihe, über die Sie mehr erfahren<br>möchten. |
| 4       | Wenn mehrere Referenzen in den Suchergebnissen unter <b>Products</b> angezeigt werden, klicken Sie auf die gewünschte Referenz.                                                                                                    |
| 5       | Je nach der Größe der Anzeige müssen Sie ggf. durch die technischen Daten scrollen, um sie vollständig einzusehen.                                                                                                    |
| 6       | Um ein Datenblatt als PDF-Datei zu speichern oder zu drucken, klicken Sie auf <b>Download XXX</b> product datasheet.                                                                                                    |

Die in diesem Dokument vorgestellten Merkmale sollten denen entsprechen, die online angezeigt werden. Im Rahmen unserer Bemühungen um eine ständige Verbesserung werden Inhalte im Laufe der Zeit möglicherweise überarbeitet, um deren Verständlichkeit und Genauigkeit zu verbessern. Sollten Sie einen Unterschied zwischen den Informationen im Dokument und denen online feststellen, nutzen Sie die Online-Informationen als Referenz.

### Verwandte Dokumente

| Titel der Dokumentation                                                 | Referenznummer                                                                                                    |
|-------------------------------------------------------------------------|----------------------------------------------------------------------------------------------------|
| Modicon M340 – Prozessoren, Konfigurationshandbuch                      | <u>35012676 (English),</u><br><u>35012677 (French),</u><br><u>35013351 (German),</u><br><u>35013352 (Italian),</u><br><u>35013353 (Spanish),</u><br><u>35013354 (Chinese)</u>   |
| EcoStruxure™ Control Expert – Betriebsarten                             | 33003101 (Englisch),<br>33003102 (Französisch),<br>33003103 (Deutsch),<br>33003104 (Spanisch),<br>33003696 (Italienisch),<br>33003697 (Chinesisch)                              |
| Modicon M580, M340 und X80 I/O-Plattformen, Normen und Zertifizierungen | EIO0000002726 (Englisch),<br>EIO0000002727 (Französisch),<br>EIO0000002728 (Deutsch),<br>EIO000002730 (Italienisch),<br>EIO0000002729 (Spanisch),<br>EIO0000002731 (Chinesisch) |
| EcoStruxure™ Control Expert – E/A-Verwaltung,<br>Bausteinbibliothek     | 33002531 (Englisch),<br>33002532 (Französisch),<br>33002533 (Deutsch),<br>33003684 (Italienisch),<br>33002534 (Spanisch),<br>33003685 (Chinesisch)                              |
| EcoStruxure™ Control Expert – Kommunikation, Bausteinbibliothek         | 33002527 (Englisch),<br>33002528 (Französisch),<br>33002529 (Deutsch),<br>33003682 (Italienisch),<br>33002530 (Spanisch),<br>33003683 (Chinesisch)                              |
| Transparent Ready - Benutzerhandbuch                                    | 31006929 (Englisch),<br>31006930 (Französisch),<br>31006931 (Deutsch),<br>31006932 (Spanisch)                                                                                   |
| FactoryCast für Modicon M340 - Benutzerhandbuch                         | 35015192 (Englisch),<br>35015193 (Französisch),<br>35015194 (Deutsch),<br>35015195 (Spanisch),<br>35015196 (Italienisch)                                                        |

Sie können diese technischen Veröffentlichungen sowie andere technische Informationen von unserer Website herunterladen: <u>www.schneider-electric.com/en/download</u>.

#### Produktbezogene Informationen

# **A**WARNUNG

### UNBEABSICHTIGTER GERÄTEBETRIEB

Die Anwendung dieses Produkts erfordert Fachkenntnisse bezüglich der Entwicklung und Programmierung von Steuerungssystemen. Nur Personen mit solchen Fachkenntnissen sollten dieses Produkt programmieren, installieren, ändern und anwenden.

Befolgen Sie alle landesspezifischen und örtlichen Sicherheitsnormen und -vorschriften.

Die Nichtbeachtung dieser Anweisungen kann Tod, schwere Verletzungen oder Sachschäden zur Folge haben.

### Teil I Hardware- und Kommunikationsanforderungen für Modicon M340

### Zu diesem Teil

Dieser Teil bietet einen Überblick über die Hardware- und Kommunikationsanforderungen für die Module BMX NOE 01x0 und CPUs BMX P34 20x0 in Ethernet-Netzwerken.

Weitere Informationen zur Installation und zu den Kenndaten des Modicon M340-Systems finden Sie im Handbuch *Modicon X80 – Racks und Spannungsversorgungen, Hardwarehandbuch.* 

**HINWEIS:** Die Module BMX NOE 01x0 verfügen über einen integrierten Webserver. Sie können die Website zu Überwachungs- und Diagnosezwecken oder zur Konfiguration des Moduls aufrufen. Eine Beschreibung der Website finden Sie in folgendem Handbuch: *Modicon M340 – FactoryCast, Benutzerhandbuch*.

#### Inhalt dieses Teils

Dieser Teil enthält die folgenden Kapitel:

| Kapitel | Kapitelname                                                                       | Seite |
|---------|-----------------------------------------------------------------------------------|-------|
| 1       | Modicon M340-Module für die Ethernet-Kommunikation                                | 21    |
| 2       | Überblick über das Ethernet-Modul Modicon M340                                    | 37    |
| 3       | Auswählen eines Ethernet-Kommunikationsmoduls oder Prozessors für<br>Modicon M340 | 41    |
| 4       | Hardware-Installation                                                             | 47    |

### Kapitel 1 Modicon M340-Module für die Ethernet-Kommunikation

### Einführung

Dieses Kapitel enthält grafische Darstellungen der Modicon M340-Module, die zur Kommunikation zwischen Ethernet-Netzwerken und Modicon M340-Rack-Baugruppen verwendet werden können. Die geeigneten Module sind:

- BMX NOE 0100 und BMX NOE 0110: Diese Netzwerkoptionsmodule sind für die Ethernet-Kommunikation vorgesehen.
- BMX P34 2020 und BMX P34 2030: Neben ihrer Funktion als Prozessoren verfügen diese CPU-Module über eingebettete Ports für die Ethernet-Kommunikation.

An anderer Stelle in diesem Handbuch finden Sie Informationen zur Auswahl der für Ihre Systemund Anwendungsanforderungen geeigneten Hardware (siehe Seite 41).

#### Inhalt dieses Kapitels

Dieses Kapitel enthält die folgenden Abschnitte:

| Abschnitt | Thema                                                        | Seite |
|-----------|--------------------------------------------------------------|-------|
| 1.1       | Externe Funktionen                                           | 22    |
| 1.2       | Allgemeine Merkmale der Modicon M340-Module und -Prozessoren | 26    |

# Abschnitt 1.1 Externe Funktionen

#### Zu diesem Abschnitt

In diesem Abschnitt werden die externen Funktionen und Ports der Module des Typs BMX NOE 01x0 und der CPUs des Typs BMX P34 20x0 beschrieben.

#### Inhalt dieses Abschnitts

Dieser Abschnitt enthält die folgenden Themen:

| Thema                                           | Seite |
|-------------------------------------------------|-------|
| BMX NOE 01x0 Physische Beschreibung             | 23    |
| BMX P34 2020 – Physikalische Beschreibung       | 24    |
| BMX P34 2030/20302 – Physikalische Beschreibung | 25    |

### BMX NOE 01x0 Physische Beschreibung

### **Das Modul**

Diese Abbildung zeigt die Kommunikationsmodule des Typs BMX NOE 01x0:

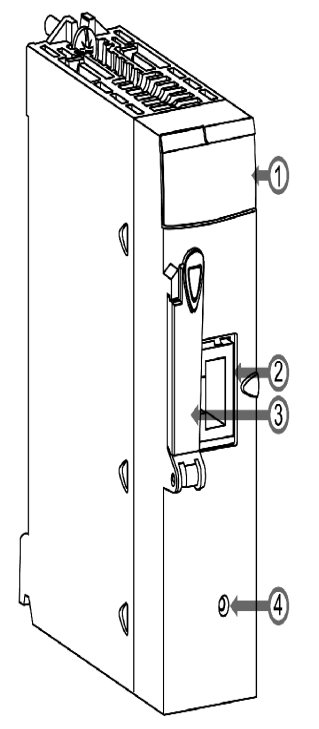

#### Legende:

- 1 LED-Anzeige (siehe Seite 28)
- 2 Ethernet-Port (siehe Seite 34)
- 3 Steckplatz für Speicherkarte

Auf einer Speicherkarte können Dateien, z. B. Webseiten und Protokolldateien, gespeichert werden. An anderer Stelle in diesem Handbuch befinden sich die Leistungskenndaten der optionalen und Standard-Speicherkarten *(siehe Seite 52).* 

#### • 4 Reset-Taste

Drücken Sie diese Taste, um einen Kaltstart des Moduls durchzuführen. (Nach der Zurücksetzung wird das Modul im Netzwerk als neues Gerät erkannt.)

**HINWEIS:** Bestätigen Sie, dass die Abdeckung des Speicherkartensteckplatzes beim Einschalten des Modus **geschlossen** ist. Die Speicherkarte ist der Gefahr elektrostatischer Entladungen ausgesetzt, wenn die Abdeckung fehlt.

### BMX P34 2020 – Physikalische Beschreibung

### **Das Modul**

Diese Abbildung zeigt die CPU des Typs BMX P34 2020:

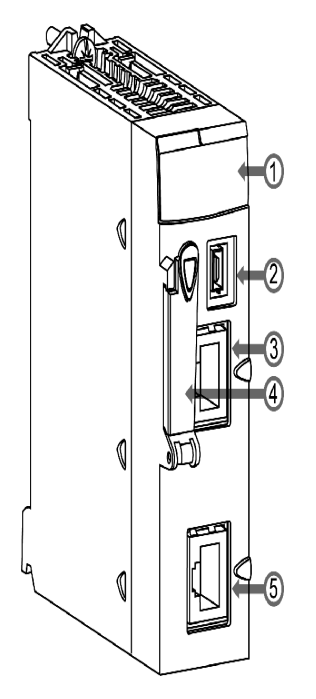

Legende:

- 1 LED-Anzeige (siehe Seite 28)
- 2 USB-Port
- 3 Ethernet-Port (siehe Seite 34)
- 4 Steckplatz für Speicherkarte

Verwendung:

- o Speichern von Dateien, z. B. Webseiten und Protokolldateien
- o Sicherungscode
- o Sicherungsanwendung

An anderer Stelle in diesem Handbuch finden Sie Leistungsmerkmale von Standard- und optionalen Speicherkarten *(siehe Seite 52).* 

• 5 Serieller Modbus-Port

### BMX P34 2030/20302 - Physikalische Beschreibung

### **Das Modul**

Diese Abbildung zeigt die CPU des Typs BMX P34 2030/20302:

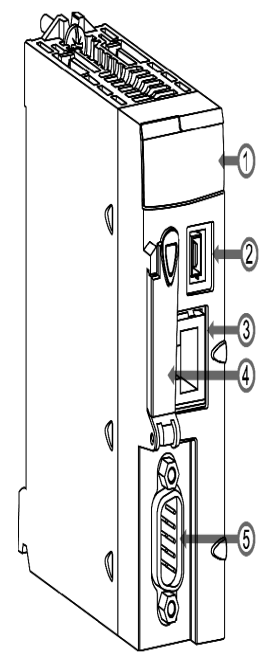

Legende:

- 1 LED-Anzeige (siehe Seite 28)
- 2 USB-Port
- 3 Ethernet-Port (siehe Seite 34)
- **4** Steckplatz für Speicherkarte Verwendung:
  - o Speichern von Dateien, z. B. Webseiten und Protokolldateien
  - o Sicherungscode
  - o Sicherungsanwendung

An anderer Stelle in diesem Handbuch finden Sie Leistungsmerkmale von Standard- und optionalen Speicherkarten *(siehe Seite 52).* 

• 5 CANopen-Port

### Abschnitt 1.2 Allgemeine Merkmale der Modicon M340-Module und -Prozessoren

### Zu diesem Abschnitt

In diesem Teil werden die allgemeinen physischen Merkmale der Module des Typs BMX NOE 01x0 und der CPUs des Typs BMX P34 20x0 beschrieben.

#### Inhalt dieses Abschnitts

Dieser Abschnitt enthält die folgenden Themen:

| Thema                       | Seite |
|-----------------------------|-------|
| Modulabmessungen            | 27    |
| Ethernet-LED-Anzeigen       | 28    |
| 10/100 BASE-T-Schnittstelle | 34    |

### Modulabmessungen

### Abmessungen

Die Abmessungen des Modicon M340-Moduls entsprechen den Merkmalen des Racks.

Diese Abbildung zeigt die Abmessungen (in mm) der M340-Ethernet-Kommunikationsmodule und der M340-CPUs:

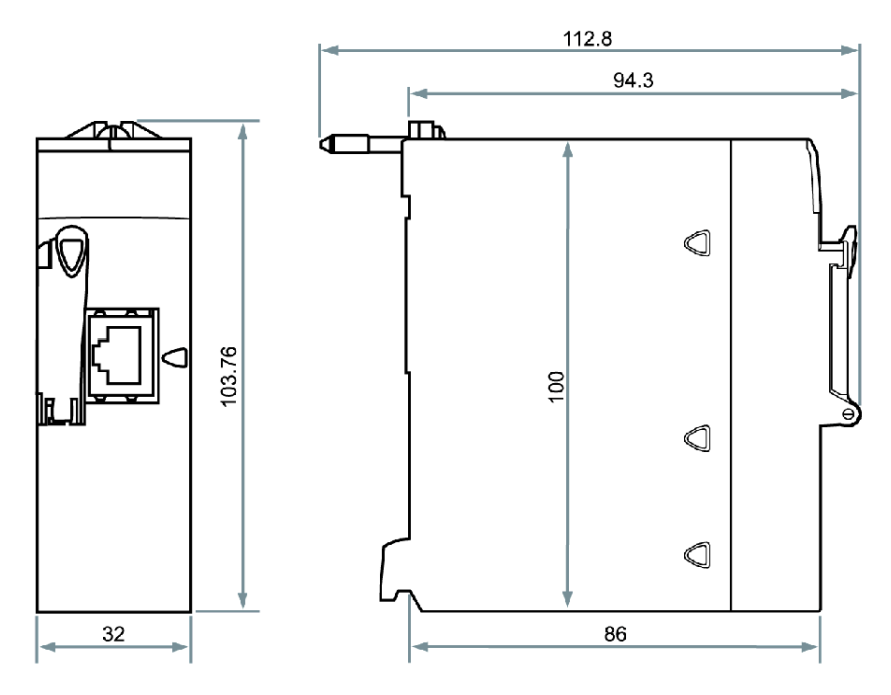

### Ethernet-LED-Anzeigen

### Auf einen Blick

An der Frontseite aller Modicon M340-Module oder -Prozessoren befinden sich verschiedene LEDs für die schnelle Diagnose des SPS-Zustands:

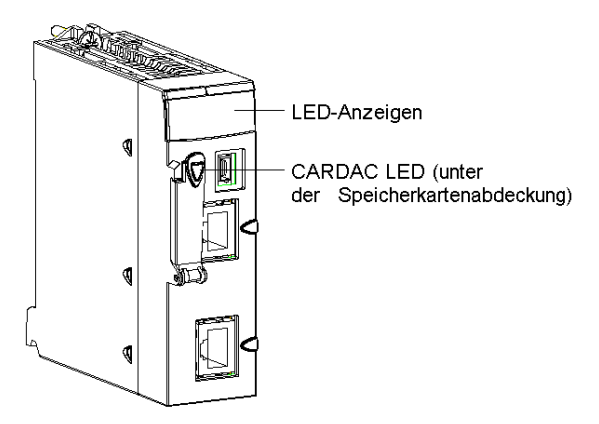

Diese LEDs liefern Informationen zu:

- SPS-Funktion
- Speicherkarte
- Kommunikation mit Modulen
- Serielle Kommunikation
- Kommunikation im CANopen-Netzwerk
- Kommunikation im Ethernet-Netzwerk

### BMX NOE 01x0-LEDs

Die folgende Abbildung zeigt die Diagnose-LEDs an Modulen des Typs BMX NOE 01x0. Beachten Sie, dass zwei Anzeigen vorhanden sind, je nachdem, ob Sie V1 oder V2 (oder höher) der Modul-Firmware verwenden.

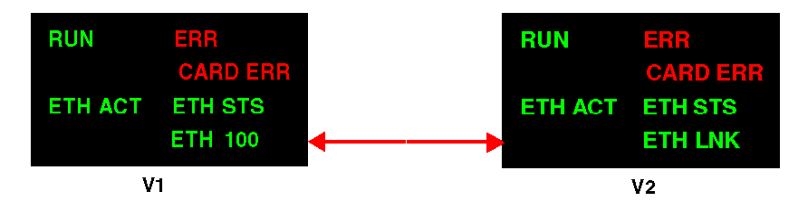

Die Farben und Blinkmuster der LEDs zeigen Status und Betriebszustände der Ethernet-Kommunikation am Modul an:

| Markierung                                        | Muster        | Anzeige                                                                                                    |
|---------------------------------------------------|---------------|----------------------------------------------------------------------------------------------------|
| RUN (grün): Betriebszustand                       | Ein           | • Modul ist betriebsbereit und konfiguriert.                                                                                                    |
|                                                   | blinkend      | <ul> <li>Modul ist durch einen entdeckten<br/>Softwarefehler blockiert.</li> </ul>                                                                                                  |
|                                                   | Aus           | Modul ist nicht konfiguriert (Anwendung fehlt, ist ungültig oder nicht kompatibel).                                                                                                 |
| ERR (rot): Entdeckter Fehler                      | Ein           | Entdeckter Prozessor-, System- oder<br>Konfigurationsfehler                                                                                                    |
|                                                   | blinkend      | <ul> <li>Modul ist nicht konfiguriert (Anwendung<br/>fehlt, ist ungültig oder nicht kompatibel).</li> <li>Modul ist durch einen entdeckten<br/>Softwarefehler blockiert.</li> </ul> |
|                                                   | Aus           | Normal (keine entdeckten Fehler)                                                                                                    |
| ETH STS (grün): Ethernet-<br>Kommunikationsstatus | Ein           | Kommunikation OK                                                                                                    |
|                                                   | 2 Mal Blinken | Ungültige MAC-Adresse                                                                                                    |
|                                                   | 3 Mal Blinken | Keine Verbindung                                                                                                    |
|                                                   | 4 Mal Blinken | Doppelte IP-Adresse                                                                                                    |
|                                                   | 5 Mal Blinken | Warten auf Server-IP-Adresse                                                                                                    |
|                                                   | 6 Mal Blinken | Geschützter und sicherer Modus (mit<br>Standard-IP-Adresse)                                                                                                    |
|                                                   | 7 Mal Blinken | Konfigurationskonflikt zwischen Drehschaltern<br>und interner Konfiguration                                                                                                    |

| Markierung                                                                                                    | Muster | Anzeige                                                                                                    |
|----------------------------------------------------------------------------------------------------|--------|----------------------------------------------------------------------------------------------------|
| CARDERR (rot): Entdeckter<br>Speicherkartenfehler                                                                                                    | Ein    | <ul> <li>Speicherkarte fehlt.</li> <li>Speicherkarte unbrauchbar (ungültiges<br/>Format, unbekannter Typ).</li> <li>Die Speicherkarte wurde entfernt und<br/>wieder eingesetzt.</li> </ul> |
|                                                                                                    | Aus    | • Speicherkarte gültig und erkannt.                                                                                                    |
| Hinweis 1: Schnelles Blinken ist definiert als EIN für 50 ms und AUS für 50 ms.<br>Hinweis 2: Langsames Blinken ist definiert als EIN für 200 ms und AUS für 200 ms. |        |                                                                                                    |

#### LEDs des Prozessors BMX P34 2020 und BMX P34 2030/20302

Die folgende Abbildung zeigt die Diagnose-LEDs am Prozessor BMX P34 2020. Beachten Sie, dass zwei Anzeigen vorhanden sind, je nachdem, ob Sie V1 oder V2 (oder höher) der Prozessor-Firmware verwenden.

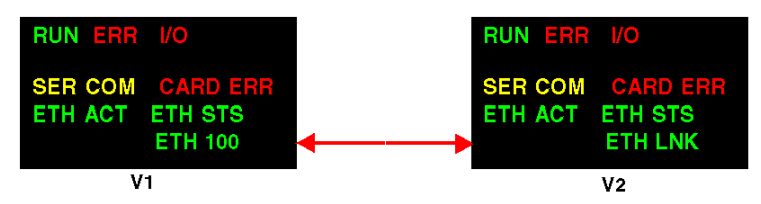

Die folgende Abbildung zeigt die Diagnose-LEDs am Prozessor BMX P34 2030/20302: Beachten Sie, dass zwei Anzeigen vorhanden sind, je nachdem, ob Sie V1 oder V2 (oder höher) der Prozessor-Firmware verwenden.

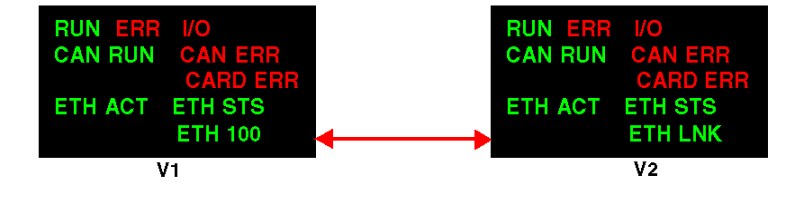

| Die Farben und Blinkmuster der LEDs zeigen Status und Betriebszustände der Ethernet- |
|--------------------------------------------------------------------------------------|
| Kommunikation am Modul an:                                                           |

| Markierung                                        | Muster        | Anzeige                                                                                                    |
|---------------------------------------------------|---------------|----------------------------------------------------------------------------------------------------|
| RUN (grün): Betriebszustand                       | Ein           | <ul> <li>SPS-Hardware und SPS-<br/>Programmausführung sind normal.</li> <li>Modul ist im Status RUN.</li> </ul>                                                                                                    |
|                                                   | blinkend      | <ul> <li>SPS befindet sich im STOP-Modus, oder es<br/>ist ein Fehler aufgetreten, der die<br/>Anwendung blockiert.</li> <li>Prozessor ist konfiguriert, aber nicht im<br/>Status RUN.</li> </ul>                             |
|                                                   | Aus           | SPS ist nicht konfiguriert (Anwendung fehlt, ist ungültig oder nicht kompatibel).                                                                                                    |
| ERR (rot): Entdeckter Fehler                      | Ein           | Entdeckter Prozessor-, System- oder<br>Konfigurationsfehler                                                                                                    |
|                                                   | blinkend      | <ul> <li>SPS ist nicht konfiguriert (Anwendung fehlt,<br/>ist ungültig oder nicht kompatibel).</li> <li>SPS befindet sich im STOP-Modus, oder es<br/>ist ein Fehler aufgetreten, der die<br/>Anwendung blockiert.</li> </ul> |
|                                                   | Aus           | Normal (keine entdeckten Fehler)                                                                                                    |
| ETH STS (grün): Ethernet-                         | Ein           | Kommunikation OK                                                                                                    |
| Kommunikationsstatus                              | 2 Mal Blinken | Ungültige MAC-Adresse                                                                                                    |
|                                                   | 3 Mal Blinken | Keine Verbindung                                                                                                    |
|                                                   | 4 Mal Blinken | Doppelte IP-Adresse                                                                                                    |
|                                                   | 5 Mal Blinken | Warten auf Server-IP-Adresse                                                                                                    |
|                                                   | 6 Mal Blinken | Geschützter und sicherer Modus (mit<br>Standard-IP-Adresse)                                                                                                    |
|                                                   | 7 Mal Blinken | Konfigurationskonflikt zwischen Drehschaltern<br>und interner Konfiguration                                                                                                    |
| CARDERR (rot): Entdeckter<br>Speicherkartenfehler | Ein           | <ul> <li>Speicherkarte fehlt.</li> <li>Speicherkarte unbrauchbar (ungültiges<br/>Format, unbekannter Typ).</li> <li>Speicherkarteninhalt nicht mit interner<br/>RAM-Anwendung konsistent.</li> </ul>                         |
|                                                   | Aus           | <ul> <li>Speicherkarte gültig und erkannt.</li> <li>Anwendung auf der Karte ist mit interner<br/>RAM-Anwendung konsistent.</li> </ul>                                                                                        |

| Markierung                                                                                                    | Muster                                                                    | Anzeige                                                                                                    |
|----------------------------------------------------------------------------------------------------|---------------------------------------------------------------------------|----------------------------------------------------------------------------------------------------|
| I/O (rot): Ein-/Ausgangsstatus                                                                                                    | Ein                                                                       | <ul> <li>In einem konfigurierten Modul bzw. CPU-<br/>Kanal wurde ein Fehler entdeckt</li> <li>Nicht mit Anwendung übereinstimmende<br/>Konfiguration (Modul fehlt)</li> </ul> |
|                                                                                                    | Aus                                                                       | Normal (keine entdeckten Fehler)                                                                                                    |
| SER COM (gelb): Status der seriellen Daten                                                                                           | blinkend                                                                  | Datenaustausch (Senden/Empfangen) am seriellen Anschluss läuft.                                                                                                    |
|                                                                                                    | Aus                                                                       | Kein Datenaustausch am seriellen Anschluss                                                                                                    |
| CAN RUN (grün): CANopen-                                                                                                    | Ein                                                                       | CANopen-Netzwerk betriebsbereit                                                                                                    |
| Betrieb                                                                                                    | schnelles Blinken (Hinweis 1)                                             | Automatische Erkennung des Datenflusses<br>oder LSS-Diensts läuft (abwechselnd mit CAN<br>ERR).                                                                               |
|                                                                                                    | langsames Blinken (Hinweis 2)                                             | CANopen-Netzwerk in der Anlaufphase.                                                                                                    |
|                                                                                                    | 1 Mal Blinken                                                             | CANopen-Netzwerk gestoppt.                                                                                                    |
|                                                                                                    | 3 Mal Blinken                                                             | CANopen-Firmware wird geladen.                                                                                                    |
| CAN ERR (rot): Entdeckter                                                                                                    | Ein                                                                       | CANopen-Bus gestoppt.                                                                                                    |
| CANopen-Fehler                                                                                                    | schnelles Blinken (Hinweis 1)                                             | Automatische Erkennung des Datenflusses<br>oder LSS-Diensts läuft (abwechselnd mit CAN<br>RUN).                                                                               |
|                                                                                                    | langsames Blinken (Hinweis 2)                                             | CANopen-Konfiguration ungültig.                                                                                                    |
|                                                                                                    | 1 Mal Blinken                                                             | Mindestens ein Fehlerzähler hat die Warnstufe erreicht oder überschritten.                                                                                                    |
|                                                                                                    | 2 Mal Blinken                                                             | Schutzereignis (NMT-Slave oder NMT-Master)<br>oder Heartbeat-Ereignis aufgetreten.                                                                                            |
|                                                                                                    | 3 Mal Blinken                                                             | Die SYNC-Nachricht wurde nicht vor dem<br>Ende des Kommunikationszyklus empfangen.                                                                                            |
|                                                                                                    | Aus                                                                       | Keine Fehler in CANopen entdeckt.                                                                                                    |
| CARDAC (grün):                                                                                                    | Ein                                                                       | Zugriff auf die Karte aktiviert.                                                                                                    |
| Speicherkartenzugriff<br><b>Hinweis:</b> Diese LED befindet<br>sich unter der<br>Speicherkartenabdeckung<br><i>(siehe Seite 23).</i> | blinkend                                                                  | Kartenaktivität: Bei jedem Zugriff wird die<br>Karten-LED AUS- und dann wieder<br>EINgeschaltet.                                                                              |
|                                                                                                    | Aus                                                                       | Zugriff auf die Karte deaktiviert. Die Karte kann<br>entfernt werden, nachdem der Kartenzugriff<br>deaktiviert wurde, indem das Systembit %S65<br>auf 0 gesetzt wurde.        |
| Hinweis 1: Schnelles Blinken is<br>Hinweis 2: Langsames Blinken                                                                      | t definiert als EIN für 50 ms und Al ist definiert als EIN für 200 ms und | JS für 50 ms.<br>I AUS für 200 ms.                                                                                                    |

### LED-Unterschiede zwischen den V1- und V2-Modulen für BMX NOE 01x0 und BMX P34 20x0x

In der folgenden Tabelle wird die Funktion der ETH ACT- und ETH 100-LEDs an der Vorderseite für V1 NOE- und CPU-Modulfirmware beschrieben.

| Markierung                                                                       | Muster   | Anzeige                                                                         |
|----------------------------------------------------------------------------------|----------|---------------------------------------------------------------------------------|
| ETH ACT (grün): Ethernet-<br>Kommunikation (Übertragungs-<br>/Empfangsaktivität) | Ein      | Ethernet-Verbindung erkannt: keine<br>Kommunikationsaktivität.                  |
|                                                                                  | Aus      | Keine Ethernet-Verbindung erkannt.                                              |
|                                                                                  | blinkend | Ethernet-Verbindung erkannt: Empfangen oder Senden von Paketen                  |
| ETH 100 (grün): Ethernet-<br>Übertragungsgeschwindigkeit                         | Ein      | Ethernet-Übertragung mit 100 Mbit/s (Fast<br>Ethernet).                         |
|                                                                                  | Aus      | Ethernet-Übertragung mit 10 Mbit/s<br>(Ethernet) oder keine Verbindung erkannt. |

In der folgenden Tabelle wird die Funktion der ETH ACT- und ETH LNK-LEDs an der Vorderseite für V2 NOE- und CPU-Modulfirmware beschrieben.

| Markierung                                       | Muster | Anzeige                                |
|--------------------------------------------------|--------|----------------------------------------|
| ETH ACT (grün): Ethernet-                        | Ein    | Kommunikationsaktivität erkannt.       |
| Kommunikationsaktivität<br>(Übertragung/Empfang) | Aus    | Keine Kommunikationsaktivität erkannt. |
| ETH LNK (grün): Ethernet-                        | Ein    | Ethernet-Verbindung erkannt.           |
| Verbindungsstatus                                | Aus    | Keine Ethernet-Verbindung erkannt.     |

#### HINWEIS:

- Schnelles Blinken ist definiert als EIN für 50 ms und AUS für 50 ms.
- Langsames Blinken ist definiert als EIN für 200 ms und AUS für 200 ms.

### 10/100 BASE-T-Schnittstelle

### Allgemeines

Die 10/100 BASE-T-Schnittstelle des Moduls verfügt über einen standardmäßigen RJ45-Steckverbinder. In einer Industrieumgebung müssen Sie ein Kabel mit den folgenden Eigenschaften verwenden:

- Geschirmter verdrillter Doppelleiter
- Impedanz 100  $\Omega \pm 15 \Omega$  (von 1 bis 16 MHz)
- Maximale Dämpfung 11,5 dB/100 m
- Maximale Länge 100 m

Die folgenden ConneXium-Kabel erfüllen diese Anforderungen, die für den Anschluss von Terminalgeräten gelten:

| Beschreibung                  | Verweis                |                  | Länge, m   |
|-------------------------------|------------------------|------------------|------------|
|                               | Low Smoke Zero Halogen | UL/CSA CMG       |            |
| Direktes Kabel mit RJ45-Enden | 490 NTW 000 02         | 490 NTW 000 02 U | 2 (6.6)    |
|                               | 490 NTW 000 05         | 490 NTW 000 05 U | 5 (16.4)   |
|                               | 490 NTW 000 12         | 490 NTW 000 12 U | 12 (39.4)  |
|                               | 490 NTW 000 40         | 490 NTW 000 40 U | 40 (131.2) |
|                               | 490 NTW 000 80         | 490 NTW 000 80 U | 80 (262.5) |

### Anschlussbelegung

Stecker:

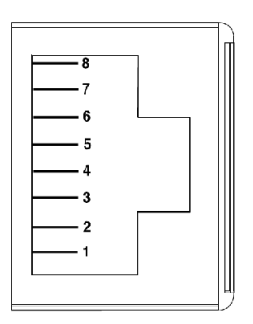

Tabelle für die Anschlussbelegung:

| Pin | Signal |
|-----|--------|
| 1   | TD+    |
| 2   | TD-    |

| Pin | Signal              |
|-----|---------------------|
| 3   | RD+                 |
| 4   | nicht angeschlossen |
| 5   | nicht angeschlossen |
| 6   | RD-                 |
| 7   | nicht angeschlossen |
| 8   | nicht angeschlossen |

**HINWEIS:** Im Falle einer Verbindung mit einem abgeschirmten Kabel erfolgt der Masseanschluss über das Gehäuse des Steckers am Modul.

### Baudraten der Leitungen

Die folgenden Baudraten können mit den Modulen des Typs BMX NOE 01x0 und dem integrierten Ethernet-Port der CPUs BMX P34 2020/2030/20302 verwendet werden:

- 100 MB im half duplex
- 100 MB im full duplex
- 10 MB im half duplex
- 10 MB im full duplex

Die Baudrate der Leitung kann nicht vom Benutzer konfiguriert werden. Eigenschaften der Baudratenanpassung sind:

- Automatische Erkennung und automatische Verhandlung ermöglichen es dem Ethernet-Modul, sich rasch entsprechend der Baudrate und dem Duplexmodus des lokalen Ethernet-Switch zu konfigurieren.
- Beim Aushandeln der Baudrate zwischen zwei Ethernet-Geräten stellt die Baudrate des langsameren Geräts die Obergrenze dar.

#### **Port-Status**

An anderer Stelle in diesem Handbuch finden Sie eine ausführliche Beschreibung des Ethernet-Port-Status *(siehe Seite 71)*.
# Kapitel 2 Überblick über das Ethernet-Modul Modicon M340

## Einleitung

Dieses Kapitel bietet einen Überblick über die Hardware- und Kommunikationsanforderungen der Module des Typs BMX NOE 01x0 und der CPUs des Typs BMX P34 20x0 in Ethernet-Netzwerken.

### Inhalt dieses Kapitels

Dieses Kapitel enthält die folgenden Themen:

| Thema                                            | Seite |
|--------------------------------------------------|-------|
| Allgemeine Beschreibung eines Ethernet-Netzwerks | 38    |
| Rackposition: BMX NOE 01x0 und BMX P34 20x0x     | 39    |

# Allgemeine Beschreibung eines Ethernet-Netzwerks

## Auf einen Blick

Im Allgemeinen soll Ethernet Folgendes erleichtern:

- Koordination zwischen programmierbaren Steuerungen
- lokale oder zentrale Überwachung
- Kommunikation mit der Geschäftsdatenverarbeitung in der Produktion
- Kommunikation mit dezentralen Eingängen/Ausgängen

Ein Ethernet-Netzwerk:

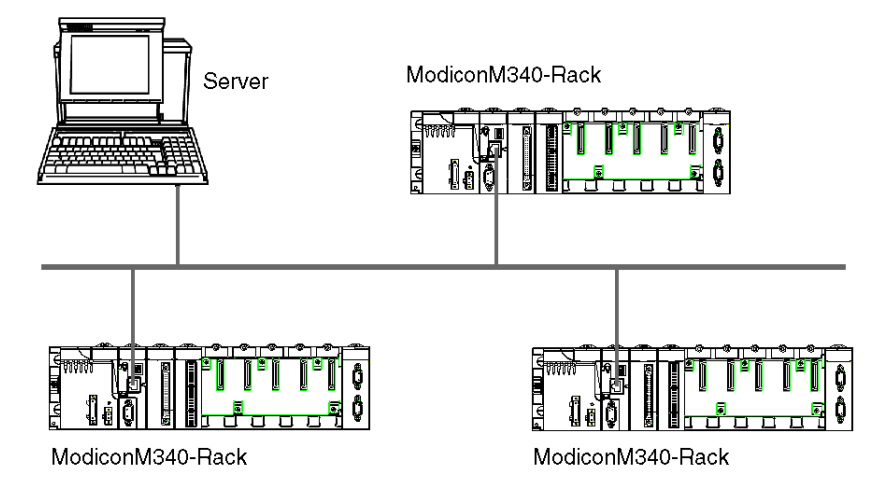

**HINWEIS:** Lassen Sie beim Verlegen von Ethernet-Kabeln besondere Sorgfalt walten, da die Kabel durch andere Werksgegenstände beschädigt werden können.

## Rackposition: BMX NOE 01x0 und BMX P34 20x0x

## Einführung

In diesem Abschnitt werden die geeigneten Rackpositionen der Module des Typs BMX NOE 01•0 und der CPUs des Typs BMX P34 20x0x während der Installation *(siehe Seite 47)* in einer Station beschrieben.

### Verfügbare Module

Eine Modicon M340-CPU kann das gesamte Rack verwalten. Diese drei CPUs verfügen über Ethernet-Kommunikationsports:

- BMX P34 2020
- BMX P34 2030
- BMX P34 20302

Die CPUs des Typs BMX BMX P34 20x0x können eine Station verwalten, die aus folgenden Komponenten besteht:

- Digitale E/A-Module
- Analoge E/A-Module
- Funktionsmodule (Zählen, Kommunikation etc.)

**HINWEIS:** Die einzelnen Teilenummern können Sie folgendem Handbuch entnehmen: *Modicon X80 – Racks und Spannungsversorgungen, Hardwarehandbuch.* 

#### Rackposition

Die folgende Rackbaugruppe umfasst eine Modicon M340 CPU (in diesem Fall eine BMX P34 2030-CPU) und ein Modul des Typs BMX NOE 01•0 (in diesem Fall ein BMX NOE 0100). Es werden die Rackpositionen 0 bis 8 angegeben. (Die doppelt breite Spannungsversorgung wird am Anfang des Racks montiert.)

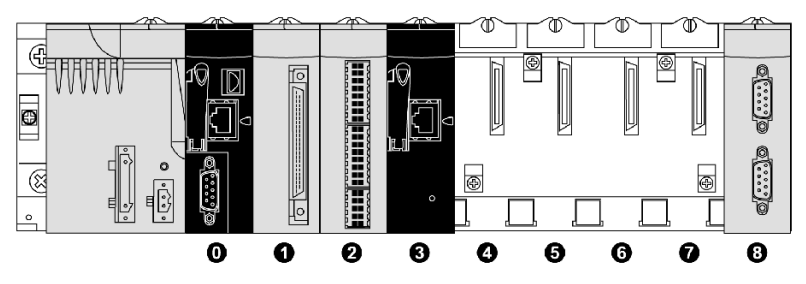

- 0 CPU BMX P34 2030 an der Rackposition 0
- 1 Digitales E/A-Modul an Rackposition 1
- 2 Zählermodul an Rackposition 2
- 3 Ethernet-Kommunikationsmodul BMX NOE 0100 an Rackposition 3
- 4-7 Verfügbare Rackpositionen
- 8 Modicon M340-Erweiterungsmodul an Rackposition 8

#### Modulmontage

Mechanisch ist es möglich, die BMX P34-CPU oder die E/A-Module in jedem beliebigen Steckplatz zu montieren. Wir empfehlen jedoch den Einbau der Module an den folgenden Positionen:

- **BMX P34 20x0**•: Platzieren Sie die CPU an Position 0. Position 0 stimmt auch mit dem Formfaktor der CPU überein.
- BMX NOE 01x0: Module, die dem Modicon M340-E/A-Formfaktor entsprechen, z. B. Module des Typs BMX NOE 01•0, können in jedem anderen verfügbaren Steckplatz montiert werden.
- BMX CPS 2000: Die doppelt breite Spannungsversorgung wird am Anfang der Baugruppe auf der linken Seite montiert.

#### BMX P34 20•0• - Prozessoren

Die nachfolgende Tabelle enthält Details zum Rackbetrieb und zur Kommunikation der CPUs des Typs BMX P34 20x0x:

| CPU                    | Physisches<br>Format | Maximale Anzahl von<br>E/A* | Maximale<br>Speichergröße | Integrierter Port |         |          |                |
|------------------------|----------------------|-----------------------------|---------------------------|-------------------|---------|----------|----------------|
|                        |                      | Digital                     | Analog                    |                   | CANopen | Ethernet | Modbus seriell |
| BMX P34 2020           | Einfach              | 1024                        | 256                       | 4096 KB           | _       | х        | x              |
| BMX P34 2030/<br>20302 | Einfach              | 1024                        | 256                       | 4096 KB           | х       | х        | —              |
| *: Pro Rack            | *: Pro Rack          |                             |                           |                   |         |          |                |
| X: verfügbar           |                      |                             |                           |                   |         |          |                |
| —: Nicht verfügb       | —: Nicht verfügbar   |                             |                           |                   |         |          |                |

# Kapitel 3 Auswählen eines Ethernet-Kommunikationsmoduls oder Prozessors für Modicon M340

## Einleitung

Dieser Abschnitt soll Ihnen die Auswahl der Hardware erleichtern, die für Ihre Ethernet-Anwendungs- und Systemanforderungen am besten geeignet ist.

Ethernet-Netzwerke können komplex sein. Daher unterstützen die Kommunikationsmodule des Typs BMX NOE 01x0 und die CPUs des Typs BMX P34 20x0 verschiedene Netzwerkdienste.

#### Inhalt dieses Kapitels

Dieses Kapitel enthält die folgenden Themen:

| Thema                                                         | Seite |
|---------------------------------------------------------------|-------|
| Merkmale des Kommunikationsmoduls und Richtlinien zur Auswahl | 42    |
| Katalog der Prozessoren des Typs BMX P34 xxxxx                | 43    |
| Auswahltabelle für Ethernet-Dienste                           | 44    |
| Kompatibilität: BMX NOE 01x0 und BMX P34 20x0                 | 46    |

## Merkmale des Kommunikationsmoduls und Richtlinien zur Auswahl

#### Auf einen Blick

Die Steuerungen des Typs Modicon M340 können mittels folgender Komponenten mit Ethernet-Netzwerken kommunizieren:

- Ethernet-Kommunikationsmodule (BMX NOE 01x0 (siehe Seite 127))
- Eingebettete Ports auf Modicon M340 CPUs (BMX P34 20x0x (siehe Seite 135))

Die Schnittstellen dieser Kommunikationsmodule werden nachfolgend beschrieben. Berücksichtigen Sie bei der Auswahl die Dienste der einzelnen Module *(siehe Seite 44)*.

### Eingebettete Ports auf Modicon M340 CPUs

Die CPUs des Typs BMX P34 20x0x verfügen über folgende Ports:

| CPU                | Ports                                                         |
|--------------------|---------------------------------------------------------------|
| BMX P34 2020       | <ul><li>USB</li><li>Ethernet</li><li>Modbus seriell</li></ul> |
| BMX P34 2030/20302 | <ul><li>USB</li><li>Ethernet</li><li>CANopen</li></ul>        |

Die Positionen der Ports finden Sie unter Externe Merkmale (siehe Seite 22).

# Katalog der Prozessoren des Typs BMX P34 xxxxx

## Einführung

Ein Prozessor des Typs BMX P34 xxxxx wird hauptsächlich aufgrund der Eigenschaften und Möglichkeiten ausgewählt.

## Katalog der Prozessoren des Typs BMX P34 xxxxx

In der folgenden Tabelle sind die wichtigsten Daten (maximale Werte) der Prozessoren des Typs BMX P34 xxxxx angegeben:

| Merkmal                          |                                                                       | BMX P34<br>1000 | BMX P34<br>2000 | BMX P34 2010/<br>20102 | BMX P34 2020 | BMX P34<br>2030/20302 |
|----------------------------------|-----------------------------------------------------------------------|-----------------|-----------------|------------------------|--------------|-----------------------|
| Maximale<br>Anzahl der<br>Kanäle | Digitale<br>Ein-/Ausgänge im<br>Rack                                  | 512             | 1024            | 1024                   | 1024         | 1024                  |
|                                  | Analoge Eingänge/<br>Ausgänge                                         | 128             | 256             | 256                    | 256          | 256                   |
|                                  | Expert-Kanäle<br>(Zählen, PTO, MPS,<br>NOM usw.)                      | 20              | 36              | 36                     | 36           | 36                    |
| Maximale<br>Anzahl der<br>Module | Integrierter serieller<br>Port                                        | 1               | 1               | 1                      | 1            | -                     |
|                                  | Integrierter<br>Ethernet-Port                                         | -               | -               | -                      | 1            | 1                     |
|                                  | Integrierter<br>CANopen-Port                                          | -               | -               | 1                      | -            | 1                     |
|                                  | Netzwerk-<br>Kommunikation<br>(TCP/IP)                                | 2               | 3               | 3                      | 3            | 3                     |
|                                  | AS-i Feldbus <sup>1</sup><br>Kommunikation                            | 2               | 4               | 4                      | 4            | 4                     |
| Speichergröße                    | Benutzeranwendung                                                     | 2048 KB         | 4096 KB         | 4096 KB                | 4096 KB      | 4096 KB               |
| Legende                          | 1 Der AS-i-Feldbus erfordert wenigstens das SPS-Betriebssystem V2.10. |                 |                 |                        |              |                       |

# Auswahltabelle für Ethernet-Dienste

## Verfügbare Dienste

In diesen Tabellen werden die Dienste zusammengefasst, die für die Ethernet-Kommunikationsmodule zur Verfügung stehen.

| Dienst                                                                 | Ethernet-Module                                                                       | Integrierte Ports auf CPUs |              |  |
|------------------------------------------------------------------------|---------------------------------------------------------------------------------------|----------------------------|--------------|--|
|                                                                        | BMX NOE 01x0                                                                          | BMX P34 2030/<br>20302     | BMX P34 2020 |  |
| Verbindung mit 10 Mbits/s                                              | x                                                                                     | х                          | x            |  |
| Verbindung mit 100 Mbits/s                                             | x                                                                                     | Х                          | х            |  |
| TCP/IP                                                                 | x                                                                                     | Х                          | х            |  |
| SNMP:                                                                  |                                                                                       |                            | •            |  |
| Standard-MIB                                                           | x                                                                                     | Х                          | Х            |  |
| MIB Transparent Factory                                                | x                                                                                     | Х                          | Х            |  |
| E/A-Scanner                                                            | x                                                                                     | _                          | _            |  |
| Adress-Server (BOOTP/DHCP-<br>Server)                                  | x                                                                                     | _                          | —            |  |
| BOOTP/DHCP-Client                                                      | x                                                                                     | Х                          | х            |  |
| Modbus-Nachrichtenübertragung                                          | x                                                                                     | Х                          | Х            |  |
| Firmwareaktualisierung über Unity Loader                               | x                                                                                     | x                          | Х            |  |
| Integrierter HTTP-Server                                               | X                                                                                     | Х                          | х            |  |
| Globale Daten                                                          | x                                                                                     | —                          | —            |  |
| NTP                                                                    | X                                                                                     | —                          | —            |  |
| SMTP                                                                   | —                                                                                     | Х                          | х            |  |
| Fast Device Replacement<br>(Schneller Geräteaustausch)<br>(FDR-Server) | X                                                                                     | _                          | —            |  |
| FDR-Client                                                             | x                                                                                     | х                          | х            |  |
| Diagnose über Webseiten                                                | x                                                                                     | Х                          | х            |  |
| Benutzerprogrammierbare<br>Webseiten                                   | mit installierter Speicherkarte der<br>Klasse C (nur Module des Typs<br>BMX NOE 0110) | _                          | —            |  |
| Zusätzliche Schnittstelle                                              | -/-                                                                                   | CANopen                    | Serial       |  |
| Legende                                                                |                                                                                       |                            |              |  |
| X: Dienst ist verfügbar                                                |                                                                                       |                            |              |  |
| —: Dienst ist nicht verfügbar                                          |                                                                                       |                            |              |  |

Siehe detaillierte Beschreibungen für:

- Ethernet-Dienste (siehe Seite 79)
- Transparent-Ready-Dienstklassen von Schneider (siehe Seite 371)
- Dienste der Klasse C für Module des Typs BMX NOE 01x0 (siehe Seite 371)

# Kompatibilität: BMX NOE 01x0 und BMX P34 20x0

#### Kompatibilität von M340 NOE- und CPU-Versionen

Beachten Sie folgende Kompatibilitätsprobleme, die sich beim Einsetzen eines Moduls des Typs BMX NOE 01x0 mit einer CPU des Typs BMX P34 20x0 in das Rack ergeben. Es werden nur bestimmte Kombinationen der V1 und V2 der Firmware unterstützt. In der nachfolgenden Tabelle werden kompatible Modulkombinationen aufgeführt.

|                                                          | NOE Firmware V1 | NOE Firmware V2<br>(mit einer<br>Anwendung für<br>NOE V1) | NOE Firmware V2 (mit einer<br>Anwendung für NOE V2) |
|----------------------------------------------------------|-----------------|-----------------------------------------------------------|-----------------------------------------------------|
| CPU Firmware V1                                          | Kompatibel      | Kompatibel                                                | Inkompatibel                                        |
| CPU Firmware V2 (mit einer<br>Anwendung für eine CPU V1) | Kompatibel      | Kompatibel                                                | Inkompatibel                                        |
| CPU Firmware V2 (mit einer<br>Anwendung für eine CPU V2) | *Inkompatibel   | Inkompatibel                                              | Kompatibel                                          |

\* In diesem Fall wird das NOE-Modul beim Start der Anwendung von der CPU nicht als richtig erkannt. Es wird eine E/A-Fehlermeldung angezeigt, als ob ein von NOE abweichendes Modul in den Steckplatz eingesetzt worden wäre.

# Kapitel 4 Hardware-Installation

## Einleitung

In diesem Teil wird die Installation der Kommunikationsmodule des Typs BMX NOE 01x0 und CPUs des Typs BMX P34 20x0 beschrieben.

## Inhalt dieses Kapitels

Dieses Kapitel enthält die folgenden Themen:

| Thema                               | Seite |
|-------------------------------------|-------|
| Montage einer Modicon M340-Station  | 48    |
| Erdung von installierten Modulen    | 50    |
| Modicon M340 Speicherkarten         | 52    |
| Leistungsmerkmale der Speicherkarte | 57    |
| Hinweise zur Verdrahtung            | 59    |

## Montage einer Modicon M340-Station

## Einführung

# A WARNUNG

### ZERSTÖRUNG DER MODULE - VERLUST DER ANWENDUNG

Trennen Sie vor der Installation der CPUs BMX P34 20x0 die gesamte Spannungszufuhr vom Rack.

Die Nichtbeachtung dieser Anweisungen kann Tod, schwere Verletzungen oder Sachschäden zur Folge haben.

In diesem Thema werden die Schritte zur Installation des Kommunikationsmoduls Modicon M340 und der CPUs im Rack beschrieben.

Modicon M340-Module und -Prozessoren werden über den Bus am Baugruppenträger mit Strom versorgt.

Der Einbau (Installation, Montage und Demontage) wird unten beschrieben.

An anderer Stelle in diesem Handbuch finden Sie eine Erläuterung der richtigen Adressposition auf dem Baugruppenträger für Module des Typs BMX NOE 01x0 und der Modicon M340-CPUs *(siehe Seite 39).* 

#### Installation eines Prozessors

Ein Prozessor des Typs BMX P34 20x0 wird immer im Rack im Steckplatz mit der Kennzeichnung **00** (Adresse 0) installiert.

Die folgende Abbildung zeigt einen Prozessor des Typs BMX P34 20x0 in einem BMX XBP-Rack im Steckplatz mit der Kennzeichnung **00** (Adresse 0):

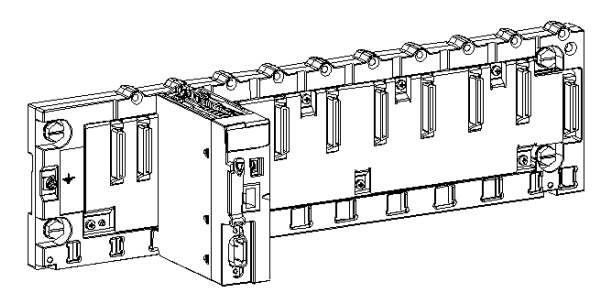

**HINWEIS:** Vor der Installation des Moduls müssen Sie die Schutzkappe des Modulsteckverbinders am Baugruppenträger abnehmen.

## Montageanweisungen

**HINWEIS:** Die mechanischen Montageanweisungen sind für Module des Typs BMX NOE 01x0 und CPUs des Typs BMX P34 20x0 identisch.

So befestigen Sie ein Modul oder einen Prozessor im Rack:

| Schritt | Aktion                                                                                                    | Abbildung                                               |
|---------|----------------------------------------------------------------------------------------------------|---------------------------------------------------------|
| 1       | Positionieren Sie die beiden Stifte<br>auf der Rückseite des Moduls<br>oder der CPU (unten) in den<br>entsprechenden Steckplätzen auf<br>dem Rack.<br>Hinweis: Stellen Sie vor dem<br>Positionieren der Stifte sicher,<br>dass Sie die Schutzabdeckung<br>entfernt haben. | Die folgende Abbildung beschreibt die Schritte 1 und 2: |
| 2       | Neigen Sie das Modul oder die<br>CPU zum oberen Bereich des<br>Racks hin, sodass das Modul<br>bündig an die Rückseite des<br>Racks anschließt. Es befindet<br>sich jetzt an der richtigen<br>Position.                                                                    |                                                         |
| 3       | Ziehen Sie die<br>Sicherheitsschraube fest, um<br>sicherzustellen, dass das Modul<br>oder die CPU fest im Rack sitzt.<br>Das empfohlene<br>Anzugsdrehmoment liegt<br>zwischen 0,4 und 1,5 Nm.                                                                             | Die folgende Abbildung beschreibt den Schritt 3:        |

## Erdung von installierten Modulen

#### Allgemeines

Die Erdung der Module Modicon M340 ist äußerst wichtig, um elektrische Schläge zu verhindern.

### Erdung von Prozessoren und Stromversorgungen

# \Lambda 🗛 GEFAHR

# GEFAHR EINES ELEKTRISCHEN SCHLAGS, EINER EXPLOSION ODER EINES LICHTBOGENS

Achten Sie darauf, dass die Masseanschlüsse vorhanden und nicht verbogen sind. Wenn sie nicht vorhanden sind oder wenn sie verbogen sind, verwenden Sie das Modul nicht und wenden Sie sich an Ihren Schneider Electric-Vertreter.

Die Nichtbeachtung dieser Anweisungen führt zu Tod oder schweren Verletzungen.

# A WARNUNG

## UNBEABSICHTIGTER BETRIEB VON GERÄTEN

Ziehen Sie die Klemmschrauben der Module fest. Eine Unterbrechung des Stromkreises kann zu unerwartetem Verhalten des Systems führen.

Die Nichtbeachtung dieser Anweisungen kann Tod, schwere Verletzungen oder Sachschäden zur Folge haben.

Alle Module Modicon M340 haben für die Erdung Masseanschlüsse auf der Rückseite:

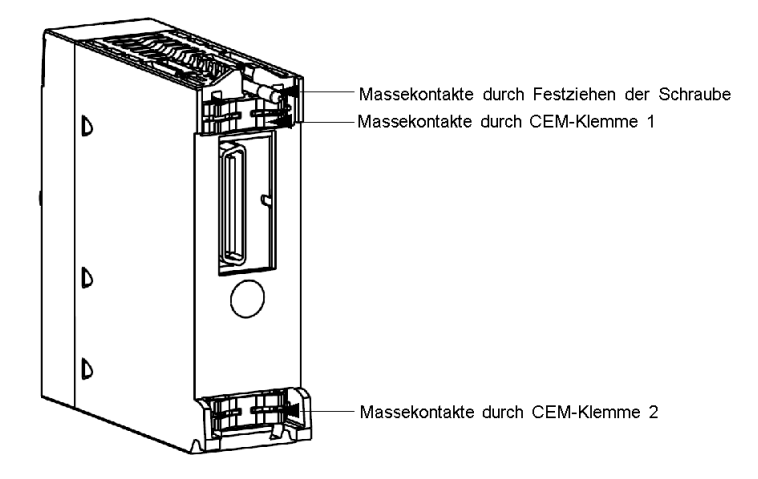

Diese Anschlüsse verbinden den Erdungsbus der Module mit dem Erdungsbus im Rack.

## Modicon M340 Speicherkarten

### Einführung

# A WARNUNG

### MÖGLICHER ANWENDUNGSVERLUST

Nehmen Sie die Speicherkarte nicht aus dem Modul, während die SPS in Betrieb ist. Entfernen Sie die Speicherkarte nur, wenn die Stromversorgung unterbrochen ist.

Die Nichtbeachtung dieser Anweisungen kann Tod, schwere Verletzungen oder Sachschäden zur Folge haben.

In diesem Abschnitt werden die Speicherkarten von Schneider beschrieben, die für Modicon M340-CPUs und Module des Typs BMX NOE 01x0 verfügbar sind. An anderer Stelle in diesem Handbuch finden Sie eine ausführliche Beschreibung der Kartenposition in den Modulen *(siehe Seite 22).* 

#### Kartenfunktionen

Die folgende Tabelle beschreibt die Funktionen der verschiedenen Speicherkarten, wenn sie in den Modicon M340 CPUs und BMX NOE 01x0-Module eingesetzt werden:

| Ref. der       | Funktionen                                                                                                    |              |                                                        |  |  |
|----------------|----------------------------------------------------------------------------------------------------|--------------|--------------------------------------------------------|--|--|
| Speicherkarte  | BMX P34-CPUs                                                                                                    | BMX NOE 01x0 | Kommentar                                              |  |  |
| BMX RMS 008MP  | <ul> <li>Anwendungssicherung</li> <li>Webserver-Aktivierung am<br/>integrierten Ethernet-Port<br/>(Transparent<br/>Ready-Klasse B)</li> </ul>                                                    |              | Im Lieferumfang der CPUs des<br>Typs BMX P34 enthalten |  |  |
| BMX RMS 008MPF | <ul> <li>Anwendungssicherung</li> <li>Webserver-Aktivierung am<br/>integrierten Ethernet-Port<br/>(Transparent<br/>Ready-Klasse B)</li> <li>8 MB Dateispeicherung<br/>(Nutzbarkeit)</li> </ul>   |              | Getrennt bestellen                                     |  |  |
| BMX RMS 128MPF | <ul> <li>Anwendungssicherung</li> <li>Webserver-Aktivierung am<br/>integrierten Ethernet-Port<br/>(Transparent<br/>Ready-Klasse B)</li> <li>128 MB Dateispeicherung<br/>(Nutzbarkeit)</li> </ul> |              | Getrennt bestellen                                     |  |  |

| Ref. der                                                      | Funktionen                                                              |                                                                                                    |                                                                                                    |  |  |
|---------------------------------------------------------------|-------------------------------------------------------------------------|----------------------------------------------------------------------------------------------------|----------------------------------------------------------------------------------------------------|--|--|
| Speicherkarte                                                 | BMX P34-CPUs                                                            | MX P34-CPUs BMX NOE 01x0                                                                                                    |                                                                                                    |  |  |
| BMXRWSB000M                                                   | _                                                                       | <ul> <li>Dienste f ür die<br/>Transparent<br/>Ready-Klasse B30</li> </ul>                                                                     | Im Lieferumfang des Moduls<br>BMX NOE 0100 enthalten                                                                                                    |  |  |
| BMX RWSF016M                                                  | _                                                                       | <ul> <li>Dienste für die<br/>Transparent<br/>Ready-Klasse C30</li> <li>Webseiten-Speicher<br/>(16 MB)</li> </ul>                              | Wird nicht mehr vertrieben.<br>Kann trotzdem auf BMX<br>RWSFC016M aktualisiert<br>werden.                                                                   |  |  |
| BMX RWSFC016M                                                 |                                                                         | <ul> <li>Dienste für die<br/>Transparent<br/>Ready-Klasse C30</li> <li>FactoryCast-Dienste</li> <li>Webseiten-Speicher<br/>(64 MB)</li> </ul> | Im Lieferumfang des Moduls<br>BMX NOE 0110 enthalten.<br>Diese Karte ist für<br>benutzerdefinierbare<br>Webseiten und FactoryCast-<br>Dienste erforderlich. |  |  |
| Hinweis: Weitere deta <ul> <li>Ethernet-Dienstklas</li> </ul> | ,<br>illierte Beschreibungen:<br>ssen A. B. C und D <i>(siehe Seite</i> | 371)                                                                                                    |                                                                                                    |  |  |

• Dienste der Klasse C für das Modul BMX NOE 0100 (siehe Seite 371)

## Karten-Dienste

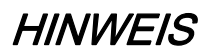

## BETRIEBSUNFÄHIGE SPEICHERKARTE

Formatieren Sie die Speicherkarte nicht mit einem Tool, das nicht von Schneider ist. Die Speicherkarte benötigt eine Struktur zum Speichern von Programmen und Daten. Wenn Sie sie mit einem anderen Tool formatieren, wird diese Struktur zerstört.

Die Nichtbeachtung dieser Anweisungen kann Sachschäden zur Folge haben.

# **A**VORSICHT

## UNBEABSICHTIGTER GERÄTEBETRIEB

Verwenden Sie keine schreibgeschützte Speicherkarte mit dem Modul. Bei schreibgeschützten Karten können einige Dienste möglicherweise nicht ordnungsgemäß ausgeführt werden.

# Die Nichtbeachtung dieser Anweisungen kann Verletzungen oder Sachschäden zur Folge haben.

Die folgende Tabelle enthält eine Liste der Dienste, die bei verschiedenen Modicon M340-Modulen verfügbar sind, wenn die Speicherkarte darin eingesteckt ist:

| Speicherkarte                                                                                                    | Modul                  | Programmsi cherung | Dateispeicher<br>ung | FDR-Server | Web-Server-<br>Klasse | FactoryCast |
|----------------------------------------------------------------------------------------------------|------------------------|--------------------|----------------------|------------|-----------------------|-------------|
| BMX RMS 008MP                                                                                                    | BMX P34 1000           | Ja                 | Nein                 | —          | —                     | —           |
|                                                                                                    | BMX P34 2000           | Ja                 | Nein                 | —          | —                     | —           |
|                                                                                                    | BMX P34 2010           | Ja                 | Nein                 | —          | —                     | —           |
|                                                                                                    | BMX P34 20102          | Ja                 | Nein                 | —          | _                     | _           |
|                                                                                                    | BMX P34 2020           | Ja                 | Nein                 | Nein       | В                     | _           |
|                                                                                                    | BMX P34 2030           | Ja                 | Nein                 | Nein       | В                     | _           |
|                                                                                                    | BMX P34 20302          | Ja                 | Nein                 | Nein       | В                     | _           |
| BMX RMS 008MPF                                                                                                    | BMX P34 1000           | Ja                 | Nein                 | —          | _                     | _           |
|                                                                                                    | BMX P34 2000           | Ja                 | Ja                   | —          | _                     | _           |
|                                                                                                    | BMX P34 2010/<br>20102 | Ja                 | Ja                   | —          | —                     | —           |
|                                                                                                    | BMX P34 2020           | Ja                 | Ja                   | Nein       | В                     | _           |
|                                                                                                    | BMX P34 2030/<br>20302 | Ja                 | Ja                   | Nein       | В                     | —           |
| BMX RMS 128MPF                                                                                                    | BMX P34 1000           | Ja                 | Nein                 | —          | —                     | —           |
|                                                                                                    | BMX P34 2000           | Ja                 | Ja                   | —          | —                     | —           |
|                                                                                                    | BMX P34 2010/<br>20102 | Ja                 | Ja                   | —          | —                     | —           |
|                                                                                                    | BMX P34 2020           | Ja                 | Ja                   | Nein       | В                     | —           |
|                                                                                                    | BMX P34 2030/<br>20302 | Ja                 | Ja                   | Nein       | В                     | —           |
| BMXRWSB000M                                                                                                    | BMX NOE 0100           | _                  | —                    | Ja         | В                     | —           |
| BMXRWSC016M                                                                                                    | BMX NOE 0100           | _                  | —                    | Ja         | А                     | —           |
| BMXRWSFC016M                                                                                                    | BMX NOE 01x0           | —                  | —                    | Ja         | А                     | Ja          |
| B = Eingebettete Webseite<br>C = Benutzerdefinierbare Webseite<br>An anderer Stelle in diesem Handbuch befindet sich eine Beschreibung der Webserver-Klassen<br>(siehe Seite 371). |                        |                    |                      |            |                       |             |

**HINWEIS:** Das NOE-Modul kann nur mit einer Speicherkarte ausgeführt werden, die beim Hochfahren verfügbar ist. Eine während NOE-Operationen eingesetzte Speicherkarte wird nicht erkannt.

Obwohl der Betrieb auch ohne gültige Speicherkarte im Modul möglich ist, sollte stets eine gültige Speicherkarte im Modul eingesetzt sein. Nur so kann ein ordnungsgemäßer Betrieb des Moduls und aller Dienste gewährleistet werden.

## Kartenkompatibilität mit NOE-Versionen

In der folgenden Tabelle sind Kompatibilitätsprobleme zwischen Speicherkartenversionen und BMX NOE 01x0-Versionen aufgelistet:

| Speicherkarte →         | BMX RWS C0<br>16M<br>Klasse C V1           | BMX RWS<br>C016M<br>aktualisiert auf<br>FactoryCast<br>V1.1 | BMX RWS C01<br>6M aktualisiert<br>auf<br>FactoryCast V2 | BMX RWSF<br>C032M V1.1 | BMX RWSF<br>C032M V2 | BMX_RWS<br>B000M<br>Klasse B               |
|-------------------------|--------------------------------------------|-------------------------------------------------------------|---------------------------------------------------------|------------------------|----------------------|--------------------------------------------|
| NOE-Module ↓            |                                            |                                                             |                                                         |                        |                      |                                            |
| NOE 0100<br>Firmware V1 | Kompatibel                                 | *Inkompatibel                                               | *Inkompatibel                                           | *Inkompatibel          | Nicht<br>unterstützt | Kompatibel                                 |
| NOE 0100<br>Firmware V2 | Kompatibel<br>(mit einer V1-<br>Anwendung) | *Inkompatibel                                               | *Inkompatibel                                           | Nicht<br>unterstützt   | Nicht<br>unterstützt | Kompatibel<br>(mit einer V1-<br>Anwendung) |
| NOE 0110<br>Firmware V1 | Nicht<br>unterstützt                       | Kompatibel                                                  | Nicht unterstützt                                       | Kompatibel             | Nicht<br>unterstützt | Kompatibel                                 |
| NOE 0110<br>Firmware V2 | Nicht<br>unterstützt                       | Nicht<br>unterstützt                                        | Kompatibel                                              | Nicht<br>unterstützt   | Kompatibel           | Kompatibel<br>(mit einer V1-<br>Anwendung) |

\* In diesen Fällen wird der Webserver in die Speicherkarte integriert und dann in das NOE-Modul geladen. Beim Start blockiert das NOE-Modul diese Speicherkarte.

#### Kartenkompatibilität mit CPU-Versionen

In der folgenden Tabelle sind Kompatibilitätsprobleme zwischen Speicherkartenversionen und BMX P34 20•0-Versionen aufgelistet:

| Speicherkarte →                                          | BMX RMS 008MP/MPF-<br>Webseiten V1 oder V1.1 | BMX RMS 008MP/MPF-Webseiten V2      |
|----------------------------------------------------------|----------------------------------------------|-------------------------------------|
| CPU ↓                                                    |                                              |                                     |
| CPU Firmware V1                                          | Kompatibel                                   | Kompatibel (mit einer V1-Anwendung) |
| CPU Firmware V2 (mit einer<br>Anwendung für eine CPU V1) | Kompatibel (mit einer<br>V1-Anwendung)       | Kompatibel (mit einer V1-Anwendung) |
| CPU Firmware V2 (mit einer<br>Anwendung für eine CPU V2) | Kompatibel                                   | Kompatibel                          |

## Vorsichtsmaßnahmen

# HINWEIS

### ZERSTÖRUNG DER SPEICHERKARTE

Um die Funktionsfähigkeit der Speicherkarte zu erhalten, müssen Sie die folgenden Vorsichtsmaßnahmen ergreifen:

- Nehmen Sie die Speicherkarte nicht aus dem Steckplatz, wenn das Modul darauf zugreift (grüne Zugriffs-LED ist eingeschaltet oder blinkt).
- Berühren Sie die Anschlüsse der Speicherkarte nicht.
- Bringen Sie die Speicherkarte nicht in die Nähe elektrostatischer oder elektromagnetischer Quellen, und setzen Sie sie nicht Hitze, Sonnenlicht, Wasser und Feuchtigkeit aus.
- Halten Sie die Tür zum Speicherkartensteckplatz geschlossen, während das Modul läuft.
- Verhindern Sie Stöße der Speicherkarte.
- Pr
  üfen Sie die Sicherheitsma
  ßnahmen der Post, bevor Sie eine Speicherkarte per Post versenden. In einigen L
  ändern wird die Post als Sicherheitsma
  ßnahme hohen Strahlungen ausgesetzt. Diese hohen Strahlungen k
  önnen den Inhalt der Speicherkarte l
  öschen und sie unbrauchbar machen.

Die Nichtbeachtung dieser Anweisungen kann Sachschäden zur Folge haben.

## Leistungsmerkmale der Speicherkarte

### Auf einen Blick

In diesem Abschnitt werden die Leistungsmerkmale und Dienste der Speicherkarten von Schneider beschrieben, die für Modicon M340-CPUs und Module des Typs BMX NOE 01x0 verfügbar sind.

#### Leistungsmerkmale der Karten

In der folgenden Tabelle werden die Leistungsmerkmale und Dienste der verschiedenen Speicherkarten beschrieben, die verfügbar sind, wenn die Karte in die Modicon M340-CPUs und Module des Typs BMX NOE 01x0 eingesteckt ist:

|             | Speicherkarte                          | BMXRMS008MP/<br>BMXRMS008MPF/<br>BMXRMS128MPF | BMXRWSB000M  | BMXRWSFC032M |
|-------------|----------------------------------------|-----------------------------------------------|--------------|--------------|
|             | Baugruppe                              | BMX P34 2020/2030/2<br>0302                   | BMX NOE 0100 | BMX NOE 0110 |
|             | TR Klassenebene                        | В                                             | В            | С            |
| Überwachung | Dateneditor                            | Х                                             | х            | Х            |
|             | Dateneditor Lite                       | Х                                             | Х            | Х            |
|             | Grafikeditor                           | -                                             | -            | Х            |
|             | Grafik-Viewer                          | -                                             | -            | Х            |
|             | Symbol, nicht lokalisierter<br>Zugriff | -                                             | -            | х            |
|             | Benutzerdefinierte<br>Webseiten        | -                                             | -            | X            |
| Diagnose    | Ethernet-Dienste Lite                  | Х                                             | Х            | -            |
|             | Ethernet-Dienste                       | -                                             | -            | Х            |
|             | Rack-Anzeige Lite                      | Х                                             | Х            | -            |
|             | Multi-Rack-Viewer                      | -                                             | -            | Х            |
|             | Modul im Rack vergrößern               | Х                                             | -            | Х            |
|             | CANopen-Bus vergrößern                 | Х                                             | -            | Х            |
|             | Alarmanzeige                           | -                                             | -            | Х            |
| Setup       | HTTP-Sicherheit                        | Х                                             | Х            | X            |
|             | FTP-Sicherheit                         | -                                             | -            | Х            |

|                           | Speicherkarte                  | BMXRMS008MP/<br>BMXRMS008MPF/<br>BMXRMS128MPF | BMXRWSB000M | BMXRWSFC032M |  |
|---------------------------|--------------------------------|-----------------------------------------------|-------------|--------------|--|
| FactoryCast               | SOAP XML-Unterstützung         | -                                             | -           | Х            |  |
|                           | RDE on Pocket PC               | -                                             | -           | Х            |  |
|                           | Widget-Bibliothek              | -                                             | -           | х            |  |
|                           | NTP                            | -                                             | -           | -            |  |
|                           | FTP                            | -                                             | х           | Х            |  |
|                           | Web Designer-<br>Unterstützung | -                                             | -           | x            |  |
| Legende                   |                                |                                               |             |              |  |
| X: Dienst vorhanden       |                                |                                               |             |              |  |
| —: Dienst nicht verfügbar |                                |                                               |             |              |  |

**HINWEIS:** Sie können den Inhalt der Karte BMXRWSC016M aktualisieren, um die Leistungsmerkmale und Dienste der Karte BMXRWSFC032M mittels Unity Loader aufzunehmen.

#### Ohne Speicherkarte

Wenn keine Speicherkarte im Modul eingesetzt ist, können Sie die Website nicht aufrufen. Es wird die folgende Fehlermeldung angezeigt: "Zugriffsfehler: Site temporär nicht verfügbar. Versuchen Sie es erneut. Keine SD-Karte vorhanden."

Auch wenn sich keine Speicherkarte im Modul befindet:

- Der Adressserver funktioniert nicht (nur NOE-Module).
- NTP verfügt über keine Zeitzonen-Dateien (nur NOE-Module).
- Unity Loader funktioniert nicht (nur NOE- und CPU-Module).

## Hinweise zur Verdrahtung

## Verbindungsprobleme

Die folgenden Situationen können eine temporäre Unterbrechung der Anwendung oder Kommunikation bewirken:

- Der Steckverbinder der RJ45 10/100 BASE-T-Schnittstelle wird bei angelegter Spannung angeschlossen oder getrennt.
- Die Module werden neu initialisiert, wenn die Spannungsversorgung wieder eingeschaltet wird.

Installation

# Teil II Ethernet-Kommunikation

## Zu diesem Teil

In diesem Teil wird die Ethernet-Kommunikation beschrieben.

## Inhalt dieses Teils

Dieser Teil enthält die folgenden Kapitel:

| Kapitel | Kapitelname                                     | Seite |
|---------|-------------------------------------------------|-------|
| 5       | IP-Parameter                                    | 63    |
| 6       | Kommunikation zwischen mehreren Modulen         | 73    |
| 7       | Beschreibung der Ethernet-Kommunikationsdienste | 79    |

# Kapitel 5 IP-Parameter

## Über dieses Kapitel

In diesem Teil wird die Zuweisung IP-Parameter der Module des Typs BMX NOE 01x0 und CPUs des Typs BMX P34 20x0 beschrieben. Jede Netzwerkadresse muss gültig und im Netzwerk eindeutig sein.

An anderer Stelle in diesem Handbuch finden Sie ausführliche Informationen zu:

- Adressverwaltung für Ethernet-Module (siehe Seite 350)
- IP-Adressklassen (siehe Seite 362)

#### Inhalt dieses Kapitels

Dieses Kapitel enthält die folgenden Themen:

| Thema                                         | Seite |
|-----------------------------------------------|-------|
| Methoden für die IP-Adressierung              | 64    |
| Modicon M340 Drehschalter                     | 66    |
| Ableiten der IP-Parameter von der MAC-Adresse | 68    |
| Das Verfahren zur IP-Adresszuweisung          | 69    |
| Ethernet-Port-Status                          | 71    |

## Methoden für die IP-Adressierung

## Adressierungsmethoden

Bei den Modicon M340-Modulen und CPUs mit einer Ethernet-Funktion werden die Adressen über die Drehschalter *(siehe Seite 66)*, die Control Expert-Registerkarte IP-Konfiguration *(siehe Seite 147)* und Kombinationen dieser beiden festgelegt.

| Adressierung smethode     | Beschreibung                                                                                                    |
|---------------------------|----------------------------------------------------------------------------------------------------|
| STORED                    | Der untere Drehschalter ist auf STORED gestellt (Voreinstellung des Herstellers) und das Modul verwendet die konfigurierten Parameter der Anwendung.                                                                                                    |
| Gerätename<br>(über DHCP) | <ul> <li>Der Gerätename verfügt über zwei Komponenten:</li> <li>Standardgerätename des Moduls: <ul> <li>BMX_2020_xxy (CPU BMX P34 2020)</li> <li>BMX_2030_xxy (CPU BMX P34 2030/20302)</li> <li>BMX_0100_xxy (Module BMX NOE 0100 und BMX PRA 0100)</li> <li>BMX_0110_xxy (Modul BMX NOE 0110)</li> </ul> </li> </ul>                                                                                                    |
|                           | <ul> <li>Numerischer Wert zwischen 00 und 159, über den Drehschalter (siehe Seite 66)<br/>festgelegt</li> </ul>                                                                                                    |
|                           | (Für den Standardgerätenamen entspricht <i>xx</i> dem Wert des oberen Drehschalters und <i>y</i> dem Wert des unteren Drehschalters).<br><b>Beispiel:</b> Für ein Modul BMX NOE 0100 geben die Werte 120 (12 x 10) und 6 (6 x 1) auf den entsprechenden oberen und unteren Drehschaltern einen Wert von 126 an. Der Wert wird an den Standardgerätenamen angehängt (BMX_0100_ <i>xxy</i> ), um so den gültigen DHCP-Gerätenamen BMX_0100_126 zu erstellen. |
| CLEAR IP                  | Der untere Drehschalter befindet sich in der Position <b>CLEAR IP</b> , das Modul verwendet seine auf der MAC-Adresse basierende Standard-IP-Adresse <i>(siehe Seite 68)</i> .                                                                                                    |
| BOOTP                     | Drehen Sie den unteren Drehschalter <i>(siehe Seite 66)</i> auf eine der <b>BOOTP</b> -Positionen, um eine Adresse über BOOTP zu erhalten (siehe Hinweis).<br><b>Hinweis:</b> Wenn Sie das Modul in der Anwendung so konfigurieren möchten, dass es seine Adresse von einem BOOTP-Server erhält, finden Sie weitere Informationen im folgenden Abschnitt "Von einem Server".                                                                               |

| Adressierung smethode                                    | Beschreibung                                                                                                    |
|----------------------------------------------------------|----------------------------------------------------------------------------------------------------|
| Von einem<br>Server<br>(STORED)                          | <ul> <li>Die von einem Server zugewiesene IP-Adresse kann von einem BOOTP- oder DHCP-Server (siehe Seite 85) bezogen werden.</li> <li>BOOTP:</li> <li>Drehen Sie den unteren Drehschalter auf eine der STORED-Positionen.</li> <li>Wählen Sie auf der Registerkarte IP Configuration (siehe Seite 147) die Option From a server aus.</li> <li>Lassen Sie das Feld Device Name leer.</li> <li>DHCP:</li> <li>Drehen Sie den unteren Drehschalter auf eine der STORED-Positionen.</li> <li>Wählen Sie auf der Registerkarte IP Configuration (siehe Seite 147) die Option From a server aus.</li> <li>Geben Sie den unteren Drehschalter auf eine der STORED-Positionen.</li> <li>Wählen Sie auf der Registerkarte IP Configuration (siehe Seite 147) die Option From a server aus.</li> <li>Geben Sie einen gültigen Gerätenamen in das Feld Device Name ein.</li> <li>Hinweis: Die M340-Ethernet-Module erhalten beim Anwendungs-Download keine IP-Adresse von einem BOOTP/DHCP-Server, wenn sich die IP-Konfiguration nicht geändert hat.</li> </ul> |
| Deaktiviert                                              | Die Kommunikationsfunktionen werden deaktiviert.                                                                                                    |
| Hinweis: Wenr<br>zu einem Fehle<br><i>(siehe Seite 7</i> | n die zugewiesene Adresse nicht mit der Adresse in der Anwendung übereinstimmt, kann es<br>er kommen. Weitere Informationen zu diesen Fehlern finden Sie unter Ethernet-Port-Status<br>1).                                                                                                    |

## Modicon M340 Drehschalter

#### Einführung

Module des Typs BMX NOE 01•0 oder CPUs des Typs BMX P34 20x0 arbeiten als einziger Knoten in einem Ethernet LAN und möglicherweise auch in anderen Netzwerken. Das Modul muss eine eindeutige IP-Adresse haben. Mit den beiden Drehschaltern auf der Rückseite des Moduls kann auf einfache Weise eine IP-Adresse ausgewählt werden:

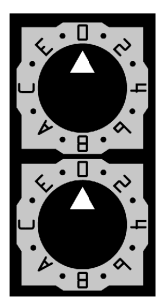

**HINWEIS:** Stellen Sie den Pfeil genau auf die gewünschte Position. Wenn der Schalter nicht einrastet, kann der Wert des Schalters falsch sein oder nicht ermittelt werden.

#### Zusammenfassung gültiger IP-Adresseinstellungen

Jede Drehschalterposition, die zur Einstellung einer gültigen IP-Adresse benutzt werden kann, ist auf dem Modul markiert. Nachfolgend sind die gültigen Adresseinstellungen zusammengefasst:

- Gerätename: Zur Festlegung des Gerätenamens mit dem Drehschalter wählen Sie einen numerischen Wert zwischen 00 und 159. Sie können beide Drehschalter benutzen:
  - Beim oberen Schalter (Tens/Zehner) liegen die verfügbaren Einstellungen zwischen 0 und 15.
  - o Beim unteren Schalter (Ones/Einer) liegen die verfügbaren Einstellungen zwischen 0 und 9.

Der Gerätename wird aus der Summe der beiden Schalterwerte berechnet. Einer CPU des Typs BMX P34 2020 mit der in der obigen Abbildung dargestellten Schaltereinstellung wird beispielsweise der DHCP-Gerätename **BMX\_2020\_123** zugewiesen. Wird beim unteren Schalter eine nicht numerische Einstellung (**BOOTP**, **STORED**, **CLEAR IP**, **DISABLED**) ausgewählt, dann wird die Einstellung des oberen Schalters unwirksam.

- **BOOTP**: Um eine IP-Adresse von einem BOOTP-Server zu erhalten, stellen Sie den unteren Schalter auf eine der beiden BOOTP-Positionen ein.
- **STORED**: Das Gerät verwendet die für die Anwendung konfigurierten (stored=gespeicherten) Parameter.
- CLEAR IP: Das Gerät verwendet die Standard-IP-Pparameter.
- DISABLED: Das Gerät reagiert nicht auf Kommunikationsanforderungen.

Im Kapitel IP-Adresse *(siehe Seite 147)* wird die Funktion der Drehschalter in Verbindung mit der Registerkarte IP-Konfiguration *(siehe Seite 63)* erläutert.

### Schalterbezeichnungen

Um Sie bei der richtigen Einstellung der Drehschalter zu unterstützen, ist eine Bezeichnung an der rechten Seite des Moduls angebracht. In der folgenden Tabelle sind die Schaltereinstellungen beschrieben:

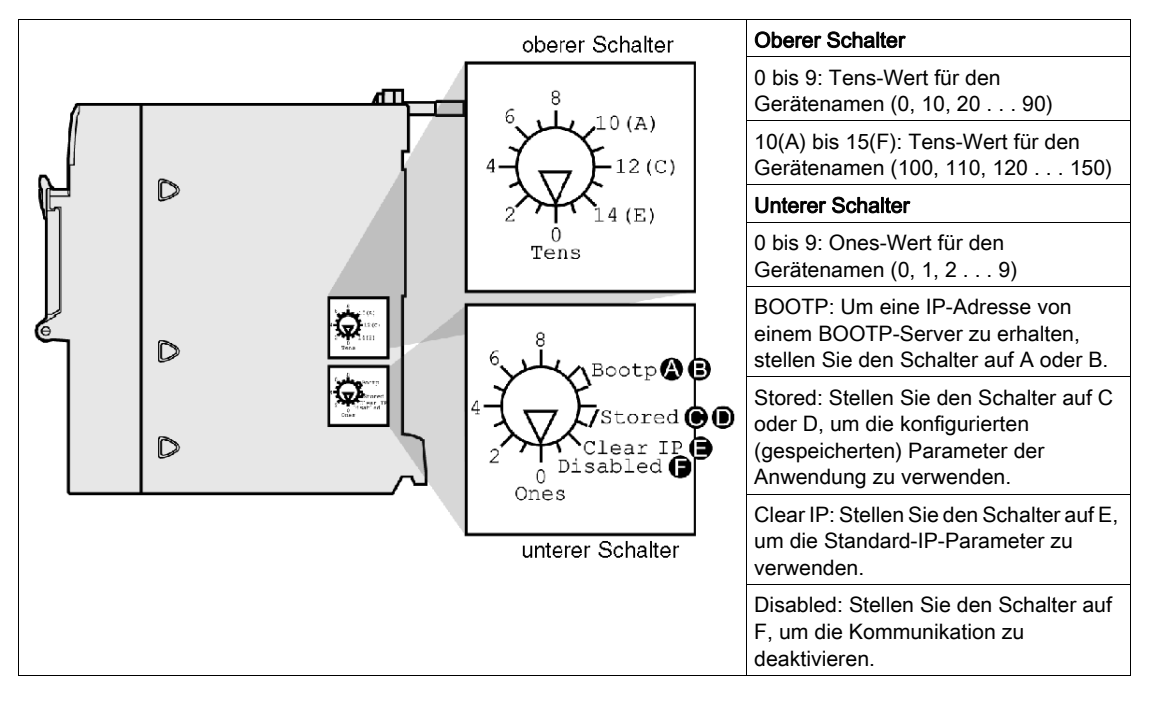

## Ableiten der IP-Parameter von der MAC-Adresse

#### Einführung

Wenn der Drehschalter *(siehe Seite 66)* auf die Position **Stored** oder **Clear IP** eingestellt wurde und von der Anwendung keine IP-Parameter gesendet werden, wird das Modul beim Einschalten mit seiner Standard-IP-Adresse konfiguriert. Die Standard-IP-Adresse des Moduls wird von seiner Hardware-MAC-Adresse entsprechend einem Standard-IP-Adressformat abgeleitet.

#### Standard-IP-Adressformat

Das Standard-IP-Adressformat ist 84.x.y.z:

- 84: Ein fester Wert
- x.y.z: Die letzten drei Felder der Standard-IP-Adresse bestehen aus Dezimalwerten, die den letzten drei Bytes der MAC-Adresse entsprechen.

#### **Beispiel**

Ein Gerät mit der 00-00-53-12-01-C4-MAC-Adresse hat beispielsweise die folgende Standard-IP-Adresse: 84.18.1.196 (12 hex = 18 dez, 01 hex = 1 dez, C4 hex = 196 dez).

## Das Verfahren zur IP-Adresszuweisung

#### Ermitteln der IP-Adresse

In der folgenden Abbildung sind die IP-Adressierungsmethoden für das Modul Modicon M340 dargestellt:

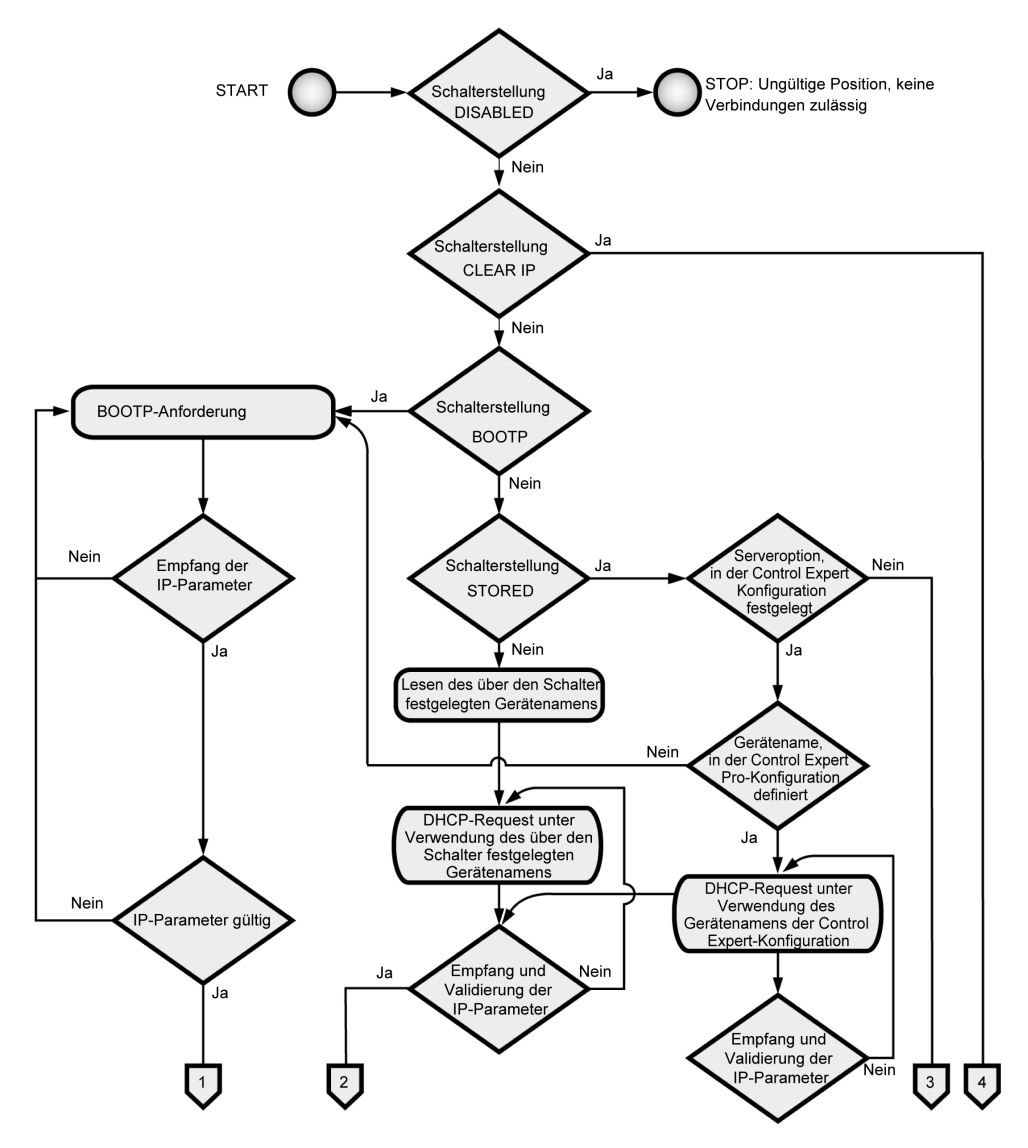

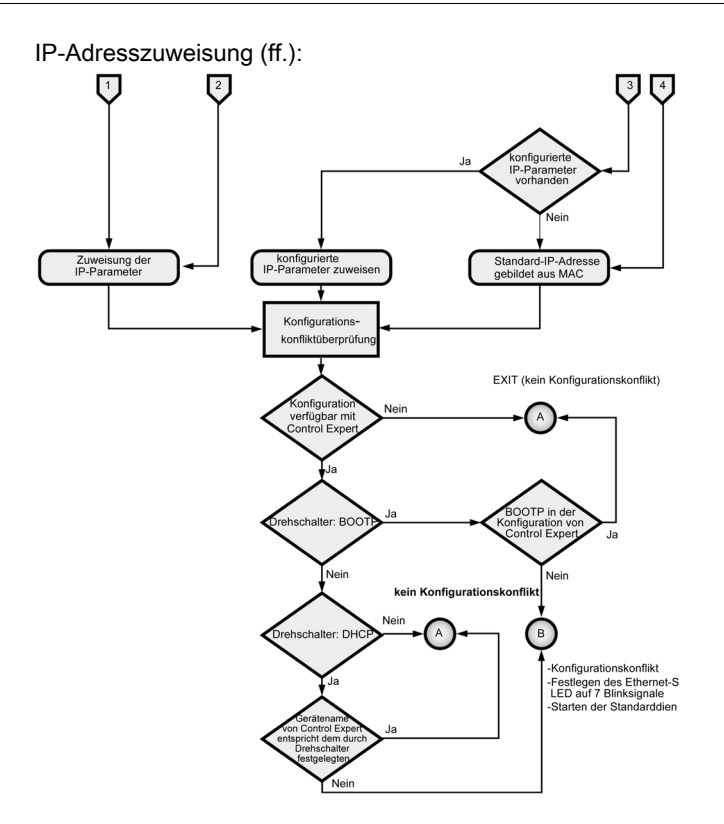

#### Frame-Format – Prioritäten

Das Modul unterstützt die Kommunikation mit den Frame-Formaten Ethernet II und 802.3. (Ethernet II ist die Standardeinstellung.) In der Kommunikation mit einem BOOTP- oder DHCP-Server sendet das Modul 4 Requests, die auf dem konfigurierten Frame-Typ basieren. Um zu vermeiden, dass der Server mit gleichzeitigen Requests überschwemmt wird, richtet sich die Übertragungszeit der einzelnen Requests nach den Backoff-Algorithmen, die in den einschlägigen RFCs für BOOTP und DHCP definiert sind.

**HINWEIS:** Außerdem können Module, die mit DHCP-Servern kommunizieren, Requests in der folgenden Reihenfolge senden:

- Erstens: 4 Requests in dem in RFC 2132 definierten DHCP-Format
- Zweitens: 4 Requests in dem in RFC 1533 definierten DHCP-Format

## Ethernet-Port-Status

### **Port-Status**

Der Status des Ethernet-Ports hängt von der IP-Adressskonfiguration der Anwendung und der Einstellung der Drehschalter *(siehe Seite 66)* ab:

|                                             | Schalterstellung                                                                               |                                         |                                                                                                |                                                                                                    |                                                                             |
|---------------------------------------------|------------------------------------------------------------------------------------------------|-----------------------------------------|------------------------------------------------------------------------------------------------|----------------------------------------------------------------------------------------------------|-----------------------------------------------------------------------------|
| Anwendung                                   | DHCP<br>(Gerätename<br>durch<br>Drehschalter<br>festgelegt)                                    | ΒΟΟΤΡ                                   | STORED                                                                                         | CLEAR IP                                                                                                    | DISABLED                                                                    |
| Ohne                                        | DEFAULT:<br>IP-Adresse<br>abrufen. (1)                                                         | DEFAULT:<br>IP-Adresse<br>abrufen. (1)  | DEFAULT:<br>Standard-IP-<br>Adresse<br>verwenden. (1)                                          | DEFAULT: Mit<br>dieser<br>Schaltereinstellun<br>g werden die                                                                                                    | LED aus. Diese<br>Schaltereinstellung<br>bewirkt, dass die<br>Kommunikation |
| Konfiguriert                                | MISMATCH:<br>IP-Adresse<br>abrufen. (1)                                                        | MISMATCH:<br>IP-Adresse<br>abrufen. (1) | NO ERROR:<br>IP-Adresse von<br>der Anwendung<br>abrufen. (2)                                   | Standard-IP-       zwischen dem         Parameter des       und dem Netz         Geräts       gestoppt wird,         unabhängig vom       sodass der         Anwendungstyp       Anwendungstos         implementiert.       bedeutungslos | zwischen dem Modul<br>und dem Netzwerk<br>gestoppt wird,<br>sodass der      |
| Von einem Server<br>ohne<br>Gerätenamen (3) | NO ERROR:<br>IP-Adresse<br>abrufen. (2)                                                        | NO ERROR:<br>IP-Adresse<br>abrufen. (2) | NO ERROR:<br>IP-Adresse mit<br>BOOTP<br>abrufen. (2)                                           |                                                                                                    | bedeutungslos ist.                                                          |
| Von einem Server<br>mit Gerätenamen         | NO ERROR:<br>IP-Adresse<br>abrufen.<br>Gerätenamen<br>wird von Schaltern<br>abgeleitet (2) (5) | MISMATCH:<br>IP-Adresse<br>abrufen. (1) | NO ERROR:<br>IP-Adresse mit<br>DHCP abrufen<br>(Gerätename<br>von der<br>Anwendung).<br>(2)(4) |                                                                                                    |                                                                             |

Hinweis 1: Nur Standarddienste starten

Hinweis 2: Durch Anwendung konfigurierte Dienste starten

**Hinweis 3**: Wenn Sie das Feld **Von einem Server/Gerätename** auf der Registerkarte IP-Konfiguration *(siehe Seite 147)* leer lassen, werden dadurch Kommunikationsvorgänge erleichtert, die mit

Drehschaltereinstellungen kompatibel sind.

**Hinweis 4**: Damit der Gerätename von der Registerkarte IP-Konfiguration *(siehe Seite 147)* in der Anwendung Control Expert verwendet wird, muss der untere Drehschalter auf eine der STORED-Positionen eingestellt sein.

Hinweis 5: Wenn der Server einen Namen zurückgibt, der dem auf der Registerkarte IP-Konfiguration

(siehe Seite 147) angegebenen Namen entspricht, verläuft die Kommunikation fehlerfrei. Stimmen die Namen nicht überein, tritt ein Kommunikationsfehler auf.

**Hinweis 6**: Die M 340-Ethernet-Module erhalten beim Anwendungs-Download keine IP-Adresse von einem BOOTP/DHCP-Server, wenn sich die IP-Konfiguration nicht geändert hat.

An anderer Stelle in diesem Handbuch wird die Ableitung der Standard-IP-Adresse *(siehe Seite 68)* ausführlich beschrieben.

#### Gerätename

# **A**VORSICHT

### UNBEABSICHTIGTER GERÄTEBETRIEB

Der Kommunikationsport kann in den Ruhezustand versetzt werden, wenn die Position der Drehschalter nicht mit der Port-Netzwerkkonfiguration der Anwendung übereinstimmt. Beispielsweise können die Drehschalter in die Position BOOTP oder DHCP gebracht werden, obwohl die Anwendung eine feste IP-Adresse verlangt.

Die Nichtbeachtung dieser Anweisungen kann Verletzungen oder Sachschäden zur Folge haben.

Der Gerätename, der durch die Drehschaltereinstellung erzeugt wird, hat folgendes Format:

- CPU BMX P34 2020: BMX\_2020\_xxy
- BMX P34 2030/20302 CPU: BMX\_2030\_xxy
- Modul BMX NOE 0100: BMX\_0100\_xxy
- Modul BMX NOE 0110: BMX\_0110\_xxy

(Für den Standardgerätenamen entspricht xx dem Wert des oberen Drehschalters und y dem Wert des unteren Drehschalters.)

**HINWEIS:** Nähere Informationen dazu, welche Priorität die IP-Adressierungsoptionen für das Modul haben, finden Sie in den Ausführungen zur IP-Adresszuweisung *(siehe Seite 63).*
# Kapitel 6 Kommunikation zwischen mehreren Modulen

## Kommunikation zwischen mehreren Modulen

## Einführung

In diesem Thema werden die Kommunikationsmöglichkeiten für die Module und Geräte in einer SPS-Konfiguration beschrieben. Es stehen verschiedene Module und Geräte zu Verfügung, mit denen ein Zugriff auf die USB-, Modus- und/oder Ethernet-Kommunikation möglich ist:

- CPU-Geräte mit integrierten USB-, Modbus- und/oder Ethernet-Ports
- NOE-Module für die Ethernet-Kommunikation

## Übersicht

Es können maximal 2 NOE-Module in einer SPS-Konfiguration installiert werden.

Aus diesem Grund ist die Höchstzahl der konfigurierten Ethernet-Verbindungen auf drei begrenzt:

- eine Verbindung über die CPU mit integriertem Ethernet-Port
- zwei Verbindungen über die NOE-Module (weitere Verbindungen sind nicht zulässig, auch wenn die konfigurierte CPU nicht über einen Ethernet-Port verfügt)

Die folgende Abbildung zeigt eine der Konfigurationsmöglichkeiten:

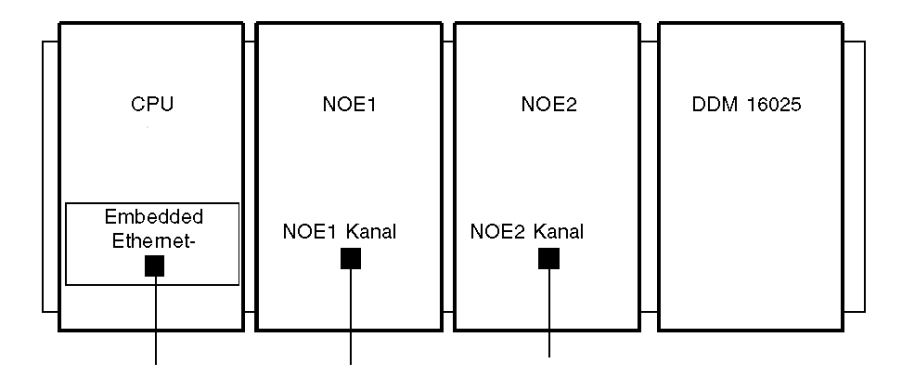

In diesem Beispiel wird ein Rack mit vier Modulen beschrieben:

- die CPU an der Rack-Moduladresse [0.0]
- das NOE1 an der Rack-Moduladresse [0.1]
- das NOE2 an der Rack-Moduladresse [0.2]
- ein E/A-Modul oder Funktionsmodul (in diesem Beispiel ist ein digitales DDM 16025-Modul an der Rack-Moduladresse [0.3] gezeigt).

HINWEIS: So definieren Sie die Rack/Steckplatz-Kombination [x.x]:

- erstes Zeichen = Rack-Nummer
- zweites Zeichen = Steckplatz-Nummer

## Verbindungsübersicht und Definitionen

Die nachfolgende Abbildung zeigt die Gesamtinstallation:

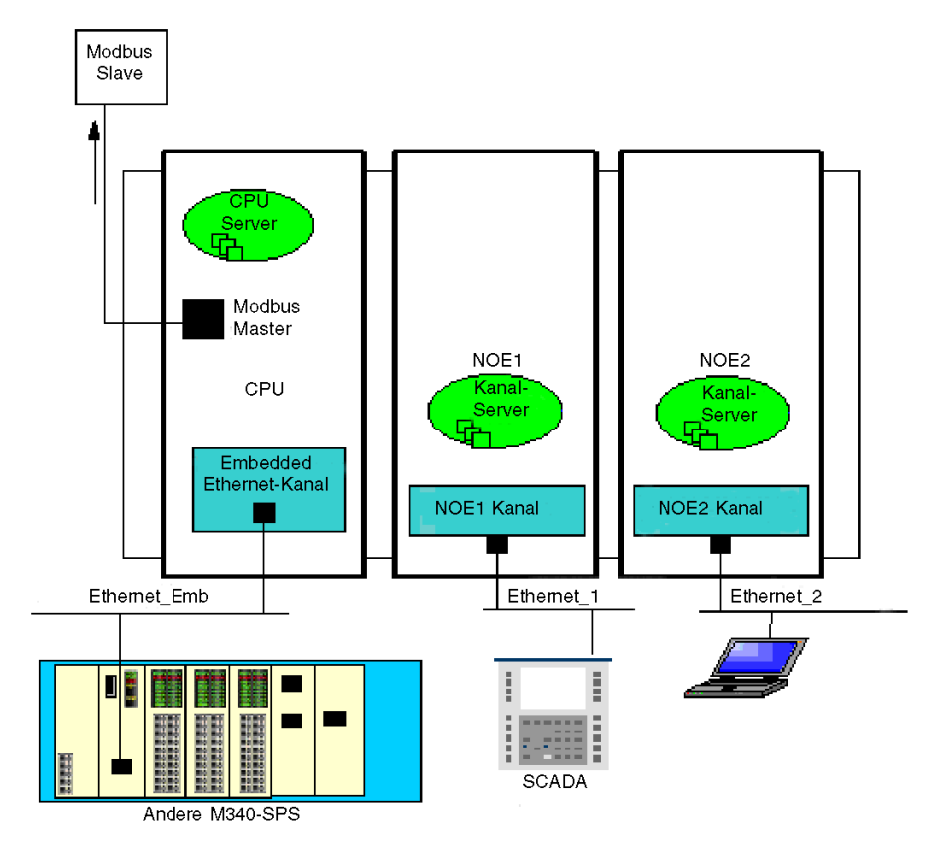

Dieses Beispiel umfasst:

- zwei NOE-Module, die mit zwei verschiedenen Ethernet-Netzwerken verbunden sind
- eine CPU, die mit einem dritten Ethernet-Netzwerk und einem Modbus-Slave verbunden ist

In der nachfolgenden Tabelle sind die Begriffe definiert, die zum Beschreiben von Kommunikationsmethoden mithilfe der Multi-Modul-Kommunikation verwendet werden:

| Begriff     | Definition                                                                                                    |
|-------------|----------------------------------------------------------------------------------------------------|
| Kanal       | Stellt den Kommunikationskanal dar; verwaltet das Weiterleiten des Messaging-Flusses.                                                                                                    |
| Kanalserver | Ein dedizierter Server für die Verwaltung des Kommunikationskanals. Er stellt beispielsweise statistische Informationen über eine Ethernet-Verbindung zur Verfügung. Control Expert greift auf diesen Server zu, um beispielsweise Informationen über ein NOE-Modul anzuzeigen. |
| CPU-Server  | Dieser Server beantwortet alle an die CPU gesendeten Requests, unabhängig davon, welches Kommunikationsmedium für den Zugriff verwendet wird.                                                                                                    |

## **Routing-Tabelle**

In der nachfolgenden Tabelle werden die Kommunikationsmöglichkeiten für die verschiedenen Module beschrieben:

| Ziel →               | NOE1<br>Kanalserver | NOE1<br>Kanal        | NOE2<br>Kanalserver | NOE2 Kanal           | CPU<br>Ethernet-<br>Kanal | CPU-<br>Modbus-<br>Master |
|----------------------|---------------------|----------------------|---------------------|----------------------|---------------------------|---------------------------|
| Quelle ↓             |                     |                      |                     |                      |                           |                           |
| NOE1 Kanal           | Unterstützt         | Nicht<br>unterstützt | Unterstützt         | Nicht<br>unterstützt | Nicht<br>unterstützt      | Unterstützt               |
| NOE2 Kanal           | Unterstützt         | Nicht<br>unterstützt | Unterstützt         | Nicht<br>unterstützt | Nicht<br>unterstützt      | Unterstützt               |
| CPU Ethernet         | Unterstützt         | Nicht<br>unterstützt | Unterstützt         | Nicht<br>unterstützt | Nicht<br>unterstützt      | Unterstützt               |
| CPU USB              | Unterstützt         | Unterstützt          | Unterstützt         | Unterstützt          | Unterstützt               | Unterstützt               |
| CPU-Modbus-<br>Slave | Unterstützt         | Unterstützt          | Unterstützt         | Unterstützt          | Unterstützt               | Nicht<br>unterstützt      |

#### Beispiel 1: NOE2-Kanal zu NOE1-Kanalserver

Die nachfolgende Abbildung stellt die Verbindung von einem NOE2-Kanal (Quelle) zu einem NOE1-Kanalserver (Ziel) dar. Die gleiche Methodologie kann bei einer Verbindung von einem NOE1-Kanal zu einem NOE2-Kanalserver implementiert werden.

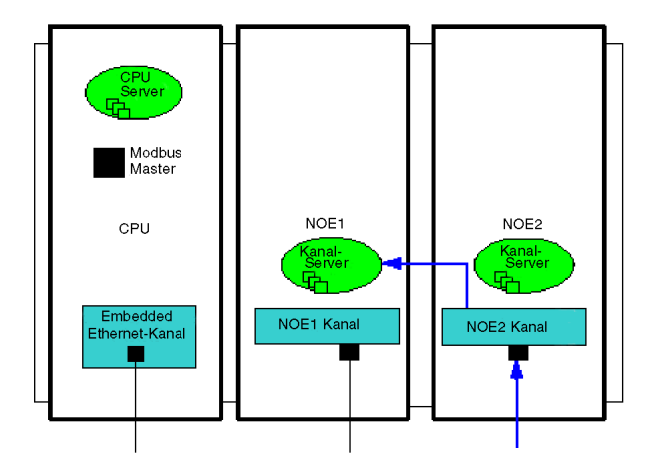

### Beispiel 2: CPU-Modbus-Slave zu NOE-Kanal, NOE-Serverkanal, CPU-Ethernet-Kanal

Dieses Beispiel beschreibt die Verbindung von einem CPU-Modbus-Slave zu:

- einem NOE1-Kanalserver (1)
- einem NOE2-Kanalserver (2)
- einem CPU-Ethernet-Kanal (3)

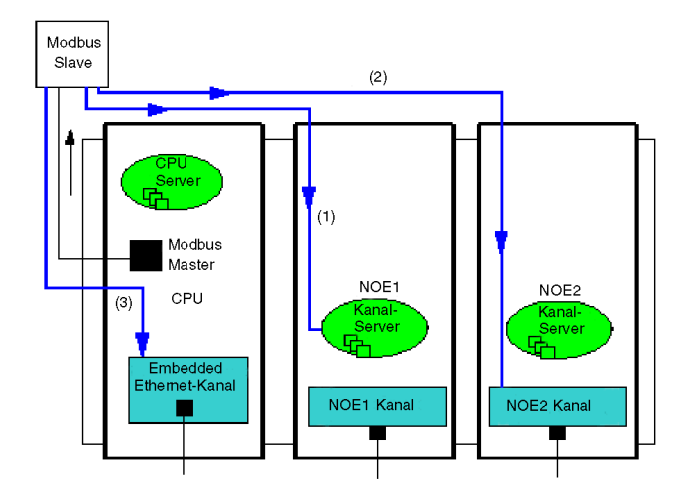

## Beispiel 3: CPU-Ethernet zu NOE-Kanalserver, CPU-Modbus-Master

Dieses Beispiel beschreibt die Verbindung von einem CPU-Ethernet zu:

- einem NOE1-Kanalserver (1)
- einem CPU-Modbus-Master (2)

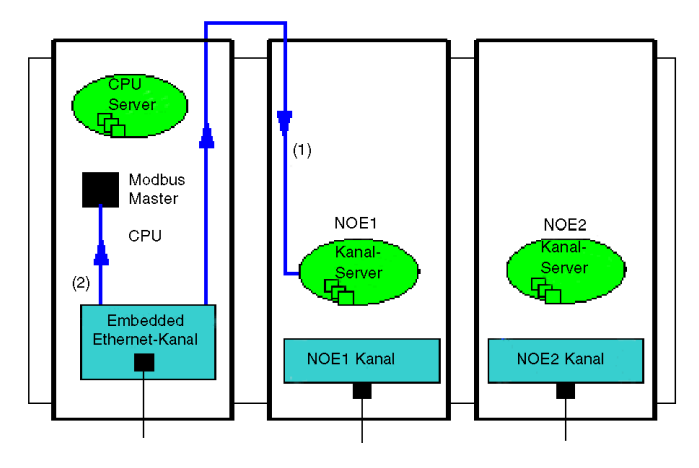

## Beispiel 4: Nicht unterstützt - NOE 1-Kanal zu NOE2-Kanal nicht unterstützt

Dieses Beispiel zeigt eine nicht unterstützte Konfiguration mit einer Verbindung von einem NOE1-Kanal zu einem NOE2-Kanal:

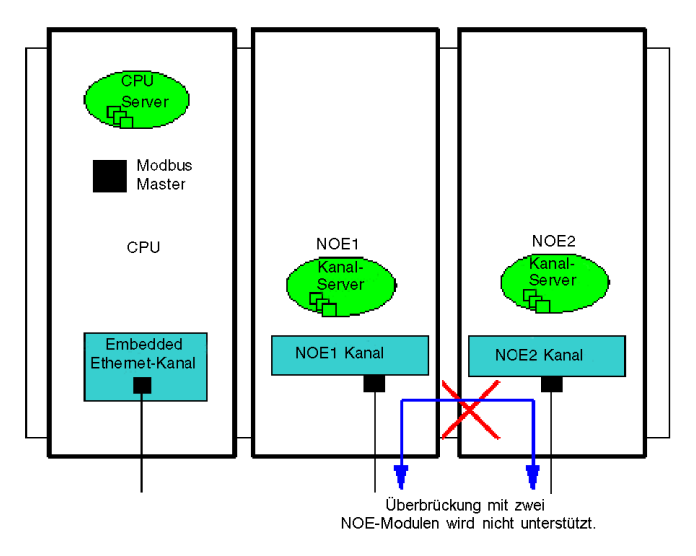

# Kapitel 7 Beschreibung der Ethernet-Kommunikationsdienste

## Über dieses Kapitel

In diesem Kapitel werden die Dienste kurz beschrieben, die für die Module Modicon M340 verfügbar sind, welche die Ethernet-Kommunikation unterstützen (CPUs BMX NOE 01x0 und BMX P34 20x0).

**HINWEIS:** Nicht alle Dienste sind jederzeit für alle Module verfügbar. An anderer Stelle in diesem Handbuch finden Sie eine Liste der Dienste, die für die einzelnen Ethernet-Kommunikationsmodule verfügbar (*siehe Seite 44*) sind.

## Inhalt dieses Kapitels

Dieses Kapitel enthält die folgenden Abschnitte:

| Abschnitt | Thema                                               | Seite |
|-----------|-----------------------------------------------------|-------|
| 7.1       | E/A-Abfrage                                         | 80    |
| 7.2       | Adresszuweisung über DHCP und BOOTP                 | 85    |
| 7.3       | SNMP                                                | 91    |
| 7.4       | Globale Daten                                       | 97    |
| 7.5       | Fast Device Replacement / Schneller Geräteaustausch | 100   |
| 7.6       | Bandbreitenüberwachung                              | 101   |
| 7.7       | TCP/IP-Messaging                                    | 105   |
| 7.8       | Zeitsynchronisierungsdienst                         | 110   |
| 7.9       | E-Mail-Benachrichtigungsdienst                      | 117   |

# Abschnitt 7.1 E/A-Abfrage

### Zu diesem Abschnitt

In diesem Abschnitt werden einige Funktionen, Merkmale und Konfigurationsoptionen für den E/A-Abfragedienst beschrieben.

## Inhalt dieses Abschnitts

Dieser Abschnitt enthält die folgenden Themen:

| Thema                     | Seite |
|---------------------------|-------|
| E/A-Abfragedienst         | 81    |
| Lese- und Schreibbereiche | 84    |

# E/A-Abfragedienst

## Einführung

Das E/A-Abfragegerät dient zur regelmäßigen Ausführung folgender Vorgänge:

- Lesen dezentraler Eingänge
- Schreiben der dezentralen Ausgänge
- Lesen/Schreiben der dezentralen Ausgänge

Das E/A-Abfragegerät wird verwendet, um periodisch dezentrale Eingänge und Ausgänge im Ethernet-Netzwerk ohne spezifische Programmierung zu lesen bzw. zu schreiben.

Konfigurieren Sie die E/A-Abfrage mit Control Expert (siehe Seite 155).

**HINWEIS:** Der Dienst E/A-Abfrage wird vom Ethernet-Port der CPUs des Typs BMX P34 20x0 nicht unterstützt.

## Eigenschaften

Dieser Dienst umfasst die folgenden Hauptelemente:

- Lesebereich: Die Werte der dezentralen Eingänge
- Schreibbereich: Die Werte der dezentralen Ausgänge
- Abfragezeiten: Unabhängig vom SPS-Zyklus und spezifisch für jedes dezentrale Gerät

Während des Betrieb des Moduls:

- Verwaltung der TCP/IP-Verbindungen zu jedem dezentralen Gerät
- Abfrage der Eingänge und Kopieren der Werte in den konfigurierten Wortbereich%MW
- Abfrage der Ausgänge und Kopieren der Werte aus dem konfigurierten %MW-Wortbereich
- Ausgabe der Statuswörter, damit von der SPS-Anwendung überwacht werden kann, ob der Dienst einwandfrei arbeitet
- Anwendung der vorkonfigurierten Fehlerwerte (falls ein Kommunikationsproblem vorliegt)
- Aktivierung oder Deaktivierung der einzelnen Einträge der E/A-Abfragetabelle entsprechend deren Anwendung

## Empfohlene Verwendung

Die E/A-Abfrage wird durchgeführt, wenn sich die SPS im Modus "Run" befindet.

Dieser Dienst ist bei allen Geräten verfügbar, die den Modbus-TCP/IP-Server-Modus unterstützen.

Das für den Anwender transparente Austauschverfahren wird mit den folgenden Request-Typen durchgeführt (sofern die dezentralen Geräte diese unterstützen):

- Lesen
- Schreiben
- Lesen und Schreiben

## Betrieb des E/A-Abfragegeräts

Die folgende Abbildung zeigt die Funktionsweise der Abfrage der dezentralen Ein-/Ausgänge:

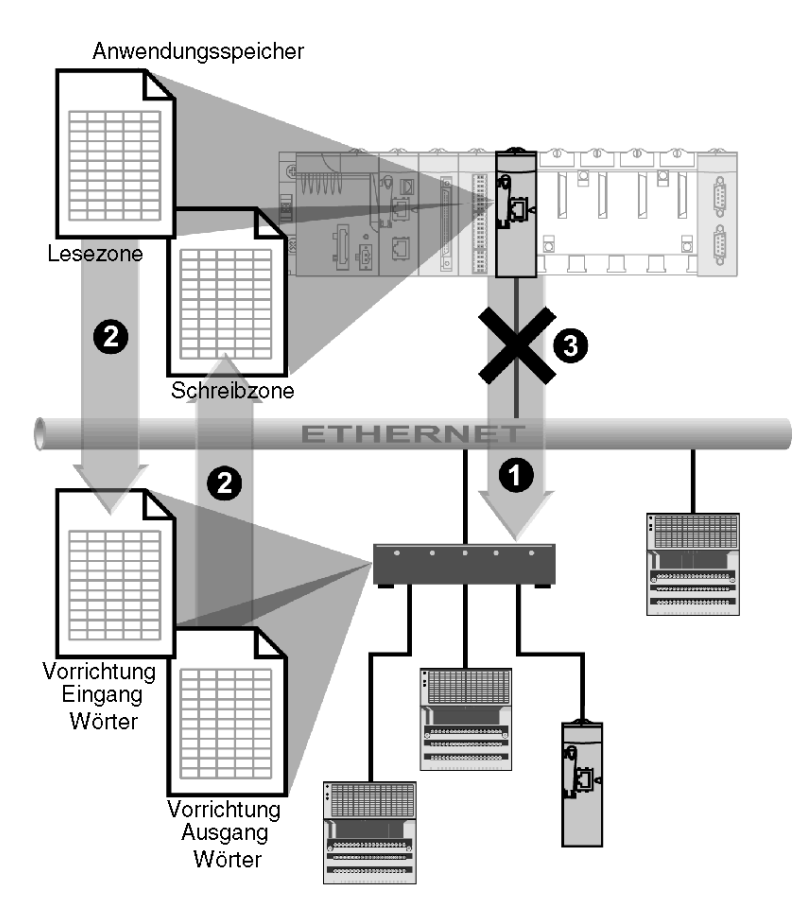

- 1 Sobald die SPS in den Run-Modus wechselt, öffnet das Modul erfolgreich eine Verbindung für jedes abgefragte Gerät. (Für jede Zeile, die in die Tabelle abgefragter Geräte eingegeben wurde, wird eine Verbindung hergestellt.)
- 2 Dann liest das Modul regelmäßig Eingangswörter und liest/schreibt regelmäßig Ausgangswörter für jedes Gerät.
- 3 Wenn die SPS in den Modus "Stop" schaltet, werden die Verbindungen zu allen Geräten geschlossen.

#### Zusammenfassung der Funktionen

E/A-Abfragedienst:

- Verwaltung der Verbindung zu jedem dezentralen Gerät (eine Verbindung pro dezentrales Gerät)
- Abfrage der Ein-/Ausgänge des Geräts mittels Modbus-Schreib-/Lese-Requests im TCP/IP-Server-Modus
- Aktualisierung der Lese- und Schreibbereiche im Anwendungsspeicher,
- Aktualisierung der Statusbits für jedes dezentrale Gerät

Jeder E/A-Scanner kann aktiviert/deaktiviert (siehe Seite 189) werden.

HINWEIS: Diese Statusbits zeigen, ob die Ein-/Ausgangswörter des Moduls aktualisiert wurden.

## Lese- und Schreibbereiche

## **Bereiche**

Im Anwendungsspeicher definiert der E/A-Abfragedienst Folgendes:

- Wortbereich %MW: Reserviert zum Lesen von Eingängen
- Wortbereich %MW: Reserviert zum Schreiben von Ausgängen
- Aktualisierungsdauer: unabhängig vom SPS-Zyklus

Die Lese- und Schreibbereiche des Ethernet-Moduls sind Tabellen von internen Wörtern (%MW), die alle Wortwerte von Eingängen und Ausgängen der angeschlossenen dezentralen Geräte zusammenhängend gruppieren. Dezentrale Eingangs- und Ausgangsgeräte verfügen über:

- Eingangswörter: Dienen zum Zurücksenden der Werte der Eingänge zum Modul
- Ausgangswörter: Dienen zum Zuweisen der Werte der Ausgänge zum dezentralen Gerät

**HINWEIS:** In der Dokumentation für die einzelnen Geräte finden Sie die Anzahl und Einzelheiten der zu verwaltenden Eingangs- und Ausgangswörter.

## **Beispiel**

In diesem Beispiel fragt das Ethernet-Modul drei Geräte ab:

- Momentum-Modul an der Adresse IP1 (Typ 170 AA1 140 00: 16 analoge Eingänge; dieses Modul hat 16 Eingangswörter und 4 Ausgangswörter)
- Momentum-Modul an der Adresse IP2 (Typ 170 AA1 340 00: 16 digitale Eingänge; dieses Modul hat ein Eingangswort)
- Premium-SPS mit 125 Eingangswörtern an der Adresse IP3

Der Lesebereich beginnt bei %MW100 und der Schreibbereich bei %MW400.

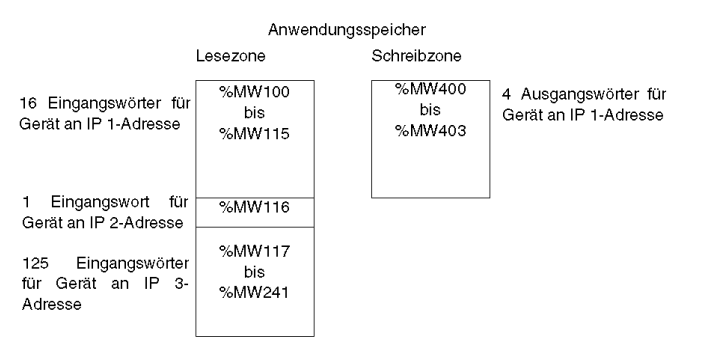

**HINWEIS:** Die Felder für die dezentralen Geräte dürfen sich nicht überschneiden. Auch die Leseund Schreibbereiche dürfen sich nicht überschneiden.

**HINWEIS:** Es kann nicht in alle Geräte über mehrere Module geschrieben werden. Lesen Sie in der Dokumentation des dezentralen Geräts nach, ob ein Zugriff über das E/A-Abfragegerät möglich ist.

# Abschnitt 7.2 Adresszuweisung über DHCP und BOOTP

### Zu diesem Abschnitt

In diesem Abschnitt wird erläutert, wie die Module des Typs BMX NOE 01x0 oder die Ethernet-Ports auf den CPUs des Typs BMX P34 20x0 ihre IP-Adresse über das Netzwerkprotokoll DHCP oder BOOTP erhalten. Diese Netzwerkprotokolle können Netzwerkgeräten dynamisch IP-Adressen zuweisen.

#### Inhalt dieses Abschnitts

Dieser Abschnitt enthält die folgenden Themen:

| Thema                              | Seite |
|------------------------------------|-------|
| Adresszuweisung über DHCP/BOOTP    | 86    |
| Modicon M340 - DHCP/BOOTP-Beispiel | 88    |
| BMX NOE 01x0 als DHCP-Server       | 89    |

# Adresszuweisung über DHCP/BOOTP

## Einführung

In diesem Thema wird erläutert, auf welche Weise ein Modul des Typs BMX NOE 01x0 oder der Ethernet-Port einer CPU des Typs BMX P34 20x0 eine IP-Adresse von einem DHCP/BOOTP-Server erhält.

**HINWEIS:** Lassen Sie sich von Ihrem Systemadministrator die zu verwendende Netzwerkadresse und Teilnetzmaske mitteilen, bevor Sie versuchen, eine IP-Adresse von einem DHCP/BOOTP-Server zu beziehen.

**HINWEIS:** Das Modul BMX NOE 01x0 erhält keine IP-Adresse von einem DHCP/BOOTP-Server beim Download einer Anwendung, wenn sich die IP-Konfiguration nicht geändert hat.

#### Adress-Request und Antwort

Diese Tabelle veranschaulicht, wie ein DHCP/BOOTP-Client (wie ein Ethernet-Modul oder CPUs mit Ethernet-Ports) eine IP-Adresse erhält:

| Schritt | Aktion                                                                                                    |
|---------|----------------------------------------------------------------------------------------------------|
| 1       | <ul> <li>Das Modul unterstützt die Kommunikation mit den Frame-Formaten Ethernet II und 802.3.</li> <li>(Ethernet II-Rahmenbildung ist die Standardeinstellung.) In der Kommunikation mit einem DHCP-<br/>oder BOOTP-Server sendet das Modul 4 Requests, die auf dem konfigurierten Frame-Typ basieren.<br/>Um zu vermeiden, dass der Server mit gleichzeitigen Requests überschwemmt wird, richtet sich die<br/>Übertragungszeit der einzelnen Requests nach den Backoff-Algorithmen, die in den einschlägigen<br/>RFCs für BOOTP und DHCP definiert sind.</li> <li>Hinweis: Außerdem können Module, die mit DHCP-Servern kommunizieren, Requests in der<br/>folgenden Reihenfolge senden:</li> <li>Erstens: 4 Requests in dem in RFC 2132 definierten DHCP-Format</li> <li>Zweitens: 4 Requests in dem in RFC 1533 definierten DHCP-Format</li> </ul> |
| 2       | Das dezentrale Gerät, das als DHCP/BOOTP-Adress-Server fungiert, antwortet auf diesen Request<br>und weist dem Client-Modul Folgendes zu:<br>• eine IP-Adresse<br>• die Gateway-IP-Adresse<br>• die entsprechende Teilnetzmaske                                                                                                    |
| Hinwei  | s: Die Anzeige dieser Informationen durch einen mit den HTML-Seiten der Rack-Anzeige am                                                                                                    |

**Hinweis:** Die Anzeige dieser Informationen durch einen mit den HTML-Seiten der Rack-Anzeige am Webserver verbundenen Browser wird nicht ständig aktualisiert. Daher müssen Sie eine Verbindung zu einer Control Expert-Anwendung an der betreffenden SPS herstellen, um die tatsächlichen Werte zu erhalten.

Wenn kein Adress-Server vorhanden ist oder keine Server-Antwort empfangen wird, kann das Client-Modul keine stabile IP-Adresse erhalten. Daher sind seine Dienste nicht verfügbar. Der Client sendet solange weiterhin in regelmäßigen Abständen BOOTP/DHCP-Requests, bis er eine Antwort vom Server erhält.

**HINWEIS:** Durch Einstellen des Drehschalters auf die Position Clear IP wird das Client-Modul gezwungen, seine Standard-IP-Adresse zum Starten der grundlegenden Dienste zu verwenden, wozu auch der Modbus-TCP-Nachrichtenaustausch gehört.

Diese Konzepte werden im Flussdiagramm für das Verfahren zur IP-Adresszuweisung (siehe Seite 69) grafisch dargestellt.

# Modicon M340 - DHCP/BOOTP-Beispiel

## **Beispiel**

Die folgende Abbildung zeigt das Routing von Requests während der Anlaufphase eines Geräts im Netzwerk:

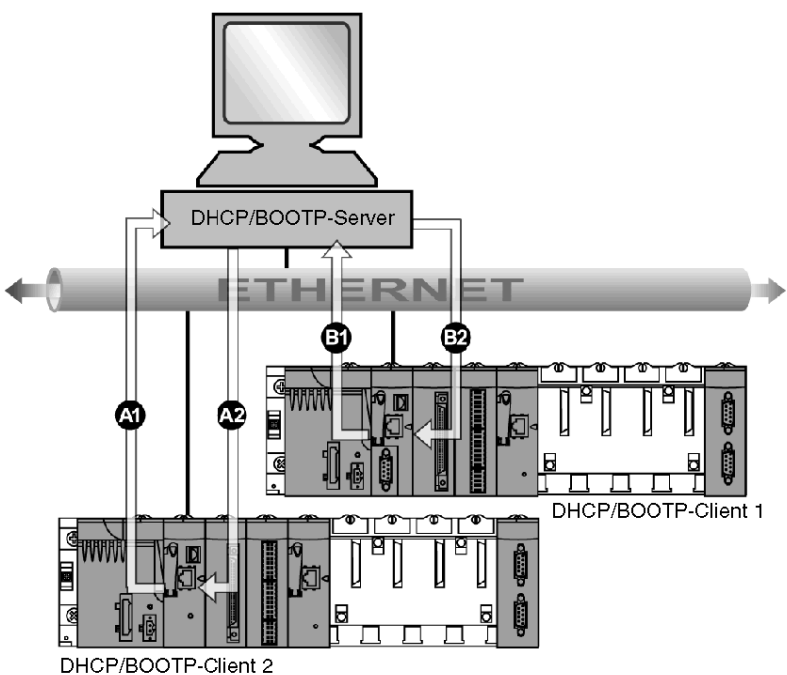

A1 Request von BMX NOE 0100 an Gerätename 2

- A2 Antwort vom DHCP/BOOTP-Server
- B1 Request von BMX NOE 0100 an MAC1-Adresse
- **B2** Antwort vom DHCP/BOOTP-Server

Der DHCP-Server in der obigen Abbildung enthält die folgende Tabelle:

| MAC-Adresse   | IP-Adresse  |
|---------------|-------------|
| MAC-Adresse 1 | IP1-Adresse |
| Gerätename 2  | IP2-Adresse |
| MAC3-Adresse  | IP3-Adresse |
| Gerätename 4  | IP4-Adresse |
|               |             |

## BMX NOE 01x0 als DHCP-Server

## Über DHCP

DHCP (Dynamic Host Configuration Protocol) verwaltet die Netzwerkparameter für Netzwerkgeräte. Individuelle Geräte können von einem DHCP-Server Netzwerk-IP-Konfigurationen abrufen. Dafür schließt das Gerät seinen Gerätenamen in den Server-Request ein.

Die Module des Typs BMX NOE 01x0 (Speicherkarte *(siehe Seite 52)* erforderlich) können erst als DHCP-Server konfiguriert werden, wenn die Stromversorgung aus- und dann wieder eingeschaltet wurde. Die Adresse kann auch vom Benutzer konfiguriert oder dynamisch von einem Adress-Server zugewiesen werden, falls das Gerät als DHCP/BOOTP-Client konfiguriert ist.

## HINWEIS:

- Bevor Sie versuchen, eine IP-Adresse vom DHCP-Server abzurufen, sollten Sie die entsprechende Netzwerkadresse und eine Subnetzmaske von Ihrem Systemadministrator anfordern.
- Da DHCP auf BOOTP-Funktionalität *(siehe Seite 86)* beruht, kann ein DHCP-Server auf BOOTP-Protokoll-Requests reagieren.

## Serverantwort

# **A** VORSICHT

## UNBEABSICHTIGTER GERÄTEBETRIEB

Konfigurieren Sie die SPS nicht so, dass sie automatisch im RUN-Modus läuft, wenn ein Modul als Server für den Start gescannter Geräte fungiert. Dadurch würden Sie riskieren, dass einige Geräte (wie Momentum 170s) bei einem Neustart des DHCP-Servers keine IP-Adresse erhalten.

# Die Nichtbeachtung dieser Anweisungen kann Verletzungen oder Sachschäden zur Folge haben.

Der Server reagiert auf Client-Requests und sendet ihnen ihre IP-Adresskonfigurationen.

Dafür hat der Server eine Tabelle, der wie folgt Gruppen erstellt:

- Korrespondenz zwischen MAC-Adressen oder Namen (Gerätenamen) der Clienteinheiten und der IP-Adressen
- Netzmaske und Gateway
- Namen und Zugriffspfade auf die Parameterdateien

**HINWEIS:** Der Server auf dem BMX NOE 01x0 stellt nur den Clienteinheiten Netzwerkkonfigurationsdaten bereit, die mit dem LAN verbunden sind. Informieren Sie sich bei Ihrem Systemadministrator über LAN-Verbindungen im Netzwerk.

Bei DHCP-Serverantworten kann eine Verzögerung auftreten, wenn das DHCP-Servermodul mit Diensten höherer Priorität beschäftigt ist (E/A-Scans, Globale Daten oder Modbus-Nachrichtenübertragung):

- Für die allgemeine DHCP-Servernutzung (wie IP-Adresskonfiguration) wird die maximale Serverleistung durch Verwendung eines dedizierten DHCP-Servers erreicht.
- Wenn Sie den FDR-Dienst (Fast Device Replacement (Schneller Geräteaustausch)) verwenden möchten, wird für maximale Leistung empfohlen, ein wenig ausgelastetes Schneider-Ethernet-Modul mit FDR-Server zu konfigurieren.

## **Beispiel eines DHCP-Servers**

In dieser Abbildung wird die Request-Weiterleitung bei der Antwort auf einen Start-Request vom Client dargestellt:

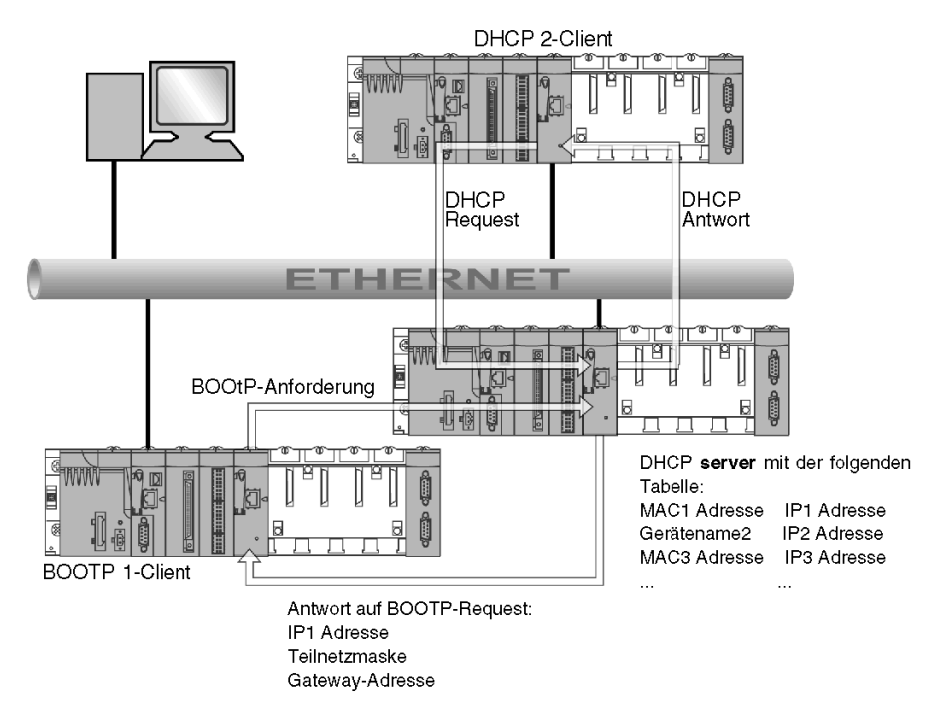

**HINWEIS:** Die Subnetzmaske und die Adresse des Gateways werden vom DHCP-Server bereitgestellt.

# Abschnitt 7.3 SNMP

## Einführung

In diesem Abschnitt wird das Simple Network Management Protocol (SNMP) beschrieben.

## Inhalt dieses Abschnitts

Dieser Abschnitt enthält die folgenden Themen:

| Thema                                                 | Seite |
|-------------------------------------------------------|-------|
| Überblick über SNMP und die private MIB von Schneider | 92    |
| SNMP-Kommunikation                                    | 94    |
| Beispiele für SNMP-Operationen                        | 96    |

# Überblick über SNMP und die private MIB von Schneider

## Einführung

Der SNMP-Agent kann ausgeführt werden auf:

- Ethernet-Kommunikationsmodulen
- CPUs mit integrierten Ethernet-Kommunikationsports

Netzwerkverwaltungssysteme nutzen SNMP zur Überwachung und Steuerung sämtlicher Komponenten der Ethernet-Architektur, wodurch bei Auftreten eines Problems eine rasche Diagnose sichergestellt wird.

Netzwerkverwaltungssysteme ermöglichen dem Netzwerkverwalter Folgendes:

- Überwachen und Steuern von Netzwerkkomponenten
- Isolieren von Problemen und Ermitteln der Problemursachen
- Abfragen von Geräten, z. B. Host-Computer, Router, Switches und Bridges zur Ermittlung deren Status
- Abrufen von Statistikdaten zum zugehörigen Netzwerk

**HINWEIS:** Netzwerkverwaltungssysteme sind von verschiedenen Anbietern erhältlich. Schneider Electric stellt ein SNMP-basiertes Diagnosetool namens ConneXview zur Verfügung.

## Simple Network Management Protocol (SNMP)

Ethernet-Kommunikationsmodule unterstützen SNMP, das Standardprotokoll zur Verwaltung von LANs (Local Area Networks, lokale Netzwerke). SNMP definiert genau die Kommunikation zwischen Manager und Agent. SNMP definiert das Format von:

- Requests, die ein Manager an einen Agent sendet.
- Antworten, die der Agent an den Manager zurücksendet.

### MIB

Die Gruppe aller Objekte, auf die SNMP zugreifen kann, wird als Management Information Base (MIB) bezeichnet. Überwachungs- und Verwaltungstools für Ethernet-Netzwerke greifen über das Standardprotokoll SNMP auf die Konfigurations- und Verwaltungsobjekte zu, die in der MIB des Geräts enthalten sind, sofern Folgendes gilt:

- Die Objekte, auf die SNMP zugreifen kann, sind definiert und verfügen über eindeutige Namen.
- Die Manager- und Agent-Programme verwenden dieselben Namen für gleichbedeutende Abruf- und Speicheroperationen.

Transparent Ready-Produkte unterstützen zwei SNMP-Netzwerkverwaltungsebenen:

- Standard MIB II: Über diese Schnittstelle kann auf die erste Ebene der Netzwerkverwaltung zugegriffen werden. Sie ermöglicht es dem Manager, die Geräte zu identifizieren, die die Architektur bilden, und allgemeine Informationen zu Konfiguration und Funktionsweise der Ethernet-TCP/IP-Schnittstelle abzurufen.
- MIB Transparent Ready-Schnittstelle: Schneider verfügt über eine private MIB, groupeschneider (3833) *(siehe Seite 375).* Diese MIB umfasst einen Satz von Daten für die Überwachung aller Transparent Ready-Dienste durch das Netzwerkverwaltungssystem. Die private MIB für Transparent Ready kann vom Webserver auf jedes Transparent Ready-Modul in einer SPS geladen werden.

# **SNMP-Kommunikation**

## Überblick

Der SNMP-(Simple Network Management Protocol-)Standard legt die Netzwerkverwaltungslösungen in Bezug auf das Netzwerkprotokoll und den Austausch der überwachten Daten fest.

Die SNMP-Struktur beruht auf den folgenden Grundelementen:

- Manager: Der Manager ermöglicht die teilweise oder vollständige Überwachung des Netzwerks.
- Agenten: Jedes überwachte Gerät verfügt über ein oder mehrere Softwaremodule, die als "Agent" bezeichnet und vom SNMP-Protokoll verwendet werden.
- MIB: Eine MIB (Management Information Base) ist eine Datenbank oder eine Objektsammlung.

Der SNMP-Agent ist in den Modicon M340-Modulen und den Ethernet-Ports der Prozessoren implementiert. Dies ermöglicht es einem Manager, vom Modicon M340-Agenten über das SNMP-Protokoll auf MIB-II-standardisierte Objekte zuzugreifen. Die MIB-II ermöglicht die Verwaltung von TCP/IP-Kommunikationsebenen.

Mit den Modulen, die die Ethernet-Kommunikation unterstützen, ist es außerdem möglich, auf Objekte der MIB Ethernet Transparent Factory zuzugreifen, die spezifische Informationen über die Dienste "Globale Daten", "E/A-Abfrage" und "Messaging" bieten.

Die folgende Abbildung zeigt die Baumstruktur der TFE Ethernet MIB:

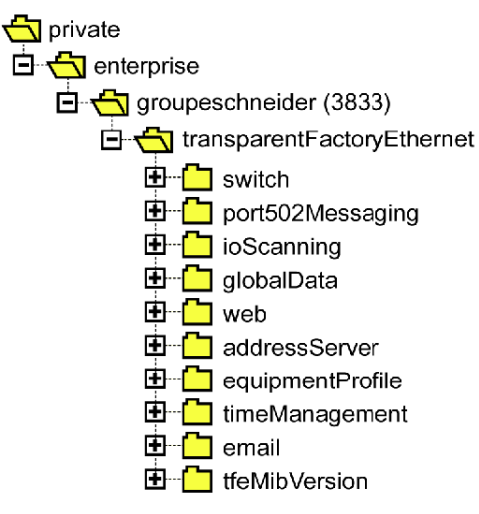

Die Quelldatei der privaten TFE-MIB *(siehe Seite 375)* ist auf Modulen und CPUs verfügbar, welche die Ethernet-Kommunikation unterstützen. Die MIB kann durch Auswahl von Hochladen der MIB-Datei *(siehe Seite 288)*von der Webseite des Moduls geladen werden. Diese Datei kann durch die gängigsten SNMP-Manager auf dem Markt kompiliert werden.

#### SNMP-Protokoll

Das SNMP-Protokoll legt 5 Nachrichtentypen zwischen dem Agenten und dem Manager fest. Diese Nachrichten sind in UDP-Datagramme eingebettet.

Nachrichten vom Manager an einen Agenten:

- Get Request: Für den Erhalt des Werts einer oder mehrerer Variablen verwendete Nachricht
- Get Next Request: Ruft den Wert der nächsten Variablen ab.
- Set Request : Legt den Wert einer Variablen fest.

Nachrichten von einem Agenten an den Manager:

- Get\_Response: Ermöglicht dem Agenten, den Wert der angeforderten Variablen erneut zu senden.
- Trap: Ermöglicht eine asynchrone Ereignissignalisierung durch den Agenten.

# Beispiele für SNMP-Operationen

## **Beispiel Modicon M340**

Der SNMP-Manager überträgt Lese- oder Schreib-Requests (Set\_Request, Get\_Request, Get\_Next\_Request usw.) für in der MIB - II SNMP definierte Objekte. Der SNMP-Agent des Moduls Modicon M340 antwortet.

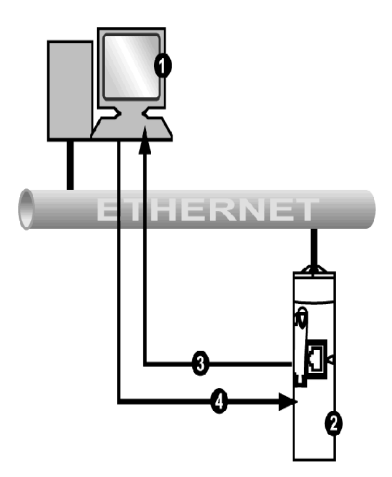

- 1 SNMP-Manager
- 2 SNMP-Agent (Modicon M340)
- 3 Get\_Response-Trap
- 4 Set\_Request, Get\_Request, Get\_Next\_Request

Der SNMP-Agent des Moduls sendet Ereignisse (Traps) an den Manager. Die folgenden Traps-Systeme werden verwaltet:

- Kaltstart-Trap:
  - Dei Modulen des Typs BMX NOE 01x0 und dem Ethernet-Port der CPUs des Typs BMX P34 20x0 wird das Ereignis nach dem Aus- und Wiedereinschalten der Stromversorgung des Moduls, nach der Zurücksetzung des Prozessors oder nach dem Download einer Anwendung in die SPS übertragen.
- Berechtigungsfehler-Trap: Bei einem Problem der Berechtigungsprüfung gesendetes Ereignis. Das Feld **Community-Name** in der empfangenen Nachricht unterscheidet sich von dem im Modul konfigurierten Namen. Dieser Trap kann während der Konfiguration des Moduls aktiviert werden.

# Abschnitt 7.4 Globale Daten

## **Globale Daten**

## Einführung

Der Dienst "Globale Daten" wird von den Modulen des Typs BMX NOE 01x0 unterstützt und gewährleistet einen automatischen Datenaustausch für die Koordination von SPS-Anwendungen.

**HINWEIS:** Der Dienst "Globale Daten" wird vom Ethernet-Port der CPUs des Typs BMX P34 20x0 nicht unterstützt.

## **Globale Daten**

Hauptmerkmale des Dienstes "Globale Daten":

- Der Datenaustausch basiert auf einem Standardprotokoll für Produzent/Verbraucher, das optimale Leistung bei minimaler Netzwerkauslastung gewährleistet.
- Der Dienst "Globale Daten" ermöglicht den Stationen derselben Verteilergruppe, die Variablen für die SPS-Koordination gemeinsam nutzen, einen Datenaustausch in Echtzeit.
- Der Dienst "Globale Daten" kann dezentrale Anwendungen synchronisieren oder verschiedenen verteilten Anwendungen den Zugriff auf eine gemeinsame Datenbank ermöglichen.
- Maximal können 64 Stationen in einer Verteilergruppe gleichzeitig den Dienst "Globale Daten" nutzen.

## Vorgang

Eine Anwendungsvariable ist eine Gruppe direkt aufeinander folgender Wörter von einer SPS. Stationen mit Kommunikationsmodulen können Anwendungsvariablen veröffentlichen oder abonnieren:

- Veröffentlichen: Kommunikationsmodule können eine 1.024 Byte große lokale Anwendungsvariable für andere Kommunikationsmodule in der zeitbasierten Verteilergruppe veröffentlichen. Der Veröffentlichungszeitraum kann von 10 ms bis 15000 ms (in Schritten von 10 ms) konfiguriert werden.
- Abonnieren: Ein Kommunikationsmodul kann zwischen 1 und 64 Anwendungsvariablen abonnieren, die von anderen Modulen seiner Verteilergruppe veröffentlicht werden, wobei deren Position unerheblich ist. Die Gültigkeit der einzelnen Variablen wird durch Funktionsfähigkeits-/Statusbits kontrolliert, die mit einem zwischen 50 ms und 15 s (15000 ms) konfigurierbaren Aktualisierungs-Timeout verknüpft sind. Auf das Variablenelement kann nicht zugegriffen werden. Die maximale Größe abonnierter Variablen beträgt 4 KByte.

Über die Konfiguration globaler Daten können Sie Folgendes definieren:

- Anzahl der gültigen veröffentlichten und abonnierten Variablen
- Gruppe, der diese Variablen für das Kommunikationsmodul zugewiesen sind

Sobald das Modul konfiguriert ist, werden die Austauschvorgänge zwischen den Kommunikationsmodulen in derselben Verteilergruppe automatisch durchgeführt, wenn sich die SPS im Modus RUN befindet.

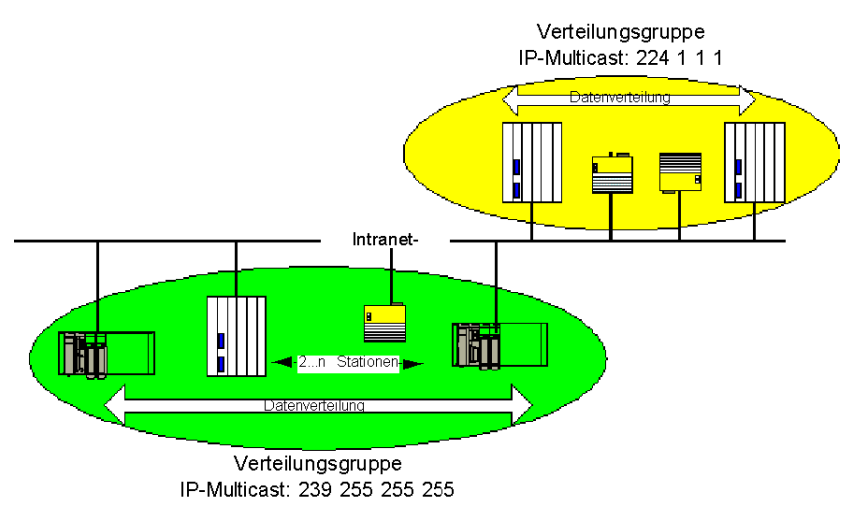

Eine Verteilergruppe ist eine Gruppe von Kommunikationsmodulen, die anhand derselben Multicast-IP-Adresse identifiziert werden. Globale Daten werden im Multicast-Modus *(siehe Seite 368)* verteilt. In einem Teilnetzwerk können mehrere unabhängige Verteilergruppen mit verschiedenen Multicast-Adressen vorhanden sein. Wichtige Punkte:

- Für die Datenverteilung wird ein Veröffentlichungs-/Abonnement-Protokoll basierend auf UDP/IP verwendet.
- Der Inhalt der veröffentlichten Variablen wird in der Ausgangs-Section (Out) der MAST-Task synchronisiert.
- Der Inhalt der abonnierten Variablen wird in der Eingangs-Section (In) der MAST-Task in den Anwendungsspeicher der SPS kopiert.
- Die Speicherbereiche der SPS, in die die verschiedenen abonnierten Variablen geschrieben werden, dürfen sich nicht überlagern. Verwenden Sie diese Variablen nicht zu anderen Zwecken.

## **Funktionsfähigkeitsbits**

Jeder Anwendungsvariablen ist ein Funktionsfähigkeitsbit (Statusbit) zugeordnet.

Dieses Bit gibt die Gültigkeit jeder abonnierten Variablen an. Es ist auf 1 gesetzt, wenn die Variable veröffentlicht und innerhalb des konfigurierten Gültigkeitszeitraums empfangen wurde. Andernfalls hat es den Wert 0.

## **Multicast-Filterung**

Der Dienst "Globale Daten" greift auf die Multicast-Adressierung zurück. In Übereinstimmung mit dem Broadcast-Prinzip werden die von einem Modul übertragenen Multicast-Frames auf allen Switch-Ports wiederholt, was zu einer Überlastung des Netzwerks führt.

Wenn die Switches über diese Funktion verfügen, kann mit der Multicast-Filterung die Verbreitung des Multicast-Frames auf die Ports beschränkt werden, die diese Frames benötigen.

Zur Erstellung der Liste der am Datenverkehr beteiligten Ports wird das Protokoll GMRP verwendet.

## Betriebsarten

Es gibt folgende Betriebsarten:

- Das Anhalten der SPS führt zum Anhalten des Austauschs globalenrDaten.
- Die Verwendung der die Ein-/Ausgänge forcierenden Systembits (%S9, %SW8, %SW9) führt nicht zum Anhalten des Austauschs globaler Daten.

## Einschränkungen

Es liegen keine theoretischen Einschränkungen bezüglich der Anzahl der Stationen in einer Verteilergruppe vor. Es existiert eine Beschränkung hinsichtlich der Anzahl der Variablen (64), die in einer Verteilergruppe ausgetauscht werden können. Weitere Informationen können Sie der Tabelle mit der Beschreibung der Parameter für die Module BMX NOE 01x0 *(siehe Seite 130)* weiter hinten in diesem Benutzerhandbuch entnehmen.

HINWEIS: In einer Verteilergruppe sollten nicht mehr als 200 Module verwendet werden.

# Abschnitt 7.5 Fast Device Replacement / Schneller Geräteaustausch

## Ersetzen von Geräten

## Einführung

Dieser Dienst dient zur automatischen Wiederherstellung der Parameter von E/A-Modulen oder intelligenten Modulen, die an ein Transparent-Factory-Ethernet-Untersegment angeschlossen sind. Die Wiederherstellung dieser Daten ist beim Austausch eines Moduls durch ein neues Modul wichtig.

Dieser Dienst tut Folgendes:

- Bereitstellung einer IP-Adresse für ein Gerät, ausgehend von dem dieser Station zugewiesenen Namen (Gerätename)
- Bereitstellung einer Möglichkeit für eine dezentrale Station, Parameter zu speichern und (bei Bedarf) wiederherzustellen

#### **Betrieb**

Dieser Dienst erfordert den Einsatz des DHCP-Servers *(siehe Seite 89)* und des FTP/TFTP-Servers der Module des Typs BMX NOE 01x0. Er kann bis zu 64 dezentrale Stationen verwalten.

Funktionsweise:

- Ausgangslage:
  - O (1) Das gültige Gerät erhält eine IP-Adresse für den Namen, der für es festgelegt wurde (Gerätename).
  - O (2) Das Gerät sendet seine Konfigurationsparameter an den Server.
- Anschließend: Diese Station fällt aus. Sie wird durch ein nicht konfiguriertes Gerät desselben Typs ausgetauscht, das denselben Namen hat wie die auszutauschende Station:
  - o (1) Dann sendet es einen DHCP-Request an den Server.
  - o (2) Es empfängt seine Konfigurationsdatei, die zuvor auf dem Server gespeichert wurde.
  - o (3) Das Gerät wird automatisch neu gestartet.

HINWEIS: Der Gerätename darf höchstens 16 ASCII-Zeichen umfassen.

## HINWEIS:

Schneider Electric bietet Unterstützung für die FTP-Kommunikation zwischen den Modulen des Typs BMX NOE 01x0 und folgenden Tools:

- Dienstprogramm zum Firmware-Upgrade von Schneider Electric
- FTP-Kommandozeilen-Client von Microsoft Windows
- FTP-Clients auf gerätespezifischen Webseiten
- FTP-Clientzugriff durch zugelassene Geräte, die den FDR-Server-Dienst von Schneider Electric verwenden

# Abschnitt 7.6 Bandbreitenüberwachung

### Zu diesem Abschnitt

In diesem Abschnitt wird die Bandbreitenüberwachungsfunktion der Kommunikationsmodule des Typs BMX NOE 01x0 und des Ethernet-Kanals der CPUs BMX P34 20x0.

Mit der Bandbreitenüberwachung wird die Modulzuordnung für jeden der folgenden Dienste verfolgt:

- Messaging (siehe Seite 105)
- E/A-Abfrage (siehe Seite 80)
- Globale Daten *(siehe Seite 97)*

Der Bandbreitenüberwachungsdienst analysiert die abgerufenen Kapazitätsdaten und gibt Folgendes aus:

- die für das Modul verfügbaren Ressourcen
- die aktuelle Arbeitskapazität des Moduls

## Inhalt dieses Abschnitts

Dieser Abschnitt enthält die folgenden Themen:

| Thema                                           | Seite |
|-------------------------------------------------|-------|
| Bandbreitenüberwachung                          | 102   |
| Statische und dynamische Bandbreitenüberwachung | 103   |

# Bandbreitenüberwachung

## Einführung

Transparent Ready stellt zwei Arten von Dienstklassen zur Verfügung:

- Echtzeit: Hohe Leistung und vorhersagbares Verhalten werden erwartet von Diensten wie:
  - Regelmäßige Dienste: E/A-Abfrage und Globale Daten
  - o Unregelmäßige Dienste: Nachrichtenübertragung über Port 502 (Modbus)
- andere: Web- und Netzwerkverwaltung

Nach der Konfiguration des E/A-Abfragegeräts ist es möglich, den Prozentsatz der Auslastung des Moduls für diesen Dienste zu schätzen.

Die Bandbreitenüberwachungsfunktion führt diese Abschätzung während der Konfiguration durch.

Die tatsächliche Verteilung der Dienstauslastung wird im Diagnosefenster des Control Expert-Moduls und auf den Diagnose-Webseiten für die Bandbreitenüberwachung angezeigt.

## **Betrieb**

Um die Auslastung zu schätzen, fragt Control Expert während der Konfiguration nach zwei Informationen:

- eine Abschätzung der Anzahl der Messaging-Transaktionen pro Sekunde
- eine Abschätzung der Anzahl der empfangenen Abonnements von Globalen Daten pro Sekunde

Mithilfe dieser Informationen kann die Software den Prozentsatz der Auslastung des Moduls für die folgenden Komponenten anzeigen:

- E/A-Scanner (siehe Seite 80)
- Globale Daten (siehe Seite 80)
- Messaging-Dienste (siehe Seite 105)
- Andere Dienste (siehe Seite 79)

**HINWEIS:** Während der Konfigurationsphase werden diese Informationen nur geschätzt. Die tatsächliche Verteilung wird im Online-Modus angezeigt.

## Statische und dynamische Bandbreitenüberwachung

## Einleitung

Bei Modulen des Typs BMX NOE 01x0 und CPUs des Typs BMX P34 20x0 zeigt die Funktion zur statischen Bandbreitenüberwachung die ungefähre Auslastung als Prozentsatz an der maximal verfügbaren Bandbreite an. Bei der dynamischen Überwachung werden bestimmte Zähler verfolgt, damit der Wert der Auslastung zum Zeitpunkt der Überwachung angezeigt werden kann.

## Statische Bandbreitenüberwachung

Die Konfigurationsoptionen wirken sich auf die Modulauslastung aus. Die Funktion zur statischen Bandbreitenüberwachung zeigt die ungefähre Auslastung als Prozentsatz an der maximal verfügbaren Bandbreite an. Beispielsweise erhöht jeder Eintrag des E/A-Abfragegeräts und jede Abonnementvariable ebenso wie die Modbus-Messaging-Funktionsblöcke die Auslastung. Allerdings lässt sich nicht vorhersehen, wie oft das Modbus-Messaging ausgeführt wird.

## Schätzen des Datenverkehrs

Um den Datenverkehr im Netzwerk zu schätzen, geben Sie Folgendes ein:

- die Anzahl der Abonnements von Globalen Daten innerhalb der Gruppe (pro Sekunde)
- die Anzahl der eingehenden Modbus/TCP-Requests vom Netzwerk (pro Sekunde)
- die Anzahl der ausgehenden Modbus/TCP-Requests vom Netzwerk (von den EFBs der Anwendung)

## Auswahl der Netzwerkumgebung

Bei den CPUs des Typs BMX P34 20x0 stehen drei Netzwerkumgebungen für die Netzwerkabfrage zur Auswahl:

- Isoliert: verringert die Auswirkungen der Ethernet-Kommunikation auf die Abfrage, indem die Anzahl abgefragter Ethernet-Nachrichten auf 700 pro Sekunde beschränkt wird
- Mastered: erhöht die Höchstzahl abgefragter Nachrichten auf 1400 pro Sekunde
- Offen: erhöht die Höchstzahl abgefragter Nachrichten auf 2.100 pro Sekunde

Beachten Sie, dass durch eine Erhöhung der Anzahl abgefragter Nachrichten auch die Auslastung des CPU-Moduls erhöht wird, was sich in einer längeren Abfragezeit äußern könnte.

## Dynamische Bandbreitenüberwachung

Bei Modulen des Typs BMX NOE 01x0 und CPUs des Typs BMX P34 20x0 kann der Dienst zur Bandbreitenüberwachung die Bandbreitennutzung dynamisch überwachen, indem folgende Daten verfolgt werden:

- Gesamtzahl der pro Sekunde verarbeiteten Pakete
- Gesamtzahl der pro Sekunde verarbeiteten Broadcast-Pakete
- Gesamtzahl der pro Sekunde verarbeiteten Multicast-Pakete
- Gesamtzahl der pro Sekunde verarbeiteten Unicast-Pakete
- Gesamtzahl der pro Sekunde verarbeiteten *nutzlosen* Pakete (die von der Software verworfen wurden)

Im Rahmen der Ethernet-Statistiken verzeichnet der Dienst die Gesamtzahl verlorener Pakete:

• Gesamtzahl der Pakete, die wegen Pufferfehler durch die Hardware verloren gingen

An anderer Stelle in diesem Handbuch finden Sie eine Abbildung des Debugging-Fensters für die Bandbreite *(siehe Seite 227)*.

Der Dienst "Bandbreitenüberwachung" verfolgt diese Zähler, um eine dynamische Überwachung zu ermöglichen:

| Pakete    | Nachrichtentyp               | Bemerkung                                          |
|-----------|------------------------------|----------------------------------------------------|
| Gesamt    | Alle Pakete                  |                                                    |
| Broadcast | Alle ARP, etc.               |                                                    |
| Multicast | Alle ungefilterten Multicast | Einschließlich nicht abonnierter globaler<br>Daten |
| Unicast   | Modbus 502, FTP, HTTP, SNMP  |                                                    |
| Nutzlos   | Software verworfen           |                                                    |
| Verloren  | Verloren                     | Verworfen durch Hardware                           |

# Abschnitt 7.7 TCP/IP-Messaging

#### Zu diesem Abschnitt

In diesem Abschnitt werden die Funktionen und Merkmale des TCP/IP-Profils beschrieben.

HINWEIS: An anderer Stelle in diesem Handbuch finden Sie Referenzmaterial mit den detaillierten technischen Kenndaten der TCP/IP-Kommunikation *(siehe Seite 347).* 

#### Inhalt dieses Abschnitts

Dieser Abschnitt enthält die folgenden Themen:

| Thema          | Seite |
|----------------|-------|
| Datenaustausch | 106   |
| TDA            | 107   |

## Datenaustausch

#### Austausch

Der Datenaustausch läuft in einer von zwei Betriebsarten ab:

- Server-Modus: Alle Modbus-über-TCP-Requests von der SPS werden vom Modul unterstützt.
- Client-Modus: Diese Art des Austauschs ermöglicht das Senden von Modbus-über-TCP-Requests mithilfe der folgenden Funktionen:
  - o READ\_VAR *(siehe Seite 353)*
  - o WRITE\_VAR *(siehe Seite 353)*
  - O DATA\_EXCH (siehe Kommunikationsbausteinbibliothek für Control Expert)

# TDA

## Über TDA

Die Funktionalität "Transparent Device Access" (TDA) bedeutet, dass Clients, auf denen Control Expert läuft (und die an einen USB, Ethernet oder Modbus-Terminalport eines Kommunikationsmoduls angeschlossen sind), auf Anwendungen zugreifen können oder diese auf Geräte in dezentralen Steuerungsnetzwerken laden können. Umgekehrt ist dieser Vorgang jedoch nicht möglich. D.h., dass ein Control Expert-PC, der an den Modbus-Port einer CPU angeschlossen ist, zwar auf Geräte in anderen Kernnetzwerken zugreifen kann, dass diese dezentralen Geräte jedoch nicht über die Modicon M340-Station auf andere Geräte in unterschiedlichen Netzwerken zugreifen können.

## Szenarien

Die folgenden Kommunikationsszenarien sind möglich:

- Ethernet-Port von CPUs des Typs BMX P34 20x0x an Ethernet-Module des Typs BMX NOE 01x0
- BMX NOE 01x0-Ethernet-Module an den Ethernet-Port von CPUs des Typs BMX P34 20x0x
- USB-Port von CPUs des Typ BMX P34 20x0x CPUs an den Ethernet-Port von CPUs des Typs BMX P34 20x0x CPUs
- USB-Port von CPUs des Typs BMX P34 20x0x an Ethernet-Module des Typs BMX NOE 01x0
- Modbus-Port von CPUs des Typs BMX P34 2020 CPU an den Ethernet-Port von CPUs des Typs BMX P34 20x0x
- Modbus-Port von CPUs des Typs BMX P34 2020 an Ethernet-Module des Typs BMX NOE 01x0

### **Beispiele**

Die folgende Abbildung zeigt drei verschiedene Szenarien, in denen Informationen von einem PC, auf dem Control Expert ausgeführt wird, auf Endgeräte heruntergeladen werden:

- Szenario A: TDA über den USB-Port einer CPU des Typs BMX P34 2030
- Szenario B: TDA über den Modbus-Port einer CPU des Typs BMX P34 2020
- Szenario C: TDA über den Ethernet-Port eines Moduls des Typs BMX NOE 01x0

Diese Abbildung zeigt die Ports (die ggf. durch die IP-Adresse identifiziert werden):

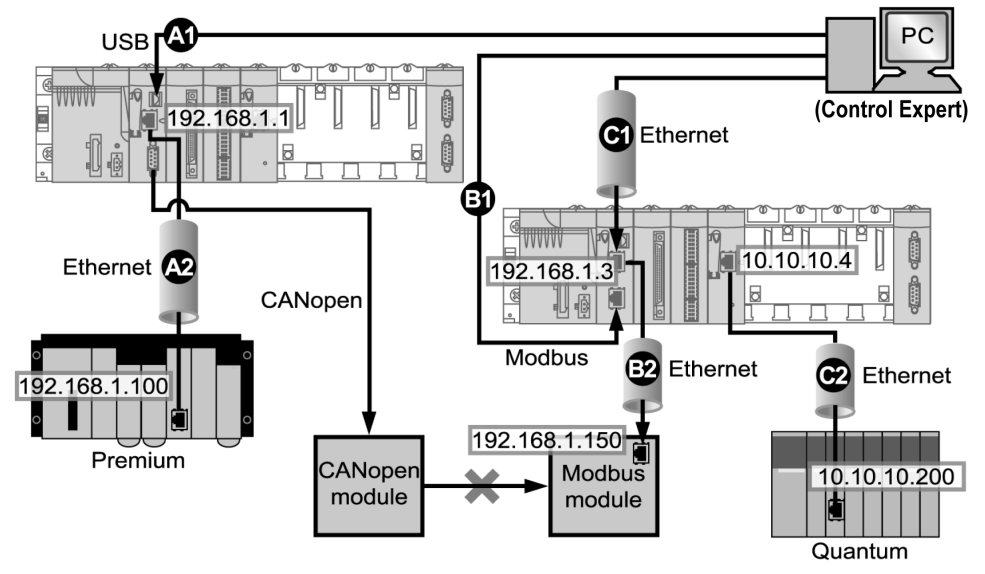

## Legende:

A1: Über den USB-Quellport einer CPU des Typs BMX P34 2030 in Steckplatzposition 0 einer Modicon M340-Station werden Daten gesendet.

**A2:** Das Programm wird an ein Ethernet-Modul (192.168.1.100) in einem Premium-Rack übertragen.

(Für das Szenario A ist die Control Expert-Adresssyntax SYS\\CPU Ethernet Port Rack.Steckplatz.Kanal{IP-Zieladresse}. Daher lautet die Adresse in der Abbildung SYS\\0.0.3{192.168.1.100}.)

**B1:** Die Daten werden über den Modbus-Quellport einer CPU des Typs BMX P34 2020 (Modbus-Adresse: 2) an Steckplatzposition 0 einer Modicon M340-Station gesendet.

B2: Das Programm wird über Ethernet auf ein Modbus-Endgerät (192.168.1.150) geladen.

(Für das Szenario B ist die Control Expert-Adresssyntax CPU Modbus-

Adresse\\CPU Ethernet-Port Rack.Steckplatz.Kanal{IP-Zieladresse}. Daher lautet die Adresse in der Abbildung 2\\0.0.3{192.168.1.150}.)
**C1:** Über den Ethernet-Quellport einer CPU des Typs BMX P34 0100 in Steckplatzposition 0 einer Modicon M340-Station werden Daten gesendet..

**C2:** Module des Typs BMX NOE 01•0 übertragen Daten über Ethernet an das Ethernet-Modul (**10.10.10.200**) in einer Quantum-Rack-Baugruppe in einem anderen Netzwerk.

(Für das Szenario C ist die Control Expert-Adresssyntax IP-Quelladresse\\Quell-Port Rack.Steckplatz.Kanal{IP-Zieladresse}. Daher lautet die Adresse in der Abbildung 192.168.1.3\\0.3.0{10.10.10.200}.)

# Abschnitt 7.8 Zeitsynchronisierungsdienst

### Zweck

In diesem Abschnitt wird der Zeitsynchronisierungsdienst beschrieben, der für die genaue lokale Uhrzeit sorgt, indem er über das Network Transfer Protocol (NTP) auf einen NTP-Servers (Network Time Protocol) verweist.

### Inhalt dieses Abschnitts

Dieser Abschnitt enthält die folgenden Themen:

| Thema                                                    | Seite |
|----------------------------------------------------------|-------|
| Einführung in den Zeitsynchronisationsdienst             | 111   |
| Verwenden des Zeitsynchronisationsdienstes               |       |
| Verwendung des Blocks R_NTPC für die Zeitsynchronisation | 115   |

## Einführung in den Zeitsynchronisationsdienst

### Auf einen Blick

Der Zeitsynchronisations-Dienst stellt sicher, dass die Uhren der Computer in einem Ethernetsystem genau aufeinander abgestimmt sind. Beispielsweise kann die Zeit eines Clients mit der eines anderen Servers, einer abgefragten Zeitquelle, z. B. ein Radio oder ein Satellitenempfänger, oder eines GPS-Zeitservers synchronisiert werden.

Bei normalen Zeitdienstkonfigurationen werden redundante Server und verschiedene Netzwerkpfade verwendet, um eine hohe Genauigkeit und Zuverlässigkeit sicherzustellen. Die Genauigkeit des Zeitdienstes kann in LANs bei Millisekunden und in WANs bei zehntel Millisekunden liegen.

Der Zeitsynchronisations-Dienst kann für folgende Aufgaben verwendet werden:

- Ereignisaufzeichnung (z. B. Nachverfolgung einer Ereignissequenz)
- Synchronisation von Ereignissen (z. B. gleichzeitiges Auslösen von Ereignissen)
- Alarm- und E/A-Synchronisation (z. B. Zeitstempelungsalarme)

### **Funktionen des Dienstes**

Der Zeitsynchronisationsdienst stellt folgende Funktionen zur Verfügung:

- Periodische Zeitkorrekturen auf der Basis des Referenzstandards, z. B. der NTP-Server
- Automatische Umschaltung auf einen Backup-Zeitserver, wenn im normalen Serversystem ein Problem auftritt
- Konfigurierbare und anpassbare lokale Zeitzone (einschließlich Anpassung an die Sommer-/Winterzeit)

Steuerungsprojekte nutzen einen Funktionsbaustein zum Lesen der Uhr. Dank dieser Funktion können Ereignisse oder Variablen im Projekt mit einem Zeitstempel versehen werden. Die Zeitstempelung ist bis auf folgende Werte genau:

- 5 ms (Normalfall)
- 10 ms (ungünstigster Fall)

### Zeitsynchronisation und Zeitstempel

Die BMX NOE 01x0 Ethernet-Kommunikationsmodule senden ein Zeitsynchronisationssignal für die Quelle an die CPU. Die NOE-Firmware umfasst einen NTP-Client, der einen Zeitsynchronisations-Dienst bereitstellt. Der Synchronisationsprozess läuft wie folgt ab:

| Der NTP-Client |                                                                                          | Ergebnis                                                                                                    |  |
|----------------|------------------------------------------------------------------------------------------|----------------------------------------------------------------------------------------------------|--|
| 1              | fordert über ein Ethernet-Netzwerk ein Zeitsynchronisationssignal vom NTP-<br>Server an. | Der NTP-Server sendet ein Signal.                                                                                                    |  |
| 2              | speichert die Zeit.                                                                      |                                                                                                    |  |
| 3              | sendet eine Nachricht an den Uhr-<br>Systemzähler in der CPU.                            | Die CPU aktualisiert ihre interne Uhr. Die Uhr der CPU<br>entspricht jetzt der des NTP-Servers, mit einer<br>Abweichung von 5 ms (im Normalfall) und 10 ms (im<br>ungünstigsten Fall).<br>Vor dem nächsten Zeitsynchronisationssignal wird die<br>Uhr der CPU jede Millisekunde von einem internen<br>Zähler aktualisiert. |  |

Mit dem Funktionsbaustein "R\_NTPC" *(siehe Seite 115)* können Sie die Uhr von der SPS-Anwendung in MAST-, FAST- oder Interrupt-Abschnitten lesen.

In einem Ethernet-Netzwerk sollten alle CPUs mithilfe desselben NTP-Server synchronisiert werden.

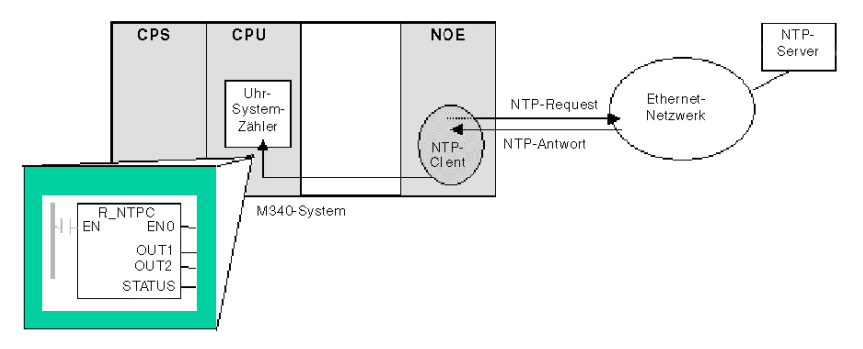

## Begriffe für die Zeitsynchronisation

| Begriff                             | Beschreibung des Dienstes                                                                                                    |
|-------------------------------------|----------------------------------------------------------------------------------------------------|
| lokaler Uhrausgleich                | <ul> <li>Die lokale Zeit wird über den lokalen Uhrausgleich genau angepasst. Der lokale Uhrzeitausgleich wird wie folgt berechnet:</li> <li>((T2 - T1) + (T3 - T4))2</li> <li>Erläuterung:</li> <li>T1 = Die Zeit, zu der die NTP-Anforderung vom Modul übermittelt wird</li> </ul>                                                                                                    |
|                                     | <ul> <li>T2 = Die Zeit, zu der der NTP-Server die Anforderung empfängt (die vom<br/>Modul als Antwort übermittelt wird)</li> <li>T3 = Die Zeit, zu der der NTP-Server die Antwort übermittelt (als Antwort an<br/>das Modul)</li> <li>T4 = Die Zeit, zu der die NTP-Antwort vom Modul empfangen wird</li> </ul>                                                                                                    |
| Zeitgenauigkeit                     | Der lokale Zeitfehler beträgt < 10 ms, verglichen mit der als Referenz<br>verwendeten NTP-Serverzeit.<br>• typisch.: 5 ms<br>• ungünstigster Fall: <10 ms                                                                                                    |
| Ausregelzeit                        | Die maximale Genauigkeit wird nach zwei Aktualisierungen vom NTP-Server erreicht.                                                                                                    |
| Abhängigkeit vom<br>Abfragezeitraum | Die Genauigkeit hängt vom Abfragezeitraum ab. Bei Abfragezeiträumen von<br>120 s oder kürzer wird ein Fehler von weniger als 10 ms garantiert. Um<br>höchstmögliche Genauigkeit zu erzielen (falls Ihre Netzwerkbandbreite dies<br>gestattet), reduzieren Sie den Abfragezeitraum auf einen kleinen Wert. Ein<br>Abfragezeitraum von 5 s ermöglicht beispielsweise eine höhere Genauigkeit als<br>ein Wert von 30 s.                                         |
| Zeitzone                            | Das Standardformat lautet Universal Coordinated Time (UTC). Wahlweise können Sie den Dienst so konfigurieren, dass eine lokale Zeitzone verwendet wird, z. B. WEZ+1 für Barcelona oder Paris                                                                                                    |
| Sommerzeit                          | Das Modul passt die Zeit im Frühjahr und Herbst automatisch an die Zeitumstellung an.                                                                                                    |
| Schaltjahrsekunde                   | Um die Verlangsamung der Erdrotation auszugleichen, fügt das Modul<br>automatisch alle 18 Monate eine Schaltjahrsekunde in die UTC-Zeit ein. Dies<br>geschieht über einen internationalen Dienst für Erdrotation (International Earth<br>Rotation Service, IERS).<br>Schaltjahrsekunden werden bei Bedarf automatisch eingefügt. Sie werden bei<br>Bedarf am Ende der letzten Minute im Juni oder Dezember eingefügt, je nach<br>dem Befehl des NTP-Servers. |

## Verwenden des Zeitsynchronisationsdienstes

### Festlegen der Genauigkeit beim Start

Vor dem Starten eines Systems muss für das Ethernet-Netzwerk ein vordefiniertes Intervall konfiguriert werden, in dem die Genauigkeit festgelegt wird. Die Genauigkeit wird beim Start festgelegt, wenn das Ethernet-Modul hochgefahren wird und anschließend die Zeit vom NTP-Server abfragt.

Um höchste Genauigkeit zu erreichen, sind möglicherweise mehrere Aktualisierungsvorgänge nötig. Wenn die genaue Uhrzeit festgelegt wurde, setzt der Zeitsynchronisationsdienst den STATUS *(siehe Seite 116)* im zugehörigen Zeitdienstregister.

### Festlegen und Sicherstellen der Genauigkeit

Die Zeitdienstuhr beginnt bei 0 und wird inkrementiert, bis die Ethernet-Netzwerkzeit vollständig vom Modul aktualisiert wurde.

| Modell                  | Startdatum                 |
|-------------------------|----------------------------|
| M340 mit Control Expert | Januar 1, 1980 00:00:00:00 |

Uhrmerkmale:

- Die Genauigkeit der Uhr wird nicht durch die Ausgabe von Stopp/Run-Befehlen der SPS beeinflusst.
- Die Aktualisierung der Uhr wird nicht durch die Ausgabe von Stopp/Run-Befehlen der SPS beeinflusst.
- Moduswechsel haben keinen Einfluss auf die Genauigkeit des Ethernet-Netzwerks

### Reinitialisieren des Zeitdienstregisters

Nach einem Herunterladevorgang oder einem NTP-Serverwechsel wird der mit dem Zeitdienstregister in der CPU verbundene Statusuhrwert reinitialisiert.

Die genaue Zeit wird nach Ablauf von zwei Abfragezeiträumen wieder hergestellt.

## Verwendung des Blocks R\_NTPC für die Zeitsynchronisation

## Beschreibung des Blocks R\_NTPC

Der Funktionsblock liest die Uhrzeit im Ethernet-Netzwerk und überträgt sie in die angegebenen Parameter. Der zusätzliche Parameter EN muss konfiguriert werden.

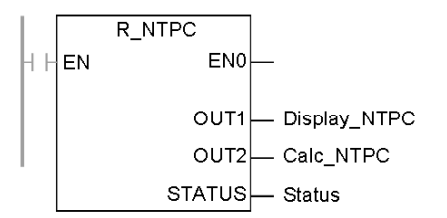

Der Funktionsblock R\_NTPC besitzt ein 16-Bit-Statuswort.

## Beschreibung der Parameter für R\_NTPC

Beschreibung der Parameter:

| Parameter                                                                                              | Datentyp  | Beschreibung                                                                                                    |                                                                                                    |                                                                                                    |  |
|----------------------------------------------------------------------------------------------------|-----------|----------------------------------------------------------------------------------------------------|----------------------------------------------------------------------------------------------------|----------------------------------------------------------------------------------------------------|--|
| Display_NTPC<br>(OUT1)                                                                                 | DT + INT  | <ul> <li>NTP-Uhrwert wird angezeigt in:</li> <li>Jahr, Monat, Tag, Stunden, Minuten und Sekunden im DT-Format</li> <li>Millisekunden als INT</li> </ul>                                                                                                    |                                                                                                    |                                                                                                    |  |
| Calc_NTPC<br>(OUT2)                                                                                    | UDINT+INT | NTP-Uhrwert wird angezeigt in:<br>• Sekunden als UDINT<br>• Bruchteile einer Sekunde als INT                                                                                                    |                                                                                                    |                                                                                                    |  |
| Status                                                                                                 | INT       | Niederwertig<br>es Byte                                                                                                    | Höherwertig<br>es Byte                                                                                                    | Beschreibung                                                                                                    |  |
|                                                                                                    |           | 0                                                                                                    | 0                                                                                                    | Nicht-initialisierter Status                                                                                                    |  |
|                                                                                                    |           | 1                                                                                                    | 0                                                                                                    | unzulässig                                                                                                    |  |
|                                                                                                    |           | 0                                                                                                    | 1                                                                                                    | Die CPU hat die Synchronisation mit<br>dem NTP-Server verloren, die Uhr<br>wurde jedoch mindestens einmal durch<br>einen externer Server aktualisiert.         |  |
|                                                                                                    |           | 1                                                                                                    | 1                                                                                                    | Normalbetrieb                                                                                                    |  |
|                                                                                                    |           | <ul> <li>Das niederwei</li> <li>Auf 0 gese</li> <li>Der Uh</li> <li>Datum,<br/>Minute</li> <li>Auf 1 gese</li> <li>Datum,<br/>aktualis</li> <li>Datum,</li> </ul>                                                                                                    | ortige Byte wird<br>etzt<br>rwert des NTF<br>/Uhrzeit wurde<br>n aktualisiert.<br>etzt<br>/Uhrzeit wurde<br>siert.<br>/Uhrzeit sind z | d durch die Steuerung verwaltet.<br>P-Servers ist nicht verfügbar.<br>In NICHT innerhalb der letzten zwei<br>In innerhalb der letzten zwei Minuten<br>ulässig. |  |
| <ul> <li>Das höherwertige Byte wird of</li> <li>Auf 0 gesetzt</li> <li>Der Uhrwert des NTP-</li> </ul> |           |                                                                                                    | l <b>durch das NOE-Modul verwaltet.</b><br>P-Servers ist nicht verfügbar.                                                             |                                                                                                    |  |
|                                                                                                    |           | <ul> <li>Auf 1 gesetzt         Die aktualisierten Werte f             ür Datum/Uhrzeit wurden vom Server<br/>empfangen und (mindestens einmal) an das Modul gesendet.             </li> <li>in einem Zeitraum von zwei Minuten</li> <li>zul             zul             ässig (max. 10 ms Fehler)</li> </ul> |                                                                                                    |                                                                                                    |  |
|                                                                                                    |           | Für eine gültige Zeit in der CPU müssen das niederwertige Byte und das höherwertige Byte des Parameters STATUS auf 1 gesetzt sein.                                                                                                    |                                                                                                    |                                                                                                    |  |

## Abschnitt 7.9 E-Mail-Benachrichtigungsdienst

### Zweck

In diesem Abschnitt wird der E-Mail-Benachrichtigungsdienst beschrieben, der das Simple Mail Transport Protocol (SMTP) verwendet, um E-Mail-Nachrichten zu senden.

### Inhalt dieses Abschnitts

Dieser Abschnitt enthält die folgenden Themen:

| Thema                                                              | Seite |
|--------------------------------------------------------------------|-------|
| Einführung in den E-Mail-Benachrichtigungsdienst                   | 118   |
| Verwenden des E-Mail-Benachrichtigungsdienstes                     | 119   |
| Verwenden des SEND_EMAIL-Bausteins für die E-Mail-Benachrichtigung | 120   |
| Fehlercodes des E-Mail-Benachrichtigungsdiensts                    | 123   |

## Einführung in den E-Mail-Benachrichtigungsdienst

### Einleitung

Über den E-Mail-Benachrichtigungsdienst können steuerungsbasierte Projekte Benachrichtigungen über Alarme oder Ereignisse senden. Der Controller überwacht das System und erstellt dynamisch eine E-Mail-Nachricht, um eine Warnung an lokale oder dezentrale Benutzer auszugeben.

### Mail-Dienst-Client

Die Prozessoren des Typs BMX P34 20x0 umfassen einen SMTP-Client. Wenn das Modul einen bestimmten Request vom Projekt empfängt, sendet das Modul eine E-Mail-Nachricht an den Mailserver im Netzwerk.

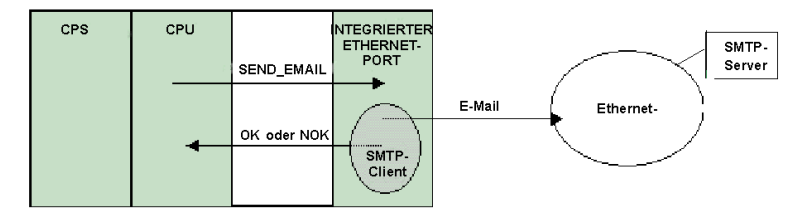

### Mail-Systemtypen

SMTP stellt zwei Mechanismen zur Übertragung von E-Mail-Nachrichten bereit: Direktverbindung und ein Relaissystem:

| Mechanismus      | Bedingung                                                                            | Ergebnis                                                                                                    |
|------------------|--------------------------------------------------------------------------------------|----------------------------------------------------------------------------------------------------|
| Direktverbindung | Sender und Empfänger<br>sind mit demselben<br>Übertragungsdienst<br>verbunden.       | E-Mail-Nachrichten werden an den Host gesendet.                                                                                                    |
| Relaissystem     | Sender und Empfänger<br>sind mit verschiedenen<br>Übertragungsdiensten<br>verbunden. | E-Mail-Nachrichten werden von einem Server an<br>einen anderen übermittelt. Der SMTP-Server muss<br>sowohl die Adresse des Ziel-Hosts als auch des<br>Ziel-Posteingangs erhalten. |

### Betriebsarten und Senden von Requests

Da das Anwendungsprogramm den E-Mail-Request sendet, kann eine Steuerung, die sich im Modus "STOPPED" befindet oder ein Projekt herunterlädt, keine E-Mail-Nachricht senden. Sobald sich die Steuerung im Modus "RUN" befindet, sendet der Funktionsbaustein während der ersten Projektabfrage einen Request.

Nach dem Einschalten, dem Herunterladen eines Projekts oder einer Neukonfiguration des E-Mail-Benachrichtigungsdienstes werden die Diagnosezähler auf 0 zurückgesetzt.

## Verwenden des E-Mail-Benachrichtigungsdienstes

### Konfigurieren des Dienstes

Im SMTP-Konfigurationsfenster kann ein Administrator mit den entsprechenden Berechtigungen folgende Aufgaben ausführen:

- Konfigurieren des E-Mail-Benachrichtigungsdienstes
- Festlegen der IP-Adresse des Mailservers

**HINWEIS:** Die standardmäßige TCP-Portnummer für SMTP ist 25. Stellen Sie sicher, dass Sie den von Ihrem lokalen Mailserver angegebenen Port konfigurieren.

### Erstellung und Übermittlung von Nachrichten

Ein benutzerdefiniertes Ereignis bzw. eine benutzerdefinierte Bedingung löst den Baustein SEND\_EMAIL zum Erstellen einer Nachricht aus. Jede Nachricht verwendet eine von drei benutzerdefinierten Kopfzeilen. Jede von der Steuerung gesendete Nachricht kann Text- und Variableninformationen enthalten (max. 1.022 Bytes).

Das Projekt wählt die zutreffende Kopfzeile aus. Alle Kopfzeilen enthalten die folgenden Informationen:

- Name des Senders
- Liste der Empfänger
- Betreff

### Beispiele für Kopfzeilen

Über das SMTP-Konfigurationsfenster kann ein Administrator mit den entsprechenden Berechtigungen die Text- und Variableninformationen aktualisieren. Sie sollten Mail-Kopfzeilen definieren, die verschiedene Prioritätsstufen anzeigen. Beispiel:

- Kopfzeile 1 könnte folgendermaßen lauten: SPS 10 meldet dringendes Problem
- Kopfzeile 2 könnte folgendermaßen lauten: Benachrichtigung von Unterstation 10
- Kopfzeile 3 könnte folgendermaßen lauten: Nachricht mit Informationen vom Wassersystem

Durch die Auflistung unterschiedlicher Empfänger in den drei Kopfzeilen wird sichergestellt, dass die gewünschten Informationen schnell den richtigen Empfänger erreichen. Das Projekt fügt relevante Informationen, z. B. das genaue Gerät, den Prozess oder den Standort hinzu. Diese Informationen werden zum Text der E-Mail-Nachricht hinzugefügt. Anschließend wird die vollständige Nachricht zur Verteilung an die jeweiligen Empfänger an einen E-Mailserver gesendet.

Zu den Empfängern gehören möglicherweise Ingenieure, Manager oder Prozessinhaber.

### Sicherheit (Authentifizierung)

Optionale Anmeldeinformationen (System-ID) und ein Passwort können zum Authentifizieren der Verbindung mit dem SMTP-Mailserver verwendet werden. Die SMTP-unterstützte Authentifizierungsmethode lautet "LOGIN".

## Verwenden des SEND\_EMAIL-Bausteins für die E-Mail-Benachrichtigung

### SEND\_EMAIL-Darstellung

Verwenden Sie zum Senden einer E-Mail-Nachricht aus der Anwendung heraus (die im Fenster SMTP Control Expert *(siehe Seite 206)* konfiguriert wird) den Funktionsbaustein SEND\_EMAIL. Die zum Senden einer Nachricht an den E-Mail-Dienst zu verwendende Adressierung ist wie folgt: *Rack, Steckplatz, Kanal=3.* Der Adresseneintrag für den Funktionsbaustein SEND\_EMAIL erfordert den NetLink, von dem aus die E-Mail-Nachricht gesendet werden soll. "sendBuffer" übernimmt den Benutzer-Payload (ASCII-Textzeichenfolge). Ein dedizierter E-Mail-Ausgang "errCode" wird definiert.

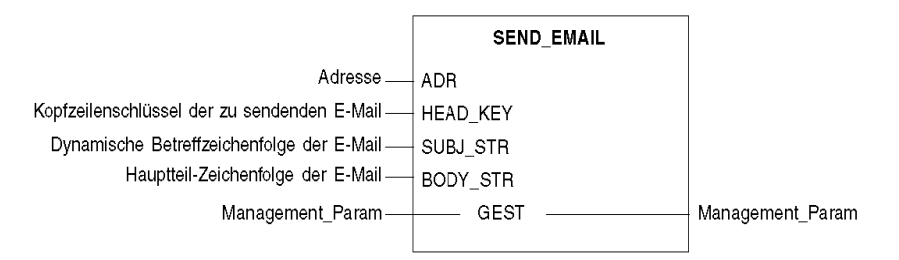

### Parameterbeschreibung

In der folgenden Tabelle sind die Eingangsparameter aufgeführt:

| Parameter | Datentyp          | Beschreibung                                                                                                    |
|-----------|-------------------|----------------------------------------------------------------------------------------------------|
| ADR       | ARRAY [07] OF INT | Verwenden Sie den Funktionsbaustein ADDM, um dieses Feld zu<br>erstellen. Beachten Sie, dass dieser E-Mail-Dienst auf den<br>integrierten Ethernet-Port der CPU begrenzt ist. Wenn die<br>Anwendung eine E-Mail an das NOE-Modul sendet, erhalten Sie<br>folgenden Fehler: <b>Falsche Zieladresse</b> (siehe Seite 122). |
| HEAD_KEY  | INT               | Entspricht den E-Mail-Adressen, die von der Control Expert-<br>Software verwendet werden (nur 1, 2 und 3 sind zulässig).                                                                                                    |
| SUBJ_STR  | STRING            | Stellt den dynamischen Teil des Betreffs dar, der an die statische Betreffzeichenfolge angehängt wird.                                                                                                    |
| BODY_STR  | STRING            | Stellt den Text der E-Mail dar.                                                                                                    |

| Parameter            | Datentyp          | Beschreibung                                                                                                    |
|----------------------|-------------------|----------------------------------------------------------------------------------------------------|
| Management_<br>Param | ARRAY [03] OF INT | Tabelle der Austauschverwaltung mit vier Wörtern (Aktivität,<br>Bericht, Timeout, Länge), die zum Steuern der<br>Ausführungsparameter dient.<br>Der Längenparameter (viertes Wort der Verwaltungstabelle) ist ein<br>Ausgangsparameter. Dieses Wort wird vom System geschrieben<br>und entspricht der Gesamtlänge der E-Mail (dynamischer Betreff<br>und Text). Der Höchstwert für dynamischen Betreff und Text beträgt<br>1.024 Zeichen. Wenn der Wert für dynamischen Betreff und Text<br>1.024 Zeichen überschreitet, wird die Fehlermeldung <b>Falsche</b><br><b>Sendelänge</b> (siehe Seite 122) ausgegeben. |

In der folgenden Tabelle werden die Eingangs-/Ausgangsparameter beschrieben:

### SEND\_EMAIL-Regeln

Nach dem Start des Funktionsbausteins SEND\_EMAIL wird das Aktivitätsbit gesetzt, bis die E-Mail gesendet wurde. Es wird nicht bestätigt, ob die E-Mail die Zieladresse erreicht hat. Wenn ein Timeout festgelegt wurde (drittes Wort in der Verwaltungstabelle <> 0), wird die E-Mail gelöscht, wenn sie innerhalb dieses Zeitraums nicht gesendet wurde. In diesem Fall erhält das zweite Wort der Verwaltungstabelle den Fehlercode **Datenaustausch bei Timeout (0x01) stoppen** (*siehe Seite 122*).

Sie können vier E-Mails gleichzeitig unter Verwendung von vier Funktionsbausteinen senden. Wenn ein fünfter Funktionsbaustein versucht, eine E-Mail zu senden, erhält er den Fehlercode **Keine Prozessor-Systemressourcen (0x0B)** *(siehe Seite 122)*, bis eine der Ressourcen frei ist.

### SEND\_EMAIL-Beispiel

```
IF (default_id = 0) THEN
(* PUMP IS OK *)
SEND_EMAIL(ADDM('0.0.3'),1,'Pump n°3 is OK', '', Mng_send_email);
ELSE
(* PUMP IS FAULTY *)
str_default := INT_TO_STRING(default_id);
str_email_body := CONCAT_STR(' Default = ', str_default);
SEND_EMAIL(ADDM('0.0.3'),1,'Pump n°3 is faulty', str_email_body,
Mng_send_email);
```

```
END_IF;
```

### Lokale EF-Fehlercodes für SEND\_EMAIL

| Fehlercode (hex) | Beschreibung                                                                                                    |
|------------------|----------------------------------------------------------------------------------------------------|
| 16#00            | No error                                                                                                    |
| 16#01            | Timeout                                                                                                    |
| 16#02            | Benutzer gelöscht                                                                                                    |
| 16#03            | Ungültiges Adressformat                                                                                                    |
| 16#04            | Falsche Zieladresse                                                                                                    |
| 16#06            | "Com Fb"-Parameter falsch<br>(z. B. Parameter HEAD_KEY ungleich 1, 2, oder 3)                                                                        |
| 16#07            | Allgemeines Übertragungsproblem                                                                                                    |
| 16#09            | Empfangspuffer zu klein                                                                                                    |
| 16#0B            | Keine Systemressourcen: Die Anzahl der gleichzeitigen Kommunikations-EFs überschreitet die maximale Anzahl, die vom Prozessor verwaltet werden kann. |
| 16#0E            | Falsche Sendelänge                                                                                                    |

**HINWEIS:** Die lokalen EF SEND\_EMAIL-Fehlercodes stellen mehr Informationen zur Verfügung als die Ethernet-Kanaldiagnoseinformation (im Control Expert-Debugfenster). Wenn beispielsweise der E-Mail-Text länger ist als zulässig, wird die E-Mail gekürzt und gesendet. Mit der Ethernet-Diagnose wurde kein Fehler registriert, dagegen zeigt EF den Code 16#0E an.

## Fehlercodes des E-Mail-Benachrichtigungsdiensts

## Fehlercodes

Die folgenden Codes sind nur auf dem Diagnose-Bildschirm für den E-Mail-Benachrichtigungsdienst verfügbar:

| Fehlercode<br>(hex) | Beschreibung                                                                                        |
|---------------------|----------------------------------------------------------------------------------------------------|
| 5100                | Es ist ein interner Fehler aufgetreten                                                              |
| 5101                | SMTP-Komponente nicht in Betrieb                                                                    |
| 5102                | Mail-Header nicht konfiguriert                                                                      |
| 5104                | Kann keine Verbindung zu SMTP-Server herstellen                                                     |
| 5105                | Beim Senden des Inhalts des E-Mail-Haupttexts an den SMTP-Server ist ein Fehler aufgetreten         |
| 5106                | Schließen der SMTP-Verbindung mit Fehlermeldung des Servers                                         |
| 5107                | SMTP-HELO-Request fehlgeschlagen                                                                    |
| 5108                | SMTP-MAIL-Request fehlgeschlagen – SMTP-Server benötigt evtl.<br>Authentifizierung                  |
| 5109                | SMTP-RCPT-Request fehlgeschlagen                                                                    |
| 510A                | Kein Empfänger vom SMTP-Server akzeptiert                                                           |
| 510B                | SMTP-DATA-Request fehlgeschlagen                                                                    |
| 510C                | E-Mail-Sende-Request enthält ungültige Länge                                                        |
| 510D                | Authentifizierung fehlgeschlagen                                                                    |
| 510E                | Ein Request zum Zurücksetzen einer Komponente wurde empfangen, während die Verbindung geöffnet war. |

# Teil III Modul Modicon M340 – Beschreibungen und Kenndaten

### Zu diesem Teil

In diesem Teil werden die physischen Merkmale und technischen Kenndaten des Moduls Modicon M340 beschrieben, das die Ethernet-Kommunikation unterstützt:

- Modul BMX NOE 0100
- Modul BMX NOE 0110
- CPU BMX P34 2020
- CPU BMX P34 2030

**HINWEIS:** An anderer Stelle in diesem Handbuch finden Sie Richtlinien zur Auswahl der für Ihre System- und Anwendungsanforderungen geeigneten Hardware *(siehe Seite 41)*. Weitere Informationen zur Installation und zu den Kenndaten des Modicon M340-Systems finden Sie im Handbuch *Modicon X80 – Racks und Spannungsversorgungen, Hardwarehandbuch*.

### Inhalt dieses Teils

Dieser Teil enthält die folgenden Kapitel:

| Kapitel | Kapitelname                            | Seite |
|---------|----------------------------------------|-------|
| 8       | Das Kommunikationsmodul BMX NOE 01x0   | 127   |
| 9       | Die BMX P34 2020 und BMX P34 2030 CPUs | 135   |

# Kapitel 8 Das Kommunikationsmodul BMX NOE 01x0

## Über dieses Kapitel

Das Modul BMX NOE 01x0 ist das optionale Netzwerkmodul für die Kommunikation in Ethernet-Systemen mit Rack-basierten modularen Plattformen mit Modicon M340-Bereichs-E/A.

### Inhalt dieses Kapitels

Dieses Kapitel enthält die folgenden Themen:

| Thema                                                         | Seite |
|---------------------------------------------------------------|-------|
| BMX NOE 01x0 – Ethernet-Dienste                               | 128   |
| BMX NOE 01x0 - Umgebungsspezifische und elektrische Kenndaten | 132   |
| Normen und Zertifizierungen                                   | 133   |

## BMX NOE 01x0 – Ethernet-Dienste

### Einführung

Nachfolgend werden die Ethernet-Dienste beschrieben, die für Module des Typs BMX NOE 01x0 verfügbar sind.

**HINWEIS:** An anderer Stelle in diesem Handbuch werden die einzelnen Dienste *(siehe Seite 79)* ausführlicher beschrieben.

### Sicherheit

Sie können die Sicherheit Ihres Projekts erhöhen, indem Sie die FTP/TFTP- und HTTP-Dienste sperren, wenn Sie sie nicht benötigen. Das Modul greift auf den HTTP-Dienst zurück, um den Zugriff auf die integrierten Webseiten zu ermöglichen. Durch den Rückgriff auf FTP- und TFTP-Dienste unterstützt das Modul unterschiedliche Funktionen, unter anderem Firmwareaktualisierungen, FDR-Dienste und dezentrale Ethernet-E/A.

### Modbus-TCP-Nachrichtenübermittlung

Dieser Dienst ermöglicht den Austausch von Daten zwischen Geräten, die Modbus über TCP/IP unterstützen.

### Maximale Kapazität

Die maximale Ethernet-Frame-Größe hängt von der Art der Transaktion ab. Die maximale Frame-Größe für die Nachrichtenübermittlung beträgt 256 Bytes.

Die Module vom Typ BMX NOE 01x0 werden für folgende Aufgaben verwendet:

- Verwalten der TCP-Verbindungen mithilfe von Port-502-Messaging:
  - Server (32 Verbindungen)
  - O Clients (16 Verbindungen)
  - Transparent Device Access (2 Verbindungen)
- Abfrage von max. 64 Geräten mithilfe des E/A-Abfragegeräts
- Adress-Server für max. 64 Geräte

### E/A-Abfrage

Das Modul kann bis zu 64 Modbus-TCP-Geräte scannen. Es kann Folgendes senden:

- Modbus-Read-Request (FC03) (maximal 125 Register)
- Modbus-Write-Request (FC16) (maximal 100 Register)
- Modbus Read/Write-Requests (FC23) (maximal 125 Register zum Lesen und 100 Register zum Schreiben)

Es sind 2.048 Register zum Speichern gelesener und geschriebener Daten verfügbar.

In der folgenden Tabelle sind die Leistungsbeschränkungen des E/A-Abfragegeräts angegeben:

| Parameter                        | Wertbereich für Optionsmodul |
|----------------------------------|------------------------------|
| Anzahl von E/A-Geräten           | 064                          |
| Verfügbarer Modbus-Funktionscode | FC3, FC16, FC23              |
| Größe des Lesebereichs           | 0125 Wörter pro Gerät        |
| Größe des Schreibbereichs        | 0100 Wörter pro Gerät        |
| Gesamtgröße des Lesebereichs     | 2.000 Wörter                 |
| Gesamtgröße des Schreibbereichs  | 2.000 Wörter                 |
| Wiederholungsrate                | 060.000 ms                   |
| Anwendungsspeicherbereich        | aufeinander folgend %IW, %MW |
| Funktionsstatus                  | 1 Bit pro Variable des IODDT |

### DHCP

# **A**VORSICHT

### UNBEABSICHTIGTER GERÄTEBETRIEB

Verwenden Sie keine schreibgeschützte Speicherkarte mit dem Modul. Der Dienst "DHCP-Server" schreibt während des Betriebs auf die Karte. Bei einer schreibgeschützten Speicherkarte kann der Dienst nicht gestartet werden.

# Die Nichtbeachtung dieser Anweisungen kann Verletzungen oder Sachschäden zur Folge haben.

DHCP (Dynamic Host Configuration Protocol) ist ein TCP/IP-Protokoll, das es einem Server ermöglicht, einem Gerätenamen, der einen Netzwerkknoten repräsentiert, eine IT-Adresse zuzuweisen. Der DHCP-Server stellt andere Parameter für Clients im Netzwerk bereit.

### **SNMP**

Der Dienst SNMP (Simple Network Management Protocol) ist das für die Überwachung und Verwaltung von Knoten in einem IP-Netzwerk verwendete UDP/IP-Standardprotokoll. Der SNMP-Agent unterstützt sowohl die MIB II als auch die Transparent Ready Private MIB *(siehe Seite 375)*.

### **Globale Daten**

Globale Daten ermöglichen den automatischen Austausch von Datenvariablen für die Koordination von SPS-Anwendungen. Die Module des Typs BMX NOE 01x0 unterstützen den Dienst "Globale Daten".

In der Tabelle werden die Parameter für Module des BMX NOE 01x0 im Transparent-Ready-Dienst beschrieben:

| Parameter                                      | Wertbereich für Optionsmodul                                                                                                    |
|------------------------------------------------|----------------------------------------------------------------------------------------------------|
| Anzahl von Variablen in der<br>Verteilergruppe | 064 Variablen                                                                                                    |
| Anzahl Publikationen pro Gerät                 | 01 Variable                                                                                                    |
| Größe veröffentlichter Variablen               | Bis zu 512 Wörter pro Variable, Gesamtgröße von 512 Wörtern pro Modul                                                                               |
| Veröffentlichungsrate                          | 1015.000 ms (in Schritten von 10 ms)                                                                                                    |
| Anzahl der Abonnements pro Gerät               | 064 Variablen                                                                                                    |
| Größe abonnierter Variablen                    | Bis zu 512 Wörtern pro Variable, die mehreren nicht<br>zusammenhängenden Anwendungsbereichen<br>zugeordnet werden, Gesamtgröße von 2.048<br>Wörtern |
| Anwendungsspeicherbereich                      | nicht aufeinander folgend, %IW, %MW und nicht lokalisiert                                                                                           |
| Funktionsstatus                                | 1 Bit pro Variable des IODDT                                                                                                    |

Jeder Ethernet-Port kann nur eine Verteilergruppe verwalten, die durch eine IP-Multicast-Adresse identifiziert wird. Für globale Daten sind IP-Multicast-Adressen im Bereich zwischen 224.0.0.0 und 239.255.255.255 zulässig.

### Geräteverwaltung

Der FDR-Dienst (Schneller Geräteaustausch) der Module des Typs BMX NOE 01x0 bietet die Möglichkeit, ein Gerät ohne Unterbrechung des Systems oder Dienstes auszutauschen. Die FDR-Server-Parameterdateien sind auf einer Speicherkarte *(siehe Seite 52)* gespeichert. Wie in nachfolgender Tabelle gezeigt, benutzt der FDR-Server den Gerätepfad, um das restliche FDR-System beim Hochfahren zu initialisieren.

| Parameter              | BMX NOE 01x0 |
|------------------------|--------------|
| Anzahl von E/A-Geräten | 64           |
| Speichergröße (max.)   | 256 KB       |

HINWEIS: Überlegungen zur Speicherkarte:

- Der FDR-Server kann nicht mit einer schreibgeschützten Speicherkarte ausgeführt werden.
- FDR-Serveroperationen benötigen 256 KB freien Speicherplatz auf der Speicherkarte.

### Bandbreitenüberwachung

Der Dienst "Bandbreitenüberwachung" zeigt an, wie die CPU des Kommunikationsmoduls von den Diensten (Globale Daten, E/A-Abfragegerät, Nachrichtenübermittlung usw.) gemeinsam genutzt wird.

### NTP

Die NOE-Firmware umfasst einen NTP-Client, der eine Zeitsynchronisation durchführen kann. Der Zeitsynchronisationsdienst stellt sicher, dass die Uhren der Computer in einem Ethernet-System genau aufeinander abgestimmt sind. Beispielsweise kann die Zeit eines Clients mit der eines anderen Servers, einer abgefragten Zeitquelle (zum Beispiel ein Radio oder ein Satellitenempfänger) oder eines GPS-Zeitservers synchronisiert werden.

Der Zeitsynchronisationsdienst kann für folgende Aufgaben verwendet werden:

- Ereignisaufzeichnung (zum Beispiel Nachverfolgung einer Ereignissequenz)
- Synchronisation von Ereignissen (zum Beispiel gleichzeitiges Auslösen von Ereignissen)
- Alarm- und E/A-Synchronisation (zum Beispiel Zeitstempelungsalarme)

## BMX NOE 01x0 - Umgebungsspezifische und elektrische Kenndaten

### Verstärkte Version

Die Geräte BMX NOE 0100H und BMX NOE 0110H (Hardened) sind jeweils eine verstärkte Version der Standardgeräte BMX NOE 0100 und BMX NOE 0110. Sie können bei Extremtemperaturen und unter chemisch aggressiven Umgebungsbedingungen eingesetzt werden.

Weitere Informationen finden Sie im Kapitel Installation in rauen Umgebungen.

### Betriebsbedingungen: Höhenlage

Die Kenndaten gelten für die Module BMX NOE 01x0 und BMX NOE 01x0H bei einem Einsatz in einer Höhe bis 2000 m (6560 ft). Wenn die Module in einer Höhe über 2000 m (6560 ft) zum Einsatz kommen, muss die Temperatur herabgesetzt werden.

Detaillierte Informationen finden Sie im Kapitel Betriebs- und Lagerbedingungen.

### **Betriebstemperatur**

| Modulreferenz | Temperaturbereich                |
|---------------|----------------------------------|
| BMX NOE 01x0  | 0 bis +60 °C (32 bis +140 °F)    |
| BMX NOE 01x0H | -25 bis +70 °C (-13 bis +158 °F) |

**HINWEIS:** Bei extremen Temperaturen (-25 °C bis 0 °C und 60 °C bis 70 °C / -13 °F bis 32 °F und 140 °F bis 158 °F) sind die Betriebskenndaten des Moduls BMX NOE 01x0H dieselben wie die Kenndaten des Moduls BMX NOE 01x0 in dessen Temperaturbereich (0 °C bis 60 °C / 32 °F bis 140 °F).

### Stromverbrauch

Die Module vom Typ BMX NOE 01x0 können in einen beliebigen Rack-Steckplatz in der Stationsbaugruppe *(siehe Seite 39)* eingesetzt werden.

In der Tabelle sind der Strom, den die Module des Typs BMX NOE 01x0 und des Typs BMX NOE 01x0H *(siehe Seite 133)* am Baugruppenträger mit 24 VDC aufnehmen, und die Restverlustleistung aufgeführt:

|                 | Ethernet-Module               |  |
|-----------------|-------------------------------|--|
|                 | BMX NOE 01x0 und BMX NOE01x0H |  |
| Stromverbrauch  | 90 mA                         |  |
| Verlustleistung | 2,2 W                         |  |

## Normen und Zertifizierungen

### Download

Klicken Sie auf die Verknüpfung für Ihre bevorzugte Sprache, um die Normen und Zertifizierungen für die Module dieser Produktfamilie (im PDF-Format) herunterzuladen:

| Titel                                                                       | Sprachen                                                                                                    |
|-----------------------------------------------------------------------------|----------------------------------------------------------------------------------------------------|
| Modicon M580, M340 und X80 I/O-<br>Plattformen, Normen und Zertifizierungen | <ul> <li>Englisch: <u>E10000002726</u></li> <li>Französisch: <u>E10000002727</u></li> <li>Deutsch: <u>E10000002728</u></li> </ul>       |
|                                                                             | <ul> <li>Italienisch: <u>EIO0000002730</u></li> <li>Spanisch: <u>EIO0000002729</u></li> <li>Chinesisch: <u>EIO0000002731</u></li> </ul> |

# Kapitel 9 Die BMX P34 2020 und BMX P34 2030 CPUs

### Über dieses Kapitel

In diesem Kapitel werden die physischen Merkmale der eingebetteten Ethernet-Ports der CPUs BMX P34 2020 und BMX P34 2030 beschrieben.

### Inhalt dieses Kapitels

Dieses Kapitel enthält die folgenden Themen:

| Thema                                                          | Seite |
|----------------------------------------------------------------|-------|
| BMX P34 20x0 – Ethernet-Dienste                                | 136   |
| BMX P34 20x0x - Umgebungsspezifische und elektrische Kenndaten | 138   |

## BMX P34 20x0 – Ethernet-Dienste

### Einführung

Nachfolgend werden die Ethernet-Dienste beschrieben, die für die CPUs des Typs BMX P34 20x0 verfügbar sind.

**HINWEIS:** An anderer Stelle in diesem Handbuch werden die einzelnen Dienste *(siehe Seite 79)* ausführlicher beschrieben.

### Sicherheit

Sie können die Sicherheit Ihres Projekts erhöhen, indem Sie die FTP/TFTP- und HTTP-Dienste sperren, wenn Sie sie nicht benötigen. Die CPU greift auf den HTTP-Dienst zurück, um den Zugriff auf die integrierten Webseiten zu ermöglichen. Durch den Rückgriff auf FTP- und TFTP-Dienste unterstützt die CPU unterschiedliche Funktionen, unter anderem Firmwareaktualisierungen, FDR-Dienste und dezentrale Ethernet-E/A.

### Modbus-TCP-Nachrichtenübermittlung

Der Modbus-TCP-Messaging-Dienst ermöglicht den Datenaustausch zwischen Geräten, die eine Modbus-Kommunikation über TCP/IP unterstützen.

#### Maximale Kapazität

Die maximale Frame-Größe hängt von der Art der Transaktion ab:

• Die maximale Frame-Größe für die Nachrichtenübermittlung beträgt 256 Bytes.

Mit den CPUs des Typs BMX P34 20x0 können Sie folgende Aufgaben ausführen:

- Verwalten der TCP-Verbindungen mithilfe von Port-502-Messaging:
  - Server (32 Verbindungen)
  - Clients (16 Verbindungen)
  - o Transparent Device Access (2 Verbindungen)

**HINWEIS:** An anderer Stelle in diesem Handbuch finden Sie ausführliche Informationen zum Öffnen und Schließen von Verbindungen *(siehe Seite 347).* 

#### **SNMP**

SNMP (Simple Network Management Protocol) ist das für die Überwachung und Verwaltung von Knoten in einem IP-Netzwerk verwendete UDP/IP-Standardprotokoll. Der SNMP-Agent unterstützt sowohl die MIB II als auch die Transparent Ready Private MIB *(siehe Seite 375)*.

### **FDR-Client**

Im Fall einer Gerätefehlfunktion konfiguriert der FDR-Dienst (Schneller Geräteaustausch) *(siehe Seite 100)* automatisch die Ersatz-CPU entsprechend dem Gerätenamen neu. Das neue Gerät ruft seine IP-Adressen, die Netzwerkparameter und den FDR-Dateipfad von einem DHCP-Server ab.

### **Eingebettete Webseiten**

Die CPUs des Typs BMX P34 20x0 unterstützen die Diagnose-Webseiten, auf die Sie über das Fenster "Modicon M340 Diagnose" zugreifen können.

### Bandbreitenüberwachung

Der Dienst "Bandbreitenüberwachung" *(siehe Seite 101)* zeigt an, wie die CPU des Kommunikationsmoduls von den Diensten (Globale Daten, E/A-Abfrage, Messaging usw.) gemeinsam genutzt wird.

### SMTP

Die Prozessoren des Typs BMX P34 20x0 umfassen einen SMTP-Client. Hierbei handelt es sich um einen E-Mail-Benachrichtigungsdienst, über den steuerungsbasierte Projekte eine Nachricht über Alarme oder Ereignisse übermitteln können. Die Steuerung überwacht das System und erstellt dynamisch eine E-Mail-Nachricht, um eine Warnung an lokale oder dezentrale Benutzer auszugeben. Die SPS sendet die E-Mail-Nachricht zur Verteilung an einen Mailserver im Netzwerk.

## BMX P34 20x0x - Umgebungsspezifische und elektrische Kenndaten

### Verstärkte Version

Die Geräte BMX P34 2020H und BMX P34 20302H (Hardened) sind jeweils eine verstärkte Version der Standardgeräte BMX P34 2020 und BMX P34 20302. Sie können bei Extremtemperaturen und unter chemisch aggressiven Umgebungsbedingungen eingesetzt werden.

Weitere Informationen finden Sie im Kapitel Installation in rauen Umgebungen (siehe Modicon M580-, M340- und X80 I/O-Plattformen, Normen und Zertifizierungen).

### Betriebsbedingungen: Höhenlage

Die Kenndaten gelten für die Module bei einem Einsatz in einer Höhe bis 2000 m (6560 ft). Wenn die Module in einer Höhe über 2000 m (6560 ft) zum Einsatz kommen, muss die Temperatur herabgesetzt werden.

Detaillierte Informationen finden Sie im Kapitel Betriebs- und Lagerbedingungen.

### **Betriebstemperatur**

| Modulreferenz                       | Temperaturbereich                |
|-------------------------------------|----------------------------------|
| BMX P34 2020 und BMX P34 2030/20302 | 0 bis +60 °C (32 bis +140 °F)    |
| BMX P34 2020H und BMX P34 20302H    | -25 bis +70 °C (-13 bis +158 °F) |

### Stromverbrauch

Die CPUs des Typs BMX P34 20x0x werden in die Rack-Assembly (siehe Seite 39) eingesetzt.

In der Tabelle sind der Strom, den die CPUs des Typs BMX P34 20x0x am Baugruppenträger mit 24 VDC aufnehmen, und die Restverlustleistung aufgeführt:

|                 | Integrierter Ethernet-Port |                    |
|-----------------|----------------------------|--------------------|
|                 | BMX P34 2020               | BMX P34 2030/20302 |
| Stromverbrauch  | 95 mA                      | 135 mA             |
| Verlustleistung | 2,3 W                      | 3,2 W              |

Diese Werte beinhalten nicht den Stromverbrauch von Geräten, die an die 5-V-Spannungsversorgung des Kommunikationsports angeschlossen sind.

# Teil IV Ethernet-Konfiguration mit Control Expert

## Zu diesem Teil

In diesem Teil wird die Konfiguration von Control Expert für Kommunikationsmodule des Typs BMX NOE 01x0 und CPUs des Typs BMX P34 20x0 beschrieben.

### Inhalt dieses Teils

Dieser Teil enthält die folgenden Kapitel:

| Kapitel | Kapitelname                                | Seite |
|---------|--------------------------------------------|-------|
| 10      | Software-Konfigurationsparameter           | 141   |
| 11      | Konfiguration eines Ethernet-Netzwerks     | 215   |
| 12      | Debuggen mit Control Expert                | 221   |
| 13      | Ethernet-Sprachobjekte                     | 231   |
| 14      | Kurzanleitung: M340 Ethernet-Kommunikation | 257   |

# Kapitel 10 Software-Konfigurationsparameter

## Über dieses Kapitel

Dieses Kapitel erläutert die Konfigurationsparameter für die verschiedenen Funktionen, die von den Modulen des Typs BMX NOE 01x0 und den CPUs des Typs BMX P34 20x0 verwendet werden.

### Inhalt dieses Kapitels

Dieses Kapitel enthält die folgenden Abschnitte:

| Abschnitt | Thema                                                          | Seite |
|-----------|----------------------------------------------------------------|-------|
| 10.1      | Das Konfigurationsfenster                                      | 142   |
| 10.2      | Sicherheit                                                     | 144   |
| 10.3      | IP-Konfigurationsparameter                                     | 146   |
| 10.4      | Messaging-Konfigurationsparameter                              | 151   |
| 10.5      | E/A-Abfragegerät-Konfigurationsparameter                       | 155   |
| 10.6      | Konfigurationsparameter für den Dienst "Globale Daten"         | 191   |
| 10.7      | SNMP-Konfigurationsparameter                                   | 197   |
| 10.8      | Adress-Server-Konfigurationsparameter                          | 202   |
| 10.9      | Bandbreitenprüfung                                             | 204   |
| 10.10     | Konfigurationsparameter für den E-Mail-Benachrichtigungsdienst | 206   |
| 10.11     | Konfigurationsparameter für den Zeitsynchronisierungsdienst    | 209   |

# Abschnitt 10.1 Das Konfigurationsfenster

## Modulkonfigurationsfenster

### Konfigurieren eines Ethernet-Netzwerks

Im zweigeteilten Fenster für die Ethernet-Netzwerkkonfiguration können Sie den Kommunikationskanal festlegen und die notwendigen Parameter für eine Ethernet-Verbindung konfigurieren.

Im Konfigurationsfenster können Sie den Kommunikationskanal festlegen und die notwendigen Parameter für eine Ethernet-Verbindung konfigurieren. Das Fenster kann die folgenden Bereiche und Funktionen umfassen, abhängig vom Modultyp (CPU oder Kommunikationsmodul):

| Bereich               | Funktion                                                                            |  |
|-----------------------|-------------------------------------------------------------------------------------|--|
| Modulfamilie          | Dieser Teil ermöglicht das Auswählen der Familie des zu konfigurierenden Netzwerks: |  |
| Moduladresse          | Wenn das Netzwerk einem Modul zugeordnet ist, wird die Moduladresse angezeigt       |  |
| IP-Adresse des Moduls | Hier werden die IP-Adresseinstellungen angezeigt.                                   |  |
| Moduldienste          | Hier werden die Dienste ausgewählt, die für das Netzwerk aktiviert sein sollen.     |  |

| Bereich                       | Funktion                                   |                                                                                                    |  |
|-------------------------------|--------------------------------------------|----------------------------------------------------------------------------------------------------|--|
| Registerkarten der<br>Dienste | Hauptordner                                | Beschreibung                                                                                                    |  |
|                               | Registerkarte "Sicherheit"                 | Ermöglicht das Aktivieren und Deaktivieren von FTP, TFTP und HTTP <i>(siehe Seite 144)</i> .                                                                     |  |
|                               | Registerkarte "<br>IP-Konfiguration"       | Ermöglicht die Konfiguration der TCP/IP-Dienste (siehe Seite 146)                                                                                                |  |
|                               | Registerkarte "<br>Nachrichtenübertragung" | Ermöglicht die Konfiguration der Zugriffskontrolle <i>(siehe Seite 151)</i> für das Modul.                                                                       |  |
|                               | Registerkarte "E/A-Scanning"               | Ermöglicht die Konfiguration der E/A-Abfrage (siehe Seite 155)                                                                                                   |  |
|                               | Registerkarte "Globale Daten"              | Ermöglicht die Konfiguration des Dienstes "Globale Daten" <i>(siehe Seite 191)</i>                                                                               |  |
|                               | Registerkarte "SNMP"                       | Ermöglicht die Konfiguration von SNMP (siehe Seite 197)                                                                                                    |  |
|                               | Registerkarte "Adress-Server"              | Ermöglicht die Konfiguration des Adress-Servers (siehe Seite 202)                                                                                                |  |
|                               | Registerkarte "Bandbreite"                 | Ermöglicht es, zu überprüfen, ob die konfigurierten<br>Dienste mit der Verarbeitungskapazität des<br>Ethernet-Kanals kompatibel sind<br><i>(siehe Seite 204)</i> |  |
|                               | Webseite "Mail-Dienst"                     | Ermöglicht die Konfiguration des E-Mail-Diensts (siehe Seite 206)                                                                                                |  |
|                               | Registerkarte "NTP"                        | Ermöglicht die Konfiguration des Zeitdiensts (siehe Seite 209)                                                                                                   |  |

**HINWEIS:** Das SMTP-Dienstprogramm ist nur auf den CPU-Modulen und das NTP-Dienstprogramm nur auf den NOE-Modulen verfügbar.

**HINWEIS**: Anweisungen zur Konfiguration eines Ethernet-Netzwerks *(siehe Seite 261)* im Kommunikationsmodul im Projekt-Browser werden in einem nachfolgenden Kapitel gegeben.

# Abschnitt 10.2 Sicherheit

## Sicherheitsfunktionen

### Sicherheit und HTTP-, FTP- und TFTP-Dienste

Sie können die Sicherheit für Ihr Projekt erhöhen, indem Sie die FTP/TFTP- und HTTP-Dienste sperren, wenn Sie sie nicht benötigen. Das Modul greift auf den HTTP-Dienst zurück, um den Zugriff auf die eigenen integrierten Webseiten zu ermöglichen. Durch den Rückgriff auf FTP- und TFTP-Dienste unterstützt das Modul unterschiedliche Funktionen, u. a. Firmware-Aktualisierungen und FDR-Dienste.

Die HTTP-, FTP- und TFTP-Dienste des Moduls können im Fenster **Sicherheit** des Fensters für die Ethernet-Netzwerkkonfiguration deaktiviert und aktiviert werden.

Die HTTP-, FTP- und TFTP-Dienste sind standardmäßig in DTM-Instanzen deaktiviert, die mit Unity Pro 8.1 oder höher installiert wurden. Dies gilt im Hinblick auf die folgenden Module und Firmware-Versionen:

- BMX NOE 0100 Firmware Version 2.90 oder aktueller
- BMX NOE 0110 Firmware Version 6.00 oder aktueller
- BMX P34 20•0 Firmware Version 2.60 oder aktueller

HINWEIS: Unity Pro ist die vorherige Bezeichnung von Control Expert bis Version 13.1.

Die HTTP-, FTP- und TFTP-Dienste sind standardmäßig in Instanzen deaktiviert, die mit älteren Versionen von Control Expert erstellt wurden.

Sie können Control Expert verwenden, um die HTTP-, FTP- und TFTP-Dienste zu aktivieren oder zu deaktivieren. Halten Sie sich dazu an die nachstehend beschriebene Vorgehensweise.

Wenn die HTTP-, FTP- oder TFTP-Dienste mithilfe von Control Expert deaktiviert wurden, können sie über den Funktionsbaustein DATA\_EXCH während des Betriebs aktiviert und deaktiviert werden. (Siehe *Kommunikationsbausteinbibliothek* für Control Expert.)
# Verwenden von Control Expert zur Aktivierung und Deaktivierung der Firmware-Aktualisierungen und FDR- und Webzugriffsdienste.

Gehen Sie zur Aktivierung bzw. Deaktivierung der FTP/TFTP- oder HTTP-Dienste des Moduls vor wie folgt:

| Schritt | Aktion                                                                                                    |
|---------|----------------------------------------------------------------------------------------------------|
| 1       | Wählen Sie im Hauptmenü von Control Expert <b>Extras → DTM-Browser</b> aus, um den <b>Projekt-</b><br><b>Browser</b> zu öffnen.                                                                                     |
| 2       | Navigieren Sie im <b>Projekt-Browser</b> zu <b>Kommunikation</b> → <b>Netzwerke</b> , und doppelklicken Sie auf<br>ein Ethernet-Netzwerk. Das Fenster für die <b>Ethernet</b> -Netzwerkkonfiguration wird geöffnet. |
| 3       | Klicken Sie auf die Registerkarte Sicherheit, um das Fenster Sicherheit zu öffnen.                                                                                                    |
| 4       | Wählen Sie im Fenster <b>Sicherheit</b> die zutreffende Einstellung ( <b>Aktiviert</b> oder <b>Deaktiviert</b> ) für den bzw. die Dienste aus.                                                                      |
| 5       | Klicken Sie in der Control Expert-Symbolleiste auf <b>Bestätigen</b> und anschließend auf <b>Speichern</b> , um Ihre Änderungen zu speichern.                                                                       |

Die Änderungen werden erst wirksam, nachdem sie erfolgreich von Ihrem PC in die CPU und von der CPU in die Kommunikationsmodule und Netzwerkgeräte heruntergeladen wurden.

# Abschnitt 10.3 IP-Konfigurationsparameter

### Zu diesem Abschnitt

In diesem Abschnitt werden die Konfigurationsparameter auf der Registerkarte **IP-Konfiguration** beschrieben.

### Inhalt dieses Abschnitts

Dieser Abschnitt enthält die folgenden Themen:

| Thema                                       | Seite |
|---------------------------------------------|-------|
| Registerkarte "IP-Konfiguration"            | 147   |
| Konfigurationsparameter für die IP-Adressen | 149   |
| Ethernet Frame-Format                       | 150   |

# Registerkarte "IP-Konfiguration"

### Einleitung

Um in Ethernet-Netzwerken über die Module des Typs BMX NOE 01x0 oder BMX P34 20x0 zu kommunizieren, müssen die Konfigurationsparameter für TCP/IP festgelegt werden. Auf der Registerkarte **IP-Konfiguration** können Sie:

- den Kommunikationskanal angeben
- die erforderlichen Parameter für einen Ethernet-Port konfigurieren

### Registerkarte "IP-Konfiguration"

Mit dem folgenden Verfahren öffnen Sie die Registerkarte IP-Konfiguration über die Indexseite:

| Schritt | Maßnahme                                                               |
|---------|------------------------------------------------------------------------|
| 1       | Öffnen Sie das Modulkonfigurationsfenster.                             |
| 2       | Wählen Sie die Registerkarte IP-Konfiguration (siehe Abbildung unten). |

Die folgende Abbildung zeigt die Registerkarte IP-Konfiguration:

### NOE-Konfigurationsfenster:

| IP-Konfiguration                 | Nachrichtenübertragung | E/A-Abfrage | Globale Daten | SNMP | Adress-Server | NTP- | Bandbreite |  |
|----------------------------------|------------------------|-------------|---------------|------|---------------|------|------------|--|
| - IP-Adresskonfiguration         |                        |             |               | -    |               |      |            |  |
| <ul> <li>Konfiguriert</li> </ul> | IP-Adres               | se 🚺        | 92.168.1.100  | 1    |               |      |            |  |
|                                  | Teilnetzm              | aske 2      | 55.255.0.0    |      |               |      |            |  |
|                                  | Gateway                | Adresse     | . 0 . 0 . 0   | Ì    |               |      |            |  |
| 🔿 Von einem Server               | Gerätena               | ame         |               | Ī    |               |      |            |  |
| Ethernet-Konfiguration           |                        | 0 8         | 02.3          |      |               |      |            |  |
| SPS-Bus Ethern                   | et_NOE_1               |             |               |      |               |      |            |  |

### CPU-Konfigurationsfenster:

| IP-Konfiguration                        | Nachrichtenübertragung SNMP | SMTP- Bandbreite |   |
|-----------------------------------------|-----------------------------|------------------|---|
| - IP-Adresskonfiguration                |                             |                  |   |
| <ul> <li>Konfiguriert</li> </ul>        | ID Adverse                  |                  |   |
|                                         | IP-Adresse                  | 192.168.1.100    |   |
|                                         | Teilnetzmaske               | 255.255.0.0      |   |
|                                         | Gateway-Adresse             | 0.0.0.0          |   |
| C Von einem Server                      | Gerätename                  |                  |   |
| – Ethernet-Konfiguration<br>Ethernet II | (                           | n 802.3          | 7 |
|                                         | •                           |                  |   |
| SPS-Bus Ethern                          | iet_CPU                     |                  |   |

An anderer Stelle in diesem Handbuch finden Sie ausführliche Informationen zu den Bereichen mit IP-Konfigurationsparametern:

- IP-Adresskonfiguration (siehe Seite 149)
- Ethernet-Konfiguration (siehe Seite 150)

## Konfigurationsparameter für die IP-Adressen

### Auf einen Blick

Auf der Registerkarte "IP-Konfiguration" *(siehe Seite 147)* können Sie die IP-Adresse eines Moduls im Bereich **IP-Adresskonfiguration** definieren. Folgende Optionen sind verfügbar:

- Konfiguriert: Manuelles Eingeben der IP-Adresse, Subnetzmaske und Gateway-Adresse.
- Von einem Server: Die Konfiguration wird von einem Server-Gerät bereitgestellt.

**HINWEIS:** Zur Konfiguration der IP-Adressen lassen Sie sich die zu verwendende Netzwerkadresse und Subnetzmaske von Ihrem Systemadministrator mitteilen. An anderer Stelle in diesem Handbuch finden Sie ausführliche Informationen zur IP-Adressierung *(siehe Seite 63)*.

### Konfigurierte IP-Adresse

Wenn Sie das Feld **Konfiguriert** auswählen, können Sie die Konfiguration Ihren Anforderungen entsprechend manuell festlegen:

- IP-Adresse: Die IP-Adresse des Moduls
- Subnetzmaske: Die Subnetzmaske, die den Teil festlegt, der der Subnetz-ID in der IP-Adresse zugeordnet ist.
- Gateway-Adresse: Bei der Gateway-Adresse handelt es sich um die IP-Adresse des Standard-Gateway-Rechners, an den Nachrichten von anderen Netzwerken übertragen werden.

**HINWEIS:** Wenn das Modul in ein vorhandenes TCP/IP-Netzwerk eingebunden wird, werden die IP-Adressen global verwaltet. Daher müssen die IP-Parameter konfiguriert werden. Andernfalls besteht die Gefahr, dass im vorhandenen Netzwerk durch eine mögliche doppelte Zuweisung von IP-Adressen Störungen auftreten.

### Von einem Server

Wenn Sie das Feld **Von einem Server** auswählen, wird die IP-Adresse des Moduls von einem dezentralen Gerät konfiguriert, das als DHCP/BOOTP-Server *(siehe Seite 86)* fungiert. Wenn die Schaltfläche **Von einem Server** aktiviert ist:

- Wenn Sie das Feld **Gerätename** leer lassen, werden Kommunikationsvorgänge erleichtert, die mit Einstellungen der Drehschalter *(siehe Seite 66)* kompatibel sind.
- Damit ein Gerätename aus dem Feld **Gerätename** verwendet wird, stellen Sie den unteren Drehschalter auf die Position STORED. Wenn Sie den Schalter auf eine andere Position stellen, hängt das Ergebnis von den Einstellungen des unteren Drehschalters ab, die in der Tabelle Ethernet-Port-Status *(siehe Seite 71)* beschrieben sind.
- Die konfigurierten IP-Parameter werden nicht berücksichtigt und grau dargestellt.

**HINWEIS:** Die M340-Ethernet-Module erhalten beim Anwendungs-Download keine IP-Adresse von einem BOOTP/DHCP-Server, wenn sich die IP-Konfiguration nicht geändert hat.

**HINWEIS:** Die Gerätenamen dürfen eine Länge von maximal 16 Zeichen haben. Zulässig sind alphanumerische Zeichen (0 bis 9, A bis Z) und Unterstriche.

# **Ethernet Frame-Format**

### Einführung

Das Feld **Ethernet-Konfiguration** auf der Registerkarte "IP-Konfiguration" *(siehe Seite 147)* dient dazu, das Frame-Format für die TCP/IP-Kommunikation entsprechend der von den Endgeräten benötigten Formate zu definieren (nur für konfigurierte IP-Adressen gültig). Folgende Optionen sind verfügbar:

- Ethernet II: Das Format Ethernet II erfüllt die Norm RFC 894 (die gängiste Norm).
- 802.3: Das Format 802.3 erfüllt die Norm RFC 1042.

# Abschnitt 10.4 Messaging-Konfigurationsparameter

### Zu diesem Abschnitt

In diesem Abschnitt wird die Konfiguration der IP-Messaging-Parameter beschrieben.

### Inhalt dieses Abschnitts

Dieser Abschnitt enthält die folgenden Themen:

| Thema                                       | Seite |
|---------------------------------------------|-------|
| Die Registerkarte "Messaging-Konfiguration" | 152   |
| Messaging-Konfigurationsparameter           | 154   |

# Die Registerkarte "Messaging-Konfiguration"

### Einleitung

Um den Zugriff auf Module des Typs BMX NOE 01x0 und CPUs des Typs BMX P34 20x0 zu beschränken, legen Sie die Zugriffskontrollparameter auf der Registerkarte **Messaging** fest.

## Registerkarte "Messaging"

Mit dem folgenden Verfahren öffnen Sie die Seite Messaging von der Indexseite aus:

| Schritt | Maßnahme                                                               |
|---------|------------------------------------------------------------------------|
| 1       | Öffnen Sie das Modulkonfigurationsfenster.                             |
| 2       | Wählen Sie die Registerkarte <b>Messaging</b> (siehe Abbildung unten). |

Die Registerkarte Messaging ist unten dargestellt:

### NOE-Konfigurationsfenster:

| IP-Korfiguration | Nachrichtenübertragung E/A-Abfrage                                                                                                    | Globale Daten SNMP | Adress-Server | NTP- | Bandbreite |  |
|------------------|----------------------------------------------------------------------------------------------------|--------------------|---------------|------|------------|--|
| P-Korfiguration  | Notification Provided and Provided and Provided and Provided and Provided and Provided and Provided and Provided and Provided And Provided And Provi | Adresse            | Adress-Server | NTP- | Bandbreite |  |
| SPS.Bug Eth      | emet NOE 1                                                                                                    |                    |               |      |            |  |

### CPU-Konfigurationsfenster:

| IP-Korfiguration         | Nachrichten<br>übertragung                                             | SNMP | SMTP-      | Bandbreite |  |
|--------------------------|------------------------------------------------------------------------|------|------------|------------|--|
| -Verbindungskonf         | iguration —                                                            |      |            |            |  |
| Zugriffskontrolle<br>[2] | 1<br>2<br>3<br>4<br>5<br>6<br>7<br>7<br>8<br>9<br>10<br>11<br>11<br>12 |      | IP-Adresse |            |  |
|                          |                                                                        |      |            |            |  |
| SPS-Bus Eth              | ernet_CPU                                                              |      |            |            |  |

Die Messaging-Konfigurationsparameter werden auf den folgenden Seiten ausführlich besprochen.

# Messaging-Konfigurationsparameter

### Zugreifen auf Messaging-Konfigurationsparameter

Der Zugriff auf Konfigurationsparameter ist über zwei Bereiche auf der Registerkarte "Messaging" möglich:

- den Verbindungskonfigurationsbereich
- den Bereich Zugriffskontrolle

### Verbindungskonfigurationsbereich

Der Verbindungskonfigurationsbereich wird verwendet, um:

- einen Zugriffskontrolldienst zu aktivieren,
- die dezentralen Geräte aufzulisten, die entsprechend einem Kommunikationsprotokoll eine Verbindung zum Modul aufbauen können.

### Zugriffskontrolle

Das Kontrollkästchen **Zugriffskontrolle** wird verwendet, um die Kontrolle der dezentralen Geräte zu aktivieren bzw. zu deaktivieren, die eine TCP-Verbindung zum Modul zu öffnen versuchen. Die Funktionalität hängt vom Status des Kontrollkästchens ab:

- aktiviert: Die Verwaltung der Zugriffskontrolle ist aktiviert, und die Spalte Zugriff der Tabelle ist aktiv (nicht mehr grau dargestellt).
  - Das Modul kann nur mit den Adressen kommunizieren, die in die 128 verfügbaren Stellen der Spalte IP-Adresse eingegeben wurden.
  - Wenn das Modul im Client-Modus betrieben wird, kann es nur mit den in der Spalte Zugriff der Tabelle Verbindungskonfiguration ausgewählten dezentralen Geräten eine Verbindung aufbauen.
- **deaktiviert:** Die Verwaltung der Zugriffskontrolle ist deaktiviert, und die Spalte **Zugriff** der Tabelle ist nicht aktiv (grau dargestellt).
  - Wenn das Modul im Server-Modus betrieben wird, können dezentrale Geräte von Drittanbietern eine Verbindung als Client aufbauen (bevor sie mit dem Modul kommunizieren), ohne in der Tabelle deklariert sein zu müssen.

**HINWEIS:** Die Zugriffskontrolle ist nur im TCP/IP-Profil effektiv und unterstützt die Moduloperationen im Server- und im Client-Modus.

HINWEIS: Falls Sie das Kontrollkästchen Zugriffskontrolle aktivieren, aber in der Spalte IP-Adresse keine Adressen eingeben, wird Messaging nicht mehr funktionieren.

# Abschnitt 10.5 E/A-Abfragegerät-Konfigurationsparameter

### Zu diesem Abschnitt

In diesem Abschnitt werden die Konfigurationsparameter des E/A-Abfragegeräts beschrieben.

Das E/A-Abfragegerät der Kommunikationsmodule des Typs BMX NOE 01x0 überträgt Daten zwischen Netzwerkgeräten und ermöglicht es der CPU, regelmäßig Daten von abgefragten Geräten zu lesen und Daten an diese auszugeben. Das E/A-Abfragegerät wird mit Control Expert konfiguriert.

### Inhalt dieses Abschnitts

Dieser Abschnitt enthält die folgenden Themen:

| Thema                                                                    | Seite |
|--------------------------------------------------------------------------|-------|
| Registerkarte "E/A-Abfrage"                                              | 156   |
| E/A-Scanner – Kontextmenü für das Kopieren/Ausschneiden/Einfügen         | 161   |
| E/A-Abfrage mit mehreren Zeilen                                          | 163   |
| Einführung in die Konfiguration von Advantys mit Control Expert          | 165   |
| Einführung in die Konfiguration der PRM Master DTM                       | 169   |
| Einführung in die Konfiguration eines BMX PRA 0100 mit Control Expert    | 171   |
| Fenster "Eigenschaft"                                                    | 175   |
| Speichern einer Advantys-Konfiguration in einer Control Expert-Anwendung | 181   |
| Verwaltete Variablen                                                     | 182   |
| E/A-Abfragekonzepte                                                      | 184   |
| Abfragezeitraum                                                          | 185   |
| Konfiguration der Parameter für den E/A-Abfragedienst                    | 186   |
| Konfiguration der allgemeinen Parameter für das E/A-Abfragegerät         | 187   |
| E/A-Abfragegerät: Statusblockbits                                        | 188   |
| E/A-Abfrage:                                                             | 189   |

# Registerkarte "E/A-Abfrage"

## Einführung

Über die E/A-Abfrage können Sie die Eingänge der E/A-Module abfragen und deren Ausgänge setzen.

### Registerkarte "E/A-Abfrage"

Anhand der nachstehend beschriebenen Vorgehensweise können Sie ausgehend von der Indexseite auf die Registerkarte BMX NOE**E/A-Abfrage** zugreifen:

| Schritt | Aktion                                                                                                    |
|---------|----------------------------------------------------------------------------------------------------|
| 1       | Öffnen Sie Ihre Anwendung mit BMX NOE 01x0 in Control Expert.                                                                             |
| 2       | Gehen Sie im <b>Projekt-Browser</b> zum Unterverzeichnis <b>Kommunikation → Netzwerke</b> .                                               |
| 3       | Klicken Sie auf das Ethernet-Modul (in diesem Beispiel <b>BMX NOE 01x0</b> ), um das Konfigurationsfenster des Ethernet-Moduls zu öffnen. |
| 4       | Wählen Sie im Feld <b>Modul-Utilities</b> die Option <b>Ja</b> im Menü <b>E/A-Abfrage</b> aus.                                            |
| 5       | Wählen Sie die Registerkarte <b>E/A-Abfrage</b> aus, um das Konfigurationsfenster der E/A-Abfrage zu öffnen:                              |

| ef.<br>irom 0                                    | to 119         | Write Ref. | 0               | to 269                    |                            |                        |                 |              |                            |   | Rep                    | etitive rate                           | e step: 10   | 1                            |             |   |
|--------------------------------------------------|----------------|------------|-----------------|---------------------------|----------------------------|------------------------|-----------------|--------------|----------------------------|---|------------------------|----------------------------------------|--------------|------------------------------|-------------|---|
| IP address                                       | Device<br>Name | Unit ID    | Slave<br>Syntax | Health<br>Timeout<br>(ms) | Repetitive<br>rate<br>(ms) | RD<br>Master<br>Object | RD Ref<br>Slave | RD<br>length | Last value<br>(input)      |   | WR<br>Master<br>Object | WR Ref<br>Slave                        | WR<br>length | Gateway/<br>Bridge<br>Device | Description |   |
| 192.168.1.2                                      |                |            | Index 💌         | 1500                      | 60                         | %MW0                   | 0               | 50           | Hold last                  | • | %MW200                 | 0                                      | 30           | Γ                            | Disable     |   |
| 192.168.1.3                                      |                | _ 255      | Index 💌         | 1500                      | 60                         | %MW50                  | 0               | 70           | Hold last                  | - | %MW230                 | 0                                      | 40           | V                            | Enable      |   |
|                                                  |                |            |                 | ]                         |                            |                        |                 |              |                            | • |                        |                                        |              |                              |             |   |
|                                                  |                |            |                 | ]                         |                            |                        |                 |              |                            | • |                        |                                        |              |                              |             |   |
|                                                  |                | 10         |                 |                           | P                          |                        |                 |              |                            | • |                        |                                        |              |                              |             |   |
|                                                  |                |            | <u> </u>        | ]                         |                            |                        |                 |              |                            | • |                        |                                        |              |                              |             |   |
|                                                  |                |            |                 |                           |                            |                        |                 |              |                            | • |                        |                                        |              |                              |             | _ |
|                                                  |                |            |                 |                           |                            |                        |                 |              | 2                          | - |                        |                                        |              |                              |             | _ |
| · · · · · · · · · · · · · · · · · · ·            |                |            |                 |                           |                            |                        |                 |              |                            | - |                        | ······································ |              |                              |             | _ |
|                                                  |                |            |                 |                           |                            |                        |                 |              |                            | - |                        |                                        |              |                              |             |   |
|                                                  |                |            |                 |                           |                            |                        |                 |              |                            | - |                        |                                        |              | Ľ                            |             | - |
| <u>Zanan na na na na na na na na na na na na</u> |                |            |                 | 1                         | 2                          |                        |                 |              | e Konstantinestature<br>Ne | 긜 |                        | <u></u>                                | 000000000    |                              |             | - |
|                                                  |                | 90         |                 | 1                         |                            |                        |                 |              |                            | - |                        |                                        | 1000000      | H                            |             |   |
|                                                  |                |            |                 | 1                         |                            |                        |                 |              |                            | 닅 |                        |                                        |              | H                            |             |   |

| Schritt | Aktion                                                                                                    |
|---------|----------------------------------------------------------------------------------------------------|
| 6       | Geben Sie unter jeder Spaltenüberschrift die Parametereinstellungen auf einer Zeile der E/A-<br>Abfragekonfiguration ein. Den nachstehend beschriebenen E/A-Abfrageparametern können Sie die für<br>dieses Beispiel verwendeten Einstellungen entnehmen. |
| 7       | Aktivieren Sie das Validieren-Kontrollkästchen in der oberen Symbolleiste, um die Parametereinstellungen für die E/A-Abfrage zu bestätigen.                                                                                                    |
|         | Tools Build PLC Debug Window       Validieren-         ※ 部 • · · · · · · · · · · · · · · · · · ·                                                                                                    |

## E/A-Abfrageparameter über der Tabelle

### Parameter Master %MW-Zonen:

| Parameter                                      | Feld                                                   | Beschreibung                                                                                                    |
|------------------------------------------------|--------------------------------------------------------|----------------------------------------------------------------------------------------------------|
| Lese-Ref. Ein Paar<br>Datenfelde<br>Von und bi |                                                        | Die Werte in diesen Feldern definieren den Bereich der Zieladresswerte in der CPU<br>für den Datenlesevorgang jedes Geräts. Die von Ihnen hier eingegebenen Adressen<br>werden in der Spalte <b>RD-Master-Objekt</b> im Dialogfeld angezeigt. In obigem Beispiel<br>reicht der Wertebereich der <b>Lese-Ref.</b> von 0 bis 599. Beachten Sie, dass diese<br>Werte in der Spalte <b>Master-Objekt</b> in folgendem Format angezeigt werden: %MW0,<br>%MW599 usw. |
| Schreib-Ref.                                   | Ein Paar<br>Datenfelder -<br><b>Von</b> und <b>bis</b> | Die Werte in diesen Feldern definieren den Bereich der Quelladresswerte in der CPU. Die von Ihnen hier eingegebenen Adressen werden in der Spalte <b>WR-Master-Objekt</b> angezeigt. In obigem Beispiel werden Werte ab %MW2000 in der Spalte des WR-Master-Objekts (WR Master Object) angezeigt.                                                                                                    |

### Der Parameter Wiederholungsrate-Schritt:

| Parameter                     | Feld      | Beschreibung                                                                                                    |
|-------------------------------|-----------|----------------------------------------------------------------------------------------------------|
| Wiederholung<br>srate-Schritt | Datenfeld | Der <b>Wiederholungsrate-Schritt</b> ist ein Einstellungswert, der einem Vielfachen des Werts<br>5 ms (Mindestwert) entspricht. Höchstwert ist 200 ms.<br>In der Spalte <b>Wiederholungsrate (ms)</b> geben Sie ein Zeitintervall ein, durch das Sie<br>festlegen, wie oft das E/A-Abfragegerät nach Ablauf des angegebenen Zeitintervalls<br>jeweils eine Abfrage an das Gerät sendet. |
|                               |           | <b>HINWEIS:</b> Die Wiederholungsrate (ms) in der E/A-Abfragetabelle ist ein Vielfaches der<br>im Feld Wiederholungsrate-Schritt angezeigten Rate. Die tatsächlich durch den Dienst "<br>E/A-Abfrage" ausgeführte Wiederholungsrate wird in der Spalte Wiederholungsrate (ms)<br>angezeigt.                                                                                             |
|                               |           | <b>HINWEIS:</b> Wenn ein Eintrag in der Spalte <b>Wiederholungsrate (ms)</b> kein Vielfaches des angegebenen <b>Wiederholungsrate-Schritts</b> ist, wird er auf das nächste Vielfache des im Feld <b>Wiederholungsrate-Schritt</b> angegebenen Werts aufgerundet.                                                                                                    |
|                               |           | Beispiel: Wenn das Feld <b>Wiederholungsrate-Schritt</b> den Wert 5 aufweist und Sie in der<br>Spalte <b>Wiederholungsrate (ms)</b> den Wert 7 eingeben, wird der Wert 7 auf den Wert 10<br>aufgerundet. Wenn Sie den <b>Wiederholungsrate-Schritt</b> zu 6 ändern und in der Spalte<br><b>Wiederholungsrate (ms)</b> eine 7 eingeben, wird die 7 auf 12 aufgerundet.                   |

## Parameter in der E/A-Abfragetabelle

| Parameter    | Beschreibung                                                                                                    | Beispiel                           |
|--------------|----------------------------------------------------------------------------------------------------|------------------------------------|
| Eintragsnr.  | Die erste Spalte; diese weist keinen Namen auf.<br>Gültiger Bereich: 1 bis 64<br>Jeder Eintrag entspricht einer E/A-Abfrage über das<br>Netzwerk.                                                                                                    |                                    |
| IP-Adresse   | Die IP-Adresse des abgefragten Ethernet-Slave-Geräts.                                                                                                    | 192.168.1.100                      |
| Gerätename   | Zur Konfiguration eines Geräts (AdvantysDTM-Insel<br>oder PRA) klicken Sie auf die Schaltfläche Dadurch<br>wird das Dialogfeld <b>Eigenschaft</b> <i>(siehe Seite 175)</i><br>geöffnet, über das die Software zur Gerätekonfiguration<br>gestartet werden kann.<br>Eine Einführung in diesen Vorgang für Advantys finden<br>Sie in der Advantys-Konfiguration <i>(siehe Seite 165)</i> .<br>Eine Einführung in diesen Vorgang für DTMs finden Sie<br>in der PRM-Master-DTM-Konfiguration<br><i>(siehe Seite 169)</i> .<br>Eine Einführung in diesen Vorgang für PRA finden Sie in<br>der BMX PRA 0100-Konfiguration <i>(siehe Seite 171)</i> .<br><b>HINWEIS:</b> Bei geöffnetem Dialogfeld <b>Eigenschaft</b> kann | MySTB1, Master_PRM_DTM_10,<br>PRA1 |
| Geräte-ID    | <ul> <li>Über dieses Feld wird die Slave-Adresse des Geräts, das an das Ethernet/Modbus-Gateway angeschlossen ist, der IP-Adresse des jeweiligen Gateways zugeordnet.</li> <li>Gültiger Wertebereich: 1 bis 255</li> <li>Standardwert: 255</li> </ul>                                                                                                    | 255                                |
|              | bis 255) in dieses Feld ein.                                                                                                    |                                    |
| Slave-Syntax | In diesem Dropdown-Menü können Sie die Art der<br>Anzeige für die Werte <b>RD Slave-Ref.</b> (Lesen) und <b>WR</b><br><b>Slave-Ref.</b> (Schreiben) bestimmen. 4 Optionen (mit<br>Beispiel) stehen zur Auswahl:<br>• Index: 100<br>• Modbus: 400101<br>• IEC 0: %MW100<br>• IEC 1: %MW101                                                                                                    | Index (Standardwert)               |

Die Tabelle der E/A-Abfrage enthält folgende Konfigurationsparameter:

| Parameter                           | Beschreibung                                                                                                    | Beispiel                                                                                                    |
|-------------------------------------|----------------------------------------------------------------------------------------------------|----------------------------------------------------------------------------------------------------|
| Funktionsfähigkeit-<br>Timeout (ms) | <ul> <li>In diesem Feld wird das maximale Zeitintervall für den<br/>Zeitraum zwischen den Antworten eines dezentralen<br/>Geräts definiert:</li> <li>Wertebereich: 0 ms bis 50 Sekunden</li> <li>Intervall: 1 ms</li> </ul>                                                                                                    | 1500 ms                                                                                                    |
|                                     | Nach Ablauf dieses Zeitraums werden die empfangenen<br>Daten ungültig.<br>Das Funktionsfähigkeit-Timeout muss länger sein als die<br>Wiederholungsrate. Für ein NOE Ethernet-Modul muss<br>sie darüber hinaus die CPU-Zykluszeit überschreiten.                                                                                                    |                                                                                                    |
| Wiederholungsrate<br>(ms)           | Die Rate, mit der Daten abgefragt werden, von 0 bis 60.000, als Vielfaches des <b>Wiederholungsrate-Schritts</b> .                                                                                                    | 60 ms                                                                                                    |
| RD-Master-Objekt*                   | <ul> <li>Zieladresse in der Master-SPS (PLC), an der die neu<br/>eingelesenen Informationen jedes Geräts gespeichert<br/>werden.</li> <li>Dieser Parameter kann nicht bearbeitet werden. Er wird<br/>automatisch als Summe der folgenden Werte berechnet:</li> <li>Die Adresse Von (Startadresse) der Lese-Ref. (im<br/>Bereich über der Tabelle)</li> <li>Der Wert RD-Länge (in der darunter liegenden<br/>Tabelle)</li> </ul>                                                                    | %mw10                                                                                                    |
| RD Slave-Ref.**                     | Quelladressindex im Slave/dezentralen Gerät                                                                                                    | Das Format dieses Werts ist von<br>der Slave-Syntax abhängig:<br>Index: 5<br>Modbus: 400006<br>IEC 0: %MW5<br>IEC 1: %MW6 |
| RD-Länge                            | Anzahl der zu lesenden Wörter                                                                                                    | 10                                                                                                    |
| Letzter Wert<br>(Eingang)           | In diesem Feld wird das Verhalten der Eingänge bei<br>einem Zugriffsfehler in Bezug auf die dezentralen Geräte<br>konfiguriert (Beispiel: Nicht funktionsfähiges Netzwerk<br>oder Gerätespannungsversorgung usw.):<br>• Auf 0 setzen: Im Fehlermodus Zurücksetzen auf 0<br>• Letzten beibehalten: Letzten Wert beibehalten                                                                                                    | Letzten beibehalten                                                                                                    |
| WR-Master-Objekt*                   | <ul> <li>Quelladresse der Master-SPS (PLC), deren Daten in den<br/>Slave bzw. in das dezentrale Gerät geschrieben werden.<br/>Dieser Parameter kann nicht bearbeitet werden. Er wird<br/>automatisch als Summe der folgenden Werte berechnet:</li> <li>Die Adresse Von (Startadresse) der Schreib-Ref. (im<br/>Bereich über der Tabelle)</li> <li>Der Wert RD-WRLänge (in der darunter liegenden<br/>Tabelle)</li> <li>Schreibvorgänge werden immer auf der Wortebene<br/>durchgeführt.</li> </ul> | %mw20                                                                                                    |

| Parameter                                                                                                    | Beschreibung                                                                                                    | Beispiel                                                                                                    |  |  |  |  |  |
|----------------------------------------------------------------------------------------------------|----------------------------------------------------------------------------------------------------|----------------------------------------------------------------------------------------------------|--|--|--|--|--|
| WR Slave-Ref.**                                                                                                    | Die Adresse des ersten in den Slave bzw. das dezentrale<br>Gerät geschriebenen Worts.                                                                                                    | Das Format dieses Werts ist von<br>der Slave-Syntax abhängig:<br>Index: 1<br>Modbus: 400002<br>IEC 0: %MW1<br>IEC 1: %MW2                    |  |  |  |  |  |
| WR-Länge                                                                                                    | Anzahl der zu schreibenden Wörter                                                                                                    | 10                                                                                                    |  |  |  |  |  |
| Gateway/Bridge-<br>Gerät                                                                                                    | <ul> <li>Um die Kompatibilität langsamerer TCP/IP-<br/>Netzwerkgeräte (d. h. Gateways und Bridges) mit dem<br/>E/A-Abfragegerät sicherzustellen:</li> <li>Wählen Sie das Kontrollkästchen aus, um diese<br/>Funktion zu aktivieren. Definiert ein neues Bit und<br/>setzt dieses auf den oberen Wert (1).</li> <li>Heben Sie die Auswahl des Kontrollkästchens auf,<br/>um diese Funktion zu deaktivieren<br/>(Standardeinstellung). Definiert ein neues Bit und<br/>setzt dieses auf Null (0).</li> </ul> | <ul> <li>Werte:</li> <li>Deaktivieren = deaktiviertes<br/>Kontrollkästchen</li> <li>Aktivieren = aktiviertes<br/>Kontrollkästchen</li> </ul> |  |  |  |  |  |
| Beschreibung                                                                                                    | Zusätzliche Informationen                                                                                                    |                                                                                                    |  |  |  |  |  |
| *Master bezeichnet die Client-SPS (PLC), die die Anforderung ausgibt.<br>**Slave bezeichnet den Server, aus dem die Daten ausgelesen oder in den die Daten geschrieben werden. |                                                                                                    |                                                                                                    |  |  |  |  |  |

**HINWEIS:** Weitere Informationen zur E/A-Abfragetabelle finden Sie unter Kontextmenü für Kopieren/Ausschneiden/Einfügen *(siehe Seite 161).* 

**HINWEIS:** Weitere Informationen zur E/A-Abfragetabelle finden Sie unter E/A-Abfrage mit mehreren Zeilen *(siehe Seite 163).* 

# E/A-Scanner – Kontextmenü für das Kopieren/Ausschneiden/Einfügen

### Auf einen Blick

Mit einem Rechtsklick auf eine Zeile in der Tabelle des IE/A-Scanners öffnen Sie das E/A-Scanner-Kontextmenü. Verwenden Sie dieses Menü zum Durchführen allgemeiner Operationen auf den Zeilen der Tabelle E/A-Scanner, wie z. B. das Löschen eines Geräts, das Kopieren/Einfügen, das Ausschneiden/Einfügen, das Einfügen einer neuen Zeile usw.

### Kontextmenü

Die nachstehende Abbildung zeigt das Kontextmenü des E/A-Scanners:

Gerät löschen Zeile(n) ausschneiden Zeile(n) kopieren Zeile(n) einfügen Kopierte Zeile(n) einfügen Leere Zeile einfügen Alle Zeilen bündeln

In der nachfolgenden Tabelle werden die verschiedenen Menüfunktionen beschrieben:

| Menüelement           | Beschreibung                                                                                                    |  |  |  |  |
|-----------------------|----------------------------------------------------------------------------------------------------|--|--|--|--|
| Gerät löschen         | Bei einer ACS- oder PRA-Konfiguration wird über das Menüelement<br>Gerät löschen der Gerätename mit allen zugehörigen Daten (und<br>verknüpften ACS-Symbolen) permanent gelöscht.<br>Bei einem PRM-Master-DTM wird die Verknüpfung zur Tabelle des<br>E/A-Scanners gelöscht.                                                                                                    |  |  |  |  |
|                       | <b>HINWEIS:</b> Durch das Löschen der <b>PRM-Master-DTM</b> -Verknüpfung<br>aus der <b>E/A-Scanner</b> -Tabelle wird der entsprechende DTM nicht aus<br>der Verbindungsstruktur in DTM-Browser gelöscht.                                                                                                    |  |  |  |  |
| Zeile(n) ausschneiden | Über das Menüelement <b>Zeile(n) ausschneiden</b> werden ausgewählte<br>E/A-Scannerzeilen kopiert und gelöscht. Die Zeilen werden ohne den<br><b>Gerätenamen</b> kopiert.<br>Bei einer ACS- oder PRA-Konfiguration werden der <b>Gerätename</b> und<br>alle zugehörigen Daten (und verknüpften ACS-Symbole) permanent<br>gelöscht.<br>Bei einem <b>PRM-Master-DTM</b> wird die Verknüpfung zwischen DTM<br>und <b>E/A-Scanner-</b> -Tabellenzeile gelöscht. |  |  |  |  |
| Zeile(n) kopieren     | Über das Menüelement <b>Zeile(n) kopieren</b> werden die ausgewählten Zeilen ohne den <b>Gerätenamen</b> kopiert.                                                                                                    |  |  |  |  |

| Menüelement                | Beschreibung                                                                                                    |
|----------------------------|----------------------------------------------------------------------------------------------------|
| Zeile(n) einfügen          | <ul> <li>Über das Menüelement Zeile(n) einfügen werden in Abhängigkeit von der Zielzeile zwei Aktionen durchgeführt:</li> <li>Wenn die Zeile leer ist, füllt das Menüelement die Zeile mit der kopierten Zeile (ohne einen Gerätenamen).</li> <li>Wenn die Zeile nicht leer ist, ersetzt das Menüelement die Zeile durch die kopierte Zeile (ohne einen Gerätenamen).</li> <li>Beachten Sie, dass dabei gleichzeitig die Gerätenamen-Verknüpfung mit der E/A-Abfrage-Tabelle sowie, für eine ACS-oder PRA-Konfiguration, alle zugehörigen Daten (und verknüpften ACS-Symbole) der alten Zeile permanent gelöscht werden, bevor diese durch die kopierte Zeile ersetzt wird.</li> </ul> |
| Kopierte Zeile(n) einfügen | Über das Menüelement <b>Kopierte Zeile(n) einfügen</b> ) wird die kopierte<br>Zeile zwischen der ausgewählten Zeile und der direkt<br>darüberliegenden Zeile eingefügt.<br>Beachten Sie bei ACS- oder DTM-Konfigurationen, dass die<br>Synchronisation aller darunterliegenden Zeilen aufgehoben wird. Zum<br>Synchronisieren dieser Zeilen müssen Sie das<br>Gerätekonfigurationstool öffnen und schließen und anschließend eine<br><b>Aktualisierung</b> im Fenster Eigenschaft <i>(siehe Seite 175)</i> ausführen.                                                                                                    |
| Leere Zeile einfügen       | Über das Menüelement <b>Leere Zeile einfügen</b> wird eine leere Zeile<br>über der ausgewählten Zeile eingefügt.<br>Durch das Einfügen einer leeren Zeile wird die Synchronisierung der<br>Geräte unterhalb dieser Zeile nicht aufgehoben. Wird diese Zeile<br>jedoch für ein neues Gerät benutzt, dann wird in Abhängigkeit von der<br>benötigten Wortanzahl die Synchronisation der Geräte unterhalb<br>dieser Zeile doch aufgehoben.                                                                                                    |
| Alle Zeilen bündeln        | Über das Menüelement <b>Alle Zeilen bündeln</b> werden alle leeren Zeilen vom Anfang der Tabelle <b>E/A-Scanner</b> bis zur letzten nicht leeren Zeile der Tabelle entfernt.                                                                                                    |

# E/A-Abfrage mit mehreren Zeilen

### Auf einen Blick

Modbus-Austauschvorgänge sind auf ein Maximum von 125 Eingangswörtern und 100 Ausgangswörtern beschränkt. Wenn eine Anwendung für ein Gerät einen Austauschvorgang mit mehr als dieser vorgegebenen Anzahl von Wörtern durchführen muss, kann mehr als eine **E/A-Abfrage**-Zeile verwendet werden: Mehrere Zeilen für ein Gerät.

Wenn die Länge die zulässige Anzahl für einen Modbus-Austauschvorgang übersteigt, wird der Wert in 2 oder mehr Modbus-Austauschvorgänge aufgeteilt. Für jeden Modbus-Austauschvorgang mit der PLC werden neue Zeilen erstellt.

Die folgende E/A-Abfrage-Tabelle fungiert als Beispiel für die Verwendung mehrerer Gerätezeilen:

| Τ   | PAdvise                                                                                                    | Gerätename |          | Gerite-ID | Sieve-<br>Syries |   | Funktions-<br>fahigkeits-<br>Timeout (ms) | Weder-<br>holungsrate<br>(ms) | RD-<br>Master-<br>Objekt | RD Slave-<br>Ref. | RD-Linge | Letater Wert<br>(Eingang) |     | Master-<br>Cityekt | NR<br>Sirve-<br>Ref. | UR.<br>Länge | Cateway!<br>Bridge-<br>Gerst | Deschreibung |
|-----|----------------------------------------------------------------------------------------------------|------------|----------|-----------|------------------|---|-------------------------------------------|-------------------------------|--------------------------|-------------------|----------|---------------------------|-----|--------------------|----------------------|--------------|------------------------------|--------------|
|     | 192.168.1.3                                                                                                    | MySTB1     |          | 255       | Index            |   | 1500                                      | 60                            | NAMANO                   | 5391              | 100      | Cettran bebehalten        | ٠   | NARW2004           | 0                    | 50           | <b></b>                      | Deaktvieren  |
| 11  | 192.168.1.4                                                                                                    |            | <b>a</b> | 255       | Index            |   | 1500                                      | 60                            | 3469100                  | 0                 | 300      | Letter bebehalten         | ×   | 1 10000054         | 0                    | 110          | 9                            | Aktivieren   |
| 200 | Contraction of the                                                                                                    |            | a.       |           |                  |   |                                           |                               | 100000                   | 0                 | 125      |                           | ١.  | 1 10000054         | 0                    | 100          | <b></b>                      |              |
|     | and the second second s |            | 3        |           |                  | - |                                           |                               | 16800225                 | 125               | 125      |                           | ×   | MANY2154           | 100                  | 10           | 0                            |              |
|     | Statement Statements                                                                                                    |            |          |           |                  | - |                                           |                               | 1000050                  | 250               | 50       |                           |     | NARV2164           | 110                  | •            |                              |              |
|     | 192.168.1.5                                                                                                    | MyOTB1     | <b>1</b> | 255       | Index            | - | 1500                                      | 60                            | NAV400                   | 2000              | 200      | Letitan bebehalan         |     | NAN2164            | 2100                 | 100          |                              |              |
| -   |                                                                                                    |            | a        |           |                  |   |                                           |                               | 10000                    | 2000              | 12       |                           | iπ. | 1%MW2164           | 2100                 |              | <b></b>                      |              |
|     |                                                                                                    |            | -        |           |                  |   |                                           |                               | NAMA12                   | 2012              | 125      |                           |     | 1 NARA2109         | 2105                 | 15           |                              |              |
|     | -                                                                                                    |            |          |           |                  |   |                                           |                               | %MW537                   | 2137              | 63       |                           |     | 110002264          | 2200                 | 0            | 0                            |              |
|     |                                                                                                    |            | 61       |           |                  | F |                                           |                               |                          |                   |          |                           | ×   | 1                  |                      |              |                              |              |
|     |                                                                                                    |            | 1        |           |                  |   |                                           |                               |                          |                   |          |                           | Π.  | 1                  |                      |              | <b>C</b>                     |              |
| •   |                                                                                                    |            | ŧ.       |           |                  |   |                                           |                               |                          |                   |          |                           |     | 1                  |                      |              | 0                            |              |
|     |                                                                                                    |            |          |           |                  |   |                                           |                               |                          |                   |          |                           | æ   | 1                  |                      |              | E .                          |              |
| 21  |                                                                                                    | -          |          |           |                  | - |                                           |                               |                          |                   |          |                           | ×.  | 1                  |                      |              | <b>C</b>                     |              |
| -   |                                                                                                    |            | 8        |           |                  | 5 |                                           |                               |                          |                   |          |                           |     | 1                  |                      |              | C                            |              |
|     |                                                                                                    |            | -        |           |                  |   |                                           |                               |                          |                   |          |                           |     | 1                  |                      |              | E .                          |              |
| 5   |                                                                                                    |            | -        |           |                  |   |                                           |                               |                          |                   |          |                           | æ   | 1                  |                      |              | 6                            |              |
|     |                                                                                                    |            | -        |           |                  | 륗 |                                           |                               |                          |                   |          |                           | æ   | -                  |                      |              | 8                            |              |
| -   |                                                                                                    |            | н.       |           | -                | 믭 |                                           |                               |                          |                   |          |                           | -   | -                  |                      |              | 6                            |              |
|     |                                                                                                    |            | -        |           |                  | 5 |                                           |                               |                          |                   |          |                           | 1   | 1                  |                      |              | <b>C</b>                     |              |
|     |                                                                                                    |            | -        |           |                  | = |                                           |                               |                          |                   |          |                           | -   | 1                  |                      |              | <u> </u>                     |              |
| -   |                                                                                                    |            | -        |           |                  |   |                                           |                               |                          |                   |          |                           | 12  | 1                  |                      |              | E .                          |              |
|     |                                                                                                    |            | н.       |           |                  | 믭 |                                           |                               |                          |                   |          |                           | ÷   | -                  |                      |              | 6                            |              |
|     |                                                                                                    |            | н.       |           |                  | e |                                           |                               |                          |                   |          |                           | 2   | 1                  |                      |              | -                            |              |
|     |                                                                                                    |            | н.       |           |                  | 2 |                                           |                               |                          |                   |          |                           | e   | -                  |                      |              | 10                           |              |
| ÷.  |                                                                                                    |            | н.       |           |                  |   |                                           |                               |                          |                   |          |                           | e   | -                  |                      |              | 2                            |              |
| -   |                                                                                                    |            | щ.       |           |                  |   |                                           |                               |                          |                   |          |                           | æ   |                    |                      |              | 1                            |              |

HINWEIS: Dieses Beispiel zeigt eine Advantys-Insel, DTM- und PRA-Geräte verhalten sich jedoch identisch.

### Beispiel für die Konfiguration der Länge mehrerer Zeilen

In diesem Beispiel enthält die *erste* **E/A-Abfrage**-Zeile (Hauptzeile) alle Informationen für den Austausch mit dem Gerät, einschließlich der Summen für die **RD Länge** und die **WR Länge**.

Die *zweite* Zeile enthält die spezifischen Wortlängen (125 und 100), die erforderlich sind, damit eine Verwendung für einen Teil der Austauschvorgänge möglich ist.

Zeile 2 erfordert eine **RD Länge** von 300 Wörtern und eine **WR Länge** von 110 Wörtern. Wie viele zusätzliche Zeilen sind erforderlich?

- **RD Länge** = 300/125 = 2,72 = 3 Zeilen sind erforderlich.
- WR Länge = 110/100 = 1,10 = 2 Zeilen sind erforderlich.

Die höhere der beiden Zahlen wird verwendet:

- Drei Zeilen sind f
  ür die RD L
  änge erforderlich: 125 W
  örter, 125 W
  örter, 50 W
  örter f
  ür insgesamt 300 W
  örter.
- Die 3 Zeilen f
  ür die WR L
  änge entsprechen: 100 W
  örter, 10 W
  örter, 0 W
  örter f
  ür insgesamt 110 W
  örter.

Zeile 2, Zeile 3 und Zeile 4 entsprechen den Modbus-Austauschabfragen.

Wenn mehrere Zeilen verwendet werden, lassen sich nur die Spalten **RD Länge** und **WR Länge** dieser neuen Zeilen bearbeiten. Bei einer Verwendung von Advantys oder DTM werden die **RD Länge** und die **WR Länge** vorgegeben und die entsprechenden Werte können in der **E/A-Abfrage**-Tabelle geändert werden.

**HINWEIS:** Es ist nicht notwendig, einen **Gerätenamen** für die Verwendung mehrerer Zeilen zu definieren.

In einer E/A-Abfrage-Tabelle ist insgesamt folgende Wortanzahl zulässig:

- 4 KW für erweiterte Premium- und für Quantum-Netzwerke
- 2 KW für Premium ETY- und M340 NOE-Module

#### Zeilenlänge für Variablen mit mehreren Wörtern

Wenn Sie Variablen mit zwei oder mehr Wörtern verwenden, müssen die **RD Länge** und die **WR Länge** angepasst werden, so dass eine Variable nicht von einer **E/A-Abfrage**-Zeile auf die nächste läuft. Da die beiden neu erstellten Zeilen zwei voneinander unabhängige Modbus-Austauschvorgänge bewirken, können diese ohne eine Synchronisation an das Gerät gesendet werden. Die Variablen können die falschen Werte erhalten (wenn die beiden Zeilenabschnitte zu einem unterschiedlichen Zeitpunkt eingehen). Für bestimmte abgefragte Zeilen kann es notwendig sein, eine **RD Länge** < 125 und eine **WR Länge** < 100 zu verwenden, damit die Variablen auf einer einzigen Austauschzeile erscheinen.

# A WARNUNG

### UNERWARTETES SYSTEMVERHALTEN

Stellen Sie sicher, dass Variablen mit mehreren Wörtern auf einer einzigen **E/A-Abfrage**-Zeile erscheinen, um das Senden von Abschnitten einer Variablen in zwei nicht synchronisierten **E/A-Abfrage**-Modbus-Austauschvorgängen zu vermeiden.

Die Nichtbeachtung dieser Anweisungen kann Tod, schwere Verletzungen oder Sachschäden zur Folge haben.

# Einführung in die Konfiguration von Advantys mit Control Expert

### Einführung

Die Advantys Configuration Software (ACS) ist in Control Expert integriert. Somit können Sie Advantys STB- und OTB-Inseln über die Control Expert-Registerkarte **E/A-Abfrage** konfigurieren.

### Konfigurieren einer Advantys-Insel

# **WARNUNG**

### UNERWARTETES VERHALTEN DES SYSTEMS

Starten Sie ACS grundsätzlich über Control Expert, um die Variablen und Daten zwischen Control Expert und ACS zu synchronisieren.

Die Nichtbeachtung dieser Anweisungen kann Tod, schwere Verletzungen oder Sachschäden zur Folge haben.

# A WARNUNG

### UNERWARTETES VERHALTEN DES SYSTEMS

Stoppen Sie die SPS vor der Übertragung einer ACS-Konfiguration und/oder der Übertragung von E/A-Abfrageänderungen.

Die Nichtbeachtung dieser Anweisungen kann Tod, schwere Verletzungen oder Sachschäden zur Folge haben.

Im Folgenden wird die Vorgehensweise zum Konfigurieren einer Advantys STB- oder OTB-Insel beschrieben:

| Schritt | Aktion                                                                                                    | Ergebnis                                      |
|---------|----------------------------------------------------------------------------------------------------|-----------------------------------------------|
| 1       | Öffnen Sie den Bildschirm für die Ethernet-<br>Netzwerkkonfiguration.                                                                                                    |                                               |
| 2       | Wählen Sie im Bereich Moduldienste JA für die E/A-Abfrage.                                                                                                    |                                               |
| 3       | Wählen Sie die Registerkarte <b>E/A-Abfrage</b> .                                                                                                    | Das Fenster <b>E/A-Abfrage</b> wird geöffnet. |
| 4       | Geben Sie auf einer freien Zeile die IP-Adresse für die<br>Verbindung an, die Sie für die Kommunikation mit der<br>Advantys-Insel verwenden möchten.                       |                                               |
| 5       | Geben Sie auf der gleichen Zeile die <b>RD-Länge</b> und die <b>WR-Länge</b> ein. Bei der Längenangabe ist die voraussichtliche Advantys-Konfiguration zu berücksichtigen. |                                               |
| 6       | Validieren Sie das Fenster <b>E/A-Abfrage</b> .                                                                                                    |                                               |

| Schritt | Aktion                                                                                                    | Ergebnis                                                                                                    |
|---------|----------------------------------------------------------------------------------------------------|----------------------------------------------------------------------------------------------------|
| 7       | Klicken Sie auf die Schaltfläche (neben der Zelle <b>Gerätename</b> auf der gleichen Zeile).                                                                                                    | Das Feld <b>Eigenschaft</b><br><i>(siehe Seite 175)</i> wird geöffnet.                                                                                                    |
| 8       | Wählen Sie STB oder OTB im Dropdown-Menü Gerätetyp.                                                                                                    |                                                                                                    |
| 9       | Geben Sie einen <b>Gerätenamen</b> (entsprechend den Benennungsregeln <i>(siehe Seite 178)</i> ein).                                                                                                    |                                                                                                    |
| 10      | <ul> <li>Sie haben 2 Möglichkeiten:</li> <li>1. Wenn Sie ACS jetzt starten, um eine Insel zu konfigurieren, klicken Sie auf Advantys Configuration Software starten.</li> <li>Klicken Sie im Nachrichtenfeld "<i>Gerätename und -typ bestätigen</i>" auf Ja; weiter mit Schritt 11.</li> <li>2. Wenn Sie die Advantys-Insel später konfigurieren möchten, klicken Sie auf OK.</li> <li>Klicken Sie im Nachrichtenfeld "Gerätename und -typ bestätigen" auf Ja.</li> <li>ACS später öffnen:</li> <li>Führen Sie den Schritt 7 aus.</li> <li>Klicken Sie auf Advantys Configuration Software starten.</li> </ul> | <ul> <li>Ergebnisse für 1. und 2.:</li> <li>Ein Control Expert-<br/>Nachrichtenfeld wird geöffnet:<br/>"Gerätename und Gerätetyp<br/>können nicht mehr geändert<br/>werden. Bestätigen Sie<br/>diesen Gerätenamen<br/>und -typ?"</li> <li>Der Gerätetyp und der<br/>Gerätename werden geprüft<br/>und gespeichert.</li> <li>Das Feld Eigenschaft wird<br/>geschlossen.</li> </ul> |
| 11      | <ul> <li>Nach dem Starten von ACS können Sie die Advantys-Insel konfigurieren.</li> <li>HINWEIS: Solange ACS geöffnet ist, ist das Ethernet-Fenster gesperrt und kann nicht bearbeitet werden. Andere Control Expert-Dienste lassen sich jedoch weiterhin bearbeiten.</li> <li>HINWEIS: Das Feld Benutzerdefiniertes Etikett</li> </ul>                                                                                                    |                                                                                                    |
|         | muss ausgefüllt werden E/A-Bild. Andernfalls wird die<br>Advantys-Variable nicht dem Control Expert Dateneditor<br>hinzugefügt.                                                                                                    |                                                                                                    |
| 12      | Nach dem Generieren und Validieren der Advantys-Insel schließen Sie ACS.                                                                                                    | Es erscheint die Control<br>Expert-Nachricht " <i>Möchten Sie</i><br><i>die Symbole jetzt</i><br><i>aktualisieren??</i>                                                                                                    |

| Schritt | Aktion                                                                                                    | Ergebnis                                                                                                    |
|---------|----------------------------------------------------------------------------------------------------|----------------------------------------------------------------------------------------------------|
| 13      | <ul> <li>Sie haben 2 Möglichkeiten:</li> <li>1. Klicken Sie im Nachrichtenfeld "<i>Aktualisieren</i>" auf Ja; weiter mit Schritt 14.</li> <li>2. Klicken Sie im Nachrichtenfeld "<i>Aktualisieren</i>" auf Nein. Sie kehren zum Fenster E/A-Abfrage zurück, ohne dass die Ja-Ergebnisse ausgeführt werden Sie möchten die Advantys-Symbole zu einem späteren Zeitpunkt in Control Expert aktualisieren:</li> <li>O Führen Sie den Schritt 7 aus.</li> <li>Klicken Sie im Feld Eigenschaft auf Aktualisieren; weiter mit Schritt 14.</li> </ul> | <ul> <li>Sie haben auf Nein geklickt:</li> <li>Sie kehren zum Fenster E/A-<br/>Abfrage zurück, ohne dass<br/>die Ergebnisse in Schritt 14<br/>ausgeführt werden.</li> <li>Der Gerätename erscheint im<br/>Fenster E/A-Abfrage in rot.<br/>Das bedeutet, dass die<br/>Konfiguration der Insel nicht<br/>mit Control Expert<br/>synchronisiert wurde.</li> </ul>                                                      |
| 14      | Die Konfiguration der Advantys-Insel wird mit Control Expert<br>synchronisiert.<br>Im Anschluss an die Synchronisierung kehren Sie zum<br>Fenster <b>E/A-Abfrage</b> zurück. Der <b>Gerätename</b> erscheint jetzt<br>in schwarz.                                                                                                    | <ul> <li>Ergebnis:</li> <li>Die Änderungen der<br/>Advantys-Insel werden mit<br/>der Control Expert-<br/>Anwendung synchronisiert.</li> <li>Die Advantys-Inselsymbole<br/>werden in den Control Expert-<br/>Dateneditor importiert.</li> <li>Der Advantys Gerätename<br/>erscheint im Fenster<br/>E/A-Abfrage in schwarz. Das<br/>bedeutet, dass die<br/>Konfiguration der Insel<br/>synchronisiert ist.</li> </ul> |
| 15      | Erstellen Sie Ihre Control Expert-Anwendung.                                                                                                    |                                                                                                    |
| 16      | Stoppen Sie die SPS.                                                                                                    |                                                                                                    |
| 17      | <ul> <li>Übertragung:</li> <li>Control Expert-Anwendung an die SPS</li> <li>STB- oder OTB-Konfiguration mit ACS in der Advantys-<br/>Insel</li> </ul>                                                                                                    |                                                                                                    |
| 18      | Führen Sie Ihre Anwendung in der SPS aus.                                                                                                    |                                                                                                    |

### Kopieren einer vorhandenen Insel

So kopieren Sie eine vorhandene Advantys-Inseldatei (\*.isl) in eine neue Advantys-Inselkonfiguration:

| Schritt | Aktion                                                                                                    |
|---------|----------------------------------------------------------------------------------------------------|
| 1       | Öffnen Sie von Control Expert ausgehend eine neue Advantys-Insel in ACS.                                                                          |
| 2       | Wählen Sie in der ACS das Menü <b>Datei → Inselinhalte kopieren</b> .                                                                             |
| 3       | Wählen Sie im Fenster Insel öffnen, die zu kopierende Inseldatei (*.isl).                                                                         |
| 4       | Klicken Sie im Nachrichtenfeld "Möchten Sie fortfahren?" auf Ja.                                                                                  |
| 5       | Mit der Nachricht "Die Inseldatei wurde gespeichert." im <b>Protokollfenster</b> wird angezeigt, dass der Vorgang erfolgreich durchgeführt wurde. |

### Kopieren einer Inseldatei in ein neues Verzeichnis

So kopieren Sie eine Advantys-Inseldatei (\*.isl) in ein neues Verzeichnis:

| Schritt | Aktion                                                                                                    |
|---------|----------------------------------------------------------------------------------------------------|
| 1       | Öffnen Sie in ACS eine Inselkonfiguration, z. B. STB1.                                                                                                    |
| 2       | Wählen Sie das Menü Datei => STB1-Inhalte kopieren                                                                                                    |
| 3       | Wählen Sie im Fenster STB1.isl kopieren in das Zielverzeichnis.                                                                                                    |
| 4       | Mit der Nachricht "Eine Kopie der Inseldatei wurde unter einem anderen Namen gespeichert."<br>im <b>Protokollfenster</b> wird angezeigt, dass der Vorgang erfolgreich durchgeführt wurde. Der Name<br>ist neu, weil der Pfad geändert wurde. |

# Einführung in die Konfiguration der PRM Master DTM

### Einführung

Der **PRM-Bus-Master** verwendet das Control Expert **E/A-Abfragegerät** zum Kommunizieren mit der CPU über einen Ethernet-Port. Dazu ist die Konfiguration der **PRM-Master-DTM** in der Control Expert Ethernet-Registerkarte **E/A-Abfrage**.

### Konfigurieren einer PRM Master DTM

Im Folgenden wird die Konfiguration einer **PRM-Master-DTM** im **E/A-Abfragegerät** beschrieben:

| Schritt | Aktion                                                                                                    |  |
|---------|----------------------------------------------------------------------------------------------------|--|
| 1       | Installieren Sie den PRM-Master-DTM auf dem Host-PC.                                                                                                    |  |
|         | HINWEIS: Im Anschluss an die Installation neuer DTMs muss der Hardwarekatalog aktualisiert werden.                                                                                                    |  |
| 2       | Fügen Sie eine neue <b>PRM-Master-DTM</b> in der Konnektivitätsstruktur vom DTM-Browser hinzu, und verwenden Sie dazu den Kontextdienst <b>Geräte-Menü</b> .                                                                                          |  |
| 3       | Wählen Sie im DTM-Browser die Option <b>PRM-Master</b> und verwenden Sie die Kontextfunktion <b>Gerätemenü</b> zum Öffnen des DTM-Fensters <b>PRM Offline Parameter</b> .                                                                             |  |
| 4       | Geben Sie im Bereich Allgemeine Einstellungen die IP-Adresse des PRM-Geräts ein.                                                                                                    |  |
| 5       | Öffnen Sie im Konfigurationseditor die Registerkarte E/A-Abfrage.                                                                                                    |  |
| 6       | Wählen Sie im Bereich Moduldienste JA für die E/A-Abfrage.                                                                                                    |  |
| 7       | Wählen Sie die Registerkarte <b>E/A-Abfrage</b> .<br><b>Ergebnise:</b> Der Konfigurationseditor <b>E/A-Abfrage</b> wird geöffnet.                                                                                                    |  |
| 8       | Geben Sie auf einer freien Zeile die IP-Adresse für die Verbindung an, die Sie für die Kommunikation mit dem <b>PRM Bus Master</b> verwenden möchten.                                                                                                 |  |
| 9       | Geben Sie die korrekten Werte für die Parameter Lese-Ref. und Schreib-Ref. an.                                                                                                    |  |
| 10      | Geben Sie die <b>RD-Länge</b> und <b>WR-Länge</b> auf der IP-Adresszeile ein (unter Berücksichtigung der Einschränkungen für die Lese-Ref. und die Schreib-Ref.).                                                                                     |  |
|         | <b>HINWEIS:</b> Die Längenangaben müssen der zu erwartenden Konfiguration von <b>PRM Master DTM</b> und den untergeordneten DTMs (Teilknoten) entsprechen.                                                                                            |  |
| 11      | Validieren Sie das Fenster <b>E/A-Abfrage</b> .                                                                                                    |  |
| 12      | Klicken Sie auf (neben der Zelle <b>Gerätename</b> ).<br>Ergebnis: Das Feld <b>Eigenschaft</b> <i>(siehe Seite 175)</i> wird geöffnet.                                                                                                    |  |
| 13      | Wählen Sie <b>DTM</b> im Dropdown-Menü <b>Gerätetyp</b> .                                                                                                    |  |
| 14      | Wählen Sie das Protokoll DTM-Protokoll im Dropdown-Menü.                                                                                                    |  |
| 15      | Wählen Sie ein <b>PRM Master DTM</b> im Dropdown-Menü <b>DTM-Name</b> .                                                                                                    |  |
| 16      | <ul> <li>Klicken Sie auf OK, um die ausgewählten Optionen zu bestätigen.</li> <li>Ergebnis:</li> <li>Der Gerätetyp, das Geräteprotokoll und der Gerätename werden geprüft und gespeichert.</li> <li>Das Feld Eigenschaft wird geschlossen.</li> </ul> |  |

| Schritt | Aktion                                                                                                    |
|---------|----------------------------------------------------------------------------------------------------|
| 17      | Aktualisieren Sie die Zeile <b>E/A-Abfrage</b> . Weitere Informationen finden Sie unter Aktualisieren der E/A-Abfrage für eine PRM Master DTM <i>(siehe Seite 170)</i> . |
| 18      | Erstellen Sie Ihre Control Expert-Anwendung.                                                                                                    |
| 19      | Beenden Sie die SPS.                                                                                                    |
| 20      | Übertragen Sie die Control Expert-Anwendung auf die SPS.                                                                                                    |
| 21      | In the DTM-Browser mit der rechten Maustaste auf <b>PRM Master</b> und wählen Sie die Funktion <b>Verbinden</b> .                                                        |
| 22      | Klicken Sie in DTM-Browser mit der rechten Maustaste auf <b>PRM Master</b> und wählen Sie die Funktion <b>Daten auf Gerät speichern</b> .                                |
| 23      | Führen Sie Ihre Anwendung in der SPS aus.                                                                                                    |

### Aktualisieren der E/A-Abfrage für eine PRM Master DTM

Im Folgenden wird die Aktualisierung der E/A-Abfrage für eine PRM Master DTM beschrieben:

| Schritt | Aktion                                                                                                    |
|---------|----------------------------------------------------------------------------------------------------|
| 1       | Konfigurieren und Validieren des <b>PRM Bus Masters</b> im DTM-Browser mithilfe der Option <b>Gerät</b> im Kontextmenü.                                                                                                    |
| 2       | Öffnen Sie im Konfigurationseditor die Registerkarte E/A-Abfrage.                                                                                                    |
| 3       | Klicken Sie auf die Schaltfläche (neben der Zelle <b>Gerätename</b> der zu aktualisierenden <b>PRM Master DTM</b> ).                                                                                                    |
| 4       | <ul> <li>Klicken Sie im geöffneten Feld Eigenschaft <i>(siehe Seite 175)</i> auf Aktualisieren.</li> <li>Ergebnis:</li> <li>Die Änderungen der PRM Master DTM werden mit der Control Expert-Anwendung synchronisiert.</li> <li>Die Symbold der PRM Master DTM werdeni nden Control Expert-Dateneditor importiert.</li> <li>Der DTM-Name erscheint im Fenster E/A-Abfrage in schwarz. Das bedeutet, dass die PRM-Konfiguration synchronisiert ist.</li> <li>Das Feld Eigenschaft wird geschlossen.</li> </ul> |

# Einführung in die Konfiguration eines BMX PRA 0100 mit Control Expert

### Einführung

Control Expert ermöglicht die Konfiguration von BMX PRA 0100-Modulen über die Ethernet-Registerkarte **E/A-Abfrage**. Die Konfiguration des PRA-Geräts erfolgt in einer **zweiten** Instanz von Control Expert.

### Konfigurieren eines PRA

Mit dem folgenden Verfahren wird ein PRA-Gerät konfiguriert:

| Schritt | Aktion                                                                                                    | Ergebnis                                                            |
|---------|----------------------------------------------------------------------------------------------------|---------------------------------------------------------------------|
| 1       | Öffnen Sie den Bildschirm für die Ethernet-<br>Netzwerkkonfiguration.                                                                                   |                                                                     |
| 2       | Wählen Sie im Bereich <b>Moduldienste JA</b> für die <b>E/A-Abfrage</b> .                                                                               |                                                                     |
| 3       | Wählen Sie die Registerkarte E/A-Abfrage.                                                                                                    | Das Fenster E/A-Abfrage wird geöffnet.                              |
| 4       | Geben Sie auf einer freien Zeile die IP-Adresse für<br>die Verbindung an, die Sie für die Kommunikation<br>mit der <b>PRA</b> -Gerät verwenden möchten. |                                                                     |
|         | <b>HINWEIS:</b> Die IP-Adresse in der <b>E/A-Abfrage</b> -<br>Tabelle muss mit der IP-Adresse des <b>PRA</b> -Geräts<br>identisch sein.                 |                                                                     |
| 5       | Geben Sie auf der gleichen Zeile die <b>RD-Länge</b> und die <b>WR-Länge</b> ein.                                                                       |                                                                     |
| 6       | Validieren Sie das Fenster <b>E/A-Abfrage</b> .                                                                                                    |                                                                     |
| 7       | Klicken Sie auf die Schaltfläche (neben der Zelle <b>Gerätename</b> auf der gleichen Zeile).                                                            | Das Feld <b>Eigenschaft</b> <i>(siehe Seite 175)</i> wird geöffnet. |
| 8       | Wählen Sie PRA im Dropdown-Menü Gerätetyp.                                                                                                    |                                                                     |
| 9       | Geben Sie einen <b>Gerätenamen</b> (entsprechend den Benennungsregeln <i>(siehe Seite 178)</i> ein).                                                    |                                                                     |

| Schritt | Aktion                                                                                                    | Ergebnis                                                                                                    |
|---------|----------------------------------------------------------------------------------------------------|----------------------------------------------------------------------------------------------------|
| 10      | <ul> <li>Sie haben 2 Möglichkeiten:</li> <li>1. Wenn Sie jetzt ein PRA konfigurieren möchten, klicken Sie auf PRA starten.</li> <li>Klicken Sie im Nachrichtenfeld "<i>Gerätename und -typ bestätigen</i>" auf Ja; weiter mit Schritt 11.</li> <li>2. Wenn Sie die Advantys-Insel PRA später, konfigurieren möchten, klicken Sie auf OK.</li> <li>Klicken Sie im Nachrichtenfeld Gerätename und twe bestätigen auf de</li> </ul> | <ul> <li>Ergebnisse für 1. und 2.:</li> <li>Ein Control Expert-Nachrichtenfeld<br/>wird geöffnet: "<i>Gerätename und</i><br/><i>Gerätetyp können nicht mehr</i><br/><i>geändert werden. Bestätigen Sie</i><br/><i>diesen Gerätenamen und -typ?</i></li> <li>Der Gerätetyp und der Gerätename<br/>werden geprüft und gespeichert.</li> <li>Das Feld Eigenschaft wird</li> </ul> |
|         | <ul> <li>-typ bestätigen auf Ja.</li> <li>HINWEIS: Der Gerätename wird in der E/A -<br/>Abfrage-Tabelle rot dargestellt. Dies weist darauf<br/>hin, dass ein PRA nicht für die Tabellenzeile<br/>konfiguriert wurde, die den Gerätenamen enthält.</li> <li>So konfigurieren Sie einen PRA später:</li> <li>Führen Sie den Schritt 7 aus.</li> <li>Klicken Sie auf PRA starten</li> </ul>                                         | geschlossen.                                                                                                    |
|         | HINWEIS: Während die zweite PRA-Instanz von<br>Control Expert ausgeführt wird, können keine<br>Änderungen am Ethernet-Editor in der ersten<br>(Master-) Instanz von Control Expert vorgenommen<br>werden.                                                                                                    |                                                                                                    |
| 11      | <ul> <li>Nachdem die zweite Instanz von Control Expert geöffnet wurde:</li> <li>Menü Datei → Öffnen</li> <li>Ändern Sie den Dateityp in .XEF</li> <li>Öffnen Sie die PRA-Anwendungsvorlage, PRA_Template.XEF</li> </ul>                                                                                                    |                                                                                                    |

| Schritt | Aktion                                                                                                    | Ergebnis |
|---------|----------------------------------------------------------------------------------------------------|----------|
| 12      | <ul> <li>Wenn Ihre PRA-Anwendung bereits konfiguriert ist:</li> <li>Falls gewünscht, können Sie die PRA-<br/>Anwendung jetzt generieren.</li> <li>Speichern Sie die Anwendung.</li> <li>HINWEIS: Die Funktion Speichern unter ist<br/>nicht verfügbar. Um die PRA-Anwendung zu<br/>kopieren, verwenden Sie die Funktion<br/>"Exportieren" oder "Archiv speichern".</li> </ul> |          |
|         | <ul> <li>Schließen Sie diese Instanz von Control Expert.</li> <li>HINWEIS: Sie werden gefragt, ob diese PRA-<br/>Anwendung in der .STU-Datei der<br/>Masteranwendung gespeichert werden soll.</li> <li>Wenn Sie Nein wählen, gehen sämtliche<br/>Änderungen verloren.</li> </ul>                                                                                              |          |
|         | <b>HINWEIS:</b> Sie können die <b>PRA</b> -Anwendung zu<br>einem späteren Zeitpunkt generieren, indem Sie<br>Schritt 7 durchführen. Da die <b>PRA</b> -Anwendung in<br>der .STU-Datei der Masteranwendung gespeichert<br>(eingebettet) ist, wird sie geöffnet. Dann können Sie<br>die <b>PRA</b> -Anwendung generieren.                                                       |          |
|         | HINWEIS: Wenn in der Master-STU-Datei keine<br>PRA-Anwendung vorhanden ist, wird eine leere<br>Anwendung geöffnet (wie dann, wenn die<br>Schaltfläche PRA starten zum ersten Mal im Feld<br>Eigenschaft)                                                                                                    |          |
| 13      | Erstellen Sie Ihre Control Expert-Anwendung.                                                                                                    |          |
| 14      | Stoppen Sie die SPS.                                                                                                    |          |
| 15      | <ul> <li>Übertragung:</li> <li>Control Expert-Anwendung an die SPS</li> <li>PRA-Konfiguration für das PRA-Gerät<br/>HINWEIS: Es sind keine importierten Variablen<br/>vorhanden, der Benutzer muss für die<br/>Synchronisierung des Datenaustauschs sorgen.</li> </ul>                                                                                                    |          |
| 16      | Führen Sie Ihre Anwendung in der SPS aus.                                                                                                    |          |

**HINWEIS:** Wenn die zweite (**PRA**) Instanz von Control Expert geschlossen ist, gibt es keinen Hinweis darauf, ob die **PRA**-Anwendung generiert wurde oder nicht.

### Kopieren einer vorhandenen PRA-Anwendung

Das folgende Verfahren dient zum Kopieren einer vorhandenen PRA-Anwendung:

| Schritt | Aktion                                                                                                    |
|---------|----------------------------------------------------------------------------------------------------|
| 1       | In der Control Expert <b>E/A-Abfrage</b> -Tabelle klicken Sie auf, um eine bestehende <b>PRA</b> -Anwendung zu öffnen.                          |
| 2       | Speichern Sie in der zweiten Instanz von Control Expert die vorhandene <b>PRA</b> -Anwendung unter einem neuen Namen als .STA- oder .XEF-Datei. |
| 3       | Schließen Sie diese zweite Control Expert-Instanz.                                                                                              |
| 4       | Erstellen Sie in der Control Expert <b>E/A-Abfrage</b> -Tabelle eine neue <b>PRA</b> -Anwendung auf einer neuen Zeile.                          |
| 5       | Importieren oder öffnen Sie die zuvor gespeicherte .XEF- bzwSTA -Datei.                                                                         |
| 6       | Falls gewünscht, generieren Sie die neue <b>PRA</b> -Anwendung und übertragen Sie sie an das <b>PRA</b> -Gerät.                                 |
| 7       | Schließen Sie diese zweite Control Expert-Instanz.                                                                                              |

# Fenster "Eigenschaft"

#### Auf einen Blick

Das Fenster **Eigenschaft** ist die Verbindung zwischen Control Expert und einem Gerätekonfigurationstool. Es wird zum Auswählen und Benennen eines Geräts sowie zum Starten des Konfigurationstools für das Gerät verwendet.

### Fenster "Eigenschaft"

Die folgende Abbildung zeigt das Fenster Eigenschaft vor der Auswahl des Gerätetyps.

| Eigenschaft                                                                               |                          | X |
|-------------------------------------------------------------------------------------------|--------------------------|---|
| Gerätetyp STB STB OTB DTM PRA Dateneustausch erforderlich Eingangswörter Ausgangswörter 0 | Gerätename               |   |
| OX Kein Tool starten                                                                      | Aktualisierung Schließen |   |

Details zur Verwendung des Fensters Eigenschaft finden Sie unter:

- Advantys (siehe Seite 175)
- DTM (siehe Seite 179)
- BMX PRA 0100 (siehe Seite 177)

### Fenster "Eigenschaft" für Advantys

Das Fenster **Eigenschaft** ermöglicht Ihnen die Auswahl des Namens und Typs der Advantys-Insel, die mit der Advantys Configuration Software (ACS) konfiguriert werden soll.

Die folgende Abbildung zeigt das Fenster **Eigenschaft** für Advantys *nach der Eingabe in den Feldern* **Gerätetyp** und **Gerätename**:

| Eigenschaft                                                                                      |
|--------------------------------------------------------------------------------------------------|
| Gerätetyp Gerätename MySTB                                                                       |
| Datenaustausch erforderlich     Eingangswürter     O     Ausgangswürter                          |
| OK         Advantys<br>Configuration<br>Software starten         Advalisierung         Schließen |

## Fenster "Eigenschaft" für Advantys-Elemente

Elemente des Fensters Eigenschaft:

| Element                                    | Beschreibung                                                                                                    |
|--------------------------------------------|----------------------------------------------------------------------------------------------------|
| Gerätetyp                                  | Die Auswahl eines STB- oder OTB-Geräts erfolgt über diese Dropdown-Liste.<br>Im Anschluss an die erste Validierung (über die Schaltfläche <b>OK</b> oder <b>Advantys</b><br><b>starten</b> ) kann der <b>Gerätetyp</b> nicht mehr geändert werden.                                                                                                    |
| Gerätename                                 | Der <b>Gerätename</b> (siehe Seite 178) wird als Präfix für alle Variablen verwendet,<br>die für eine Advantys-Insel in ACS erstellt wurden. Auf diese Weise lassen sich<br>eindeutige Variablen für doppelte Inseln erstellen.<br>Im Anschluss an die Validierung (mit einem Klick auf <b>OK</b> oder <b>Advantys</b><br><b>starten</b> ) kann der <b>Gerätename</b> nicht mehr geändert werden.                                                                                                    |
| Datenaustausch<br>erforderlich             | Dies ist die Mindestanzahl von Wörtern, die für die Kommunikation zwischen<br>Control Expert und der Advantys-Insel erforderlich sind.<br>Diese Werte können im Fenster <b>Eigenschaft</b> nicht geändert werden.                                                                                                    |
|                                            | <b>HINWEIS:</b> Durch das Erhöhen des Werts für die RD/WR-Länge auf der<br>Registerkarte <b>E/A-Scanner</b> wird sichergestellt, dass eine ausreichende Anzahl<br>von Wörtern für den Datenaustausch zur künftigen Erweiterung der Advantys-<br>Insel verfügbar ist. Die Erweiterung einer Insel, die die letzte Zeile in der<br>Tabelle <b>E/A-Scanner</b> nicht verwendet, macht eine Änderung der Werte aller<br>Zeilen unter der Zeile erforderlich, für die zusätzliche Austauschwörter benötigt<br>werden. |
| Gerätenamen als Präfix<br>verwenden        | Wenn dieses Kontrollkästchen deaktiviert ist, ist der Benutzer dafür zuständig,<br>den Variablen und Symbolen in <b>allen</b> Advantys-Inseln eindeutige Namen zu<br>geben.<br>Diese Kontrollkästchen ist nur für ASC V5.5 oder höher verfügbar. Für<br>Versionen vor 5.5 wird der Gerätename automatisch zu allen Variablen und<br>Symbolen in allen Advantys-Inseln hinzugefügt.                                                                                                    |
| ОК                                         | Diese Schaltfläche ist nur nach der Eingabe eines <b>Gerätetyps</b> und<br><b>Gerätenamens</b> verfügbar.<br>Wenn Sie auf diese Schaltfläche klicken, werden der <b>Gerätetyp</b> und<br><b>Gerätename</b> markiert, um festzustellen, ob sie gültig sind.<br>Wenn ein Fehler auftritt, erscheint eine Meldung, die erklärt, warum beide<br>Werte nicht validiert wurden.<br><b>OK</b> ist nur bei der ersten Verwendung des Fensters <b>Eigenschaft</b> für eine neue<br>Insel verfügbar.                       |
| Advantys Configuration<br>Software starten | <ul> <li>Diese Schaltfläche ist nur in folgendem Fall verfügbar:</li> <li>Sowohl der Gerätetyp und Gerätename wurden eingegeben.</li> <li>ACS ist installiert.</li> </ul>                                                                                                    |
|                                            | <ul> <li>Diese Schaltfläche bewirkt zweierlei:</li> <li>Sie führt die Aktion der Schaltfläche <b>OK</b>.</li> <li>Sie startet ACS, wenn bei der Validierung keine Fehler auftreten.</li> </ul>                                                                                                    |

| Element       | Beschreibung                                                                                                    |
|---------------|----------------------------------------------------------------------------------------------------|
| Aktualisieren | Sobald Sie auf diese Schaltfläche klicken, werden die ACS-Änderungen mit<br>der Control Expert-Anwendung synchronisiert (nachdem diese Änderungen in<br>ACS validiert wurden)<br>Ferner werden alle ACS-Symbole und -Variablen in den Control Expert-<br>Variablenmanager importiert und aktualisiert. |
|               | <b>HINWEIS:</b> Alle in ACS geänderten Variablen werden gelöscht und im Dateneditor von Control Expert neu geschrieben. Sie werden jedoch nicht im Programm aktualisiert.                                                                                                    |
| Close         | Über diese Schaltfläche wird das Fenster <b>Eigenschaft</b> geschlossen, ohne die Eingaben zu speichern.                                                                                                    |

### Fenster "Eigenschaft" für BMX PRA 0100

In diesem Fenster **Eigenschaft** können Sie den Namen für das zu konfigurierende PRA-Modul auswählen.

Die folgende Abbildung zeigt das Fenster **Eigenschaft** für das PRA *nach der Validierung des* **Gerätenamens**:

| Eigenschaft                                                                       |                          |
|-----------------------------------------------------------------------------------|--------------------------|
| PRA                                                                               | - Gerätename<br>PRA5j    |
| Datenaustausch erforderlich       Eingangswörter     0       Ausgangswörter     0 |                          |
| OK PRA starten                                                                    | Aktualisierung Schließen |

### Fenster "Eigenschaft" für PRA-Elemente

Elemente des PRA-spezifischen Fensters Eigenschaften:

| Element                        | Beschreibung                                                                                                    |
|--------------------------------|----------------------------------------------------------------------------------------------------|
| Gerätetyp                      | Die Auswahl des PTA-Geräts erfolgt über diese Dropdown-Liste.<br>Im Anschluss an die erste Validierung (über die Schaltfläche <b>OK</b> oder <b>PRA starten</b> ) kann<br>der <b>Gerätetyp</b> nicht mehr geändert werden.                                                                                                    |
| Gerätename                     | Der Gerätename (siehe Seite 178) ist der Name der PRA-Anwendung.                                                                                                    |
| Datenaustausch<br>erforderlich | Dieses Element wird bei der Konfiguration eines PRA-Geräts nicht verwendet.                                                                                                    |
| ок                             | Diese Schaltfläche ist nur nach der Eingabe eines <b>Gerätetyps</b> und <b>Gerätenamens</b><br>verfügbar.<br>Wenn Sie auf diese Schaltfläche klicken, werden der <b>Gerätetyp</b> und <b>Gerätename</b><br>markiert, um ihre Gültigkeit festzustellen, ob sie gültig sind.<br>Wenn ein Problem besteht, erscheint eine Meldung, die erklärt, warum sie nicht gültig<br>sind.<br><b>OK</b> ist nur bei der ersten Verwendung des Fensters <b>Eigenschaft</b> für eine neue PRA-<br>Konfiguration verfügbar. |
| PRA starten                    | <ul> <li>Diese Schaltfläche ist nur nach der Eingabe des Gerätetyps und Gerätename verfügbar.</li> <li>Diese Schaltfläche bewirkt zweierlei:</li> <li>Sie führt die Aktion der Schaltfläche OK</li> <li>Wenn bei der Validierung kein Problem auftritt, startet sie eine weitere Instanz von Control Expert, mit der die eigentliche Konfiguration des PRA-Moduls erfolgt.</li> </ul>                                                                                                    |
| Close                          | Über diese Schaltfläche wird das Fenster <b>Eigenschaft</b> geschlossen, ohne die Eingaben zu speichern.                                                                                                    |

### **Gültiger Name**

Ein gültiger Gerätename für eine Konfiguration:

- Ist noch nicht in der Anwendung vorhanden.
- Ist nicht leer.
- Beginnt mit einem Buchstaben.
- Hat maximal 8 Zeichen.
- Hat nur ASCII- und keine Unicode-Zeichen.
- Enthält keine Leerzeichen.
- Einhaltung der Namenskonventionen für Windows-Dateien: Keine Schrägstriche, Fragezeichen usw.
- Einhaltung der Namenskonventionen für Control Expert-Variable

### Fenster "Eigenschaft" für Property Box for ein PRM-Master-DTM

In diesem Fenster Eigenschaft können Sie den Typ und das Protokoll für ein PRM-Master-DTM:

Die folgende Abbildung zeigt das Fenster **Eigenschaft** *nach* der Auswahl des **Gerätetyps**, **DTM-Protokoll** und **DTM-Namen**:

| Eigenschaft                                                                        |                                 |                             |
|------------------------------------------------------------------------------------|---------------------------------|-----------------------------|
| Gerätetyp<br>DTM                                                                   | DTM-Protokoll<br>Profibus DP/V0 | DTM-Name     Master_PRM_DTM |
| Datenaustausch erforderlich<br>Eingangswörter 0 Ausgangswörter 0 OK Kein Tool star | ten                             | Schließen                   |

#### Elemente des Fensters "Eigenschaft" für ein PRM-Master-DTM

Elemente des DTM-Fensters Eigenschaft:

| Element                        | Beschreibung                                                                                                    |
|--------------------------------|----------------------------------------------------------------------------------------------------|
| Gerätetyp                      | Die Auswahl eines DTM-Gerätetyps erfolgt über diese Dropdown-Liste.                                                                                                    |
| DTM-Protokoll                  | Wählen Sie das zu verwendende Protokoll in diesem Dropdown-Menü aus.<br>Die Liste enthält die DTM-Protokolle aller DTMs in DTM-Browser, die über den E/A-<br>Scanner miteinander verknüpft werden können.                                                                                                    |
| Gerätename                     | Wählen Sie einen <b>PRM Master DTM</b> in dieserm Dropdown-Menü aus. Die Liste enthält<br>die DTM-Browser-Aliasnamen.<br>Diese Liste umfasst alle <b>PRM-Master-DTMs</b> in the DTM-Browser, die das ausgewählte<br>DTM-Protokoll unterstützen<br>Um Ihre Auswahl zu bestätigen, klicken Sie auf die Schaltfläche <b>OK</b> .                                                                                                    |
| Datenaustausch<br>erforderlich | Dies ist die Mindestanzahl von Wörtern, die für die Kommunikation zwischen Control<br>Expert und den <b>PRM-Master-DTMS</b> .<br>Diese Werte können im Fenster <b>Eigenschaft</b> nicht geändert werden.                                                                                                    |
|                                | <b>HINWEIS:</b> Durch das Erhöhen des Werts für die RD/WR-Länge auf der Registerkarte <b>E/A-Scanner</b> wird sichergestellt, dass eine ausreichende Anzahl von Wörtern für den Datenaustausch zur künftigen Erweiterung der topologischen DTM-Struktur verfügbar ist. Die Erweiterung einer Struktur, die die letzte Zeile in der Tabelle <b>E/A-Scanner</b> nicht verwendet, macht eine Änderung der Werte aller Zeilen unter der Zeile erforderlich, für die zusätzliche Austauschwörter benötigt werden. |

| Element           | Beschreibung                                                                                                    |
|-------------------|----------------------------------------------------------------------------------------------------|
| ОК                | Die Schaltfläche OK ist nur nach der Auswahl des Gerätetyps, DTM-Protokoll und DTM-<br>Name.<br>Wenn Sie auf diese Schaltfläche klicken, werden das DTM-Protokoll und DTM-Name<br>markiert, um festzustellen, ob sie gültig sind.<br>Wenn ein Fehler auftritt, erscheint eine Meldung, die erklärt, warum beide Werte nicht<br>validiert wurden.<br>OK ist nur bei der ersten Verwendung des Fensters Eigenschaft für einen neuen PRM-<br>Master-DTM verfügbar. |
| Kein Tool starten | Diese Schaltfläche ist für PRM-Master-DTMs nicht verfügbar.                                                                                                    |
| Aktualisieren     | Über die Schaltfläche <b>Aktualisieren</b> können Sie die Konfiguration des verbundenen <b>PRM-Master-DTMs</b> . Siehe Aktualisieren des E/A-Scanners für einen PRM-Master-DTM <i>(siehe Seite 170).</i>                                                                                                    |
| Close             | Mit einem Mausklick auf die Schaltfläche <b>Schließen</b> wird das Fenster <b>Eigenschaft</b> geschlossen, ohne die Eingaben zu berücksichtigen                                                                                                    |
# Speichern einer Advantys-Konfiguration in einer Control Expert-Anwendung

## Einführung

ACS speichert eine Inselkonfiguration in einer \*.isl-Datei. Um eine Insel in einer Anwendung hinzuzufügen, muss Control Expert das Verzeichnis kennen, in dem die Inselkonfiguration gespeichert ist.

## Speichern der Konfiguration

Die empfohlene Vorgehensweise bei der Speicherung der Inselkonfiguration besteht im Speichern der Control Expert-Anwendung als \*.stu- oder \*.sta-Datei. Die \*.isl-Datei ist automatisch in diesen Dateien enthalten.

## Hochladen oder Importieren

Es gibt 2 Situationen, in denen die in der Datei \*.isl enthaltenen Informationen nicht verfügbar sind:

- 1. Beim Hochladen der Anwendung, die in der SPS ausgeführt wird
- 2. Beim Importieren einer \*.xef-Datei

In diesen beiden Fällen wird beim Starten von ACS über das Feld **Eigenschaft** *(siehe Seite 175)* automatisch auf die aktuelle **Gerätename**.isl-Datei des Control Expert-Verzeichnisses **Allgemeiner Pfad => Projektpfad** zugegriffen:

- Wenn der gleiche PC f
  ür den Import (hochladen) und den Export (herunterladen) verwendet wird und der Control Expert-Projektpfad nicht ge
  ändert wurde, wird die Inselkonfiguration mit ACS synchronisiert.
- Wenn Sie nicht den gleichen PC f
  ür den Import (hochladen) und den Export (herunterladen) verwenden, oder wenn der Control Expert-Projektpfad ge
  ändert wurde, gilt Folgendes:
   Eine neue Insel erstellen
  - Wählen Sie im Menü Datei => Inselinhalte kopieren

HINWEIS: Die neue Datei Gerätename.isl wird in das Verzeichnis Projektpfad kopiert.

# Verwaltete Variablen

### Einführung

Gerätevariablen, die über die **E/A-Abfrage** oder über das **DTM** mit Control Expert verbunden sind, gelten als *verwaltete Variablen*. Sie werden vom Konfigurationstool für Geräte oder vom DTM erstellt und in Control Expert importiert. Ihre Benennung erfolgt durch die Verkettung des Felds Eigenschaft *(siehe Seite 175)* **Gerätename** + Gerätesymbolname.

#### Verwaltete Variablen im Dateneditor

Advantys-Symbole werden beim Import in Control Expert zu verwalteten Variablen. Der Name einer verwalteten Advantys-Variablen ist eine Verkettung von: der Advantys-Inselname + Advantys-Symbolname.

Diese Abbildung des **Dateneditors** zeigt die verwalteten Variablen mit den **Präfixen** und ihren **Eigentümer**-Attributen:

| Dateneditor           |                        |           |      |            |              |
|-----------------------|------------------------|-----------|------|------------|--------------|
| Variablen DDT-Typen F | Funktionsbausteine DFB | -Typen    |      |            |              |
| Filterung Name        | = x                    |           |      | EDT V      |              |
| Name                  | Тур 🔻                  | Adresse 🔻 | Wert | Kommentar▼ | Eigentümer 🔻 |
|                       | INT                    | %MW200    |      | New_STB_R1 | New_STB      |
| NEW_STBMyValOu        | INT                    | %MW300    |      | New_STB_R1 | New_STB      |
| RM_Master_IN          | T_PRM_IN               | %MW100    |      |            | PRM_Master   |
| PRM_MASTER            | BYTE                   | %MW100    |      |            | PRM_Master   |
| PROFIBUS_STA          | BYTE                   | %MW100    |      |            | PRM_Master   |
| DPM1_STATUS           | BYTE                   | %MW101    |      |            | PRM_Master   |
| DPM2_STATUS           | BYTE                   | %MW101    |      |            | PRM_Master   |
| 🛨 🙈 🛽 LIVE_LIST       | ARRAY[07] OF WORD      | %MW102    |      |            | PRM_Master   |
| 🛨 🙈 🛽 DIAG_LIST       | ARRAY[07] OF WORD      | %MW110    |      |            | PRM_Master   |
| 🚊 🛨 🙈 🛽 MAILBOX_STAT  | ARRAY[015] OF BYTE     | %MW118    |      |            | PRM_Master   |
| 🛨 🙈 💭 PRM_Master_OUT  | T_PRM_OUT              | %MW500    |      |            | PRM_Master   |
| + 🙈 VEGASON_61_Pro    | T_VEGASON_61_Prof      | %MW126    |      |            | PRM_Master   |
| 1                     |                        |           |      |            |              |
|                       |                        |           |      |            |              |
| J                     |                        |           |      |            |              |

Verwaltete Variablen befolgen die für Control Expert und ACS oder DTM geltenden Namenskonventionen.

Die optionale Spalte mit dem **Eigentümer** enthält das Eigentümerattribut der verwalteten Variablen. Das ermöglicht die Filterung der Variablen gemäß der **Gerätenamen**.

Die verwalteten Control Expert-Variablen sind gesperrt und können über den **Dateneditor** nicht geändert werden. Sie müssen das Gerätekonfigurationstool (ACS oder den DTM) verwenden, um diese Variablen zu ändern.

#### Import verwalteter Variablen aus einem Gerät (Advantys, DTM)

Die Schaltfläche **Aktualisierung** im Dialogfeld Eigenschaft *(siehe Seite 175)* importiert die Gerätesymbole in den Dateneditor als verwaltete Control Expert-Variablen.

Im Fall eines Konflikts zwischen einem Gerätesymbol und einer vorhandenen Variablen im Dateneditor:

- Wenn die Control Expert-Variable nicht verwaltet wird, können Sie diese Variable in einem Nachrichtenfeld durch eine verwaltete Variable aus dem ACS- oder DTM-gesteuerten Gerät ersetzen.
- Wenn die Control Expert-Variable bereits verwaltet ist, wird die Aktualisierung abgebrochen.

Für eine bereits verwaltete Variable stehen zwei Möglichkeiten zur Auswahl:

- 1. Verwenden Sie das Gerätekonfigurationstool (ACS oder den DTM), um die Variablen umzubenennen.
- Löschen Sie die alte verwaltete Variable mithilfe des Verwaltungstools der Variablen und ziehen Sie das Tool dann heran, um eine Aktualisierung durchzuführen.

Nach der Durchführung eines dieser Schritte können Sie erneut auf die Schaltfläche **Aktualisierung** auf dem zu aktualisierenden Gerät klicken, um den Import ohne Konflikt abzuschließen.

#### Dauerhaftes Löschen einer verwalteten Variablen

Verwaltete Variablen können nicht direkt über den Dateneditor gelöscht werden.

Wenn eine verwaltete Variable aus einer Konfiguration entfernt werden soll, muss dieser Vorgang mithilfe des Tools (ACS oder DTM) durchgeführt werden, das zu Verwaltung des Geräts verwendet wird (entweder Sie löschen das Gerät mithilfe des DTM oder das Symbol mithilfe von ACS).

**HINWEIS:** Bei einer **Aktualisierung** werden alle verwalteten Variablen gelöscht und im Rahmen des Synchronisationsvorgangs zwischen Control Expert und dem Gerät neu erstellt.

#### Teilimport einer verwalteten Variablen

Ab Unity Pro V5.0 werden verwaltete Variablen bei einem Teilimport aus einer XSY-Datei *nicht verwaltet.* Dadurch können die Variablen gelöscht werden, wenn das verknüpfte Gerät nicht ebenfalls importiert wird.

HINWEIS: Unity Pro ist die vorherige Bezeichnung von Control Expert bis Version 13.1.

Nach dem Import von Variablen aus einer XSY-Datei muss eine **Aktualisierung** durchgeführt werden, um die mit einem Gerät verknüpften Variablen neu zu synchronisieren. Während der **Aktualisierung** wird ein Konfliktmeldungsfenster angezeigt, in dem die verwalteten Ersatzvariablen bestätigt werden können.

# E/A-Abfragekonzepte

### E/A-Abfrageliste

Die E/A-Abfrageliste ist eine Konfigurationstabelle, die die Zielmodule identifiziert, mit denen eine wiederholte Kommunikation zulässig ist. Während des CPU-Betriebs überträgt das Ethernet-Modul Daten zwischen den CPU-Registern in Übereinstimmung mit der E/A-Abfrageliste.

## Verbindungen

Das E/A-Abfragegerät öffnet für jeden Eintrag in der E/A-Abfragetabelle eine Verbindung. Wenn mehrere Tabelleneinträge die gleiche IP-Adresse aufweisen, werden mehrere Verbindungen geöffnet.

#### Beschränkungen der E/A-Abfrage

Die E/A-Abfragefunktion der Module des Typs BMX NOE 01x0 unterliegt folgenden Beschränkungen:

- Maximale Anzahl der Geräte: 64
- Maximale Anzahl der Eingangswörter: 2048
- Maximale Anzahl der Ausgangswörter: 2048

### Verwenden des E/A-Abfragegeräts über einen Netzwerk-Router

Das E/A-Abfragegerät kann Geräte über einen IP-Router mit einer TTL (time to live) von 32 abfragen.

#### Abfragezeitraum

Dezentrale Eingänge und Ausgänge werden periodisch abgefragt, je nach den Anforderungen der Anwendung. Der Abfragezeitraum eines jeden Geräts wird während der Konfiguration eingerichtet, und zwar entsprechend der Aktualisierungsgeschwindigkeit.

#### HINWEIS: Nicht vergessen:

- Je kleiner der Abfragezeitraum, desto schneller werden die Eingänge bzw. Ausgänge aktualisiert. Diese Geschwindigkeit erhöht jedoch die Auslastung des Netzwerks.
- %SW8 und %SW9 stoppen die Abfrage der dezentralen Stationen nicht, doch sie unterbinden das Kopieren der E/A aus den Variablen und in die Variablen der Anwendung.

# Abfragezeitraum

## Einleitung

Dezentrale Eingänge und Ausgänge werden periodisch abgefragt, je nach den Anforderungen der Anwendung.

Der Abfragezeitraum eines jeden Geräts wird während der Konfiguration eingerichtet, und zwar entsprechend der Aktualisierungsgeschwindigkeit.

**HINWEIS:** Je kleiner der Abfragezeitraum, desto schneller werden die Eingänge bzw. Ausgänge aktualisiert. Diese Geschwindigkeit erhöht jedoch die Auslastung des Netzwerks.

**HINWEIS:** %SW8 und %SW9 stoppen die Abfrage der dezentralen Stationen nicht, doch sie unterbinden das Kopieren der E/A aus dem Speicher und in den Speicher der Anwendung.

**HINWEIS:** Falls Sie einen Abfragezeitraum 0 konfigurieren, wird die Anfrage sofort nach Empfangen der Antwort auf die vorherige Anfrage gesendet.

**HINWEIS:** Der Eintrag im Feld **Wiederholungsrate-Schritt** sollte ein Vielfaches von 10 sein. Bei anderen Werten wird die Funktion nicht ordnungsgemäß ausgeführt.

# Konfiguration der Parameter für den E/A-Abfragedienst

# Parametertabelle

Die Module des Typs BMX NOE 01x0 verfügen über Konfigurationsparameter, die mit dem E/A-Abfragegerät verknüpft sind:

| Parameter              |              | BMX NOE 01x0                                   |  |  |  |  |
|------------------------|--------------|------------------------------------------------|--|--|--|--|
| Master-%MW-Zonen       | Lese-Ref.    | x                                              |  |  |  |  |
|                        | Schreib-Ref. | x                                              |  |  |  |  |
| Wiederholungsrate (ms) |              | in ms                                          |  |  |  |  |
| RD-Master-Objekt       |              | Automatik                                      |  |  |  |  |
| RD-Slave-Index         |              | x                                              |  |  |  |  |
| RD-Länge               |              | x                                              |  |  |  |  |
| Letzter Wert (Eingang) |              | Letzten beibehalten/Auf 0 setzen<br>(Fallback) |  |  |  |  |
| WR-Master-Objekt       |              | Automatik                                      |  |  |  |  |
| WR-Slave-Index         |              | x                                              |  |  |  |  |
| WR-Länge               |              | x                                              |  |  |  |  |
| Störungs-Timeout       |              | х                                              |  |  |  |  |
| Legende:               |              | ·                                              |  |  |  |  |
| X: verfügbar           |              |                                                |  |  |  |  |

# Konfiguration der allgemeinen Parameter für das E/A-Abfragegerät

## Einleitung

Sie konfigurieren die allgemeinen Parameter (**Master-%MW-Zonen**) auf der Registerkarte "E/A-Abfragegerät" *(siehe Seite 156)*, um regelmäßig Eingaben/Ausgaben von dezentralen Geräten im Ethernet-Netzwerk lesen oder schreiben zu können, ohne dass dazu eine spezielle Programmierung erforderlich ist.

## Master-%MW-Zonen

Im Bereich **Master-%MW-Zonen**können Sie die Bereiche der internen Wörter des für die Lese- und Schreibbereiche spezifischen Anwendungsspeichers (%MW) definieren. Hierzu müssen Sie folgendermaßen vorgehen:

- Lese-Ref.: Dieser Lesebereich enthält die Anfangsadresse in der Tabelle interner Wörter zum Lesen von Eingängen.
- Schreib-Ref.: Dieser Schreibbereich enthält die Anfangsadresse in der Tabelle interner Wörter zum Schreiben von Eingängen.

Für Module des Typs BMX NOE 01x0 hat die Länge der Tabellen eine maximale Austauschkapazität von:

- Lesebereich: 2048 Wörter
- Bereich Schreiben: 2048 Wörter

**HINWEIS:** Die Tabellen dürfen sich nicht überlappen, und bei der globalen Überprüfung wird eine Überlaufprüfung durchgeführt.

# E/A-Abfragegerät: Statusblockbits

### **Statusblockbits**

Der Funktionsfähigkeitsblock besteht aus topologischen Objekten mit 4 Wörtern (%IW), die den Funktionsfähigkeitsstatus der E/A-Abfrage darstellen.

Jedes Bit im Funktionsfähigkeitsblock entspricht einem Eintrag in der E/A-Abfragetabelle. Jeder Eintrag in der Tabelle entspricht einem logischen Gerät. Wenn ein Funktionsfähigkeitsbit auf 0 gesetzt wird, ist das zugehörige Gerät nicht funktionsfähig.

In der folgenden Tabelle wird für jedes Gerät das auf seinem Tabelleneintrag basierende zugehörige Funktionsfähigkeitsbit angegeben:

| P-Konfiguri                      | ation Messaging                                   | EIA-Abfrage | Globale Date          | SNMP Add           | esserver                                 | NTP Ban                     | doreite                  |                  |          |                                                                                                    |                       |                  |                         |                          |                            |   |
|----------------------------------|---------------------------------------------------|-------------|-----------------------|--------------------|------------------------------------------|-----------------------------|--------------------------|------------------|----------|----------------------------------------------------------------------------------------------------|-----------------------|------------------|-------------------------|--------------------------|----------------------------|---|
| Master-%<br>Lese-Ro<br>Abgefragt | NW-Zonen<br>et.<br>Von 0 ==<br>e Peripheriogeräte | bis 119     | Schreib-Re<br>Von [20 | <u>и</u><br>) == ы | s [209                                   |                             |                          |                  |          |                                                                                                    | W                     | iederholun       | gsrate-<br>Schritt: [10 | Ξ                        |                            | - |
|                                  | P-Adresse                                         | Gerätename  | Geräte-ID             | Slave-Syntax       | Funktions-<br>fahigkeit-<br>Timeout (ms) | Wiederholungs-<br>rate (ms) | RD-<br>Master-<br>Objekt | RD<br>Slave-Raf. | RD-Linge | Letzter Wert<br>(Eingang)                                                                                                    | WIR-Master-<br>Objekt | WR<br>Slave-Raf. | WR-Länge                | Gatewayi<br>Bridge-Gerät | Beschreibung               |   |
|                                  | 192.168.1.2<br>192.168.1.3                        |             | 255                   | Index *            | 1500                                     | 60<br>60                    | SLMWO<br>SLMWSO          | 0                | 50<br>70 | Latzien beiberhalten 2<br>Latzien beiberhalten 2<br>2<br>2<br>2<br>2<br>2<br>2<br>2<br>2<br>2<br>2<br>2<br>2<br>2<br>2<br>2<br>2<br>2<br>2 | %MW200<br>%MW230      | 0                | 30 40                   |                          | Daaktivieren<br>Aktivieren |   |

Die Bits im Funktionsfähigkeitsblock (die topologischen Objekten des Typs %IW zugeordnet sind) entsprechen den verschiedenen Datentypen:

| Tabelleneintrag | Health-Bits   | Bemerkung                                                                                                    |
|-----------------|---------------|----------------------------------------------------------------------------------------------------|
| 1               | %IWr.m.c.1.0  | R: Racknummer                                                                                                    |
| 2               | %IWr.m.c.1.1  | M: Steckplatznummer, die vom Modul gesucht wird                                                                             |
| 3               | %IWr.m.c.1.2  |                                                                                                    |
|                 |               | Beispiel: Wenn ein Modul des Typs BMX NOE 01x0 für Rack 0,                                                                  |
| 17              | %IWr.m.c.2.0  | Steckplatz 3 konfiguriert ist, wird das Funktionsfähigkeitsbit für<br>Tabelleneintrag 2 im Obiekt \$IW0.3.0.1.1 gespeichert |
| 18              | %IWr.m.c.2.1  |                                                                                                    |
| 19              | %IWr.m.c.2.2  |                                                                                                    |
|                 |               |                                                                                                    |
| 33              | %IWr.m.c.3.0  |                                                                                                    |
| 34              | %IWr.m.c.3.1  |                                                                                                    |
| 35              | %IWr.m.c.3.2  |                                                                                                    |
|                 |               |                                                                                                    |
| 49              | %IWr.m.c.4.0  |                                                                                                    |
| 50              | %IWr.m.c.4.1  |                                                                                                    |
| 51              | %IWr.m.c.4.2  |                                                                                                    |
|                 |               |                                                                                                    |
| 64              | %IWr.m.c.4.15 |                                                                                                    |

# E/A-Abfrage:

### Gerätesteuerungsblock

Der Gerätesteuerungsblock besteht aus einem Block mit topologischen Objekten mit 4 Wörtern (%QW), mit denen das E/A-Abfragegerät für jeden Tabelleneintrag aktiviert und deaktiviert werden kann.

Jedes Bit im Gerätesteuerungsblock entspricht einem Eintrag in der E/A-Abfragetabelle. Jeder Eintrag in der Tabelle entspricht einem logischen Gerät:

| onfigural<br>ster-%N<br>ese-Rei<br>pefragte | ion Messaging<br>W-Zonen<br>Von 0 ==<br>Peripheriegeräte                                                       | E/A-Abfrage<br>bis 119 | G  | Schreib-Ref | SNMP      | Adn<br>bis | essserver                                | NTP Ban                     | dbreite                  |                  |          |                           | Wi                   | ederholung       | gsrate-<br>Schritt: 10 | H                        |              |
|---------------------------------------------|----------------------------------------------------------------------------------------------------|------------------------|----|-------------|-----------|------------|------------------------------------------|-----------------------------|--------------------------|------------------|----------|---------------------------|----------------------|------------------|------------------------|--------------------------|--------------|
| Î                                           | IP-Adresse                                                                                                    | Gerätename             | T  | Geräte-ID   | Slave-Syr | ntax       | Funktions-<br>fahigkeit-<br>Timeout (ms) | Wiederholungs-<br>rate (ms) | RD-<br>Master-<br>Obiekt | RD<br>Slave-Ref. | RD-Länge | Letzter Wert<br>(Eingang) | WR-Master-<br>Objekt | WR<br>Slave-Ref. | WR-Länge               | Gateway/<br>Bridge-Gerät | Beschreibung |
|                                             | 192.168.1.2                                                                                                    |                        | 2  | 55          | Index     |            | 1500                                     | 60                          | %MW0                     | 0                | 50       | Letzten beibehalten 💌     | %MW200               | 0                | 30                     |                          | Deaktivieren |
|                                             | 192.168.1.3                                                                                                    |                        | 2  | 55          | Index     | -          | 1500                                     | 60                          | %MW50                    | 0                | 70       | Letzten beibehalten 💌     | %MW230               | 0                | 40                     | P                        | Aktivieren   |
|                                             | and a second second second second second second second second second second second second second second second |                        |    |             |           | -          |                                          |                             |                          |                  |          |                           |                      |                  |                        |                          |              |
|                                             |                                                                                                    |                        |    |             |           | -          |                                          |                             |                          |                  |          | ×                         |                      |                  |                        |                          |              |
|                                             |                                                                                                    |                        | н. |             |           | -          |                                          |                             |                          |                  |          |                           |                      |                  |                        |                          |              |
|                                             |                                                                                                    |                        | н. |             |           | -          |                                          |                             |                          |                  |          |                           |                      |                  |                        | _                        |              |
|                                             |                                                                                                    |                        | -  |             |           |            |                                          |                             |                          |                  |          |                           |                      |                  |                        | <u> </u>                 |              |
|                                             |                                                                                                    |                        | 5  |             |           | 닅          |                                          | E                           |                          |                  |          |                           |                      |                  |                        |                          |              |
|                                             |                                                                                                    |                        |    |             |           |            |                                          |                             |                          |                  |          |                           |                      |                  |                        |                          |              |
|                                             |                                                                                                    |                        |    |             |           | 닅          |                                          |                             |                          |                  |          |                           |                      |                  |                        | <u>-</u>                 |              |
|                                             |                                                                                                    |                        |    |             |           | T          |                                          |                             |                          |                  |          |                           |                      |                  |                        | <b>—</b>                 |              |
|                                             |                                                                                                    |                        | 1  |             |           | T          |                                          |                             |                          |                  |          |                           |                      |                  |                        | <b></b>                  |              |
|                                             |                                                                                                    |                        |    |             |           | •          |                                          |                             |                          |                  |          |                           |                      |                  |                        | Γ                        |              |
|                                             |                                                                                                    |                        |    |             |           |            |                                          |                             |                          |                  |          |                           |                      |                  |                        | <b>F</b>                 |              |

So deaktivieren Sie ein einzelnes Gerät:

| Schritt | Aktion                                                                                              |
|---------|----------------------------------------------------------------------------------------------------|
| 1       | Erstellen Sie Elementvariablen mit dem vordefinierten IODDT-Typ T_COM_ETH_BMX.                      |
| 2       | Setzen Sie das Bit auf 1, um es von der Anwendung oder einer Animationstabelle aus zu deaktivieren. |

# **WARNUNG**

# UNERWARTETES VERHALTEN DER GERÄTE

Erstellen Sie keine Einträge in der E/A-Abfragetabelle mit Lese- und Schreiblänge gleich 0.

Die Nichtbeachtung dieser Anweisungen kann Tod, schwere Verletzungen oder Sachschäden zur Folge haben.

**HINWEIS:** Wenn ein Bit im Gerätesteuerungsblock den Wert 1 hat, wird der betreffende Eintrag in der E/A-Abfragetabelle deaktiviert. Hat das Bit im Gerätesteuerungsblock den Wert 0, wird der betreffende Eintrag in der E/A-Abfragetabelle aktiviert. Jeder Eintrag entspricht einem bestimmten logischen Gerät in der Konfigurationstabelle für die E/A-Abfrage.

Jeder Eintrag in der E/A-Abfragetabelle kann deaktiviert werden, indem das zugehörige Gerätesteuerungsbit auf 1 gesetzt wird. Die folgende Tabelle enthält die Zuordnung zwischen den Einträgen der E/A-Abfragetabelle und den Gerätesteuerungsbits, die in topologischen Objekten des Typs %QW gespeichert werden:

| Tabelleneintrag | Gerätesteuerungsbits | Kommentar                                     |
|-----------------|----------------------|-----------------------------------------------|
| 1               | %QWr.m.c.0.0         | r: Rack                                       |
| 2               | %QWr.m.c.0.1         | m: Steckplatznummer, die vom Modul            |
| 3               | %QWr.m.c.0.2         | c: Modulkanalnummer (beim Modul               |
|                 |                      | BMX NOE 01x0 stets gleich 0)                  |
| 17              | %QWr.m.c.1.0         | Die Bits im Gerätesteuerungsblock             |
| 18              | %QWr.m.c.1.1         | werden E/A-Abfragetabelleneinträgen           |
| 19              | %QWr.m.c.1.2         | zugeordnet<br>(%OWrack slot channel word(0-3) |
|                 |                      | Beispiel: Tabelleneintrag 2 kann durch        |
| 33              | %QWr.m.c.2.0         | Setzen von %QWr.m.0.0.1 auf 1                 |
| 34              | %QWr.m.c.2.1         | DISABLE IO 2 im vordefinierten IODDT-         |
| 35              | %QWr.m.c.2.2         | Typ T_COM_ETH_BMX für die Module              |
|                 |                      | BMX NOE 01x0 zugeordnet.)                     |
| 49              | %QWr.m.c.3.0         |                                               |
| 50              | %QWr.m.c.3.1         |                                               |
| 51              | %QWr.m.c.3.2         |                                               |
|                 |                      | _                                             |
| 64              | %QWr.m.c.3.15        |                                               |

**HINWEIS:** M340-Geräte verwenden topologische Adressen für die Darstellung von Bits des Gerätesteuerungsblocks. Premium- und Quantum-SPS verfügen über andere Datenstrukturen.

# Abschnitt 10.6 Konfigurationsparameter für den Dienst "Globale Daten"

#### Zu diesem Abschnitt

In diesem Abschnitt werden die Konfigurationsparameter für den Dienst "Globale Daten" beschrieben.

#### Inhalt dieses Abschnitts

Dieser Abschnitt enthält die folgenden Themen:

| Thema                                                                  | Seite |
|------------------------------------------------------------------------|-------|
| Registerkarte zur Konfiguration von "Globale Daten"                    | 192   |
| Konfiguration der Variablen des Dienstes "Globale Daten"               | 193   |
| Konfiguration der allgemeinen Parameter für den Dienst "Globale Daten" | 195   |
| Konfiguration der Parameter des Dienstes "Globale Daten"               | 196   |

# Registerkarte zur Konfiguration von "Globale Daten"

# Einleitung

Um den Dienst "Globale Daten" für Module des Typs BMX NOE 01x0 nutzen zu können, müssen die Konfigurationsparameter festgelegt werden.

# Registerkarte "Globale Daten"

So greifen Sie auf die Konfigurationsparameter auf der Registerkarte "Globale Daten" zu:

| Schritt | Maßnahme                                                                                                    |
|---------|----------------------------------------------------------------------------------------------------|
| 1       | Öffnen Sie das Modulkonfigurationsfenster (siehe Seite 142).                                                                                                    |
| 2       | Wählen Sie im Feld <b>Moduldienste</b> im Menü <b>Globale Daten</b> die Option <b>Ja</b> aus.<br>Moduldienste<br>VEIN V E/A-Abfrage<br>JA V Globale Daten<br>NEIN V Adress-Server<br>NEIN V NTP-                                                                                                    |
| 3       | Wählen Sie die Registerkarte Globale Daten aus.         IP-Konfiguration Nethictentertaging E/A-Abfrage Globale Daten SNMP Adress-Server NTP Bandbreite         Konfiguration von Globale Daten         Funktionsfahrigkeits-<br>Timeout 200 mms       Gruppenadresse 239.255.255         Verteilungsdauer 1 mm       *10 ms         Multicast Filtering         SPS-Bus       Ethermet_NOE_1 |
| 4       | Legen Sie die Ihren System- und Anwendungsanforderungen entsprechenden Konfigurationsparameter für den Dienst "Globale Daten" <i>(siehe Seite 195)</i> fest.                                                                                                    |
| 5       | Konfigurieren Sie die Variablen für "Globale Daten" (siehe Seite 193).                                                                                                    |

# Konfiguration der Variablen des Dienstes "Globale Daten"

# Konfigurieren von Variablen

Um die Variablen für "Globale Daten" zu konfigurieren, müssen Sie zuvor den Control Expert Variablen-Editor aufrufen:

| Schritt | Aktion                                                                                                    | Illustration und Kommentare                                                                                                    |  |
|---------|----------------------------------------------------------------------------------------------------|----------------------------------------------------------------------------------------------------|--|
| 1       | Gehen Sie im <b>Projekt-Browser</b> auf die<br><b>Strukturansicht</b> und doppelklicken Sie auf<br><b>Variablen und FB-Instanzen</b> (siehe Abbildung<br>rechts).<br><b>Ergebnis</b> : Die Tabelle <b>Dateneditor</b> (in<br>Schritt 3) wird angezeigt. Entsprechend der<br>Voreinstellung wird die Spalte <b>Globale Daten</b><br>noch nicht angezeigt.                                      | Station<br>Station<br>Sta |  |
| 2       | Um die Spalte <b>Globale Daten</b> anzuzeigen,<br>klicken Sie mit der rechten Maustaste auf die<br>erste Zeile im Fenster <b>Dateneditor</b> und<br>blättern nach unten zu <b>Spalten anpassen</b> .<br>Das Fenster <b>Spalten anpassen</b> wird<br>angezeigt (siehe Abbildung rechts).<br>Aktivieren Sie das Kontrollkästchen <b>Globale</b><br><b>Daten</b> und klicken Sie auf <b>OK</b> . | Spalten anpassen                                                                                                    |  |

| Schritt | Aktion                                           | Illustration und Kommentare                         |  |  |  |  |  |  |  |  |  |  |  |  |
|---------|--------------------------------------------------|-----------------------------------------------------|--|--|--|--|--|--|--|--|--|--|--|--|
| 3       | Das Fenster <b>Dateneditor</b> wird angezeigt:   |                                                     |  |  |  |  |  |  |  |  |  |  |  |  |
|         |                                                  |                                                     |  |  |  |  |  |  |  |  |  |  |  |  |
|         | Dateneditor                                      |                                                     |  |  |  |  |  |  |  |  |  |  |  |  |
|         | Variablen DDT-Typen Funktionsbausteine DFB-Typen |                                                     |  |  |  |  |  |  |  |  |  |  |  |  |
|         | Pitter Name *                                    | EDT DDT DDT                                         |  |  |  |  |  |  |  |  |  |  |  |  |
|         | Name • Typ • Address •                           | Wert Komm Globale Daten- 🗷 Gruppe ID                |  |  |  |  |  |  |  |  |  |  |  |  |
|         | Bad email INT                                    |                                                     |  |  |  |  |  |  |  |  |  |  |  |  |
|         |                                                  |                                                     |  |  |  |  |  |  |  |  |  |  |  |  |
|         |                                                  | NEIN                                                |  |  |  |  |  |  |  |  |  |  |  |  |
|         | 🗣 GD_in_1 INT                                    | SUB                                                 |  |  |  |  |  |  |  |  |  |  |  |  |
|         | GD_in_2 INT                                      | SUB                                                 |  |  |  |  |  |  |  |  |  |  |  |  |
|         | GD_in_3                                          | SUB                                                 |  |  |  |  |  |  |  |  |  |  |  |  |
|         |                                                  |                                                     |  |  |  |  |  |  |  |  |  |  |  |  |
|         | GD_In_6 INI                                      |                                                     |  |  |  |  |  |  |  |  |  |  |  |  |
|         |                                                  |                                                     |  |  |  |  |  |  |  |  |  |  |  |  |
|         | GD out                                           |                                                     |  |  |  |  |  |  |  |  |  |  |  |  |
|         | Good_email INT                                   | NEIN                                                |  |  |  |  |  |  |  |  |  |  |  |  |
|         | Mail_E BOOL                                      | NEIN NEIN                                           |  |  |  |  |  |  |  |  |  |  |  |  |
|         | NOE1_TO_CPU BOOL                                 | NEIN                                                |  |  |  |  |  |  |  |  |  |  |  |  |
|         | NOE1_TO_NOE BOOL                                 |                                                     |  |  |  |  |  |  |  |  |  |  |  |  |
|         |                                                  |                                                     |  |  |  |  |  |  |  |  |  |  |  |  |
|         |                                                  |                                                     |  |  |  |  |  |  |  |  |  |  |  |  |
|         |                                                  |                                                     |  |  |  |  |  |  |  |  |  |  |  |  |
| 4       | In der Spalte Globale Data stehen drei           | Definition der Variablentypen:                      |  |  |  |  |  |  |  |  |  |  |  |  |
|         | Optionen zur Variablenkonfiguration zur          | NO: Weder veröffentlicht noch abonniert             |  |  |  |  |  |  |  |  |  |  |  |  |
|         | Augurable NO, DUB und SUB                        |                                                     |  |  |  |  |  |  |  |  |  |  |  |  |
|         | Auswani. NO, POB und SOB.                        | • PUB: veromentilicht                               |  |  |  |  |  |  |  |  |  |  |  |  |
|         |                                                  | SUB: Bestellt                                       |  |  |  |  |  |  |  |  |  |  |  |  |
| 5       | Geben Sie im Feld Gruppe einen Namen für         | die Gruppe der globalen Daten ein.                  |  |  |  |  |  |  |  |  |  |  |  |  |
| 6       | Füllen Sie das Feld DataID aus: Bezeichner       | einer dezentralen Station in einer Verteilergruppe. |  |  |  |  |  |  |  |  |  |  |  |  |

**HINWEIS:** Die IODDT-Datenstrukturen für M340-Geräte unterscheiden sich von den Datenstrukturen für Premium- und Quantum-SPS.

# Konfiguration der allgemeinen Parameter für den Dienst "Globale Daten"

# **Allgemeine Parameter**

Im Bereich **Konfiguration der globalen Daten** im Konfigurationsfenster "Globale Daten" *(siehe Seite 192)* können folgende Parameter eingestellt werden:

| Parameter                       | Beschreibung                                                                                                    |
|---------------------------------|----------------------------------------------------------------------------------------------------|
| Funktionsfähigkeits-<br>Timeout | Der Bereich <b>Funktionsfähigkeits-Timeout</b> ermöglicht die Anpassung des Werts für<br>den Funktionsfähigkeits-Timeout. Gültiger Wertebereich: 50 bis 15.000 ms in<br>Inkrementen zu je 50 ms.<br>Jedem globalen Datenelement ist ein entsprechendes Statusbit (topologische<br>Objekte %IW zwischen %IWr.m.c.5 und %IWr.m.c.8) zugeordnet, das überwacht, ob<br>die Daten vor Ablauf der in diesem Fenster angegebenen Zeit veröffentlicht und<br>empfangen wurden. Is das der Fall, dann nimmt das Bit den Wert 1 an, andernfalls<br>wird das Bit auf 0 gesetzt. |
| Gruppenadresse                  | <ul> <li>Die Gruppenadresse verweist auf die Multicast-IP-Adresse (Klasse D) der Verteilergruppe, der die Station angehört:</li> <li>Mindestwert: 224.0.0.0</li> <li>Höchstwert (Standard): 239.255.255.255</li> </ul>                                                                                                    |
| Verteilungsdauer                | Der Bereich <b>Verteilungsdauer</b> ermöglicht die Auswahl einer Verteilungsdauer für die<br>Veröffentlichung. Die Veröffentlichung ist zeitbasiert und wird nicht mit der<br>Mastertask der SPS synchronisiert.<br>Der Verteilungswert wird mit 10 multipliziert, sodass der verfügbare<br>Parameterbereich von 1 bis 1.500 Verteilungszeiträumen zwischen 10 und 15.000<br>ms (in Inkrementen zu je 10) entspricht.                                                                                                    |
|                                 | <b>HINWEIS:</b> Bei einer niedrigen Verteilungsdauer muss sichergestellt werden, dass<br>der mit dem BMX NOE-Modul verbundene Switch die Verwaltung eines derartigen<br>Frame-Umfangs unterstützt. Ist das nicht der Fall, dann sendet der Switch<br>Broadcast-Frames zurück und das BMX NOE-Modul wechselt in den Fehlerzustand,<br>um den Datenfluss zu unterbrechen.                                                                                                    |
| Gruppenname                     | Der <b>Gruppenname</b> wird im Control Expert-Dateneditor definiert. Der Name verknüpft eine Variable aus dem Variableneditor mit einem bestimmten Modul.                                                                                                    |
| Multicast-Filterung             | <ul> <li>Durch eine Filterung lässt sich der Datenfluss in großen Netzwerken beschränken.</li> <li>Für Multicast-Filterung müssen Switches verwendet werden, die diese Funktion<br/>unterstützen (GMRP-Protokoll nach IEEE 802.1D). Der Status des Kontrollkästchens<br/>verweist auf Folgendes:</li> <li>Aktiviert: Ein</li> <li>Deaktiviert: Aus</li> </ul>                                                                                                    |

# Konfiguration der Parameter des Dienstes "Globale Daten"

## Einführung

Neben den allgemeinen Parametern des Dienstes Globale Daten *(siehe Seite 195)* müssen Sie auch die globalen Datenvariablen im Dateneditor konfigurieren.

## Publish/Subscribe-Variablen

Die Zuordnung der Variablen des Dienstes "Globale Daten" (Netzvariablen) und den Anwendungsvariablen erfolgt im Variableneditor von Control Expert.

Jede in einer Verteilergruppe (Feld **Gruppe** veröffentlichte oder abonnierte Anwendungsvariable (Feld **Globale Daten**) ist mit einem Element des Dienstes "Globale Daten" (Netzwerkvariable) verknüpft.

Jedes Element des Dienstes "Globale Daten" hat eine eindeutige (**Daten-ID**) innerhalb einer Verteilergruppe. Die Stelle des Statusbits im Bereich "Funktionsfähigkeits-Bit" des Dienstes "Globale Daten" entspricht der ID (**Daten-ID**) der globalen Daten.

## Eigenschaften des Dienstes "Globale Daten"

| Тур                                                                                                    | Wert               |  |  |  |
|----------------------------------------------------------------------------------------------------|--------------------|--|--|--|
| Maximale Anzahl Veröffentlichungen                                                                        | 1                  |  |  |  |
| Größe einer Variable bei Veröffentlichung                                                                 | 1 bis 512 Wörter   |  |  |  |
| Maximale Variablengröße bei Abonnement                                                                    | 1 bis 512 Wörter   |  |  |  |
| Maximale Anzahl Abonnements                                                                               | 64 (siehe Hinweis) |  |  |  |
| Maximale Variablengröße bei Abonnement Insgesamt 2000 Wörter                                              |                    |  |  |  |
| Hinweis: Die kombinierte Gesamtzahl an Variablen beläuft sich auf 64. Daher sind bei einer konfigurierten |                    |  |  |  |

veröffentlichten Variable nur 63 abonnierte Variablen verfügbar.

# Abschnitt 10.7 SNMP-Konfigurationsparameter

# Zu diesem Abschnitt

In diesem Abschnitt werden die SNMP-Konfigurationsparameter beschrieben.

## Inhalt dieses Abschnitts

Dieser Abschnitt enthält die folgenden Themen:

| Thema                              | Seite |
|------------------------------------|-------|
| Konfigurieren von SNMP als Agenten | 198   |
| SNMP-Konfigurationsparameter       | 200   |

# Konfigurieren von SNMP als Agenten

# Einleitung

Um Module des Typs BMX NOE 01x0 oder BMX P34 20x0 als SNMP-Agenten nutzen zu können, müssen die SNMP-Konfigurationsparameter festgelegt werden.

# Die Registerkarte "SNMP"

Mit dem folgenden Verfahren öffnen Sie die SNMP-Konfigurationsseite über die Indexseite:

| Schritt | Maßnahme                                                     |
|---------|--------------------------------------------------------------|
| 1       | Öffnen Sie das Modulkonfigurationsfenster (siehe Seite 142). |
| 2       | Wählen Sie die Registerkarte "SNMP" (siehe Abbildung unten). |

# NOE-Konfigurationsfenster:

| l | P-Konfiguration                  | Nachrichtenübertragung                                | E/A-Abfrage                  | Globale Daten | SNMP     | Adress-Server       | NTP-      | Bandbreite  |  |
|---|----------------------------------|-------------------------------------------------------|------------------------------|---------------|----------|---------------------|-----------|-------------|--|
|   | FIP-Adressman                    | ager<br>smanager 1                                    | 0.0.0                        | . 0           | IP-Ad    | dressmanager 2      | 0         | . 0 . 0 . 0 |  |
|   | Agent —<br>Position (<br>Kontakt | SysLocation) [<br>(SysContact) [                      | MeinePosition<br>MeinKontakt |               |          |                     | Manage    | r           |  |
|   | Gemeinschaft<br>Se<br>Ge<br>Trap | snamen —<br>t allgemein<br>t allgemein<br>p allgemein |                              |               | cherheit | thentifizierungsfeh | ler"-Trap | aktivieren  |  |
| _ | SPS-Bus                          | Ethernet NOE                                          | 1                            |               |          |                     |           |             |  |

# CPU-Konfigurationsfenster:

| IP-Konfiguration Nathridtentagung SNMP SMTP- Bandbreite                  |
|--------------------------------------------------------------------------|
| P-Adressmanager<br>IP-Adressmanager 1 0.0.0.0 IP-Adressmanager 2 0.0.0.0 |
| Position (SysLocation) MeinePosition<br>Kontakt (SysContact) MeinKontakt |
| Gemeinschaftsnamen                                                       |
| Set     allgemein       Get     allgemein       Trap     allgemein       |
| SPS-Bus Ethernet CPU                                                     |

## Konfigurieren von SNMP

Das nachstehende Verfahren zeigt die Grundlagen der Konfiguration für SNMP:

| Schritt                                                                                                    | Maßnahme                                                                                                    |  |  |  |  |
|----------------------------------------------------------------------------------------------------|----------------------------------------------------------------------------------------------------|--|--|--|--|
| 1                                                                                                    | <ul> <li>Geben Sie die Adressen des IP-Adressmanagersein:</li> <li>IP-Adressmanager 1</li> <li>IP-Adressmanager 2</li> </ul>                                                                                                  |  |  |  |  |
| 2                                                                                                    | <ul> <li>Füllen Sie die Agent-Felder aus:</li> <li>Position (SysLocation)</li> <li>Kontakt (SysLocation)</li> </ul>                                                                                                    |  |  |  |  |
|                                                                                                    | Oder aktivieren Sie alternativ das Kontrollkästchen <b>SNMP-Manager</b> , um anzugeben, dass die Informationen vom SNMP-Manager vervollständigt werden.                                                                       |  |  |  |  |
| <ul> <li>Wenn Sie Zugriffsrechte festlegen möchten, geben Sie die Community-Nar ein:</li> <li>Set</li> <li>Get</li> <li>Trap</li> </ul> |                                                                                                    |  |  |  |  |
| Hinweis: Ar<br>SNMP-k<br>SNMP-N                                                                                                    | <ul> <li>Hinweis: An anderer Stelle in diesem Handbuch werden folgende Elemente beschrieben:</li> <li>SNMP-Konfigurationsparameter <i>(siehe Seite 200)</i></li> <li>SNMP-Nachrichtentypen <i>(siehe Seite 95)</i></li> </ul> |  |  |  |  |

# **SNMP-Konfigurationsparameter**

## Einführung

Die Parameter auf der Registerkarte SNMP-Konfiguration *(siehe Seite 198)* sind in 4 Kategorien untergliedert:

- IP-Adressen der SNMP-Managergeräte
- SNMP-Agents
- Community-Namen
- Sicherheit

HINWEIS: Im Eingabefeld der Zeichenketten sind nur ASCII-Zeichen mit 7 Bits zulässig.

#### **IP-Adressmanager**

In diesem Bereich können die IP-Adressen der SNMP-Manager vervollständigt werden. Die Module lassen maximal zwei Manager zu.

Diese Adressen werden während möglicher Sendungen von Ereignissen (TRAP) verwendet. Die Übertragung überwachter Daten wird in der Rubrik SNMP *(siehe Seite 91)* detailliert behandelt.

## Agent

In diesem Bereich können SNMP-Manager Agents lokalisieren und identifizieren.

Er ist in zwei Felder unterteilt:

- Das Feld **Position (SysLocation)**: Gibt die physikalische Position des Geräts an (maximal 32 Zeichen).
- Das Feld Kontakt (SysLocation): Gibt die Person an, mit der für die Verwaltung des Geräts Kontakt aufzunehmen ist, sowie die Art und Weise der Kontaktaufnahme (Zeichenketten mit maximal 32 Zeichen).
- Wenn Ihnen diese Informationen über ein SNMP-Managertool zur Netzwerkverwaltung zugewiesen werden sollen, aktivieren Sie das Kontrollkästchen **SNMP-Manager**.

### Community-Name

Dieser Bereich ermöglicht die Definition der Community-Namen für die Dienstprogramme Set, Get und Trap. Es setzt sich aus drei Feldern zusammen:

- Im Feld **Set** wird der Community-Namen für den Set-Dienst (Zeichenkette mit maximal 16 Zeichen) definiert. Der Standardwert des Feldes lautet *Public*.
- Im Feld **Get** wird der Community-Name für den Get-Dienst (Zeichenkette mit maximal 16 Zeichen) definiert. Der Standardwert des Feldes lautet *Public*.
- Im Feld **Trap** wird der Community-Name für den Trap-Dienst (Zeichenkette mit maximal 16 Zeichen) definiert. Der Standardwert des Feldes lautet *Public*.

Der Zweck dieser Felder ist es, die Zugriffsrechte für MIB-Objekte des SNMP-Agents (lokales Modul) im Zusammenhang mit den vom Manager gesendeten Requests zu definieren.

**Beispiel:** Wenn der Manager einen SetRequest-Request mit dem Community-Namen *Test* sendet und das Modul den Community-Namen *Public* hat, wird der Request nicht ausgeführt.

## Sicherheit

# **A** VORSICHT

# UNERWARTETES VERHALTEN DES NETZWERKS - RESET DER SNMP-PARAMETER

Der SNMP-Manager kann den Wert bestimmter konfigurierbarer Parametern ändern (Trap "Authentifizierungsfehler" aktivieren, Position, Kontakt usw.).

Wenn bei deaktiviertem Kontrollkästchen **SNMP-Manager** ein Kaltstart, Warmstart oder Anwendungsdownload durchgeführt wird, werden die ursprünglich konfigurierten Werte wiederhergestellt.

Die Nichtbeachtung dieser Anweisungen kann Verletzungen oder Sachschäden zur Folge haben.

Dieser Bereich enthält das Kontrollkästchen Trap "Authentifizierungsfehler" aktivieren.

Wenn dieses Kontrollkästchen aktiviert wird, wird die Übertragung eines Authentifizierungsfehler-Ereignisses (TRAP) vom SNMP-Agent an den konfigurierten Manager bestätigt.

So kann der Agent den Manager darüber informieren, dass der Request aufgrund eines Identifizierungsfehlers verweigert wurde (der im Manager konfigurierter Community-Name weicht von dem im Agent konfigurierten Namen ab).

# Abschnitt 10.8 Adress-Server-Konfigurationsparameter

# **Adress-Server**

#### Einleitung

Für die Module des Typs BMX NOE 01x0 wird auf der Registerkarte **Adressserver** die Tabelle mit Zuordnungen zwischen den MAC-Adressen oder dem Namen (Gerätename) und den IP-Adressen des Moduls definiert, wenn das Modul als DHCP/BOOTP-Server konfiguriert ist.

Die Adressverwaltung erfolgt auf einem dedizierten IP-Adressserver. Damit die IP-Adressen der einzelnen Geräte nicht getrennt verwaltet werden müssen, stellt BOOTP/DHCP automatisch IP-Parameter für Geräte bereit. Der Adressserver setzt DHCP (eine Erweiterung von BOOTP) ein, um Geräten automatisch IP-Konfigurationsparameter zuzuweisen.

Diese Funktion ist nützlich beim Austausch eines fehlerhaften dezentralen Geräts (z. B. Austausch eines fehlerhaften Momentum-Moduls).

#### Registerkarte "Adressserver"

Mit dem folgenden Verfahren öffnen Sie die Seite Adressserver von der Indexseite aus:

| Schritt | Maßnahme                                                                                                    |
|---------|----------------------------------------------------------------------------------------------------|
| 1       | Öffnen Sie das Modulkonfigurationsfenster (siehe Seite 142).                                                                                                    |
| 2       | Wählen Sie im Feld <b>Moduldienste</b> im Menü <b>Adressserver</b> die Option <b>Ja</b> aus.<br>Moduldienste<br>NEIN I E/A-Abfrage<br>NFIN I Globale Daten<br>JA Adress-Server<br>NEIN I NTP- |
| 3       | Wählen Sie die Registerkarte Adressserver aus. (Siehe folgende Abbildung.)                                                                                                    |

| IP-Konfiguration | n Nachrichtenübertragun                               | g E/A-Abfrage                              | Globale D                                                              | aten SNMP                                                             | Adress-Server | NTP- | Bandbreite |  |
|------------------|-------------------------------------------------------|--------------------------------------------|------------------------------------------------------------------------|-----------------------------------------------------------------------|---------------|------|------------|--|
| Client/Server-Ac | MAC-Adresse<br>00:00:54:00:1D:E7<br>00:00:54:00:1F:ED | Name<br>Gerat1 19<br>Gerat2 19<br>19<br>19 | IP-Adresse<br>2 168 10.10<br>2 168 10.10<br>2 168 10.12<br>2 168 10.13 | Netzmaske<br>255 255 0.0<br>255 255 0.0<br>255 255 0.0<br>255 255 0.0 |               |      |            |  |
| SPS-BUS Etr      | hernet_NUE_1                                          |                                            |                                                                        |                                                                       |               |      |            |  |

#### Adressserver-Konfiguration

Die Registerkarte **Adressserver** besteht aus nur einem Bereich, der **Client/Server-Adresstabelle**. Diese Tabelle:

- enthält eine nach der MAC-Adresse oder nach dem Namen (16 ASCII-Zeichen) geordnete Liste der dezentralen Stationen, die den DHCP-Server beim Start benötigen.
- enthält die Zuordnung zwischen der MAC-Adresse oder dem Namen und der IP-Adresse der dezentralen Station, der Subnetzmaske und dem Gateway.

Zur Konfiguration des Adressservers füllen Sie für jedes Gerät, welches das Modul als DHCP-Server benötigt, die folgenden Felder der Tabelle aus:

- MAC-Adresse oder Name
- IP-Adresse
- Netzmaske

# Abschnitt 10.9 Bandbreitenprüfung

# Konfiguration der Bandbreitenüberprüfung

# Einleitung

Die Kommunikationsmodule BMX NOE 01x0 und die CPUs des Typs BMX P34 20x0 stellen einen Dienst zur Überprüfung der implementierten Bandbreite zur Verfügung.

## Registerkarte "Bandbreite"

So öffnen Sie die Seite Bandbreite über die Indexseite:

| Schritt | Maßnahme                                                                                            | Bemerkung                                                                                                    |
|---------|----------------------------------------------------------------------------------------------------|----------------------------------------------------------------------------------------------------|
| 1       | Konfigurieren Sie die Registerkarte<br>"E/A-Abfrage" <i>(siehe Seite 156)</i> .                     | Dieser Schritt ist für Module des Typs<br>BMX NOE 01x0 erforderlich.                                                                                                    |
| 2       | Öffnen Sie das Modulkonfigurationsf                                                                 | enster <i>(siehe Seite 142)</i> .                                                                                                    |
| 3       | Wählen Sie die Registerkarte <b>Bandbreite</b> aus.                                                 | Siehe Abbildung unten.                                                                                                    |
| 4       | Wählen Sie den passenden Bereich<br><b>Ethernet-Umgebung</b> für die CPUs<br>des Typs BMX P34 20x0. | Diese Parameter sind für Module des Typs<br>BMX NOE 01x0 nicht verfügbar (und nicht<br>sichtbar).                                                                                                    |
| 5       | Geben Sie im Bereich <b>Globale</b><br><b>Daten-Informationen</b> den<br>geschätzten Wert ein.      | Dies ist eine Schätzung der Anzahl der<br>Veröffentlichungszeiträume. Der<br>eingegebene Wert muss die geschätzte<br>durchschnittliche<br>Veröffentlichungshäufigkeit der (lokalen und<br>dezentralen) Stationen der Verteilergruppe<br>sein. |
| 6       | Geben Sie im Bereich <b>Messaging-</b><br>Informationen den geschätzten<br>Wert ein.                | Dies ist eine Schätzung der Anzahl an<br>Transaktionen pro Sekunde.                                                                                                    |
| 7       | Wenn das Modul überläuft, wird die M<br>für das erweiterte Ethernet-Netzwerk<br>angezeigt.          | leldung "Die maximale Anzahl von Meldungen<br>« darf 2000 Meldungen nicht überschreiten"                                                                                                    |

### NOE-Konfigurationsfenster:

| Messaging-Informationen       Informationen zum Messaging         Imormationen zum Messaging       Imormationen zum Messaging         Geschätzle Anzahl der Abonnements von Globalen Daten innerhalb der Gruppe (pro Sekunde)       Geschätzte empfangene Modbus-/TCP-         Bandbreitenschatzung       Aktualisieung del geschätzten vereilung         Imormationen zum Messaging       Messaging         Bandbreitenschatzung       Aktualisieung del geschätzten vereilung         Imormationen zum Messaging       Ombreitenschatzung         Imormationen zum Messaging       Imormationen zum Messaging         Imormationen zum Messaging       Imormationen zum Messaging         Imormationen zum Messaging       Imormationen zum Messaging         Imormationen zum Messaging       Imormationen zum Messaging         Imormationen zum Messaging       Imormationen zum Messaging         Imormationen zum Messaging       Imormationen zum Messaging         Imormationen zum Messaging       Imormationen zum Messaging         Imormationen zum Messaging       Imormationen zum Messaging         Imormationen zum Messaging       Imormationen zum Messaging         Imormationen zum Messaging       Imormationen zum Messaging         Imormationen zum Messaging       Imormationen zum Messaging         Imormationen zum Messaging       Imormationen zum Messaging         Im | IP-Konfiguration Nachrichtenükertragung E/A                                                           | A-Abfrage Globale Daten   | SNMP Adress-Server                                                        | NTP- B                                                  | andbreite |
|----------------------------------------------------------------------------------------------------|----------------------------------------------------------------------------------------------------|---------------------------|---------------------------------------------------------------------------|---------------------------------------------------------|-----------|
| Bandbreitenschatzung  Aktuaisieung del geschatzten Verteilung  O Biobale Daten O Nachrichtenübertragung O Unbenutzt                                                                                                    | Messaging-Informationen<br>Geschätzte Anzahl der Abonne<br>Globalen Daten innerhalb der G<br>Sekunde) | ements von<br>Gruppe (pro | en zum Messaging<br>Geschatzte empfangene Mod<br>Nachnchten (pro Sekunde) | ous-/TCP-                                               |           |
|                                                                                                    | Bandbreilenschätzung                                                                                  | Globale Daten 📕 💿 Nach    | inchlenübettagung 📕 🔘 Unbe                                                | Aktualisierung da<br>geschätzten<br>Verteilung<br>nutzt |           |

## CPU-Konfigurationsfenster:

| IP-Konfiguration Nachrichtenübertagung SNMP                                                 | SMTP-   | Bandbreite         |                                                    |                   |                                |        |
|---------------------------------------------------------------------------------------------|---------|--------------------|----------------------------------------------------|-------------------|--------------------------------|--------|
| Messaging-Informationen                                                                     | [ Infor | mationen zum Me    | ssaging                                            | _ Ethernet-Umge   | bung                           |        |
| Geschätzte Anzahl der Abonnemen<br>von Globalen Daten innerhalb der<br>Gruppe (pro Sekunde) | s E     | Geschät<br>TCP-Nac | zte empfangene Modbus-/<br>chrichten (pro Sekunde) | Kleiner<br>Ma     | Potenzielle<br>st-Auswirkungen | Größer |
| Pandhroitoppahätzung                                                                        |         |                    |                                                    | Potenzialgetrennt | Gesteuert                      | Offen  |
|                                                                                             |         |                    |                                                    |                   |                                |        |
|                                                                                             |         |                    |                                                    |                   |                                |        |
| 0 E/A-Abfrage 0 Globale                                                                     | Daten   | 0 Nachrichtenübe   | rtragung 0 Unbenutzt                               |                   |                                |        |
| SPS-Bus Ethernet_CPU                                                                        |         |                    |                                                    |                   |                                |        |

HINWEIS: Eine Beschreibung von Isoliert, Mastered und Offen (siehe Seite 103) wurde weiter oben in diesem Handbuch gegeben.

# Abschnitt 10.10 Konfigurationsparameter für den E-Mail-Benachrichtigungsdienst

# Die Registerkarte "SMTP"

## Einleitung

Um die integrierte Ethernet-Funktion bei Prozessoren vom BMX P34 20x0 mit SMTP verwenden zu können, müssen Sie die Konfigurationsparameter festlegen.

HINWEIS: Die SMTP-Funktion ist nur auf V2-Modulen oder höher verfügbar.

### Registerkarte "SMTP"

Mit dem folgenden Verfahren öffnen Sie die Registerkarte SMTP von der Indexseite aus:

| Schritt | Maßnahme                                                                             |
|---------|--------------------------------------------------------------------------------------|
| 1       | Öffnen Sie das Modulkonfigurationsfenster.                                           |
| 2       | Wählen Sie im Feld <b>Moduldienste</b> im Menü <b>SMTP</b> die Option <b>Ja</b> aus. |
| 3       | Wählen Sie die Registerkarte SMTP aus. (Siehe folgende Abbildung.)                   |

| Die Abbildung zeigt das Dialogfeld "SMTP" für Prozessoren des Ty | os BMX P34 20x0: |
|------------------------------------------------------------------|------------------|
|------------------------------------------------------------------|------------------|

| SMTP-Serverkonfiguration         IP-Adresse für SMTP [139, 158, 10, 102]         Passworteingabe         Anmelde         Aktivieren         Anmelde         Passwort                                                                                 |
|----------------------------------------------------------------------------------------------------|
| IP-Adresse für SMTP     139.158.10.102     Port     25       Passworteingabe       Image: Anmelde informationer     Passwort         Mail-Kopfzeile 1       Von:     application@schneider.com       Bis:     john sullwan@us.schneider.electric.com |
| Passworteingabe Anmelde Aktivieren informationen Passwort Mail-Koptzeile 1 Von application@schneider.com Bis john sullwan@us.schneider.electric.com Dut & Control of the subscheider.electric.com                                                    |
| Mail-Koptzeile     Passwort       Mail-Koptzeile     1       Von     application@schneider.com       Bis:     john sullivan@us.schneider.electric.com                                                                                                |
| Mail-Kopfzeile 1<br>Vor. application@schneider.com<br>Bis: john.sullivan@us.schneider-electric.com                                                                                                    |
| Mail-Koptzeile 1 Von: application@schneider.com Bis: john.sullwan@us.schneider-electric.com Dist: 000000000000000000000000000000000000                                                                                                    |
| Von application@schneider.com Bis: john.sullivan@us.schneider-electric.com Dist: 000000000000000000000000000000000000                                                                                                    |
| Bis: john sullivan@us.schneider-electric.com                                                                                                    |
|                                                                                                    |
| Betrett. JCPU-Uberiaur                                                                                                    |
| Mail-Kopfzeile 2                                                                                                    |
| Vor.                                                                                                    |
| Bis:                                                                                                    |
| Betreff:                                                                                                    |
| - Mail Konfraile - 3                                                                                                    |
| Von                                                                                                    |
| Bis                                                                                                    |
| Rotroff                                                                                                    |
|                                                                                                    |

# SMTP-Konfiguration

Konfigurieren Sie die folgenden Parameter:

| Parameter                                                                 | Beschreibung                                                                                                    |
|---------------------------------------------------------------------------|----------------------------------------------------------------------------------------------------|
| IP-Adresse für SMTP                                                       | Geben Sie eine gültige IP-Adresse ein.<br>Dieser Parameter dient zur Identifizierung des SMTP-Servers.                                                                                                    |
| Port                                                                      | Standardwert = 25<br>Geben Sie bei Bedarf einen neuen Wert en, der dem Port des SMTP-Servers<br>entspricht.                                                                                                    |
| Passworteingabe                                                           | <ul> <li>Wenn Sie eine Sicherheitsüberprüfung erforderlich ist, aktivieren Sie das<br/>Kontrollkästchen Aktivieren.</li> <li>Geben Sie folgende Werte ein:</li> <li>Anmeldeinformationen</li> <li>Alle druckbaren Zeichen können verwendet werden</li> <li>Maximum: 12 Zeichen</li> </ul> |
|                                                                           | <ul> <li>Passwort</li> <li>Alle druckbaren Zeichen können verwendet werden</li> <li>Maximum: 12 Zeichen</li> </ul>                                                                                                    |
| 3 Mail-Kopfzeilen                                                         | <ul> <li>Alle Kopfzeilen müssen folgende Informationen enthalten:</li> <li>1. Sender-ID im Feld Von.</li> <li>O Maximum: 32 Zeichen (ohne Leerschritte)</li> <li>2. Liste der Empfänger im Feld An.</li> <li>O Transen Sie die einzelen E Meil Adressen durch ein Komme</li> </ul>        |
|                                                                           | <ul> <li>3. Festgelegter Teil der Nachricht im Feld Betreff<sup>1</sup></li> <li>Maximum: 32 Zeichen</li> </ul>                                                                                                    |
| Das Betreff-Feld <i>(siehe Seite</i><br>1. dynamischer Betreff<br>2. Text | <i>e 120)</i> besteht aus zwei Teilen (maximal 1 024 Zeichen):                                                                                                    |

# Abschnitt 10.11 Konfigurationsparameter für den Zeitsynchronisierungsdienst

# Die Registerkarte "NTP"

## Einführung

Um die Module des Typs BMX NOE 01x0 mit NTP nutzen zu können, müssen die Konfigurationsparameter festgelegt werden.

HINWEIS: Die NTP-Funktion ist nur auf V2-Modulen oder höher verfügbar.

#### Registerkarte "NTP"

Mit dem folgenden Verfahren öffnen Sie die Registerkarte NTP von der Indexseite aus:

| Schritt | Action                                                                              |
|---------|-------------------------------------------------------------------------------------|
| 1       | Öffnen Sie das Modulkonfigurationsfenster.                                          |
| 2       | Wählen Sie im Feld <b>Moduldienste</b> im Menü <b>NTP</b> die Option <b>Ja</b> aus. |
| 3       | Wählen Sie die Registerkarte NTP. (Siehe folgende Abbildung.)                       |

Das Bild zeigt das Dialogfeld "NTP" für Module des Typs BMX NOE 01x0:

| IP-Konfiguration Nechrichtenü E/A-Abfrage Globale Daten SNMP Adressserver NTP Bandbreite                                                 |
|----------------------------------------------------------------------------------------------------|
| T-NTP-Serverkonfiguration-                                                                                                    |
| IP-Adresse für primären NTP-Server 192.168.1.100                                                                                         |
| IP-Adresse für sekundaren NTP-Server 192. 168. 2. 17                                                                                     |
| Abfragezeitraum 30 Sekunden                                                                                                    |
| - Zeitzone  (GMT+01:00)Mitteleuropaische Zeit(Amsterdam Kopenhagen Madrid Paris Vilnius)  Uhr automatisch an Sommer-/Winterzeit anpassen |

#### **NTP-Konfiguration**

Konfigurieren oder ändern Sie folgende Parameter auf der NTP-Konfigurationsseite:

- 1. IP-Adresse für primären NTP-Server
  - O Geben Sie eine gültige IP-Adresse ein.
- 2. IP-Adresse für sekundären NTP-Server
  - O Geben Sie eine gültige IP-Adresse ein.
- 3. Abfragezeitraum (in Sekunden) (der Zeitraum zwischen Zeitaktualisierungen vom NTP-Server) Geben Sie einen Wert ein:
  - Min = 1 s
  - Max = 120 s
  - Standard = 5 Sek.
- 4. Zeitzone (siehe nachfolgende Tabelle mit verfügbaren Zeitzonen)
  - Wählen Sie einen Wert aus dem Dropdown-Menü aus.
     Universelle koordinierte Zeit (GMT) = Standard
  - O Benutzerdefinierte Zeitzone
- 5. Uhr automatisch an Sommer-/Winterzeit anpassen
  - Wenn die Sommer-/Winterzeit ausgewählt wird, wird der Parameter standardmäßig ausgewählt (das Kontrollkästchen wird aktiviert).

# Verfügbare Zeitzonen

Wählen Sie eine Zeitzone aus dem Dropdown-Menü aus.

| Zeitzone        | Beschreibung                                                                   | Sommerzeit<br>verfügbar |
|-----------------|--------------------------------------------------------------------------------|-------------------------|
| Benutzerdefinie | ert                                                                            | Ja                      |
| (GMT-12:00)     | Datumsgrenze Normalzeit [Eniwetok Kwajalein]                                   | Nein                    |
| (GMT-11:00)     | Samoa Normalzeit [Midway ist Samoa]                                            | Nein                    |
| (GMT-10:00)     | Hawaii Normalzeit [Hawaii Honolulu]                                            | Nein                    |
| (GMT-09:00)     | Alaska Normalzeit [Anchorage]                                                  | Ja                      |
| (GMT-08:00)     | Pazifik Normalzeit [Los Angeles Tijuana]                                       | Ja                      |
| (GMT-07:00)     | Mexiko Normalzeit [Chihuahua La Paz Mazatlan]                                  | Ja                      |
| (GMT-07:00)     | Mountain Normalzeit [Arizona Phoenix]                                          | Nein                    |
| (GMT-07:00)     | Mountain Normalzeit [Denver]                                                   | Ja                      |
| (GMT-06:00)     | Central Normalzeit [Chicago]                                                   | Ja                      |
| (GMT-06:00)     | Mexiko Normalzeit [Tegucigalpa]                                                | Nein                    |
| (GMT-06:00)     | Kanada Normalzeit [Saskatchewan Regina]                                        | Nein                    |
| (GMT-06:00)     | Mittelamerikanische Normalzeit [Mexico-Stadt]                                  | Ja                      |
| (GMT-05:00)     | SA Pazifik Normalzeit [Bogota Lima Quito]                                      | Nein                    |
| (GMT-05:00)     | Eastern Normalzeit [New York]                                                  | Ja                      |
| (GMT-05:00)     | Eastern Normalzeit [Indiana (Ost)] [Indianapolis]                              | Nein                    |
| (GMT-04:00)     | Westl. SA Normalzeit [Caracas La Paz]                                          | Nein                    |
| (GMT-04:00)     | Pazifik SA Normalzeit [Santiago]                                               | Ja                      |
| (GMT-03:30)     | Neufundland Normalzeit [Neufundland St. Johns]                                 | Ja                      |
| (GMT-03:00)     | Normalzeit Östl. Südamerika [Brasilia Sao Paulo]                               | Ja                      |
| (GMT-03:00)     | Östl. SA Normalzeit [Buenos Aires Georgetown]                                  | Nein                    |
| (GMT-02:00)     | Mittelatlantik Normalzeit [Süd-Georgia]                                        | Nein                    |
| (GMT-01:00)     | Azoren Normalzeit [Azoren Kapverdische Inseln]                                 | Ja                      |
| (GMT)           | Universelle koordinierte Zeit [Casablanca, Monrovia]                           | Nein                    |
| (GMT0)          | Greenwich Mean Time [Dublin Edinburgh Lissabon London]                         | Ja                      |
| (GMT+01:00)     | Romanische Normalzeit [Amsterdam Kopenhagen Madrid<br>Paris Wilna]             | Ja                      |
| (GMT+01:00)     | Mitteleuropäische Normalzeit [Belgrad Sarajevo Skopje Sofia<br>Zagreb]         | Ja                      |
| (GMT+01:00)     | Zentraleuropäische Normalzeit [Bratislava Budapest Ljubljana<br>Prag Warschau] | Ja                      |

| Zeitzone    | Beschreibung                                                           | Sommerzeit<br>verfügbar |
|-------------|------------------------------------------------------------------------|-------------------------|
| (GMT+01:00) | Westeuropäische Normalzeit [Brüssel Berlin Bern Rom<br>Stockholm Wien] | Ja                      |
| (GMT+02:00) | GTB Normalzeit [Athen Istanbul Minsk]                                  | Ja                      |
| (GMT+02:00) | Osteuropäische Normalzeit [Bukarest]                                   | Ja                      |
| (GMT+02:00) | Ägypten Normalzeit [Kairo]                                             | Ja                      |
| (GMT+02:00) | Südafrika Normalzeit [Johannesburg Harare Pretoria]                    | Nein                    |
| (GMT+02:00) | Finnland Normalzeit [Helsinki Riga Tallinn]                            | Ja                      |
| (GMT+02:00) | Israel Normalzeit [Israel Jerusalem]                                   | Ja                      |
| (GMT+03:00) | Arabische Normalzeit [Bagdad]                                          | Ja                      |
| (GMT+03:00) | Arabische Normalzeit [Kuwait Riad]                                     | Nein                    |
| (GMT+03:00) | Russische Normalzeit [Moskau St. Petersburg Wolgograd]                 | Ja                      |
| (GMT+03:00) | Ostafrikanische Normalzeit [Nairobi]                                   | Nein                    |
| (GMT+03:30) | Iran Normalzeit [Teheran]                                              | Ja                      |
| (GMT+04:00) | Arabische Normalzeit [Abu Dhabi Muscat]                                | Nein                    |
| (GMT+04:00) | Kaukasische Normalzeit [Baku Tiflis]                                   | Ja                      |
| (GMT+04:00) | Afghanistan Normalzeit [Kabul]                                         | Nein                    |
| (GMT+05:00) | Jekaterinburgische Normalzeit [Jekaterinburg]                          | Ja                      |
| (GMT+05:00) | Westasien Normalzeit [Islamabad Karatschi Taschkent]                   | Nein                    |
| (GMT+05:30) | Indien Normalzeit [Bombay Kalkutta Madras Neu-Delhi]                   | Nein                    |
| (GMT+06:00) | Zentralasien Normalzeit [Almaty Dhaka]                                 | Ja                      |
| (GMT+06:00) | Sri Lanka Normalzeit [Colombo]                                         | Nein                    |
| (GMT+07:00) | Südostasiatische Normalzeit [Bangkok Hanoi Jakarta]                    | Nein                    |
| (GMT+08:00) | China Normalzeit [Peking Chongqing Hongkong Urumqi]                    | Nein                    |
| (GMT+08:00) | Westaustralische Normalzeit [Perth]                                    | Nein                    |
| (GMT+08:00) | Singapur Normalzeit [Singapur]                                         | Nein                    |
| (GMT+08:00) | Taipeh Normalzeit [Taipeh]                                             | Nein                    |
| (GMT+09:00) | Tokio Normalzeit [Osaka Sapporo Tokio]                                 | Nein                    |
| (GMT+09:00) | Korea Normalzeit [Seoul]                                               | Nein                    |
| (GMT+09:00) | Jakutsk Normalzeit [Jakutsk]                                           | Ja                      |
| (GMT+09:30) | Zentralaustralien Normalzeit [Adelaide]                                | Ja                      |
| (GMT+09:30) | AUS Zentral Normalzeit [Darwin]                                        | Nein                    |
| (GMT+10:00) | Ostaustralische Normalzeit [Brisbane]                                  | Nein                    |
| (GMT+10:00) | AUS Eastern Normalzeit [Canberra Melbourne Sydney]                     | Ja                      |
| (GMT+10:00) | West Pazifik Normalzeit [Guam Port Moresby]                            | Nein                    |

| Zeitzone    | Beschreibung                                                         | Sommerzeit<br>verfügbar |
|-------------|----------------------------------------------------------------------|-------------------------|
| (GMT+10:00) | Tasmanien Normalzeit [Hobart]                                        | Ja                      |
| (GMT+10:00) | Wladiwostok Normalzeit [Wladiwostok]                                 | Ja                      |
| (GMT+11:00) | Zentral Pazifik Normalzeit [Magadan Solomon-Inseln<br>Neukaledonien] | Ja                      |
| (GMT+12:00) | Neuseeland Normalzeit [Auckland Wellington]                          | Ja                      |
| (GMT+12:00) | Fidschi Normalzeit [Fidschi Kamtschatka Marshall-Inseln]             | Nein                    |

## Wichtige Informationen zum Zeitdienst

**HINWEIS:** Ohne eine SD-Karte in einem NOE-Modul funktionieren bei einer Umstellung auf Sommerzeit die Zeitzonen nicht mehr ordnungsgemäß.

#### Anpassen der Zeitzonenparameter

Wenn Sie eine nicht in der Zeitzonentabelle aufgeführte Zeitzone festlegen möchten:

| Schritt | Action                                                                                                    | Kommentar                                                                                                    |
|---------|----------------------------------------------------------------------------------------------------|----------------------------------------------------------------------------------------------------|
| 1       | Erstellen Sie die Textregeln für die benutzerdefinierte Zeitzone.                                                                                                    | Die Syntax zum Erstellen dieser Regeln<br>sowie einige Beispiele finden Sie im Modul<br>unter:<br>/FLASH0/wwwroot/conf/NTP/instructions.tx<br>t                                                                                                    |
| 2       | Speichern Sie die Regeln über einen<br>FTP-Client in folgender Datei:<br>/FLASH0/wwwroot/conf/NTP/customr<br>ules<br>Benutzer-ID: ntpupdate<br>Passwort: ntpupdate                                                                            | Das Stammverzeichnis zum Speichern von<br>'customrules' wird vom FTP-Server wie folgt<br>festgelegt:<br>/FLASH0/wwwroot/conf/NTP                                                                                                    |
| 3       | Wählen Sie nach dem Schreiben der<br>Regeln das Dropdown-Menü im NTP-<br>Konfigurationsfenster aus, und<br>konfigurieren Sie das Modul (oder<br>starten Sie es neu), indem Sie<br>Folgendes auswählen:<br><b>Zeitzone = Benutzerdefiniert</b> | Die NTP-Komponente sucht nach<br>'customrules', ruft den Zeitzonen-Compiler<br>auf, und erstellt eine neue Datei, die den<br>Namen 'tz_custom' trägt. Diese Datei ist<br>eine Binärdatei und sollte nicht bearbeitet<br>werden.<br>Wenn der Zeitzonen-Compiler einen<br>Syntaxfehler in 'customrules' findet, wird<br>dieser in der folgenden Datei protokolliert:<br>/FLASH0/wwwroot/conf/NTP/error.log<br>1. NTP-Komponente wurde nicht gestartet.<br>2. NTP-Statusfeld auf dem<br>Diagnosebildschirm zeigt NICHT OK an. |

# Kapitel 11 Konfiguration eines Ethernet-Netzwerks

# Über dieses Kapitel

In diesem Kapitel werden die folgenden Stufen der Erstellung und Konfiguration eines Ethernet-Netzwerks für die CPUs des Typs BMX P34 20x0 beschrieben:

| Phase                                    | Beschreibung                                                                                                    | Bemerkung                                                                                        |
|------------------------------------------|----------------------------------------------------------------------------------------------------|--------------------------------------------------------------------------------------------------|
| 1                                        | Erstellung eines logischen Ethernet-<br>Netzwerks                                                                               | Ausführung im Projekt-Browser                                                                    |
| 2                                        | Konfiguration eines logischen<br>Ethernet-Netzwerks                                                                             |                                                                                                  |
| 3                                        | Auswählen einer logischen<br>Netzwerkfamilie                                                                                    |                                                                                                  |
| 3                                        | Deklaration des Moduls                                                                                                    | Ausführung im Hardware-                                                                          |
| 4                                        | Zuweisung des Moduls zum logischen<br>Netzwerk                                                                                  | Konfigurations-Editor                                                                            |
| Hinweis: De<br>Kommunika<br>Simulator te | er Vorteil dieser Methode besteht darin, d<br>tionsanwendung ab der zweiten Stufe er<br>esten können. (Sie brauchen die Hardwar | lass Sie Ihre<br>htwerfen und ihren Betrieb mit dem<br>re nicht, um mit der Arbeit zu beginnen.) |

#### Inhalt dieses Kapitels

Dieses Kapitel enthält die folgenden Themen:

| Thema                                            | Seite |
|--------------------------------------------------|-------|
| Konfigurationsmethode für ein Ethernet-Netzwerk  | 216   |
| Hinzufügen des Moduls zu einem Ethernet-Netzwerk | 218   |

# Konfigurationsmethode für ein Ethernet-Netzwerk

# **Erstellen eines Netzwerks**

So erstellen Sie ein logisches Ethernet-Netzwerk:

| Schritt | Maßnahme                                                                                                    |
|---------|----------------------------------------------------------------------------------------------------|
| 1       | Klicken Sie im Projekt-Browser im Verzeichnis <b>Kommunikation</b> mit der rechten<br>Maustaste auf das Unterverzeichnis <b>Netzwerk</b> , und wählen Sie die Option <b>Neues</b><br><b>Netzwerk</b> . Das Fenster <b>Netzwerk hinzufügen</b> wird geöffnet:                                                                                                    |
|         | Netz hinzufügen                                                                                                    |
|         | Netzwerk Bemerkung                                                                                                    |
|         | Liste von verfügbaren Netzwerken                                                                                                    |
|         | Keine Auswahl                                                                                                    |
|         | Umbenennen:                                                                                                    |
|         |                                                                                                    |
|         |                                                                                                    |
|         |                                                                                                    |
|         |                                                                                                    |
| 2       | Wanien Sie in der Liste der Verlugbaren Netzwerke die Option Etnernet, und geben         Sie einen aussagekräftigen Namen für Ihre Auswahl ein:         Netz hinzufügen         Iste von verfügbaren Netzwerken.         Ethernet-         Umbenennen:         Ethernet factory 2         OK       Abbrechen         Hinweis: Sie können bei Bedarf auf der Registerkarte Kommentar einen Kommentar eingeben. |
| 3       | Wählen Sie <b>OK</b> . Daraufhin wird ein neues logisches Netzwerk erstellt. Das neue                                                                                                    |
|         | Ethernet factory 2                                                                                                    |
|         | HINWEIS: Wie Sie sehen, wird durch ein kleines Symbol angezeigt, dass das logische Netzwerk keiner SPS zugewiesen ist.                                                                                                    |
|         | ~                                                                                                    |
## Zugriff auf die Netzwerkkonfiguration

So greifen Sie auf die Konfiguration des logischen Ethernet-Netzwerks zu:

| Schritt                                                                                          | Maßnahme                                                                                                    |  |  |  |
|--------------------------------------------------------------------------------------------------|----------------------------------------------------------------------------------------------------|--|--|--|
| 1                                                                                                | Öffnen Sie den Projekt-Browser, um die logischen Netzwerke in Ihrer Anwendung anzuzeigen:                                                                                                    |  |  |  |
|                                                                                                  | Kommunikation  Kommunikation  Ethernet factory Ethernet factory Ethernet factory 2                                                                                                    |  |  |  |
| 2                                                                                                | Klicken Sie mit der rechten Maustaste auf das zu konfigurierende logische Ethernet-Netzwerk, und wählen Sie <b>Öffnen</b> aus. Das Ethernet-Konfigurationsfenster wird angezeigt.                                                                                                    |  |  |  |
| l                                                                                                | Ethernet factory_2                                                                                                    |  |  |  |
|                                                                                                  | Modellfamilie     Moduladresse     Moduladresse       NOE 0100.2, NOE 0110.2     Image: Comparison of the second second secon                                                                  |  |  |  |
|                                                                                                  | IP-Adresse des Moduls IP-Adresse Teilnetzmaske Gateway-Adresse NEIN  Adress-Server                                                                                                    |  |  |  |
|                                                                                                  | 192.168.1.100         255.255.0.0         0.0.0.0.0         NTP-                                                                                                    |  |  |  |
| IP-Konfiguration Natritienthermanna E/A-Abfrage Slobale Daten SNMP Adress-Server NTP- Bandbreite |                                                                                                    |  |  |  |
|                                                                                                  | IP-Adresse IP-Adresse |  |  |  |
|                                                                                                  |                                                                                                    |  |  |  |
|                                                                                                  | Gateway-Adresse     0,0,0,0       O Von einem Server     Gerätename                                                                                                    |  |  |  |
|                                                                                                  | Ethemet Konfiguration                                                                                                    |  |  |  |
|                                                                                                  | SPS-Bus Ethernet_1                                                                                                    |  |  |  |
| 3                                                                                                | Wählen Sie die <b>Modellfamilie</b> in Ihrem Netzwerk aus:                                                                                                    |  |  |  |
|                                                                                                  | CPU 2020, CPU 2030<br>CPU 2020 02.00, CPU 2030 02.00<br>NOE 0100, NOE 0110<br>NOE 0100.2, NOE 0110.2                                                                                                    |  |  |  |

# Hinzufügen des Moduls zu einem Ethernet-Netzwerk

### Deklarieren des Moduls

So deklarieren Sie ein Ethernet-Modul:

| Schritt                                                                                                    | Maßnahme                                                                                                    | Ergebnis                                          |  |
|----------------------------------------------------------------------------------------------------|----------------------------------------------------------------------------------------------------|---------------------------------------------------|--|
| 1                                                                                                    | Öffnen Sie den Hardware-<br>Konfigurations-Editor.                                                                                               |                                                   |  |
| 2                                                                                                    | Doppelklicken Sie auf den leeren<br>Steckplatz, in dem Sie das Modul<br>platzieren möchten.                                                      | Das Fenster <b>Neues Gerät</b> wird<br>angezeigt. |  |
| 3                                                                                                    | Erweitern (+) Sie die Familie<br>Kommunikation.                                                                                                  |                                                   |  |
| 4                                                                                                    | Wählen Sie durch Klicken mit der linken<br>Maustaste in der Liste der Modulfamilie<br><b>Kommunikation</b> das gewünschte<br>Ethernet-Modul aus. |                                                   |  |
| 5                                                                                                    | Wählen Sie <b>OK</b> .                                                                                                    | Das Modul wird im Rack angezeigt (siehe Hinweis). |  |
| <ul> <li>Hinweis: Bei Ethernet-Lösungen, die in den Prozessoren integriert sind, wird der Ethernet-Kommunikationskanal automatisch deklariert, wenn ein Prozessor gewählt wird:</li> <li>Module BMX NOE 01x0: Kanal 0</li> <li>BMX P34 20x0 Ethernet-Ports: Kanal 3</li> </ul> |                                                                                                    |                                                   |  |

**HINWEIS:** Sie können ebenfalls die Methode Ziehen und Ablegen zum Hinzufügen eines Moduls *(siehe Seite 259)* zu einem Ethernet-Netzwerk verwenden.

### Zuweisen des Moduls zum Netzwerk

So weisen Sie das logische Ethernet-Netzwerk dem Modul zu, das Sie gerade deklariert haben:

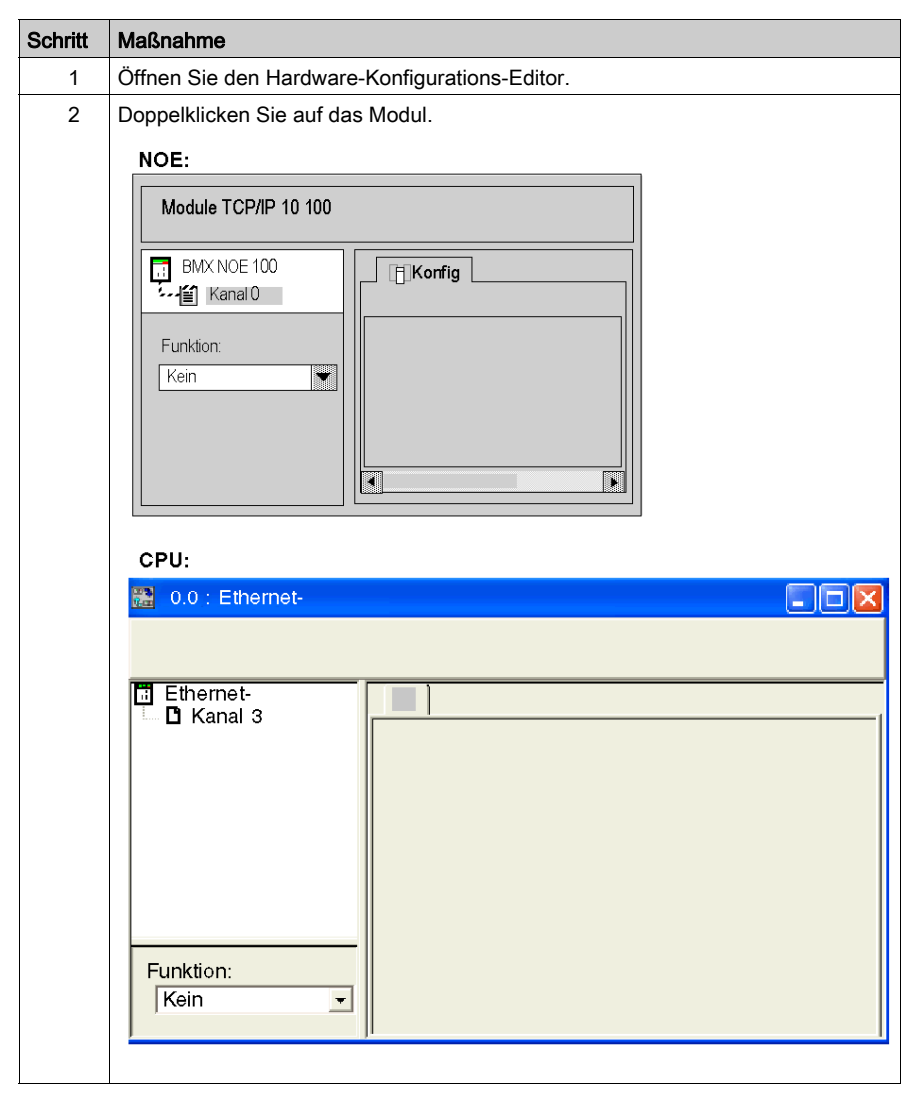

| Schritt | Maßnahme                                                                                                    |
|---------|----------------------------------------------------------------------------------------------------|
| 3       | Blättern Sie im Menü <b>Funktion</b> zu dem Netzwerk, das dem Modul zugewiesen werden soll. Wählen Sie dann im Menü <b>Netzwerkverbindung</b> das logische Netzwerk, das Sie dem Ethernet-Kanal des Moduls zuweisen möchten.                                                                                                    |
|         | NOE:<br>Module TCP/IP 10 100  BMX NOE 100  Funktion ETH TCP IP Task: MAST Netzverbindung: Ethemet factory_2                                                                                                    |
|         | CPU:<br>CPU:<br>CPU:<br>Characteristic constraints of the second second |
| 4       | Bestätigen Sie Ihre Auswahl und schließen Sie das Fenster. Das logische Netzwerk<br>Ethernet factory_2 ist dem Ethernet-Modul BMX NOE 0100 zugewiesen. Die<br>Moduladresse wird in das Konfigurationsfenster des logischen Netzwerks<br>geschrieben. Das Symbol, das dem logischen Netzwerk zugewiesen ist, ändert sich<br>und zeigt die Verbindung mit einer SPS an.<br>Kommunikation<br>Netzwerke<br>Ethernetfactory<br>Ethernetfactory_2                                                                                                    |
|         |                                                                                                    |

# Kapitel 12 Debuggen mit Control Expert

### Über dieses Kapitel

In diesem Abschnitt werden die Verfahren zur Fehlerbeseitigung bei der Konfiguration der Module des Typs BMX NOE 01•0 mit Control Expert beschrieben.

### Inhalt dieses Kapitels

Dieses Kapitel enthält die folgenden Themen:

| Thema                                              | Seite |
|----------------------------------------------------|-------|
| Debugging-Fenster des Moduls                       | 222   |
| Allgemeine Debug-Parameter                         | 225   |
| Debugging-Parameter für TCP/IP-Dienste             | 228   |
| Debugging-Parameter der E/A-Abfrage                | 229   |
| Debugging-Parameter für den Dienst "Globale Daten" | 230   |

# **Debugging-Fenster des Moduls**

### **Das Fenster**

In den vier Bereichen der Control Expert-Registerkarte **Debuggen** sind Optionen für die Fehlerbehebung an einem Ethernet-Port enthalten.

## NOE-Fenster:

| Ethernet 1 Port 10/100 F                                                  | RJ45 Version: 1.0 (1)                                                                                                    | e o e<br>Betrieb (Run) Fehler STS                                                                                                    |
|---------------------------------------------------------------------------|----------------------------------------------------------------------------------------------------|----------------------------------------------------------------------------------------------------|
| ■ BMX NOE 0100<br>● Kanal 0<br>②                                          | Konfig         Debug         Fehler           Adressinformationen         -         -         -         -         -         -         -         -         -         -         -         -         -         -         -         -         -         -         -         -         -         -         -         -         -         -         -         -         -         -         -         -         -         -         -         -         -         -         -         -         -         -         -         -         -         -         -         -         -         -         -         -         -         -         -         -         -         -         -         -         -         -         -         -         -         -         -         -         -         -         -         -         -         -         -         -         -         -         -         -         -         -         -         -         -         -         -         -         -         -         -         -         -         -         -         -         -         -         -         - | NTP-<br>NTP-Status Verbindung zum Server Primär-Steuerung<br>Sommerzeit Status Sommerzeit IP-Adresse des NTP-Servers 192/168/16/10<br>Zeitzone (GMT-05:00) Östt Normalzeit (New York)<br>Requests 12 Antworten 11 Fehler 16#1 Letzte Fehler 16#0                                                                                                    |
| 3<br>Funktion<br>ETH TCP IP III<br>Task<br>MAST IIII<br>Netwertvietundung | Mitteilungen Offene Verbindungen Zahler Unbefugt Zurückgewiesene Ping Empfangene Meldungen Gesendete Meldungen Meldungsverkehr (Meldung/Min.) 2000 Meldung/Sek Min. Duchschnit Max. Zurücksetzen                                                                                                    | E/A-Abfrage       Inicht konfiguriert 16       1         Image: Standard-SUB       48       17         E/A-Abfrage       Nicht abgefragt       32       17         E/A-Abfrage       Nicht abgefragt       48       10       17         E/A-Abfrage       Nicht abgefragt       48       10       13         aktiviert       Fehtenhaft oder<br>nicht vorhanden       64       10       14         Globale Daten       16       17       17       17         Globale Daten       33       aktiviert       9       17         Globale Daten       51       48       10       13         aktiviert       9       9       14       14 |
| noe                                                                       |                                                                                                    |                                                                                                    |

| Ethernet 1 Port 10/100                                                           | RJ45 Version: 1.0 (1)                                                                                                    | 🍯 🔿 🔴<br>Betrieb (Run) Fehler STS                                                                                                    |
|----------------------------------------------------------------------------------|----------------------------------------------------------------------------------------------------|----------------------------------------------------------------------------------------------------|
| Ehemet<br>A Kanal 3<br>2                                                         | Konfig     Debug     Fehler       Adressinformationen     Von einem MAC-Adresse     00.80.F4.03.39.9B       Server     IP-Adresse     192.168.16.1       Teilnetzmaske     255.255.254.0     Gateway-Adresse       Offseto     0.0.0     0.0.0 | SMTP-                                                                                                    |
|                                                                                  | Collecter Verbrikungen     Zahler       Unbefugi     Dirbefugi       Zurückgewiesene     Ping       Empfangene Meldungen     5:635       Gesendete Meldungen     5:635       Bandbreite                                                        | SMIT-Status     Envoires status       Envoires endet     Feiner       Zet seit der letzten E-Mail     s Vatindung zun Seneruntertrochen       Image: Status     Image: Status       E/A-Abfrage     Nicht konfiguriert 16       Image: Status     Status       Image: Status     Status |
| Funktion<br>ETH TCP P. IM<br>Task<br>MAST<br>Netzwerkverbindung<br>Ethernel CPUM | Min. 83 Durchschnit 83 Max. 102 Zurücksetzen                                                                                                    | Globale Daten<br>Nicht konfiguriert 16                                                                                                    |

### CPU-Fenster:

In dieser Tabelle werden die Bereiche des Konfigurationsfensters beschrieben:

| Bereich      | Funktion                                                                                                    |      |                                                                                                    |  |
|--------------|----------------------------------------------------------------------------------------------------|------|----------------------------------------------------------------------------------------------------|--|
| 1: Modul     | Bereich "Modulbeschreibung"<br>(Details entnehmen Sie dem<br>Abschnitt LED-Anzeigen<br><i>(siehe Seite 28)</i> ). | Run  | <ul><li>Ein: Modul ist betriebsbereit</li><li>Aus: SPS nicht konfiguriert</li></ul>                             |  |
|              |                                                                                                    | Err. | <ul> <li>Ein: Konfigurations- oder<br/>Systemfehler</li> <li>Aus: Normaler Betrieb (kein<br/>Fehler)</li> </ul> |  |
|              |                                                                                                    | STS  | <ul><li>Ein: Kommunikation ist OK</li><li>Blinkend: Kommunikationsfehler</li></ul>                              |  |
| 2: Kanal     | Bereich "Kanalauswahl"                                                                                            |      |                                                                                                    |  |
| 3: Parameter | Bereich "Allgemeine Parameter"                                                                                    |      |                                                                                                    |  |

| Bereich                             | Funktion             |                                                                                                    |  |
|-------------------------------------|----------------------|----------------------------------------------------------------------------------------------------|--|
| 4: Registerkarte<br><b>Debuggen</b> | Adressinformationen  | <ul> <li>Anzeige der Konfiguration der TCP/IP-<br/>Dienste</li> <li>Kommunikationsprüfung des TCP/IP-Profils</li> </ul>                  |  |
|                                     | Nachrichten          | Anzeige der Anzahl offener Verbindungen<br>sowie der Anzahl unzulässiger,<br>zurückgewiesener, empfangener und<br>gesendeter Nachrichten |  |
|                                     | Nachrichtenaustausch | Anzeige der Anzahl der pro Minute vom Modul verarbeiteten Nachrichten                                                                    |  |
|                                     | E/A-Abfrage          | zeigt den Status für jedes dezentrale<br>Eingangs-/Ausgangsmodul an                                                                      |  |
|                                     | Globale Daten        | zeigt den Status von globalen Datenvariablen<br>an                                                                                       |  |
|                                     | NTP                  | zeigt den Status der NTP-Server an (nur<br>NOE-Module)                                                                                   |  |
|                                     | SMTP                 | zeigt den Status der SMTP-Server an (nur<br>CPU-Module)                                                                                  |  |

## Allgemeine Debug-Parameter

### Einleitung

Doppelklicken Sie auf das Modul, um die Registerkarte Debuggen (siehe Seite 271) zu öffnen.

Die allgemeinen Debug-Parameter sind im Debugging-Bildschirm des Moduls *(siehe Seite 222)* in zwei Fenstern zusammengefasst:

- das Fenster Meldungsverkehr
- das Fenster Nachrichten

#### Meldungsverkehr

Das Fenster Meldungsverkehr sieht folgendermaßen aus:

| ٢ | Meldungsverkehr (Meldung/Sek.) 6000 Meldung/Sek      |
|---|------------------------------------------------------|
|   | 1 1                                                  |
|   | ······                                               |
|   |                                                      |
| Ľ | Min. [493]Durchschnit [849] Max. [1206]Zurücksetzen] |

Es zeigt graphisch die Anzahl der vom Modul pro Sekunde verarbeiteten Ethernet-Pakete (gesendeten und empfangenen) an.

Mit der Schaltfläche Zurücksetzen werden die Zähler Min., Mittel und Max. auf 0 gesetzt.

#### Mitteilungen

Das Fenster Nachrichten sieht folgendermaßen aus:

| Meldungen                   | ]                   |
|-----------------------------|---------------------|
| Offene Verbindungen 0       | Zähler zurücksetzen |
| Unbefugt 0                  |                     |
| Zurückgewiesene Meldungen 0 | Ping                |
| Empfangene Meldungen 🕕      |                     |
| Gesendete Meldungen 0       | Bandbreite          |
|                             |                     |

In diesem Fenster wird die Anzahl folgender Elemente angezeigt:

- offene TCP/IP-Verbindungen (die Gesamtanzahl der offenen Server-, Client- und TDA-Verbindungen)
- nicht autorisierte TCP/IP-Verbindungen
- abgelehnte TCP/IP-Nachrichten
- empfangene TCP/IP-Nachrichten
- gesendete TCP/IP-Nachrichten

Dieses Fenster enthält drei Schaltflächen:

- Zähler rücksetzen: Wählen Sie diese Schaltfläche, um die Zähler auf 0 zurückzusetzen.
- **Ping** (siehe unten)
- Bandbreite (siehe unten)

### Ping

Mit einem PING-Request können Sie das Routing zwischen dem Modul und anderen Geräten testen:

| Schritt | Maßnahme                                                                                                    | Bemerkung                                                                                                    |  |  |
|---------|----------------------------------------------------------------------------------------------------|----------------------------------------------------------------------------------------------------|--|--|
| 1       | Geben Sie die IP-Adresse des Geräts ein, bei dem die Kommunikation getestet werden soll, und wählen Sie dann "Ping". |                                                                                                    |  |  |
|         | Kommunikationstest                                                                                                   | ×                                                                                                    |  |  |
|         | Kommunikation stest<br>192 . 168 . 2 . 33 Ping aktuali-<br>Sierter<br>Zeit ms                                        |                                                                                                    |  |  |
|         |                                                                                                    |                                                                                                    |  |  |
| 2       | Warten Sie, bis der Request<br>verarbeitet wurde                                                                     | Es erscheint das folgende Fenster:<br>Anforderung von<br>ESC drücken, um die Anforderung<br>zu unterbrechen! |  |  |
| 3       | Im Fenster <b>KOMMUNIKATION</b> wird<br>angezeigt, dass der Austausch<br>erfolgreich war.                            | Das Fenster KOMMUNIKATION:                                                                                   |  |  |
| 4       | Wählen Sie <b>OK</b> .                                                                                               | Bei einem erfolgreichen PING-Request wird im Feld <b>ms</b> ein Wert angezeigt.                              |  |  |

#### **Bandbreite**

Wählen Sie die Schaltfläche **Bandbreite**, damit im Fenster **Bandbreite** die Anzahl der pro Sekunde empfangenen Nachrichten angezeigt wird. Die verfügbare Bandbreite und die Netzwerkbelastung werden durch die dynamische Bandbreitenüberwachung *(siehe Seite 104)* angezeigt.

| Ba                                                                        | andbreite                                                 |         |       |              | × |  |
|---------------------------------------------------------------------------|-----------------------------------------------------------|---------|-------|--------------|---|--|
|                                                                           | Überwachung des Ethernet-Verkehrs (Meldungen pro Sekunde) |         |       |              |   |  |
|                                                                           |                                                           | Aktuell | Max.  |              |   |  |
|                                                                           | Gesamt                                                    | 112     | 116   |              |   |  |
|                                                                           | Broadcast                                                 | 0       | 1     |              |   |  |
|                                                                           | Multicast                                                 | 77      | 80    |              |   |  |
|                                                                           | Unicast                                                   | 35      | 39    |              |   |  |
|                                                                           | nutzlos                                                   | 0       | 2     |              |   |  |
|                                                                           | Unerbrochen                                               | 0       | 0     | Zurücksetzen |   |  |
|                                                                           | Bandbreitenüberwa                                         | chung   |       |              |   |  |
| Bandbreitenuberwachung                                                    |                                                           |         |       |              |   |  |
|                                                                           |                                                           |         |       |              |   |  |
|                                                                           |                                                           |         |       |              |   |  |
|                                                                           |                                                           | Abonnie | Nicht | Nachrichten  |   |  |
| Globale Daten 77 Globale Daten 0 Globale Daten 277 Globale Daten 2 Andere |                                                           |         |       |              |   |  |
|                                                                           |                                                           |         |       |              |   |  |
|                                                                           |                                                           |         |       |              |   |  |

HINWEIS: Klicken Sie auf Zurücksetzen, um die Spaltenfelder Max. zurückzusetzen.

# Debugging-Parameter für TCP/IP-Dienste

### Adressinformationen

Im Debugging-Bildschirm *(siehe Seite 222)* des Moduls werden die Debugging-Parameter für TCP/IP-Dienste im Fenster **Adressinformationen** zusammengefasst:

| _ Adressinformationen |                   |
|-----------------------|-------------------|
| Von einem MAC-Adresse | 00.00.54.00.1D.B7 |
| IP-Adresse            | 192.168.1.100     |
| Teilnetzmaske         | 255.255.0.0       |
| Gateway-Adresse       | 0.0.0.0           |
|                       |                   |

In diesem Fenster wird die Konfiguration folgender Elemente angezeigt:

- MAC-Adresse
- IP-Adresse
- Subnetzmaske
- Gateway-Adresse

# Debugging-Parameter der E/A-Abfrage

### Dialogfeld "E/A-Abfrage"

Wenn das Dienstprogramm der E/A-Abfrage aktiviert ist, wird der Status der einzelnen konfigurierten Geräte im Debug-Fenster des Moduls *(siehe Seite 222)* angezeigt:

| E/A-Abfrage         Image: State of the state of the state of the | 1<br>17<br>33<br>49 |
|----------------------------------------------------------------------------------------------------|---------------------|
|----------------------------------------------------------------------------------------------------|---------------------|

Ein Gerät, das auf der Konfigurationsregisterkarte der E/A-Abfrage angezeigt wird, kann die folgenden Zustände haben:

- Nicht konfiguriert (weiß)
- Abgefragt (grün)
- Nicht abgefragt (schwarz): weil das E/A-Abfragegerät nicht aktiviert ist (keine Auswahl in der Konfiguration)
- Fehlerhaft oder fehlend (rot)

HINWEIS: In den Zuständen Nicht konfiguriert oder Nicht abgefragt wird kein Modbus-Request an das Gerät gesendet.

HINWEIS: Dies ist dieselbe Information, wie in IODDT (siehe Seite 231) für das Modul angegeben.

# Debugging-Parameter für den Dienst "Globale Daten"

### Dialogfeld "Globale Daten"

Wenn der Dienst "Globale Daten" aktiviert ist, wird der Zustand einer globalen Datenvariablen im Debug-Fenster des Moduls *(siehe Seite 222)* angezeigt:

| -Globale Daten             |                                                                    |                                                                     |
|----------------------------|--------------------------------------------------------------------|---------------------------------------------------------------------|
| Globale Daten<br>aktiviert | Nicht konfiguriert<br>SUB-Variable<br>Standard-SUB<br>PUB-Variable | 16       1         32       1         48       1         64       1 |

Eine globale Datenvariable kann folgenden Zustand haben:

- Nicht konfiguriert (weiß)
- **SUB-Variable** (grün): abonnierte Variable, die vor Ablauf des Funktionsfähigkeits-Timeouts empfangen wird
- Standard-SUB (rot): abonnierte Variable, die nicht vor Ablauf des Funktionsfähigkeits-Timeouts empfangen wird
- PUB-Variable (schwarz): veröffentlichte Variable

# Kapitel 13 Ethernet-Sprachobjekte

### Zu diesem Kapitel

In diesem Kapitel werden die mit den Ethernet-Kommunikationsmodulen verbundenen Sprachobjekte beschrieben.

Außerdem werden IODDTs erläutert. Der IODDT (Input/Output Derived Data Type) ist ein zu einem SPS-Kanal oder -Modul gehöriger Datentyp. Experten-Modulen sind bestimmte IODDTs zugeordnet.

### Inhalt dieses Kapitels

Dieses Kapitel enthält die folgenden Abschnitte:

| Abschnitt | Thema                                                                                                    | Seite |
|-----------|----------------------------------------------------------------------------------------------------|-------|
| 13.1      | Sprachobjekte und IODDTs der Ethernet-Kommunikation                                                               | 232   |
| 13.2      | Austauschobjekte vom Typ T_COM_ETH_BMX                                                                            | 239   |
| 13.3      | Mit der Konfiguration der Module des Typs BMX NOE 01x0 und der CPU des Typs BMX P34 20x0 verbundene Sprachobjekte | 246   |
| 13.4      | Für alle Kommunikationsprotokolle relevante Sprachobjekte und generische IODDT                                    | 254   |

# Abschnitt 13.1 Sprachobjekte und IODDTs der Ethernet-Kommunikation

#### Zu diesem Abschnitt

Dieser Abschnitt bietet einen allgemeinen Überblick über Sprachobjekte und IODDTs der Ethernet-Kommunikation.

#### Inhalt dieses Abschnitts

Dieser Abschnitt enthält die folgenden Themen:

| Thema                                                                | Seite |
|----------------------------------------------------------------------|-------|
| Sprachobjekte und IODDTs der Ethernet-Kommunikation                  | 233   |
| Beschreibung von T_COM_EIP IODDT                                     | 234   |
| Implizite Austauschsprachobjekte der anwendungsspezifischen Funktion | 236   |
| Explizite Austauschsprachobjekte der anwendungsspezifischen Funktion | 237   |

# Sprachobjekte und IODDTs der Ethernet-Kommunikation

### Allgemeines

Bei der Ethernet-Kommunikation werden folgende IODDTs verwendet:

• T\_COM\_ETH\_BMX: Spezifisch für Module mit Ethernet-Kommunikation

Die IODDTs sind vom Hersteller vordefiniert und enthalten Eingangs-/Ausgangs-Sprachobjekte, die zum Kanal eines anwendungsspezifischen Moduls gehören.

### HINWEIS:

IODDT-Variablen können erstellt werden mit:

- der Registerkarte für E/A-Objekte
- dem Dateneditor

### Sprachobjekttypen

Jeder IODDT verfügt über einen Satz von Sprachobjekten, die der Steuerung und Überprüfeung der Funktionsweise des IODDT dienen. Es existieren zwei Typen von Sprachobjekten:

- Implizit: Implizite Austauschobjekte werden automatisch bei jedem Zyklusdurchlauf der dem Modul zugeordneten Task ausgetauscht. Implizite Austauschvorgänge betreffen den Status der Module, die Kommunikationssignale, die Slaves usw.
- **Explizit**: Explizite Austauschobjekte werden unter Verwendung von Anweisungen für den expliziten Austausch auf Anforderung der Anwendung ausgetauscht. Diese Austauschvorgänge dienen der Festlegung von Parametern und der Diagnose des Moduls.

An anderer Stelle in diesem Handbuch finden Sie eine ausführliche Beschreibung der IODDT-Typen *(siehe Seite 246).* 

# Beschreibung von T\_COM\_EIP IODDT

### Austauschobjekte für den IODDT

Der T\_COM\_EIP IODDT unterstützt Objekte für den impliziten und den expliziten Austausch:

- Implizite Austauschobjekte werden bei jedem Zyklusdurchlauf einer dem Kanal zugeordneten Task automatisch ausgetauscht.
- Explizite Austauschobjekte können über expliziten Nachrichtenaustausch erreicht werden, der entweder über von der Programmlogik oder von Bedienerbefehlen gesteuert wird.

Austauschobjekte sind %I, %IW, %M und %MW.

In der Tabelle unten werden die verschiedenen impliziten und expliziten Austauschobjekte von IODDT T\_COM\_EIP beschrieben, die vom Kommunikationsmodul BMX NOC 0401 unterstützt werden.

Die in den folgenden Tabellen angegebenen Parameter r, m und c stellen die topologische Adressierung des Moduls dar. Die Parameter haben folgende Bedeutung:

- r gibt die Rack- bzw. Stationsnummer an.
- m stellt die Modul- bzw. Steckplatznummer dar.
- **c** gibt die Kanalnummer an.

### Implizite und explizite Austauschobjekte von T\_COM\_EIP IODDT

Standardsymbol Тур Zugriff Beschreibung Address CH ERROR BOOL R Kanalfehlerbit %lr.m.c.ERR STS ETH SERVICES INT R Status der Ethernet-Dienste: %IWr.m.c.0 Bit 0: EIP-Scanner (0 = OK, 1 = NOK) Bit 1: EIP-Adapter (0 = OK, 1 = NOK) Bit 2: EIP-Client (0 = OK, 1 = NOK) Bit 3: EIP-Server (0 = OK, 1 = NOK) Bit 4: Modbus-Scanner (0 = OK, 1 = NOK) Bit 5: Modbus TCP-Client (0 = OK, 1 = NOK) Bit 6: Modbus TCP-Server (0 = OK, 1 = NOK) Bit 7: FDR-Server (0 = OK, 1 = NOK) Bit 8: RSTP (0 = OK, 1 = NOK) Bit 9-Bit 15: (Reserviert)

Der T\_COM\_EIP IODDT stellt die folgenden impliziten Kommunikationsobjekte dar:

## Explizite Austauschobjekte von T\_COM\_EIP IODDT

Der T\_COM\_EIP IODDT stellt die folgenden expliziten Kommunikationsobjekte dar:

| Standardsymbol | Тур  | Zugriff | Beschreibung                                                                         | Address      |
|----------------|------|---------|--------------------------------------------------------------------------------------|--------------|
| EXCH_STS       | INT  | R       | Austauschstatus:                                                                     | %MWr.m.c.0   |
| STS_IN_PROGR   | BOOL | R       | Bit 0: Lesen der Statusparameter wird<br>durchgeführt                                | %MWr.m.c.0.0 |
| CMD_IN_PROGR   | BOOL | R       | Bit 1: Schreiben der Befehlsparameter findet statt                                   | %MWr.m.c.0.1 |
| ADJ_IN_PROGR   | BOOL | R       | Bit 2: (Reserviert)                                                                  | %MWr.m.c.0.2 |
| EXCH_RPT       | INT  | R       | Kanalrückmeldung                                                                     | %MWr.m.c.1   |
| STS_ERR        | BOOL | R       | Bit 0: Fehler beim Lesen des Kanalstatus                                             | %MWr.m.c.1.0 |
| CMD_ERR        | BOOL | R       | Bit 1: Fehler beim Senden eines Befehls über<br>den Kanal                            | %MWr.m.c.1.1 |
| ADJ_ERR        | BOOL | R       | Bit 2: (Reserviert)                                                                  | %MWr.m.c.1.2 |
| CH_FLT         | INT  | R       | Kanalfehler erkannt                                                                  | %MWr.m.c.2   |
| NO_DEVICE      | BOOL | R       | Bit 0: (Reserviert)                                                                  | %MWr.m.c.2.0 |
| ONE_DEVICE_FLT | BOOL | R       | Bit 1: (Reserviert)                                                                  | %MWr.m.c.2.1 |
| BLK            | BOOL | R       | Bit 2: (Reserviert)                                                                  | %MWr.m.c.2.2 |
| TO_ERR         | BOOL | R       | Bit 3: (Reserviert)                                                                  | %MWr.m.c.2.3 |
| INTERNAL_FLT   | BOOL | R       | Bit 4: Interner Fehler erkannt: Kanal nicht betriebsbereit                           | %MWr.m.c.2.4 |
| CONF_FLT       | BOOL | R       | Bit 5: (Reserviert)                                                                  | %MWr.m.c.2.5 |
| COM_FLT        | BOOL | R       | Bit 6: X-Bus-Kommunikationsfehler erkannt                                            | %MWr.m.c.2.6 |
| APPLI_FLT      | BOOL | R       | Bit 7: Fehler in Anwendungskonfiguration erkannt                                     | %MWr.m.c.2.7 |
| ETH_GLOBAL_STS | INT  | R       | Globaler Ethernet-Status                                                             | %MWr.m.c.3   |
|                | BOOL | R       | Bit 0: Konfigurationsfehler                                                          |              |
|                | BOOL | R       | Bit 1: (Reserviert)                                                                  |              |
|                | BOOL | R       | Bit 2: Doppelte IP-Adresse erkannt                                                   |              |
|                | BOOL | R       | Bit 3: Nicht übereinstimmende Konfiguration                                          |              |
|                | BOOL | R       | Bit 4: Alle 4 externen Ethernet-Ports sind nicht verbunden                           |              |
|                | BOOL | R       | Bit 5: Das Modul bezieht gerade eine IP-<br>Adresse (BOOTP oder doppelte IP-Adresse) |              |
| IP_ADDR        | DINT | R       | IP-Adresse                                                                           | %MWr.m.c.4   |

# Implizite Austauschsprachobjekte der anwendungsspezifischen Funktion

### Einführung

Eine integrierte anwendungsspezifische Schnittstelle oder das Hinzufügen eines Moduls erweitert automatisch die Verfügbarkeit von Sprachobjekten zur Programierung dieser Schnittstelle bzw. dieses Moduls.

Diese Objekte entsprechen den Abbildern der Ein-/Ausgänge und Softwareinformationen des Moduls oder der integrierten anwendungsspezifischen Schnittstelle.

#### Grundlagen

Die Eingänge (%I und %IW) des Moduls werden zu Beginn der Task im Speicher der Steuerung aktualisiert, wenn sich die Steuerung im Modus RUN oder STOP befindet.

Die Ausgänge (%Q und %QW) werden am Ende der Task aktualisiert, jedoch nur, wenn sich die Steuerung im Modus RUN befindet.

**HINWEIS:** Wenn die Task während des STOP-Betriebs aufgerufen wird, so erfolgt je nach ausgewählter Konfiguration Folgendes:

- Die Ausgänge werden in die Fehlerausweichposition gesetzt (Fehlerausweichmodus).
- Die Ausgänge werden auf ihrem letzten Wert gehalten (Modus "Letzten Wert halten").

#### Abbildung

Das nachstehende Diagramm veranschaulicht den Betriebszyklus einer Steuerungstask (zyklische Ausführung).

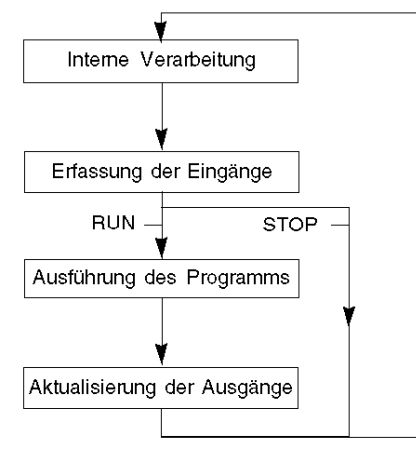

# Explizite Austauschsprachobjekte der anwendungsspezifischen Funktion

### Einführung

Explizite Austauschvorgänge werden über Requests des Anwenderprogramms und mithilfe folgender Anweisungen durchgeführt:

- READ\_STS (Statuswörter lesen)
- WRITE\_CMD (Befehlswörter schreiben)
- WRITE\_PARAM (Einstellparameter schreiben)
- READ\_PARAM (Einstellparameter lesen)
- SAVE\_PARAM (Einstellparameter speichern)
- RESTORE\_PARAM (Einstellparameter wiederherstellen)

Detaillierte Informationen und Anweisungen finden Sie in der *EcoStruxure*<sup>™</sup> Control Expert – E/A-Verwaltung, Bausteinbibliothek.

Diese Austauschvorgänge gelten für einen Satz von %MW-Objekten desselben Typs (Status, Befehle oder Parameter), die zu einem Kanal gehören.

Diese Objekte können:

- Informationen zum Modul liefern (z. B. Typ des in einem Kanal erkannten Fehlers)
- die Befehlssteuerung des Moduls übernehmen (z. B. Schaltbefehl)
- die Betriebszustände des Moduls definieren (Einstellparameter im Verlauf der Anwendung speichern und wiederherstellen)

HINWEIS: Um mehrere simultane explizite Austauschvorgänge für ein und denselben Kanal zu vermeiden, muss der Wert des Worts EXCH\_STS (%MWr.m.c.0) des dem Kanal zugeordneten IODDT getestet werden, bevor eine Elementarfunktion zur Adressierung dieses Kanals aufgerufen wird.

**HINWEIS:** Explizite Austauschvorgänge werden nicht unterstützt, wenn analoge und digitale X80-E/A-Module über ein eX80-Adaptermodul (BMECRA31210) in einer Quantum EIO-Konfiguration konfiguriert sind. Die modulspezifischen Parameter können während des Betriebs nicht über die SPS-Anwendung (PLC) eingestellt werden.

### Allgemeines Prinzip der Verwendung expliziter Anweisungen

Die folgende Abbildung zeigt die verschiedenen Arten expliziter Austauschvorgänge, die zwischen Anwendung und Modul stattfinden können.

#### Anwendung

#### Modul

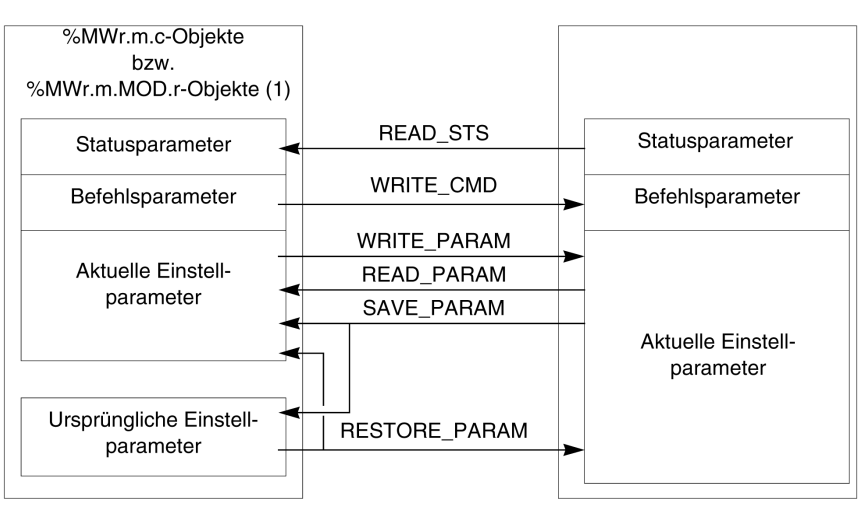

(1) Nur mit den Anweisungen READ\_STS und WRITE\_CMD.

#### Verwalten des Austauschs

Während eines expliziten Austauschs muss der Ablauf dieses Austauschs überwacht werden, damit die Daten nur dann berücksichtigt werden, wenn der Austausch ordnungsgemäß durchgeführt wurde.

Hierzu sind zwei Informationstypen verfügbar:

- Informationen zum gerade stattfindenden Austausch
- Rückmeldung zum Austausch

Die folgende Abbildung zeigt das Prinzip der Austauschverwaltung.

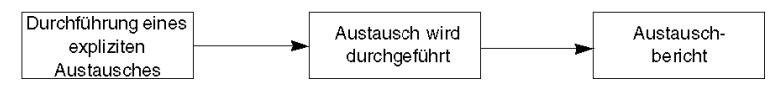

HINWEIS: Um mehrere simultane explizite Austauschvorgänge für ein und denselben Kanal zu vermeiden, muss der Wert des Worts EXCH\_STS (%MWr.m.c.0) des dem Kanal zugeordneten IODDT getestet werden, bevor eine Elementarfunktion zur Adressierung dieses Kanals aufgerufen wird.

# Abschnitt 13.2 Austauschobjekte vom Typ T\_COM\_ETH\_BMX

### Zu diesem Abschnitt

Dieser Abschnitt beschreibt die impliziten und expliziten Austauschobjekte vom Typ T\_COM\_ETH\_BMX.

#### Inhalt dieses Abschnitts

Dieser Abschnitt enthält die folgenden Themen:

| Thema                                                                     | Seite |
|---------------------------------------------------------------------------|-------|
| Beschreibung der impliziten Austauschobjekte des IODDT-Typs T_COM_ETH_BMX | 240   |
| Beschreibung der expliziten Austauschobjekte des IODDT-Typs T_COM_ETH_BMX | 243   |
| Details zu den expliziten Austauschobjekte für eine Ethernet-Funktion     | 245   |

# Beschreibung der impliziten Austauschobjekte des IODDT-Typs T\_COM\_ETH\_BMX

### Objekte

Der IODDT vom Typ T\_COM\_ETH\_BMX besitzt implizite Austauschobjekte, die nachfolgend beschrieben werden. Dieser IODDT-Typ gilt für Module des Typs BMX P34 20x0 und BMX NOE 01x0

| Standardsymbol                  |                        | Тур  | Greifen Sie auf<br>das<br>entsprechende<br>Befehlsregister-<br>Systembit zu: | Bedeutung                                                                                                    | Address                              |
|---------------------------------|------------------------|------|------------------------------------------------------------------------------|----------------------------------------------------------------------------------------------------|--------------------------------------|
| CH_ERROR                        |                        | BOOL | R                                                                            | Zeilenfehlerbit                                                                                                   | %lr.m.c.ERR                          |
| SERVICES_<br>STS                |                        | INT  | R                                                                            | Status der verschiedenen<br>Dienste                                                                               | %IWr.m.c.0                           |
|                                 | P502_STATUS_BIT        | BOOL | R                                                                            | Status des Port 502-<br>Nachrichtendiensts<br>(0=OK, 1=NOK)                                                       | %IWr.m.c.0.0                         |
|                                 | IOS_STATUS_BIT         | BOOL | R                                                                            | Status des Diensts "E/A-<br>Scanner" (0=OK, 1=NOK)                                                                | %IWr.m.c.0.1                         |
|                                 | GLBD_STATUS_BIT        | BOOL | R                                                                            | Status des Diensts<br>"Globale Daten" (0=OK,<br>1=NOK)                                                            | %IWr.m.c.0.2                         |
|                                 | EMAIL_STATUS_BIT       | BOOL | R                                                                            | Status des E-Mail-Diensts<br>(0=OK, 1=NOK)                                                                        | %IWr.m.c.0.3                         |
|                                 | FDRS_STATUS_BIT        | BOOL | R                                                                            | Status des Diensts "FDR-<br>Server" (0=OK, 1=NOK)                                                                 | %IWr.m.c.0.4                         |
|                                 | NTPC_STATUS_BIT        | BOOL | R                                                                            | Status des Diensts "NTP-<br>Client" (0=OK, 1=NOK)                                                                 | %IWr.m.c.0.5                         |
|                                 | TCPOPEN_STATUS_<br>BIT | BOOL | R                                                                            | Reserviert für L2 (zur<br>zukünftigen Verwendung)                                                                 | %IWr.m.c.0.6                         |
| REFRESH_IO_1 bis REFRESH_IO_16  |                        | BOOL | R                                                                            | Zeigt an, dass die<br>Eingänge/Ausgänge des<br>E/A-Abfragegeräts von<br>Station 1 bis 16 aktualisiert<br>werden.  | %IWr.m.c.1.0<br>bis<br>%IWr.m.c.1.15 |
| REFRESH_IO_17 bis REFRESH_IO_32 |                        | BOOL | R                                                                            | Zeigt an, dass die<br>Eingänge/Ausgänge des<br>E/A-Abfragegeräts von<br>Station 17 bis 32<br>aktualisiert werden. | %IWr.m.c.2.0<br>bis<br>%IWr.m.c.2.15 |

| Standardsymbol                  | Тур  | Greifen Sie auf<br>das<br>entsprechende<br>Befehlsregister-<br>Systembit zu: | Bedeutung                                                                                                    | Address                              |
|---------------------------------|------|------------------------------------------------------------------------------|----------------------------------------------------------------------------------------------------|--------------------------------------|
| REFRESH_IO_33 bis REFRESH_IO_48 | BOOL | R                                                                            | Zeigt an, dass die<br>Eingänge/Ausgänge des<br>E/A-Abfragegeräts von<br>Station 33 bis 48<br>aktualisiert werden.             | %IWr.m.c.3.0<br>bis<br>%IWr.m.c.3.15 |
| REFRESH_IO_49 bis REFRESH_IO_64 | BOOL | R                                                                            | Zeigt an, dass die<br>Eingänge/Ausgänge des<br>E/A-Abfragegeräts von<br>Station 49 bis 64<br>aktualisiert werden.             | %IWr.m.c.4.0<br>bis<br>%IWr.m.c.4.15 |
| VALID_GD_1 bis VALID_GD_16      | BOOL | R                                                                            | Zeigt an, dass die<br>Globalen Daten von<br>Station 1 bis 16 aktualisiert<br>werden.                                          | %IWr.m.c.5.0<br>bis<br>%IWr.m.c.5.15 |
| VALID_GD_17 bis VALID_GD_32     | BOOL | R                                                                            | Zeigt an, dass die<br>Globalen Daten von<br>Station 17 bis 32<br>aktualisiert werden.                                         | %IWr.m.c.6.0<br>bis<br>%IWr.m.c.6.15 |
| VALID_GD_33 bis VALID_GD_48     | BOOL | R                                                                            | Zeigt an, dass die<br>Globalen Daten von<br>Station 33 bis 48<br>aktualisiert werden.                                         | %IWr.m.c.7.0<br>bis<br>%IWr.m.c.7.15 |
| VALID_GD_49 bis VALID_GD_64     | BOOL | R                                                                            | Zeigt an, dass die<br>Globalen Daten von<br>Station 49 bis 64<br>aktualisiert werden.                                         | %IWr.m.c.8.0<br>bis<br>%IWr.m.c.8.15 |
| DISABLE_IO_1 bis DISABLE_IO_16  | BOOL | L/S                                                                          | Aktiviert/Deaktiviert die<br>Aktualisierung der<br>Eingänge/Ausgänge des<br>E/A-Abfragegeräts für die<br>Stationen 1 bis 16.  | %QWr.m.c.0.0<br>bis<br>%QWr.m.c.0.15 |
| DISABLE_IO_17 bis DISABLE_IO_32 | BOOL | L/S                                                                          | Aktiviert/Deaktiviert die<br>Aktualisierung der<br>Eingänge/Ausgänge des<br>E/A-Abfragegeräts für die<br>Stationen 17 bis 32. | %QWr.m.c.1.0<br>bis<br>%QWr.m.c.1.15 |

| Standardsymbol                                | Тур  | Greifen Sie auf<br>das<br>entsprechende<br>Befehlsregister-<br>Systembit zu: | Bedeutung                                                                                                    | Address                              |
|-----------------------------------------------|------|------------------------------------------------------------------------------|----------------------------------------------------------------------------------------------------|--------------------------------------|
| DISABLE_IO_33 bis DISABLE_IO_48               | BOOL | L/S                                                                          | Aktiviert/Deaktiviert die<br>Aktualisierung der<br>Eingänge/Ausgänge des<br>E/A-Abfragegeräts für die<br>Stationen 33 bis 48. | %QWr.m.c.2.0<br>bis<br>%QWr.m.c.2.15 |
| DISABLE_IO_49 bis DISABLE_IO_64               | BOOL | L/S                                                                          | Aktiviert/Deaktiviert die<br>Aktualisierung der<br>Eingänge/Ausgänge des<br>E/A-Abfragegeräts für die<br>Stationen 49 bis 64. | %QWr.m.c.3.0<br>bis<br>%QWr.m.c.3.15 |
| R = Nur-Lese-Zugriff<br>R/W = Lesen/Schreiben |      |                                                                              |                                                                                                    |                                      |

# Beschreibung der expliziten Austauschobjekte des IODDT-Typs T\_COM\_ETH\_BMX

## Systemwörter

In der folgenden Tabelle werden die Bedeutungen der Bits der Systemwörter aufgeführt:

| Standardsymbol       | Тур  | Zugriff | Bedeutung                                          | Adresse       |
|----------------------|------|---------|----------------------------------------------------|---------------|
| EXCH_STS             | INT  | R       | Austauschstatus                                    | %MWr.m.c.0    |
| STS_IN_PROGR         | BOOL | R       | Lesen der Statuswörter des Kanals<br>läuft         | %MWr.m.c.0.0  |
| CMD_IN_PROGR         | BOOL | R       | Schreiben der Befehlsparameter<br>läuft            | %MWr.m.c.0.1  |
| ADJ_IN_PROGR         | BOOL | R       | Austausch der Einstellparameter<br>läuft           | %MWr.m.c.0.2  |
| RECONF_IN_PROGR      | BOOL | R       | Neukonfiguration läuft                             | %MWr.m.c.0.15 |
| EXCH_RPT             | INT  | R       | Kanalrückmeldung                                   | %MWr.m.c.1    |
| STS_ERR              | BOOL | R       | Lesen des Kanalstatus nicht<br>möglich             | %MWr.m.c.1.0  |
| CMD_ERR              | BOOL | R       | Senden eines Befehls an den Kanal<br>nicht möglich | %MWr.m.c.1.1  |
| ADJ_ERR              | BOOL | R       | Anpassung des Kanals nicht<br>möglich              | %MWr.m.c.1.2  |
| RECONF_ERR           | BOOL | R       | Neukonfiguration des Kanals nicht möglich          | %MWr.m.c.1.15 |
| R = schreibgeschützt |      |         |                                                    |               |

### Statuswörter

In der nachfolgenden Tabelle werden die Bedeutungen der Bits des Statusworts CH\_FLT (%MWr.m.c.2) aufgeführt. Das Lesen erfolgt über READ\_STS:

| Standardsymbol       | Тур  | Zugriff | Bedeutung                                                                     | Adresse      |
|----------------------|------|---------|-------------------------------------------------------------------------------|--------------|
| INTERNAL_FLT         | BOOL | R       | Interner Fehler erkannt oder<br>Selbsttest kann nicht<br>abgeschlossen werden | %MWr.m.c.2.4 |
| APPLI_FLT            | BOOL | R       | Fehler in der Einstellung oder<br>Konfiguration erkannt                       | %MWr.m.c.2.7 |
| R = schreibgeschützt |      |         |                                                                               |              |

Die folgende Tabelle zeigt das Ergebnis eines READ\_STS-Aufrufs:

| Standardsymbol       | Тур  | Zugriff | Bedeutung                                                                      | Adresse     |
|----------------------|------|---------|--------------------------------------------------------------------------------|-------------|
| ETH_STATUS           | INT  | R       | Globaler Status des Ethernet-<br>Ports                                         | %MWr.m.c.3  |
| IP_ADDR              | DINT | R       | IP-Adresse                                                                     | %MDr.m.c.4  |
| P502_NB_CONN_DENIED  | INT  | R       | Anzahl der nicht zugelassenen<br>Anschlüsse an Port 502                        | %MWr.m.c.6  |
| BW_MAX_MSG_IN        | INT  | R       | Maximale Anzahl der am<br>Ethernet-Port pro Sekunde<br>empfangenen Nachrichten | %MWr.m.c.10 |
| BW_MAX_MSG_BC        | INT  | R       | Maximale Anzahl der pro<br>Sekunde empfangenen<br>Broadcast-Nachrichten        | %MWr.m.c.14 |
| Reserviert           | INT  | R       | Reserviert für zukünftige<br>Verwendung                                        | %MWr.m.c.15 |
| R = schreibgeschützt |      |         |                                                                                |             |

#### **Befehlswörter**

Diese Tabelle zeigt die verfügbaren Befehlswörter:

| Standardsymbol    | Тур  | Zugriff | Bedeutung                                  | Adresse       |
|-------------------|------|---------|--------------------------------------------|---------------|
| ETH_RESET         | BOOL | W       | Reset der Ethernet-Komponenten             | %MWr.m.c.16.0 |
| BW_CNT_RESET      | BOOL | W       | Reset der max. Nachrichtenzähler           | %MWr.m.c.16.1 |
| P502_CNT_RESET    | BOOL | W       | Reset der<br>Nachrichtenübertragungszähler | %MWr.m.c.16.2 |
| W = nur Schreiben |      |         |                                            |               |

Der Befehl wird über die Funktion WRITE\_CMD (IODDT\_VAR1) ausgeführt.

# Details zu den expliziten Austauschobjekte für eine Ethernet-Funktion

## Übersicht

Die in der folgenden Tabelle aufgeführten Objekte sind nicht in die IODDTs integriert. Der Lesevorgang erfolgt über einen READ\_STS-Aufruf.

### Explizite Austauschobjekte

| Adresse              | Тур | Zugriff | Bedeutung                                                                                                    |
|----------------------|-----|---------|----------------------------------------------------------------------------------------------------|
| %MWr.m.c.7           | INT | R       | Anzahl der über den Ethernet-Port pro Sekunde<br>empfangenen Nachrichten (BW_NB_MSG_IN)                               |
| %MWr.m.c.8           | INT | R       | Anzahl der nutzlosen Nachrichten, die am Ethernet-Port<br>pro Sekunde ausgefiltert werden<br>(BW_NB_MSG_FILTER)       |
| %MWr.m.c.9           | INT | R       | Anzahl der Nachrichten, die am Ethernet-Port pro<br>Sekunde verloren gehen (BW_NB_MSG_DROP)                           |
| %MWr.m.c.11          | INT | R       | Max. Anzahl der nutzlosen Nachrichten, die am<br>Ethernet-Port pro Sekunde ausgefiltert werden<br>(BW_MAX_MSG_FILTER) |
| %MWr.m.c.12          | INT | R       | Max. Anzahl der nutzlosen Nachrichten, die am<br>Ethernet-Port pro Sekunde verloren gehen<br>(BW_MAX_MSG_DROP)        |
| %MWr.m.c.13          | INT | R       | Max. Anzahl der pro Sekunde empfangenen Multicast-<br>Nachrichten (BW_MAX_MSG_MC)                                     |
| R = Schreibgeschützt |     |         |                                                                                                    |

# Abschnitt 13.3 Mit der Konfiguration der Module des Typs BMX NOE 01x0 und der CPU des Typs BMX P34 20x0 verbundene Sprachobjekte

#### Zu diesem Abschnitt

In diesem Abschnitt werden die Konfigurationssprachobjekte beschrieben, die mit den Ethernet-Kommunikationsmodulen an den Kommunikationsmodulen des Typs BMX NOE 01x0 und den CPUs des Typs BMX BMX P34 20x0 verbunden sind.

#### Inhalt dieses Abschnitts

Dieser Abschnitt enthält die folgenden Themen:

| Thema                                      | Seite |  |
|--------------------------------------------|-------|--|
| Sprachobjekte für die Konfiguration        | 247   |  |
| Sprachobjekte für den impliziten Austausch |       |  |
| Sprachobjekte für den expliziten Austausch |       |  |

# Sprachobjekte für die Konfiguration

## Einleitung

In diesem Teil werden die Sprachobjekte für die Konfiguration der Module des Typs BMX NOE 01x0 und CPUs des Typs BMX P34 20x0 beschrieben.

### Konfigurationswörter

In der folgenden Tabelle werden die Sprachobjekte vom Typ Konfigurationswort (%KW) beschrieben:

| objekt       |              | Beschreibung                                                                                                    |
|--------------|--------------|----------------------------------------------------------------------------------------------------|
| BMX NOE 01x0 | BMX P34 20x0 |                                                                                                    |
| %KWr.m.c.0   | %KWr.m.c.0   | für die zukünftige Verwendung reserviert                                                                                                    |
| %KWr.m.c.1   | %KWr.m.c.1   | für die zukünftige Verwendung reserviert                                                                                                    |
| %KWr.m.c.2   | %KWr.m.c.2   | <ul> <li>allgemeine konfigurierte Dienste:</li> <li>Bit 0 =1: E/A-Abfrage konfiguriert</li> <li>Bit 1 =1: Adressserver konfiguriert</li> <li>Bit 2 =1: Globale Daten konfiguriert</li> <li>Bit 3 15: Reserviert</li> </ul> |

# Sprachobjekte für den impliziten Austausch

### Einleitung

In diesem Teil werden die die zum impliziten Austausch dienenden Sprachobjekte für die Konfiguration der Module des Typs BMX NOE 01x0 und CPUs des Typs BMX P34 20x0 beschrieben.

### Eingangsbits

In der folgenden Tabelle werden die Sprachobjekte vom Typ Eingangsbit (%I) beschrieben:

| objekt       |              | Beschreibung                 |
|--------------|--------------|------------------------------|
| BMX NOE 01x0 | BMX P34 20x0 |                              |
| %lr.m.0.ERR  | %lr.m.3.ERR  | Leitungsfehlerbit (CH_ERROR) |

#### Eingabewörter

In der folgenden Tabelle werden die Sprachobjekte vom Typ Eingangswort (%IW) beschrieben:

| objekt                   |                          | Beschreibung                                                                                                    |
|--------------------------|--------------------------|----------------------------------------------------------------------------------------------------|
| BMX NOE 01x0             | BMX P34 20x0             |                                                                                                    |
| %IWr.m.0.0               | %IWr.m.3.0               | <ul> <li>Status der Ethernet-Dienste:</li> <li>Bit 0: Status des Port 502-Nachrichtendiensts (0=OK, 1=NOK)</li> <li>Bit 1: Status des Diensts "E/A-Scanner" (0=OK, 1=NOK)</li> <li>Bit 2: Status des Diensts "Globale Daten" (0=OK, 1=NOK)</li> <li>Bit 3: Status des E-Mail-Diensts (0=OK, 1=NOK)</li> <li>Bit 4: Status des Diensts "FDR-Server" (0=OK, 1=NOK)</li> <li>Bit 5: <ul> <li>BMX NOE 01x0: f ür die zuk ünftige Verwendung reserviert</li> <li>BMX P34 20x0: reserviert f ür die Kompatibilit ät mit BMX NOE 01x0</li> </ul> </li> </ul> |
|                          |                          | <ul><li>Bit 6: für die zukünftige Verwendung reserviert</li><li>Bit 7: Reserviert</li></ul>                                                                                                    |
| %IWr.m.0.1<br>%IWr.m.0.4 | %IWr.m.3.1<br>%IWr.m.3.4 | <ul> <li>IOS-Funktionsfähigkeits- (oder Aktualisierungs-)block:</li> <li>64 Geräte (maximal)</li> <li>1 Bit pro IOS-Gerät</li> <li>1 = funktionsfähig; 0 = nicht funktionsfähig</li> </ul>                                                                                                    |
| %IWr.m.0.5<br>%IWr.m.0.8 | %IWr.m.3.5<br>%IWr.m.3.8 | <ul> <li>GD-Funktionsfähigkeits- (oder Aktualisierungs-)block:</li> <li>64 GD-Stationen (maximal)</li> <li>1 Bit pro GD-Station</li> <li>1 = funktionsfähig; 0 = nicht funktionsfähig</li> </ul>                                                                                                    |

### Ausgabewörter

In der folgenden Tabelle werden die Sprachobjekte vom Typ Ausgangswort (%QW) beschrieben:

| objekt                   |                          | Beschreibung                                                                                                    |
|--------------------------|--------------------------|----------------------------------------------------------------------------------------------------|
| BMX NOE 01x0             | BMX P34 20x0             |                                                                                                    |
| %QWr.m.0.0<br>%QWr.m.0.3 | %QWr.m.3.0<br>%QWr.m.3.3 | <ul> <li>IOS-Gerätesteuerungsblock</li> <li>(deaktivieren/aktivieren):</li> <li>64 Geräte (maximal)</li> <li>1 Bit pro IOS-Gerät</li> <li>1 = deaktivieren; 0 = aktivieren</li> </ul> |

# Sprachobjekte für den expliziten Austausch

### Einleitung

In diesem Teil werden die die zum expliziten Austausch dienenden Sprachobjekte für die Konfiguration der Module des Typs BMX NOE 01x0 und CPUs des Typs BMX P34 20x0 beschrieben.

### Systemwörter

In der folgenden Tabelle werden die Sprachobjekte des Typs Systemwort (%MW, READ) beschrieben:

| objekt       |              | Beschreibung                                                                                                    |
|--------------|--------------|----------------------------------------------------------------------------------------------------|
| BMX NOE 01x0 | BMX P34 20x0 |                                                                                                    |
| %MWr.m.0.0   | %MWr.m.3.0   | <ul> <li>Austauschstatus (EXCH_STS):</li> <li>Bit 0 =1: Lesen von Statuswörtern des in Bearbeitung<br/>befindlichen Kanals (STS_IN_PROGR)</li> <li>Bit 1 =1: Schreiben von Befehlsparametern in Bearbeitung<br/>(CMD_IN_PROGR)</li> </ul>   |
| %MWr.m.0.1   | %MWr.m.3.1   | <ul> <li>Austauschbericht (EXCH_RPT):</li> <li>Bit 0 =1: Fehler beim Lesen des Kanalstatus (STS_ERR)</li> <li>Bit 1 =1: Fehler beim Ausgeben eines Befehls an den Kanal<br/>(CMD_ERR)</li> <li>Hinweis: Immer 0 für BMX P34 20x0</li> </ul> |

### Statuswörter

In der folgenden Tabelle werden die Sprachobjekte des Typs Statuswort (%MW oder %MD, READ) beschrieben:

| objekt       |              | Beschreibung                                                                                                    |
|--------------|--------------|----------------------------------------------------------------------------------------------------|
| BMX NOE 01x0 | BMX P34 20x0 |                                                                                                    |
| %MWr.m.0.2   | %MWr.m.3.2   | <ul> <li>Kanalspezifische Standardfehler (CH_FLT):</li> <li>Bit 4 (%MWr.m.0.2.4) = 1: Interner Fehler oder Kanal-Selbsttestfehler (INTERNAL_FLT)</li> <li>Bit 7 (%MWr.m.0.2.7) = 1: Anwendungsfehler (APPLI_FLT)</li> </ul> |
| %MWr.m.0.3   | %MWr.m.3.3   | Globaler Status des Ethernet-Ports (ETH_PORT_STATUS)                                                                                                    |
| %MDr.m.0.4   | %MDr.m.3.4   | IP-Adresse (IP_ADDR)                                                                                                    |
| %MWr.m.0.6   | %MWr.m.3.6   | Anzahl der zurückgewiesenen Port 502-Verbindungen (P502_NB_CONN_DENIED)                                                                                                    |
| %MWr.m.0.7   | %MWr.m.3.7   | Anzahl der Nachrichten, die am Ethernet-Port pro Sekunde empfangen werden (BW_NB_MSG_IN)                                                                                                    |
| %MWr.m.0.8   | %MWr.m.3.8   | Anzahl der nutzlosen Nachrichten, die am Ethernet-Port pro Sekunde herausgefiltert wurden (BW_NB_MSG_FILTER)                                                                                                    |
| %MWr.m.0.9   | %MWr.m.3.9   | Anzahl der Nachrichten, die am Ethernet-Port pro Sekunde verloren gehen (BW_NB_MSG_DROP)                                                                                                    |
| %MWr.m.0.10  | %MWr.m.3.10  | Maximale Anzahl der Nachrichten, die am Ethernet-Port pro Sekunde empfangen werden (BW_MAX_MSG_IN)                                                                                                    |
| %MWr.m.0.11  | %MWr.m.3.11  | Maximale Anzahl der nutzlosen Nachrichten, die am Ethernet-Port pro Sekunde herausgefiltert wurden (BW_MAX_MSG_FILTER)                                                                                                    |
| %MWr.m.0.12  | %MWr.m.3.12  | Maximale Anzahl der Nachrichten, die am Ethernet-Port pro Sekunde verloren gehen (BW_MAX_MSG_DROP)                                                                                                    |
| %MWr.m.0.13  | %MWr.m.3.13  | Max. Anzahl der pro Sekunde empfangenen Multicast-Nachrichten (BW_MAX_MSG_MC)                                                                                                    |
| %MWr.m.0.14  | %MWr.m.3.14  | Max. Anzahl der pro Sekunde empfangenen Broadcast-Nachrichten (BW_MAX_MSG_BC)                                                                                                    |
| %MWr.m.0.15  | %MWr.m.3.15  | für die zukünftige Verwendung reserviert                                                                                                    |

### **Befehlswörter**

In der folgenden Tabelle werden die Sprachobjekte des Typs Befehlswort (%MW, WRITE) beschrieben:

| objekt       |              | Beschreibung                                                                                                    |
|--------------|--------------|----------------------------------------------------------------------------------------------------|
| BMX NOE 01x0 | BMX P34 20x0 |                                                                                                    |
| %MWr.m.0.16  | %MWr.m.3.16  | <ul> <li>Ethernet-Befehlswort (ETH_CMD):</li> <li>Bit 0 = 1 für Ethernet-Komponenten-Reset (ETH_RESET)</li> <li>Bit 1 = 1 für Reset der max. Nachrichtenzähler<br/>(BW_CNT_RESET)</li> <li>Bit 2 = 1 für Reset der Nachrichtenübertragungszähler<br/>(BW_CNT_RESET)</li> </ul> |
| %MWr.m.0.17  | %MWr.m.3.17  | Reserviert für die Modulo-4-Adressausrichtung                                                                                                    |

#### Parameterwörter

In der folgenden Tabelle werden die Sprachobjekte des Typs Parameterwort (%MW oder %MD, R/W) beschrieben, beachten Sie, dass der Schreibyugriff auf Parameter mithilfe der Funktion READ\_STATUS erfolgt>

| objekt       |              | Beschreibung                                                                                                    |
|--------------|--------------|----------------------------------------------------------------------------------------------------|
| BMX NOE 01x0 | BMX P34 20x0 |                                                                                                    |
| %MWr.m.0.18  | %MWr.m.3.18  | <ul> <li>PARAM_NET_CONF:</li> <li>0 = deaktiviert (nicht unterstützt)</li> <li>1 = Aus Fensterkonfiguration (Standard)</li> <li>2 = Von einem Server (DHCP-Server)</li> </ul> |
| %MWr.m.0.19  | %MWr.m.3.19  | PARAM_DRIVER_CONF: (TBD)<br>Bit 0: FRAME_TYPE                                                                                                    |
| %MDr.m.0.20  | %MDr.m.3.20  | IP-Adresse (PARAM_IP_ADDR)                                                                                                    |
| %MWr.m.0.22  | %MWr.m.3.22  | Teilnetzmaske (PARAM_IP_NETMASK)                                                                                                    |
| %MWr.m.0.24  | %MWr.m.3.24  | Standard-Gateway (PARAM_IP_GATEWAY)                                                                                                    |
| %MWr.m.0.26  | %MWr.m.3.26  | Gerätename (Zeichen 1 und 2) – PARAM_IP_DEVICE_NAME1                                                                                                    |
| %MWr.m.0.27  | %MWr.m.3.27  | Gerätename (Zeichen 3 und 4) – PARAM_IP_DEVICE_NAME2                                                                                                    |
| %MWr.m.0.28  | %MWr.m.3.28  | Gerätename (Zeichen 5 und 6) – PARAM_IP_DEVICE_NAME3                                                                                                    |
| %MWr.m.0.29  | %MWr.m.3.29  | Gerätename (Zeichen 7 und 8) – PARAM_IP_DEVICE_NAME4                                                                                                    |
| %MWr.m.0.30  | %MWr.m.3.30  | Gerätename (Zeichen 9 und 10) – PARAM_IP_DEVICE_NAME5                                                                                                    |
| %MWr.m.0.31  | %MWr.m.3.31  | Gerätename (Zeichen 11 und 12) – PARAM_IP_DEVICE_NAME6                                                                                                    |
| objekt       |              | Beschreibung                                           |
|--------------|--------------|--------------------------------------------------------|
| BMX NOE 01x0 | BMX P34 20x0 |                                                        |
| %MWr.m.0.32  | %MWr.m.3.32  | Gerätename (Zeichen 13 und 14) – PARAM_IP_DEVICE_NAME7 |
| %MWr.m.0.33  | %MWr.m.3.33  | Gerätename (Zeichen 15 und 16) – PARAM_IP_DEVICE_NAME8 |

**HINWEIS:** Bei folgenden Modulen ist die Funktion READ\_PARAM f[r explizite Austauschvorgänge nicht verfügbar:

- BMX P34 20x0
- BMX NOE 0100

# Abschnitt 13.4 Für alle Kommunikationsprotokolle relevante Sprachobjekte und generische IODDT

# Beschreibung der Sprachobjekte des IODDT vom Typ T\_GEN\_MOD

### Einführung

Die Modicon X80-Module verfügen über einen zugeordneten IODDT vom Typ T\_GEN\_MOD.

#### Bemerkungen

Prinzipiell wird die Bedeutung der Bits für den Bitstatus 1 angegeben. In speziellen Fällen wird jeder Status des Bits erläutert.

Einige Bits werden nicht verwendet.

### Liste der Objekte

In der folgenden Tabelle werden die Objekte des IODDT aufgeführt.

| Standardsymbol | Тур  | Zugriff | Bedeutung                                                                   | Adresse        |
|----------------|------|---------|-----------------------------------------------------------------------------|----------------|
| MOD_ERROR      | BOOL | R       | Modulfehlerbit                                                              | %lr.m.MOD.ERR  |
| EXCH_STS       | INT  | R       | Steuerwort für den Modulaustausch                                           | %MWr.m.MOD.0   |
| STS_IN_PROGR   | BOOL | R       | Lesen von Statuswörtern des Moduls                                          | %MWr.m.MOD.0.0 |
| EXCH_RPT       | INT  | R       | Wort für Austauschrückmeldung                                               | %MWr.m.MOD.1   |
| STS_ERR        | BOOL | R       | Ereignis beim Lesen von Modulstatuswörtern                                  | %MWr.m.MOD.1.0 |
| MOD_FLT        | INT  | R       | Internes Fehlerwort des Moduls                                              | %MWr.m.MOD.2   |
| MOD_FAIL       | BOOL | R       | Modul funktionsunfähig                                                      | %MWr.m.MOD.2.0 |
| CH_FLT         | BOOL | R       | Funktionsunfähige Kanäle                                                    | %MWr.m.MOD.2.1 |
| BLK            | BOOL | R       | Klemmenleiste falsch verdrahtet                                             | %MWr.m.MOD.2.2 |
| CONF_FLT       | BOOL | R       | Hardware- oder Software-<br>Konfigurationsunregelmäßigkeit                  | %MWr.m.MOD.2.5 |
| NO_MOD         | BOOL | R       | Modul fehlt oder nicht betriebsbereit                                       | %MWr.m.MOD.2.6 |
| EXT_MOD_FLT    | BOOL | R       | Internes Fehlerwort des Moduls (nur<br>Fipio-Erweiterung)                   | %MWr.m.MOD.2.7 |
| MOD_FAIL_EXT   | BOOL | R       | Interner Modulfehler, Modul nicht betriebsbereit<br>(nur Fipio-Erweiterung) | %MWr.m.MOD.2.8 |
| CH_FLT_EXT     | BOOL | R       | Funktionsunfähige Kanäle (nur Fipio-<br>Erweiterung)                        | %MWr.m.MOD.2.9 |

| Standardsymbol | Тур  | Zugriff | Bedeutung                                                                             | Adresse         |
|----------------|------|---------|---------------------------------------------------------------------------------------|-----------------|
| BLK_EXT        | BOOL | R       | Klemmenleiste falsch verdrahtet (nur<br>Fipio-Erweiterung)                            | %MWr.m.MOD.2.10 |
| CONF_FLT_EXT   | BOOL | R       | Hardware- oder Software-<br>Konfigurationsunregelmäßigkeit (nur<br>Fipio-Erweiterung) | %MWr.m.MOD.2.13 |
| NO_MOD_EXT     | BOOL | R       | Modul fehlt oder nicht betriebsbereit (nur<br>Fipio-Erweiterung)                      | %MWr.m.MOD.2.14 |

# Kapitel 14 Kurzanleitung: M340 Ethernet-Kommunikation

### Auf einen Blick

Mit dem in der Kurzanleitung beschriebenen Verfahren können Sie schnell und unkompliziert Modicon M340 Ethernet-Kommunikationsmodule (BMX NOE 01x0, BMX P34 20x0) konfigurieren und die grundlegenden Kommunikationsdienste, z.B. die E/A-Abfrage, einrichten.

### HINWEIS:

Die Leistung Ihres Moduls hängt von der jeweiligen Konfiguration der Dienste und Funktionen des Moduls ab. Wie Sie die Leistung Ihres Moduls maximieren, entnehmen Sie diesen Modicon M340 Automatisierungsplattform-Katalogen:

- Ethernet TCP/IP-Netzwerk, Transparent Ready: Leistungen (43425)
- Kommunikation, integrierte Ethernet-Kommunikationsports und -module (0504Q)
- Ethernet TCP/IP-Netzwerk, Transparent Ready: Prozessorlösungen mit integriertem Port oder Modul (43417)

### Inhalt dieses Kapitels

Dieses Kapitel enthält die folgenden Themen:

| Thema                                                          | Seite |
|----------------------------------------------------------------|-------|
| Hardwareinstallation                                           | 258   |
| Konfiguration von Modicon M340 mit Control Expert              |       |
| Konfiguration des Ethernet-Netzwerks mit Control Expert        | 261   |
| Zuweisen der IP-Adresse von Modul BMX NOE 0100                 |       |
| Konfigurieren des Ethernet-Kommunikationsdiensts (E/A-Abfrage) |       |
| Zuweisen des Netzwerks zum Modul                               |       |
| Generierung von Programmen                                     |       |
| Verbinden des Systems und Herunterladen der Konfiguration      |       |
| Debuggen des Moduls                                            |       |

## Hardwareinstallation

### **Rack-Baugruppe**

Sie können die geeignete Stromversorgung, den Prozessor, die Ethernet-Kommunikationsmodule und weitere M340-Module aus dem Modicon M340-Automatisierungsplattform-Katalog (Teilenummer 43423) auswählen.

Folgende Abbildung zeigt die Rack-Baugruppe, die für dieses Kurzanleitungsbeispiel verwendet wurde:

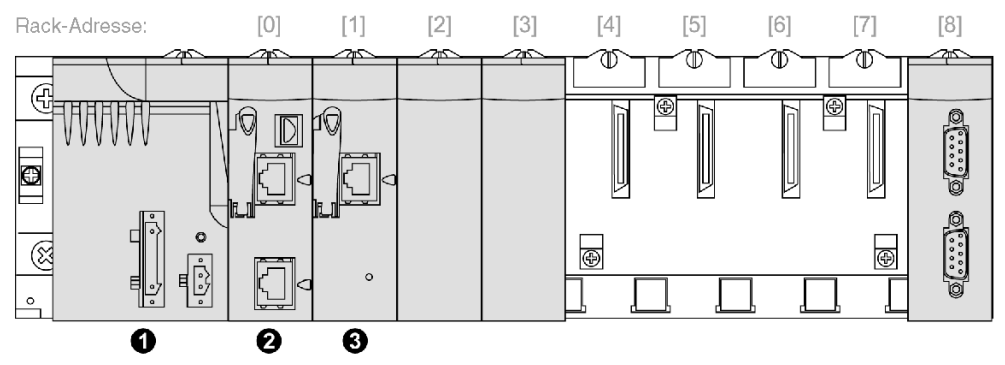

- 1 Stromversorgung
- 2 BMX P34 2020 in Rack-Steckplatz 0
- 3 BMX NOE 0100 in Rack-Steckplatz 1

Aufbau des Racks:

| Schritt | Aktion                                                                               | Ergebnis                                                        |
|---------|--------------------------------------------------------------------------------------|-----------------------------------------------------------------|
| 1       | Stecken Sie die Stromversorgung ganz links am Rack ein.                              | Siehe obige Abbildung.                                          |
| 2       | Fügen Sie die CPU im nächsten Steckplatz des Racks hinzu.                            | Das Beispiel zeigt das Modul BMX P34 2020 unter Rack-Adresse 0. |
| 3       | Setzen Sie die anderen Module in die verbleibenden freien Steckplätze des Racks ein. | Das Beispiel zeigt das Modul BMX NOE 0100 unter Rack-Adresse 1. |

# Konfiguration von Modicon M340 mit Control Expert

### Verfahren

Folgen Sie diesen Anweisungen bei der Konfiguration eines M340-Ethernet-Moduls mit Control Expert:

| Schritt | Aktion                                                                                                    |
|---------|----------------------------------------------------------------------------------------------------|
| 1       | Führen Sie die Software Control Expert über das <b>Start</b> -Menü aus.<br><b>Hinweis:</b> Der Name des Control Expert-Pakets ( <i>Control Expert M, Control Expert L, Control Expert XL</i> usw.) kann variieren.                                                                                                    |
| 2       | Wählen Sie im Menü Datei die Option Neu, um ein neues Projekt zu erstellen.                                                                                                    |
| 3       | Erweitern Sie im Fenster <b>Neues Projekt</b> die Familie, <b>Modicon M340</b> und wählen Sie den installierten Prozessor aus:                                                                                                    |
|         | P         Med Vetriconzógia         Alt           9%         Mind SR-Verang Beckmedung         Alterna hill           9         Machan Háll         (PU) SR-05 Machan         Blanch           9         Machan Háll         (PU) SR-05 Machan         Blanch         Blanch           9         Machan Háll         (PU) SR-05 Machan         Blanch         Blanch         Blanch           9         Machan Háll         (PU) SR-05 Machan         (PU) SR-05 Machan         Blanch         Blanch         B |
| 4       | Doppelklicken Sie im <b>Projektbrowser</b> auf <b>Projekt → Konfiguration → SPS-Bus</b> , um auf die Konfiguration des lokalen Racks zuzugreifen:                                                                                                    |
|         | Projekt-Browser                                                                                                    |

| Schritt | Aktion                                                                                                    |  |  |  |
|---------|----------------------------------------------------------------------------------------------------|--|--|--|
| 5       | Doppelklicken Sie auf jeden Steckplatz, um den Hardwarekatalog anzuzeigen. Wählen Sie die gewünschten Modul-Teilenummern aus. Wählen Sie in der Katalogliste die Teilenummern per Drag & Drop oder per Doppelklick aus, um Module in das lokale Rack einzufügen:                                                                                                    |  |  |  |
|         | Neues Gerät                                                                                                    |  |  |  |
|         | Topologische Adresse: 0.2 OK<br>Abbrechen                                                                                                    |  |  |  |
|         | Produktreferenz       Beschreibung         Im       Neue Lokale Modicon M340-E/A-Station         Im       Analog         Im       Kemmunikation         Im       BMX NOE 0100         Ehernet 1 Port 10/100 R.45         Im       BMX NOE 0100         Ehernet 1 Port 10/100 R.45         Im       BMX NOE 0100         Ehernet 1 Port 10/100 R.45         Im       BMX NOE 0100         Ehernet 1 Port 10/100 R.45         Im       BMX NOE 0110         Ehernet 1 Port 10/100 R.45         Im       BMX NOE 0110.2         Ehernet 1 Port 10/100 R.45         Im       BMX NOE 0110.2         Ehernet 1 Port 10/100 R.45         Im       BMX NOE 0110.2         Ehernet 1 Port 10/100 R.45         Im       BMX NOE 0110.2         Ehernet 1 Port 10/100 R.45         Im       BMX NOE 0110.2         Ehernet 1 Port 10/100 R.45         Im       BMX NOE 010.1         BMX NOE 010.1       Bus-Modul 2 RS485/232-Port         Im       Bewegung |  |  |  |
| 6       | Eine Beispielansicht einer fertiggestellten Rack-Baugruppe zeigt Modul BMX P34 2020 unter der Rack-                                                                                                    |  |  |  |
|         | Adresse 0 und BMX NOE 0100 unter der Adresse 1:                                                                                                    |  |  |  |

# Konfiguration des Ethernet-Netzwerks mit Control Expert

### Verfahren

Hinzufügen eines Ethernet-Netzwerks:

| Schritt | Aktion                                                                                                    |
|---------|----------------------------------------------------------------------------------------------------|
| 1       | Rechtsklicken Sie im <b>Projektbrowser</b> auf das <b>Netzwerk</b> -Unterverzeichnis im Verzeichnis <b>Kommunikation</b> und wählen Sie die Option <b>Neues Netzwerk</b> . Das <b>Netzwerk hinzufügen</b> wird angezeigt:                                                                                                    |
|         | Netz hinzufügen     X       Netzwerk     Bemerkung       Liste von verfügbaren Netzwerken:     Keine Auswahl       Keine Auswahl     Image: Comparison of the second second secon |
| 2       | Führen Sie in der <b>Liste von verfügbaren Netzwerken</b> einen Bildlauf zu <b>Ethernet</b> durch, und geben Sie einen aussagekräftigen Namen in das Feld <b>Umbenennen</b> ein. (In unserem Beispiel haben wir den Namen <i>BMXNOE0100</i> angegeben).                                                                                                    |
|         | Netz hinzufügen                                                                                                    |
|         | Netzwerk     Bemerkung       Liste von verfügbaren Netzwerken:     Ethernet-       Ethernet-     Umbenennen:       BMXNOE0100     BMXNOE0100                                                                                                    |
| 3       | Klicken Sie auf <b>OK</b> .                                                                                                    |

# Zuweisen der IP-Adresse von Modul BMX NOE 0100

### Zuweisen der IP-Parameter

Zuweisen der IP-Parameter zum Ethernet-Kommunikationsmodul M340:

| Schritt | Aktion                                                                                                    | Kommentar                                                                                                    |
|---------|----------------------------------------------------------------------------------------------------|----------------------------------------------------------------------------------------------------|
| 1       | Öffnen Sie im <b>Projekt-Browser</b> das neue logische Netz<br><b>Kommunikation → Netzwerke</b> . Das Fenster für die Net                                                                                                    | zwerk (in diesem Beispiel: BMXNOE0100) unter<br>zwerkkonfiguration von BMXNOE0100 wird geöffnet:                                                                                                    |
|         | Ethernet factory_2     Modellfamilie     NoE 01002, NOE 01102     NoE 01002, NOE 01102     P-Adresse des Moduls     IP-Adresse des Moduls     IP-Adresse des Moduls     IP-Adresse Teilnetzmaske Gateway-Adresse     192_168_1_100     Z55_255_255_0     O 0 0      IP-Adresskonfiguration     IP-Adresse 192_168_1_100     Teilnetzmaske 2255_255_0     Gateway-Adresse     0.0.0.0     Gateway-Adresse     0.0.0.0     Gateway-Adresse     Ethernet_I     B02_3     SPS-Bus     Ethernet_1  Hinweis: In diesem Beispiel wird das Modul BMX NOE     um die IP-Parameter für die M340-CPUs mit Ethernet | Imale       Imale       Imale <td< th=""></td<> |
| 2       | Wählen Sie in der Liste <b>Modellfamilie</b> die geeignete<br>Modellfamilie aus.                                                                                                    |                                                                                                    |
| 3       | Auf der Registerkarte <b>IP-Konfiguration</b> wählen Sie Konfiguriert.                                                                                                    | Jetzt können Sie die IP-Parameter manuell konfigurieren.                                                                                                    |
| 4       | Geben Sie die entsprechenden Werte in die Felder<br>IP-Adresse, Teilnetzmaske und Gateway-Adresse<br>ein. (Halten Sie aus Sicherheitsgründen Rücksprache<br>mit Ihrem Netzwerkadministrator, der die<br>Netzwerkparameter zuweisen kann.)                                                                                                    | Beispielparameter:<br>IP-Adresse: 192.168.1.100<br>Teilnetzmaske: 255.255.255.0<br>Gateway-Adresse: 0.0.0.0                                                                                                    |
| 5       | Klicken Sie auf die Schaltfläche "Validieren", um die IP-Konfigurationseinstellung zu bestätigen.                                                                                                    |                                                                                                    |

# Konfigurieren des Ethernet-Kommunikationsdiensts (E/A-Abfrage)

### Einführung

Modicon-Module des Typs BMX NOE 01x0 unterstützen Ethernet-Kommunikationsdienste (z. B. E/A-Abfrage, Globale Daten, Modbus-Messaging, SNMP usw.).

### E/A-Abfragedienst

Dieses Beispiel zeigt, wie Sie einen Dienst, die E/A-Abfrage, konfigurieren. Mit diesem Dienst können Sie:

- Daten zwischen Netzwerkgeräten übertragen.
- es ermöglichen, dass eine CPU regelmäßig Daten von abgetasteten Geräten liest und darauf schreibt.

### Zugriff auf die E/A-Abfrage

Konfigurieren des E/A-Abfragedienstes mit der Software Control Expert:

| Schritt | Aktion                                                                                                    |  |  |
|---------|----------------------------------------------------------------------------------------------------|--|--|
| 1       | Öffnen Sie Ihre Anwendung mit BMX NOE 01x0 in Control Expert.                                                                                                    |  |  |
| 2       | Gehen Sie im Projekt-Browser zum Unterverzeichnis Kommunikation\Netzwerke.                                                                                                    |  |  |
| 3       | Klicken Sie auf das Ethernet-Modul ( <b>BMX NOE 01x0</b> in unserem Beispiel), um das Fenster zur Konfiguration des Ethernet-Moduls zu öffnen.                                                                                                    |  |  |
| 4       | Wählen Sie <b>Ja</b> im Menü <b>Moduldienste</b> :                                                                                                    |  |  |
| 5       | Wählen Sie die Registerkarte E/A-Abfrage aus, um das Konfigurationsfenster der E/A-Abfrage zu öffnen.            PKonfiguration Messaging E/A-Abfrage Stoken Dated State            Master NNV-Zonen             Messaging E/A-Abfrage Stoken Dated State            Master NNV-Zonen             Messaging Stoken Dated State            Messaging E/A-Abfrage Stoken Dated Stoken Dated State            Messaging E/A-Abfrage Stoken Dated State            Messaging Stoken Dated Stoken Dated                                                                                                    |  |  |
|         | Adgestragte Perkpheriografile         Adjestragte Perkpheriografile         Index of the second second secon |  |  |

| Schritt | Aktion                                                                                                    |  |
|---------|----------------------------------------------------------------------------------------------------|--|
| 6       | Geben Sie unter jeder Spaltenüberschrift die Parametereinstellungen auf einer Zeile der E/A-<br>Abfragekonfiguration ein. Den nachstehend beschriebenen E/A-Abfrageparametern können Sie die für<br>dieses Beispiel verwendeten Einstellungen entnehmen. |  |
| 7       | 7 Aktivieren Sie das Validieren-Kontrollkästchen in der oberen Symbolleiste, um die Parametereinstellu<br>für die E/A-Abfrage zu bestätigen:                                                                                                    |  |
|         | Tools Build PLC Debug Window<br>Validieren-<br>Kontrollkästchen                                                                                                    |  |

### E/A-Abfrageparameter über der E/A-Abfragetabelle

Die folgende Tabelle enthält eine Beschreibung der im vorliegenden Beispiel verwendeten Parameter, die über der E/A-Abfragetabelle verfügbar sind:

| Parameter                     | Feld                                     | Beschreibung                                                                                                    |
|-------------------------------|------------------------------------------|----------------------------------------------------------------------------------------------------|
| Lese-Ref.                     | Datenfelder<br><i>Von</i> und <i>bis</i> | Die Werte in diesen Feldern legen den Bereich der Zieladresswerte in der<br>CPU für die von jedem Gerät zu lesenden Daten fest. Die von Ihnen hier<br>eingegebenen Adressen werden in der Spalte <b>RD-Master-Objekt</b> im<br>Dialogfeld angezeigt. In obigem Beispiel reicht der Wertebereich von<br>Lese-Ref. von 0 bis 599. Beachten Sie, dass diese Werte in der Spalte<br>Master-Objekt in folgendem Format angezeigt werden: %MW0, %MW599<br>usw.                                                                                                    |
| Schreib-Ref.                  | Datenfelder<br><i>Von</i> und <i>bis</i> | Die Werte in diesen Feldern definieren den Bereich der Quelladresswerte in der CPU. Die hier von Ihnen eingegebenen Adressen werden in der Spalte <b>WR Master-Objekt</b> angezeigt. In obigem Beispiel werden Werte ab %MW2000 in der Spalte <b>WR-Master-Objekt</b> angezeigt.                                                                                                    |
| Wiederholungsrate-<br>Schritt | Datenfeld                                | Der <b>Wiederholungsrate-Schritt</b> ist ein Einstellungswert, der einem Vielfachen<br>des Werts 5 ms (Mindestwert) entspricht. Höchstwert ist 200 ms.<br>In der Spalte <b>Wiederholungsrate (ms)</b> geben Sie ein Zeitintervall ein, durch<br>das Sie festlegen, wie oft das E/A-Abfragegerät nach Ablauf des<br>angegebenen Zeitintervalls jeweils eine Abfrage an das Gerät sendet.                                                                                                    |
|                               |                                          | <b>HINWEIS:</b> Die <b>Wiederholungsrate (ms)</b> in der E/A-Abfragetabelle ist ein Vielfaches der im Feld <b>Wiederholungsrate-Schritt</b> angezeigten Rate. Die tatsächlich durch den Dienst "E/A-Abfrage" ausgeführte Wiederholungsrate wird in der Spalte <b>Wiederholungsrate (ms)</b> angezeigt.                                                                                                    |
|                               |                                          | <b>Hinweis:</b> Wenn eine Eingabe in der Spalte <b>Wiederholungsrate</b> kein Vielfaches des angegebenen <b>Wiederholungsrate-Schritts</b> ist, wird sie zum nächsten Vielfachen des im Feld <b>Wiederholungsrate-Schritts</b> angegebenen Werts. Wenn die Eingabe im Feld <b>Wiederholungsrate-Schritt</b> beispielsweise dem Wert 5 entspricht und Sie in der Spalte <b>Wiederholungsrate</b> den Wert 7 eingeben, wird die 7 auf den Wert 10 aufgerundet; wenn Sie den Wert im Feld <b>Wiederholungsrate-Schritt</b> zu 6 ändern und in der Spalte <b>Wiederholungsrate</b> den Wert 7 eingeben, wird dieser Wert auf 12 aufgerundet. |

### Parameter in der E/A-Abfragetabelle

Die folgende Tabelle enthält eine Beschreibung der im vorliegenden Beispiel verwendeten Parameter, die in der E/A-Abfragetabelle verfügbar sind:

| Parameter    | Beschreibung                                                                                                    | Beispiel                         |
|--------------|----------------------------------------------------------------------------------------------------|----------------------------------|
| Eintrag #    | Die erste Spalte; diese weist keinen Namen auf.<br>Gültiger Bereich: 1 bis 64<br>Jeder Eintrag entspricht einer E/A-Abfrage über das Netzwerk.                                                                                                    |                                  |
| IP-Adresse   | Die IP-Adresse des abgefragten Ethernet-Slave-Geräts.                                                                                                    | 192.168.1.100                    |
| Gerätename   | Zur Konfiguration eines Geräts (Advantys-Insel oder DTM)<br>klicken Sie auf die Schaltfläche Dadurch wird das Dialogfeld<br><b>Eigenschaft</b> ( <i>siehe Seite 175</i> ) geöffnet, über das die Software<br>zur Gerätekonfiguration gestartet werden kann.<br>Eine Einführung in diesen Vorgang für Advantys finden Sie hier<br>( <i>siehe Seite 165</i> ).<br>Eine Beschreibung dieses Vorgangs für DTMs, finden Sie im<br>FDT-Container. | MySTB1 oder<br>Master_PRM_DTM_10 |
|              | HINWEIS: Bei geöffnetem Dialogfeld Eigenschaft kann die<br>E/A-Abfrage nicht bearbeitet werden.                                                                                                    |                                  |
| Geräte-ID    | <ul> <li>Über dieses Feld wird die Slave-Adresse des Geräts, das an das Ethernet/Modbus-Gateway angeschlossen ist, der IP-Adresse des jeweiligen Gateways zugeordnet.</li> <li>Gültiger Wertebereich: 1 bis 255</li> <li>Standardwert: 255</li> </ul>                                                                                                    | 255                              |
|              | Beim Einsatz einer Bridge geben Sie den Bridge-Index (1 bis 255) in dieses Feld ein.                                                                                                    |                                  |
| Slave-Syntax | In diesem Dropdown-Menü können Sie die Art der Anzeige für<br>die Werte <b>RD Slave-Ref.</b> (Lesen) und <b>WR Slave-Ref.</b><br>(Schreiben) bestimmen. 4 Anzeigetypen stehen zur Auswahl:<br>• Index: 100<br>• Modbus: 400101<br>• (Modbus-Register)<br>• IEC 0: %MW100<br>• M340- und Premium-SPS-Slaves                                                                                                    | Index (Standardwert)             |
|              | <ul> <li>IEC 1: %MW101</li> <li>Ouantum-SPS-Slaves</li> </ul>                                                                                                    |                                  |

| Parameter                           | Beschreibung                                                                                                    | Beispiel                                                                                                    |
|-------------------------------------|----------------------------------------------------------------------------------------------------|----------------------------------------------------------------------------------------------------|
| Funktionsfähigkeit-<br>Timeout (ms) | In diesem Feld wird das maximale Zeitintervall für den Zeitraum<br>zwischen den Antworten eines dezentralen Geräts definiert.<br>Nach Ablauf dieses Zeitraums werden die empfangenen Daten<br>ungültig. Das <b>Funktionsfähigkeit-Timeout</b> sollte länger sein als<br>die <b>Wiederholungsrate</b> (ms). Bei einem Ethernet-Modul des<br>Typs BMX NOE sollte der Wert für die Dauer des<br>Funktionsfähigkeit-Timeouts höher sein als der Wert für die<br>CPU-Abfragedauer.<br>• Bereich: 1ms bis 50 s<br>• Intervall: 1 ms | 1500 ms                                                                                                    |
| Wiederholungsrate (ms)              | Die Rate, mit der Daten abgefragt werden, von 0 bis 60.000, als Vielfaches des <b>Wiederholungsrate-Schritts</b> .                                                                                                    | 60 ms                                                                                                    |
| RD-Master-Objekt*                   | <ul> <li>Zieladresse in der Master-SPS, unter der die neu gelesenen<br/>Informationen aus jedem Gerät gespeichert werden.</li> <li>Dieser Parameter kann nicht bearbeitet werden. Er wird<br/>automatisch als Summe der folgenden Werte berechnet:</li> <li>Die Adresse Von (Startadresse) der Lese-Ref. (im Bereich<br/>über der Tabelle)</li> <li>Der Wert RD-Länge (in der darunter liegenden Tabelle)</li> </ul>                                                                                                    | %mw10                                                                                                    |
| RD Slave-Ref.**                     | Quelladressindex im Slave/dezentralen Gerät                                                                                                    | Das Format dieses Werts<br>ist von der <b>Slave-Syntax</b><br>abhängig:<br>• Index: 5<br>• Modbus: 400006<br>• IEC 0: %MW5<br>• IEC 1: %MW6 |
| RD-Länge                            | Anzahl der zu lesenden Wörter                                                                                                    | 10                                                                                                    |
| Letzter Wert (Eingang)              | <ul> <li>In diesem Feld wird das Verhalten der Eingänge bei einem<br/>Zugriffsfehler in Bezug auf die dezentralen Geräte konfiguriert<br/>(Beispiel: Nicht funktionsfähiges Netzwerk oder<br/>Gerätespannungsversorgung usw.):</li> <li>Auf 0 setzen: Im Fehlermodus Zurücksetzen auf 0</li> <li>Letzten beibehalten: Letzten Wert beibehalten</li> </ul>                                                                                                    | Letzten beibehalten                                                                                                    |
| WR-Master-Objekt*                   | <ul> <li>Quelladresse der Master-SPS, deren Daten in den Slave bzw.<br/>in das dezentrale Gerät geschrieben werden.</li> <li>Dieser Parameter kann nicht bearbeitet werden. Er wird<br/>automatisch berechnet in Abhängigkeit von der Summe aus:</li> <li>Die Adresse Von (Startadresse) der Schreib-Ref. (im<br/>Bereich über der Tabelle)</li> <li>Der Wert RD-WRLänge (in der darunter liegenden Tabelle)</li> <li>Schreibvorgänge werden immer auf der Wortebene<br/>durchgeführt.</li> </ul>                             | %mw20                                                                                                    |

| Parameter                | Beschreibung                                                                                           | Beispiel                                                                                                    |
|--------------------------|----------------------------------------------------------------------------------------------------|----------------------------------------------------------------------------------------------------|
| WR Slave-Ref.**          | Die Adresse des ersten in den Slave bzw. das dezentrale Gerät<br>geschriebenen Worts.                  | Das Format dieses Werts<br>ist von der <b>Slave-Syntax</b><br>abhängig:<br>Index: 1<br>Modbus: 400002<br>IEC 0: %MW1<br>IEC 1: %MW2 |
| WR-Länge                 | Anzahl der zu schreibenden Wörter                                                                      | 10                                                                                                    |
| Beschreibung             | zusätzliche Informationen.                                                                             |                                                                                                    |
| *Master bezeichnet die C | ient-SPS, die die Anforderung ausgibt.<br>erver aus dem die Daten ausgelesen oder in den die Daten ges | chrieben werden                                                                                                    |

**HINWEIS**: Weitere Informationen erhalten Sie unter **E/A-Abfrage** mit mehreren Zeilen *(siehe Seite 163).* 

**HINWEIS:** Weitere Informationen zur **E/A-Abfrage**-Tabelle finden Sie unter Kontextmenü für Kopieren/Ausschneiden/Einfügen *(siehe Seite 161).* 

# Zuweisen des Netzwerks zum Modul

### Anweisungen

Weisen Sie das neue logische Netzwerk dem Modul BMX NOE 0100 zu:

| Schritt | Maßnahme                                                                                                    | Bemerkung                                                                      |
|---------|----------------------------------------------------------------------------------------------------|--------------------------------------------------------------------------------|
| 1       | Doppelklicken Sie im <b>Projekt-Browser</b> auf <b>PLC-Bus</b> , um die Rack-Konfiguration anzuzeigen.                                 |                                                                                |
| 2       | Doppelklicken Sie auf das Modul BMX NOE 0100.                                                                                          | Das Fenster mit den<br>Netzwerkverbindungen wird angezeigt.                    |
| 3       | Klicken Sie unter <b>BMX NOE 0100</b> auf <b>Kanal 0</b><br>(Position 1 in der Abbildung), um die Funktion<br>anzuzeigen.              |                                                                                |
| 4       | Wählen Sie unter <b>Funktion</b> (Position 2) <b>ETH TCP IP</b> aus.                                                                   | 0.1 : BMX NOE 0100                                                             |
| 5       | Wählen Sie unter <b>Netzverbindung</b> (Position 3) den<br>Namen Ihres logischen Netzwerks (in diesem Fall<br><b>BMXNOE0100</b> ) aus. | Ethernet 1 Port 10/100 RJ45                                                    |
| 6       | Klicken Sie auf das Feld "Bestätigen" (Position 4), um<br>die Konfiguration der Netzwerkverbindung<br>(Netzverbindung) zu bestätigen.  | Funktion:<br>ETH TCP IP 2.<br>Task:<br>MAST V<br>Netzverbindung<br>BMXNOE01003 |

### Generierung von Programmen

### Der Generierungsbefehl

Stellen Sie vor der Erstellung des Programms sicher, dass der Standard-Modus und nicht der Simulationsmodus in der Symbolleiste ausgewählt wurde.

Generieren Sie das gesamte Programm, bevor Sie es auf Ihre SPS herunterladen.

Wählen Sie Generieren -> Gesamtes Projekt generieren, um das Programm zu generieren:

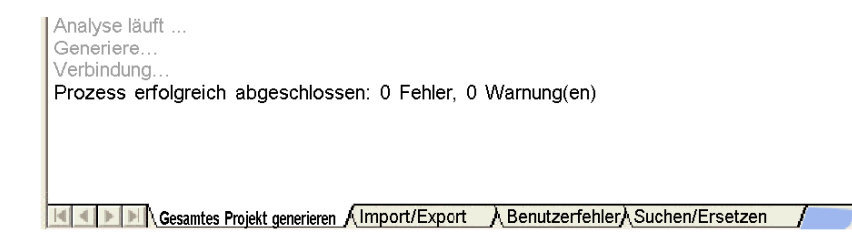

Das Programm muss ohne Fehler generiert werden.

### Verbinden des Systems und Herunterladen der Konfiguration

#### Einführung

In diesem Abschnitt wird erläutert, wie Sie das M340-System mit der Control Expert-Software verbinden und das Konfigurationsprogramm herunterladen.

### Verbinden und Herunterladen

Nachdem Sie das Programm generiert haben, können Sie es auf Ihre SPS herunterladen. Dazu verbinden Sie die SPS mit der Control Expert-Software per USB (Kabel), Ethernet oder Modbus. In diesem Beispiel wird ein USB-Kabel verwendet, um Control Expert mit dem M340-System zu verbinden:

| Schritt | Aktion                                                                                                    |
|---------|----------------------------------------------------------------------------------------------------|
| 1       | Stellen Sie sicher, dass das M340-System hochgefahren ist.                                                                                                    |
| 2       | Wählen Sie die Registerkarte <b>Adresse festlegen</b> zu öffnen. Wählen Sie <b>SPS → Adresse festlegen</b> .<br>Das Fenster <b>Adresse festlegen</b> wird angezeigt:                                                                                                    |
|         | Adresse festlegen<br>Simulator<br>Address<br>Address<br>I27.0.0.1<br>Wedien<br>USB<br>Kommunikationsparameter<br>Kommunikationsparameter<br>Kommunikationsparameter<br>Kommunikationsparameter<br>Kommunikationsparameter<br>Kommunikationsparameter                                                                   |
| 3       | Wählen Sie im Menü Medien den Eintrag USB aus, wie in der obigen Abbildung dargestellt.                                                                                                    |
| 4       | Wählen Sie <b>OK</b> aus.                                                                                                    |
| 5       | Wählen Sie auf der Registerkarte Control Expert die Option SPS $\rightarrow$ Verbinden, um eine Verbindung zum M340-System herzustellen.                                                                                                    |
| 6       | Öffnen Sie das Fenster <b>Projekt an SPS übertragen</b> , indem Sie auf der Control Expert-Registerkarte<br>die Option <b>SPS → Projekt zu SPS übertragen</b> auswählen:<br>Projekt an SPS übertragen<br>Version: 00.0<br>Letzte<br>Generierung: 1/16/2007 11:17:13 AM<br>SPS-Ausführung nach Übertragung<br>Abbrechen |
| 7       | Klicken Sie auf die Schaltfläche Übertragung, um das Produkt zu übertragen.                                                                                                    |
| 8       | Klicken Sie im Bestätigungsfenster auf <b>OK</b> .                                                                                                    |
| 9       | Klicken Sie im Control Expert-Fenster Ausführen, um das Programm auszuführen.                                                                                                    |

# Debuggen des Moduls

### Einführung

Sie können das Ethernet-Modul debuggen, indem Sie die physischen LEDs auf der Vorderseite des Moduls oder das Debug-Fenster in der Control Expert-Software untersuchen. Hier wird das Debug-Fenster beschrieben.

### Rufen Sie das Debug-Fenster auf.

Zugriff auf den Control Expert-Fenster zur Fehlerbehebung:

| Schritt | Aktion                                                                                                    |
|---------|----------------------------------------------------------------------------------------------------|
| 1       | Wählen Sie auf der Registerkarte "Control Expert" die Option <b>SPS → Verbinden</b> , um eine Verbindung zum M340-System herzustellen. |
| 2       | Doppelklicken Sie im <b>Projekt-Browser</b> unter <b>Station → Konfiguration → SPS-Bus</b> auf BMXNOE0100.                             |
| 3       | Wählen Sie die Registerkarte <b>Debuggen</b> aus, um das Debug-Fenster (unten) anzuzeigen.                                             |

### Das Control Expert-Debugfenster:

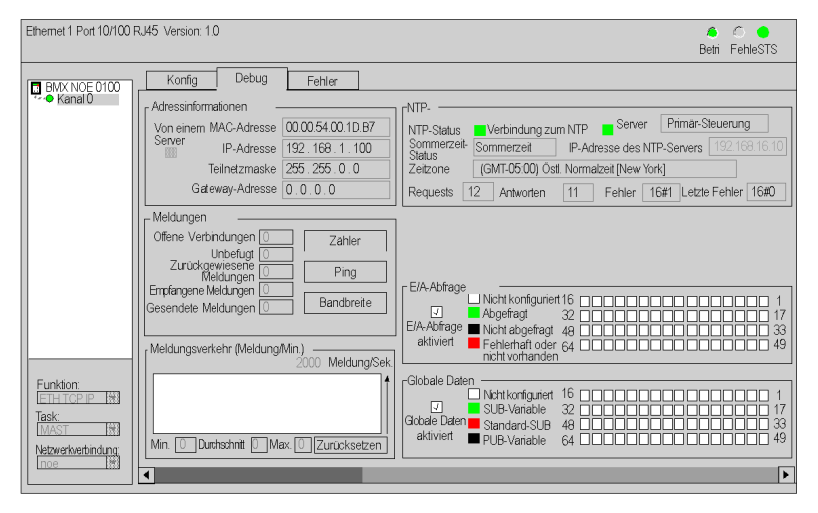

**HINWEIS:** Das Debug-Fenster aktualisiert die Kommunikationsdienste des Ethernet-Moduls (E/A-Abfrage, Globale Daten usw.) dynamisch.

# Teil V Eingebettete Webseiten

# Kapitel 15 Eingebettete Webseiten

### Einführung

In diesem Kapitel werden die eingebetteten Webseiten für Module besprochen, die in Ethernet-Netzwerken kommunizieren.

Der installierte HTTP-Server überträgt Webseiten zwischen einem Server und einem Browser und bietet Ethernet-Kommunikationsmodulen über Standardbrowser wie Internet Explorer oder Netscape Navigator einfachen Zugriff auf Geräte überall auf der Welt.

### Inhalt dieses Kapitels

Dieses Kapitel enthält die folgenden Abschnitte:

| Abschnitt | Thema                                  | Seite |
|-----------|----------------------------------------|-------|
| 15.1      | M340-Webseiten                         | 276   |
| 15.2      | Diagnoseseiten für den Ethernet-Dienst | 290   |
| 15.3      | Dienste der Klasse C                   | 296   |

# Abschnitt 15.1 M340-Webseiten

### Einführung

In diesem Abschnitt werden Aussehen und Zugriffsrechte der Webseiten beschrieben, die zum Modul BMX NOE 0100 und den CPUs BMX P34 2020/2030 gehören.

#### Inhalt dieses Abschnitts

Dieser Abschnitt enthält die folgenden Themen:

| Thema                                    | Seite |
|------------------------------------------|-------|
| Überblick über Web-Dienste               | 277   |
| Eingebetteter HTTP-Server                | 279   |
| BMX NOE 0100 – Homepage                  | 280   |
| BMX NOE 0100 – Überwachungsseite         | 281   |
| BMX NOE 0100-Diagnoseseite               | 282   |
| Server-Rack-Anzeigeseite                 | 283   |
| BMX NOE 0100 – Setup-Seite               | 284   |
| Seite "FTP-Sicherheit"                   | 285   |
| Seite "HTTP und Dateneditor (Schreiben)" | 286   |
| Hochladen der MIB-Datei                  |       |
| Eigenschaften                            | 289   |

## Überblick über Web-Dienste

#### Aktivieren von Web-Diensten

Abhängig vom Typ der Speicherkarte *(siehe Seite 52)* im Steckplatz, kann das Modul BMX NOE 0100 auf eine der beiden folgenden Arten von Webseiten zugreifen:

- die grundlegenden Seiten der Website
- die benutzerdefinierbaren Seiten der Website

#### **Eingebettetes Ethernet**

Schneider Electric-Kommunikationsmodule (und CPUs mit eingebetteten Ethernet-Ports) verfügen über integrierte Web-Dienste, die mittels folgender Elemente über Ethernet TCP/IP kommunizieren:

- auf Ethernet TCP/IP basierenden Echtzeitkommunikationsfunktionen
- vordefinierten Webseiten für die erweiterte Installationsdiagnose

Wenn die Speicherkarte mit Klasse C-Diensten in ein Kommunikationsmodul eingesteckt wird, stellt das Modul mithilfe von Webtechnologien in Echtzeit transparenten Zugriff auf System- und Anwendungsdiagnosedaten bereit.

Kommunikationsmodule integrieren TCP/IP-Dienste (Modbus-Messaging, SNMP-Funktionen etc.) und bieten:

- Standard-Web-Dienste
- die F\u00e4higkeit, dynamische benutzerdefinierte Webseiten oder jedes andere Dokument (doc, pdf etc.), das die Wartung erleichtert, bereitzustellen

**HINWEIS:** Die in diesem Kapitel abgebildeten Beispiele für Webseiten stellen das Modul BMX NOE 0100 mit Diensten der Klasse C dar *(siehe Seite 296)*. Sie geben u. U. die Funktionalität anderer Module nicht genau wieder.

### Erstellen von Webseiten

Webmodule verfügen über einen 16 MB großen Speicher (auf den wie auf eine Festplatte zugegriffen wird), der zum Speichern und Bereitstellen von Webseiten und benutzerdefinierten, in Standardanwendungen wie Word oder Acrobat Reader erstellten Dokumenten (Wartungshandbücher, Diagramme usw.) benutzt werden kann. Diese Seiten können in jedem Standardprogramm erstellt werden, mit dem Dokumente im HTML-Format angelegt und bearbeitet werden können (z. B. Microsoft FrontPage).

Sie können zu folgenden Zwecken Webseiten erstellen (siehe Seite 297):

- Anzeigen und Ändern aller SPS-Variablen in Echtzeit
- Erstellen von Hyperlinks zu anderen externen Web-Servern (Dokumentation, Lieferanten etc.)

Diese Funktion eignet sich insbesondere zum Erstellen von Grafikfenstern für:

- Anzeige, Überwachung, Diagnose
- Erzeugung von Echtzeitproduktionsberichten
- Wartungshilfe
- Bedienerhandbücher

#### Diagnose über Webseiten

Der eingebettete Web-Server umfasst Webseiten, die Sie verwenden können, um die folgenden Transparent Factory-/Echtzeitdienste zu diagnostizieren:

- Diagnose des Diensts Globale Daten
  - Status aller globaler Datendienste
  - o Status aller abonnierten und veröffentlichten Variablen
  - o Veröffentlichungs-/Abonnementrate
- E/A-Abfragediagnose
  - O Status aller E/A-Abfragedienste
  - Status einzelner abgefragter Geräte
  - O Aktuelle E/A-Abfragerate
- Diagnose des Nachrichtendiensts
  - O Diagnoseinformationen für die Port 502-Nachrichtenübermittlung
- Bandbreitenüberwachung
  - o Durchsatzmessung des NOE-Moduls nach Dienst

HINWEIS: Alle diese Seiten sind durch das allgemeine HTTP-Passwort geschützt.

## **Eingebetteter HTTP-Server**

### Einleitung

Einige Ethernet-Module umfassen einen eingebetteten Web-Server, der Folgendes ermöglicht:

- Zugriff auf SPS-Daten
- Diagnose für die gesamte Konfiguration

Alle Prozessor- oder Moduldaten werden als Standard-Webseiten im HTML-Format dargestellt. Die Webseiten können mit Internet Explorer 4.0 (oder höher) mit JRE 1.1.4 (oder höher) angezeigt werden.

Die Funktionen in der Website können ohne vorherige Konfiguration oder Programmierung des Moduls genutzt werden.

In der nachstehenden Tabelle werden die verschiedenen möglichen Auswahlen vorgestellt. Die Verfügbarkeit dieser Funktionen ist abhängig vom Modultyp:

| Funktion                                                                                                    | BMX NOE 0100 | BMX P34 2020 | BMX P34 2030/20302 |
|----------------------------------------------------------------------------------------------------|--------------|--------------|--------------------|
| Server                                                                                                    | х            | х            | Х                  |
| vordefinierte Seiten                                                                                              | х            | х            | Х                  |
| benutzerdefinierbare Seiten*                                                                                      | х            | —            | —                  |
| Größe der Client-Site*                                                                                            | 16 MB        | —            | —                  |
| Legende:<br>X: verfügbar<br>: Nicht verfügbar<br>*BMXRWSC016M-Speicherkarte <i>(siehe Seite 52)</i> erforderlich. |              |              |                    |

### Funktionen des eingebetteten Servers

Im Allgemeinen bietet ein eingebetteter Server die folgenden Funktionen:

- Ethernet-Dienste *(siehe Seite 290)*: Diese Seiten enthalten einen Bericht über den Status der Ethernet-Dienste.
- Sicherheit *(siehe Seite 286):* Auf dieser Seite bearbeiten Sie den Benutzernamen und das Passwort für den Zugriff auf die Site.
- Rack-Anzeige (siehe Seite 283): Diese Seite zeigt die Konfiguration der SPS, mit der das Modul gesteuert wird.
- Dateneditor (siehe Seite 193): Auf dieser Seite werden die SPS-Daten angezeigt.
- Diagnose (siehe Seite 282): Diese Seiten ermöglichen die Netzwerkdiagnose.

## BMX NOE 0100 - Homepage

#### Startseite

Sie greifen auf die Homepage für das Modul BMX NOE 0100 zu, indem Sie die IP-Adresse des Moduls in einen Webbrowser eingeben. (Zum Anzeigen der Homepage ist kein Passwort erforderlich.)

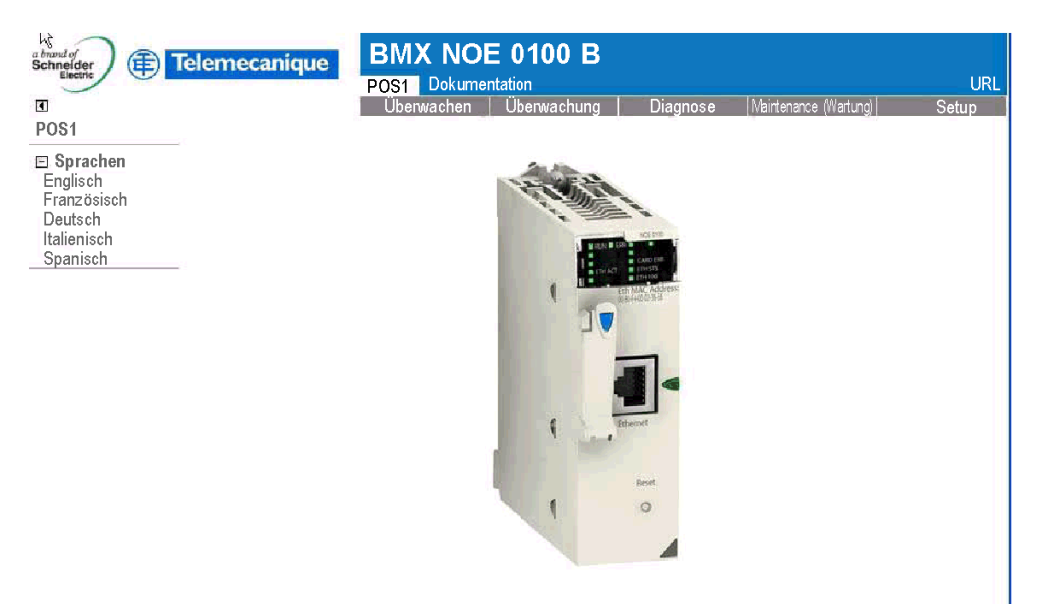

Copyright © 1998-2008, Schneider Automation SAS. Alle Rechte vorbehalten.

### Verknüpfungen

Von der BMX NOE 0100-Homepage aus können Sie auf die folgenden Seiten zugreifen:

- Überwachen (siehe Seite 281)
- Diagnose (siehe Seite 282)
- Setup (siehe Seite 284)

# BMX NOE 0100 - Überwachungsseite

### Seite "Überwachung"

Klicken Sie auf der BMX NOE 0100-Homepage *(siehe Seite 280)* auf die Verknüpfung **Überwachen**, um diese Seite anzuzeigen:

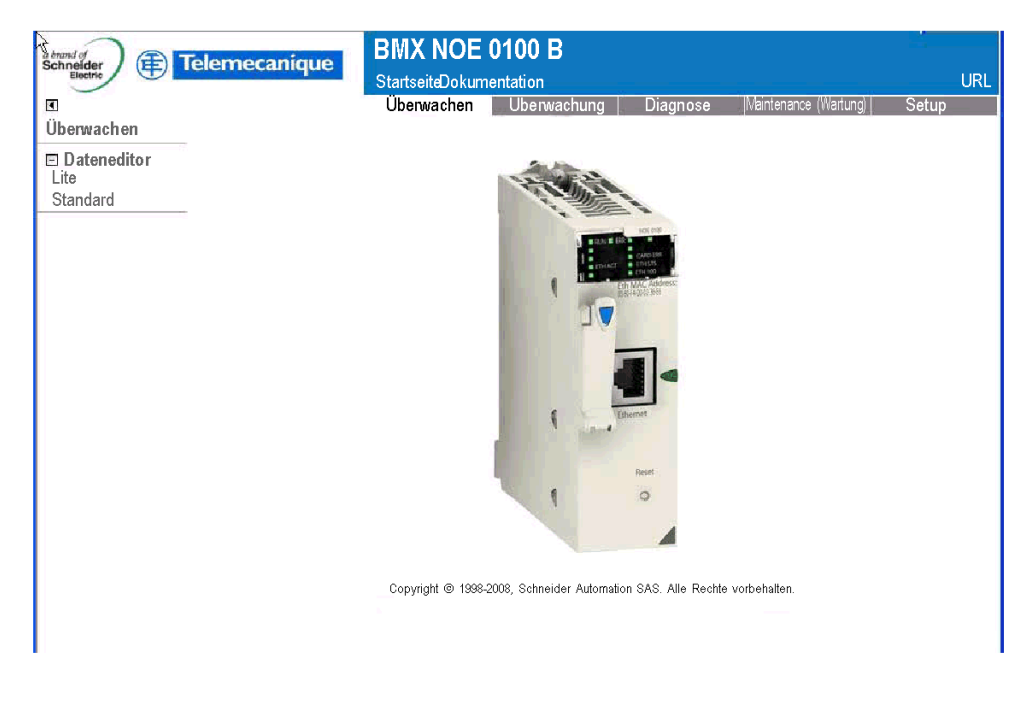

### Verknüpfungen

Von der BMX NOE 0100-Überwachungsseite aus können Sie auf die folgenden Seiten zugreifen:

- Lite: Diese kleinere Version des Dateneditors wird schneller geladen und bietet Zugriff auf fast die gleichen Daten der Modicon M340-SPS.
- Standard: Ermöglicht den Zugriff auf die Daten der Modicon M340-SPS.

## BMX NOE 0100-Diagnoseseite

#### Diagnoseseite

Klicken Sie auf der BMX NOE 0100-Homepage *(siehe Seite 280)* auf die Verknüpfung **Diagnose**, um diese Seite anzuzeigen:

| a briand of B To low completion                                                                                                    | BMX NOE 0100 B                           |                      |                            |     |
|----------------------------------------------------------------------------------------------------|------------------------------------------|----------------------|----------------------------|-----|
| Schneider<br>Electric                                                                                                    | POS1 Dokumentation                       |                      |                            | URL |
| <b>I</b>                                                                                                    | Überwachen Überwachung                   | Diagnose             | Maintenance (Wartung)Setup | 1   |
| Diagnose                                                                                                    |                                          |                      |                            |     |
| Rack-Viewer                                                                                                    |                                          |                      |                            |     |
| E Ethernet-<br>Globale Daten<br>E/A-Abfrage<br>Nachrichtenübertragung<br>Statistik<br>Bandbreitenüberwachung<br>MIB-Datei hochladen<br>Ergentum | Copyright © 1398-2008, Schneider Automat | In SAS. Alle Rechter | vorbehallen.               |     |

### Verknüpfungen

Von der BMX NOE 0100-Diagnoseseite aus können Sie auf die folgenden Seiten zugreifen:

- Rack-Viewer (Lite): N\u00e4here Informationen finden Sie in der Beschreibung der Seite "Rack-Viewer" (siehe Seite 283).
- Ethernet: Sie können über folgende Verknüpfungen Informationen zum Status der Ethernet-Dienste erhalten:
  - Globale Daten (siehe Seite 291)
  - E/A-Abfrage (siehe Seite 292)
  - Nachrichtenübertragung (siehe Seite 293)
  - Statistik (siehe Seite 294)
  - o Bandbreitenüberwachung (siehe Seite 295)
  - o Hochladen der MIB-Datei (siehe Seite 288)
- Eigentum (siehe Seite 289)

### Server-Rack-Anzeigeseite

### Einleitung

Über diese Seite können Sie Diagnosefunktionen für die Module in der lokalen Rack-Konfiguration aufrufen, die das Ethernet-Modul beinhaltet.

Wenn Sie auf ein in der Konfiguration enthaltenes Modul klicken, werden Diagnoseinformationen zu diesem Modul angezeigt:

- LED-Statusanzeige
- Typ und Version des Moduls sowie dessen Position im Rack
- auf bestimmte Funktionen des Moduls bezogene Informationen

### Zugriff auf die Server-Rack-Anzeigeseite

Mit dem folgenden Verfahren öffnen Sie die Rack-Anzeigeseite über die Indexseite:

| Schritt | Maßnahme                                          |
|---------|---------------------------------------------------|
| 1       | Klicken Sie auf die Verknüpfung <b>Diagnose</b> . |
| 2       | Klicken Sie auf die Verknüpfung Rack-Viewer.      |

Die Rack-Anzeigeseite für das Modul NOE 0100 wird angezeigt. Nachfolgend ist ein Beispiel abgebildet:

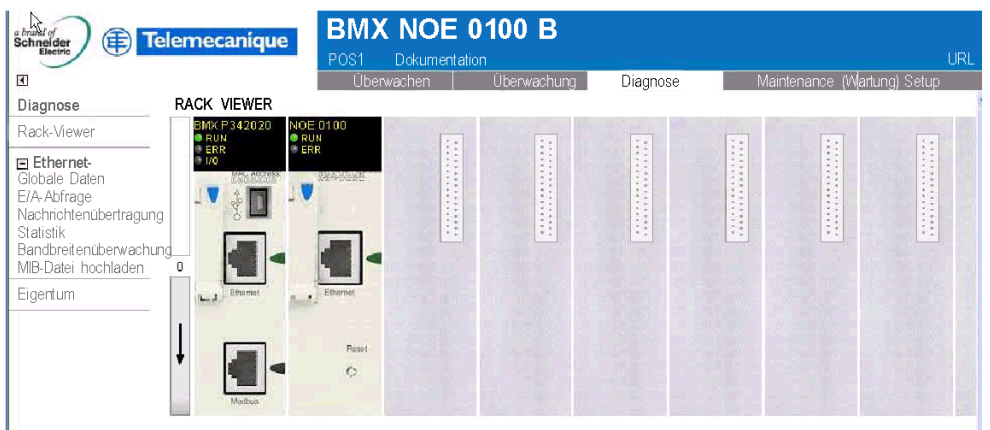

Copyright @ 1998-2008, Schneider Automation SAS. Alle Rechte vorbehalten.

# BMX NOE 0100 - Setup-Seite

### Seite "Setup"

Klicken Sie auf der BMX NOE 0100-Homepage *(siehe Seite 280)* auf die Verknüpfung **Konfiguration**, um diese Seite anzuzeigen:

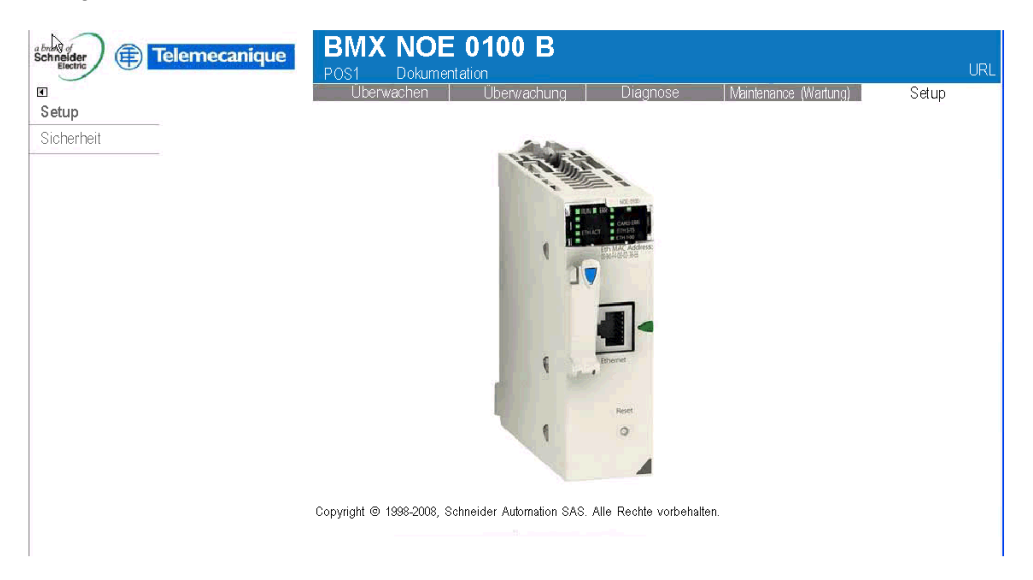

### Verknüpfungen

Von der Seite BMX NOE 0100 Setup aus können Sie auf die folgenden Passwortseiten zugreifen:

• Sicherheit (siehe Seite 286)

### Seite "FTP-Sicherheit"

### Einleitung

Auf dieser Seite können Sie den Benutzernamen und das Passwort für FTP-Zugriffsrechte bearbeiten.

HINWEIS: Webseiten können über FTP auf die Speicherkarte des Typs C geladen werden.

### **FTP-Seite**

Die Seite "Setup" (siehe Seite 284) verfügt über eine Verknüpfung zur Seite "FTP-Passwort":

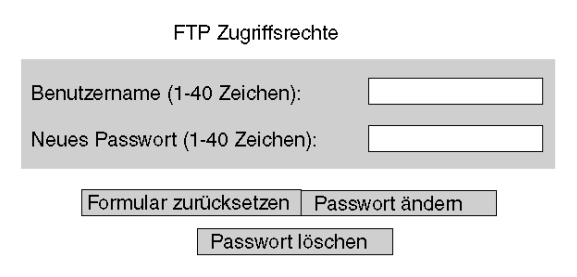

Copyright © 2000-2008, Schneider Automation SAS. Alle Rechte vorbehalten.

#### So ändern Sie FTP-Benutzernamen und Passwort:

| Schritt | Maßnahme                                                              |
|---------|-----------------------------------------------------------------------|
| 1       | Geben Sie den neuen Benutzernamen ein. (Vorgegeben ist USER.)         |
| 2       | Geben Sie das neue Passwort ein. (Vorgegeben ist USER.)               |
| 3       | Bestätigen Sie das neue Passwort, indem Sie es nochmals eingeben.     |
| 4       | Bestätigen Sie die Änderung mittels der Schaltfläche Passwort ändern. |

# Seite "HTTP und Dateneditor (Schreiben)"

#### Einleitung

Sie öffnen diese Seite über den Link **Sicherheit** auf der Seite "Konfiguration" *(siehe Seite 284)*. Auf der Seite "Sicherheit" können Sie Folgendes ausführen:

- Ändern des Benutzernamens und des Passworts für den Zugriff auf die Indexseite
- Ändern des Passworts f
  ür das Schreiben von Variablen im Dateneditor (Sie k
  önnen die Werte des Dateneditors ohne Passwort abfragen).

Benutzernamen und Passwörter dürfen höchstens 16 Zeichen (nicht erweiterter ASCII-Zeichensatz) umfassen.

#### Die Seite "Sicherheit"

Die Seite "Sicherheit" wird angezeigt:

| HTTP Zugriffsrechte                  |  |  |  |
|--------------------------------------|--|--|--|
| Anwendemame:                         |  |  |  |
| Neues Kennwort:                      |  |  |  |
| Passwort bestätigen:                 |  |  |  |
| Passwort ändem                       |  |  |  |
| Passwort Schreibzugriff Dateneditor: |  |  |  |
| Passwort Schreibzugriff ändern       |  |  |  |

Copyright © 2000-2008, Schneider Automation SAS. Alle Rechte vorbehalten.

### Ändern der HTTP-Zugriffsrechte:

| Schritt | Aktion                                                                                                    |  |  |
|---------|----------------------------------------------------------------------------------------------------|--|--|
| 1       | Geben Sie den neuen Benutzernamen ein (Vorgabe ist USER).                                                                                                    |  |  |
| 2       | Geben Sie das neue Passwort ein (Vorgabe ist USER).                                                                                                    |  |  |
| 3       | Bestätigen Sie das neue Passwort, indem Sie es nochmals eingeben.                                                                                            |  |  |
| 4       | Bestätigen Sie die Änderung über die Schaltfläche <b>Passwort ändern</b> .<br><b>Ergebnis</b> : Eine Seite zur <b>Ethernet-Konfiguration</b> wird angezeigt. |  |  |
| 5       | Klicken Sie auf die Schaltfläche Gerät neu starten, damit die Änderung vom Modul erkannt wird                                                                |  |  |

| Schritt | Aktion                                                                                                    |  |  |
|---------|----------------------------------------------------------------------------------------------------|--|--|
| 1       | Geben Sie das aktuelle Passwort ein (hier wird zwischen Groß- und Kleinschreibung unterschieden). (Der Standardwert dieses Feldes lautet: USER                                                                            |  |  |
| 2       | Geben Sie das neue Passwort ein (Vorgabe ist USER).                                                                                                    |  |  |
| 3       | Bestätigen Sie das neue Passwort, indem Sie es nochmals eingeben.                                                                                                    |  |  |
| 4       | Bestätigen Sie die Änderung mit der Schaltfläche <b>Passwort Schreibzugriff</b><br>ändern.<br>Ergebnis: Es wird eine Seite zur Ethernet-Konfiguration angezeigt, aus der<br>hervorgeht, dass das Passwort geändert wurde. |  |  |

# Ändern des Passworts für die Schreibberechtigung im Dateneditor:

### Hochladen der MIB-Datei

### Dialogfeld zum Laden von Dateien

Wenn Sie **Hochladen der MIB-Datei** auswählen, wird das Dialogfeld **Dateidownload** angezeigt. Sie werden gefragt, ob Sie die MIB-Datei speichern oder öffnen möchten:

| Dateidown                                                                                                    | lload          |                                            |  |
|----------------------------------------------------------------------------------------------------|----------------|--------------------------------------------|--|
| Möchten Sie diese Datei öffnen oder speichern?                                                                                                    |                |                                            |  |
| <b>a</b> 1                                                                                                    | Name:          | SchneiderTFE.zip                           |  |
|                                                                                                    | Тур:           | WinZip-Datei, 62.0 KB                      |  |
|                                                                                                    | Von:           | 192.168.1.200                              |  |
| Vor 4                                                                                                    | dem Öffnen die | <u>Ö</u> ffnen <u>S</u> peichern Abbrechen |  |
|                                                                                                    |                |                                            |  |
| Dateien aus dem Internet können nützlich sein, aber dieser Dateityp<br>kann eventuell auf dem Computer Schaden anrichten. Wenn Sie die<br>Quelle nicht für vertrauenswürdig halten,sollten Sie diese Datei<br>weder öffnen noch speichern: <u>What's the risk?</u> |                |                                            |  |
# Eigenschaften

## Dialogfeld

Auf das Dialogfeld **Eigenschaften** kann von verschiedenen eingebetteten Webseiten aus über eine Verknüpfung zugegriffen werden. Über die Verknüpfung **Eigenschaften** werden die Eigenschaften der Webseiten angezeigt:

| Exec-Version:          | 2.00         |
|------------------------|--------------|
| Kernel-Version:        | 1.09         |
| Webserver-Version:     | 2.0.4        |
| Website-Version:       | 2.00.02      |
| Physikalisches Medium: | 10/100BASE-T |

# Abschnitt 15.2 Diagnoseseiten für den Ethernet-Dienst

#### Einführung

Sie können eine Verbindung mit den in diesem Abschnitt beschriebenen Fenstern herstellen, um die Leistung der Ethernet-Dienste zu diagnostizieren. Sie greifen über das Menü "Ethernet" auf den zu ihrem Modul gehörigen Webseiten auf diese Fenster zu.

#### Inhalt dieses Abschnitts

Dieser Abschnitt enthält die folgenden Themen:

| Thema                  | Seite |
|------------------------|-------|
| Globale Daten          | 291   |
| E/A-Abfrage            | 292   |
| Nachrichtenübertragung | 293   |
| Statistik              | 294   |
| Bandbreitenüberwachung | 295   |

## **Globale Daten**

#### Diagnoseseite

Klicken Sie auf diese Verknüpfung, um die Diagnosedaten für den Dienst "Globale Daten" anzuzeigen:

- status
- Anzahl Veröffentlichungen pro Sekunde
- Anzahl der Abonnements pro Sekunde

Diese Seite enthält außerdem eine Tabelle, in der alle veröffentlichten und abonnierten Variablen innerhalb einer Verteilergruppe neu gruppiert werden. Die Art jeder einzelnen Variable ist durch den Farbcode erkennbar:

- Grün
  - abonnierte Variablen
- schwarz veröffentlichte Variablen
- weiß nicht konfigurierte Variablen
- Rot

Variablen mit Kommunikationsfehlern

Ansicht der Globale Daten-Diagnoseseite:

#### DIAGNOSE DER GLOBALEN DATEN

Status der Globalen Daten: OK Number of subscriptions per sec. : 300 | Anzahl der Veröffentlichungen pro Sek.:

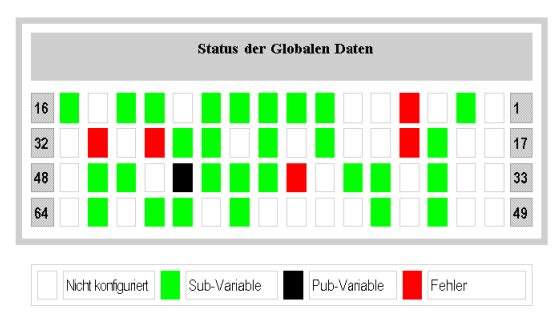

# E/A-Abfrage

#### Diagnoseseite

Klicken Sie auf diese Verknüpfung, um die Diagnosedaten für das E/A-Abfragegerät anzuzeigen:

- status
- Anzahl Transaktionen pro Sekunde
- Anzahl Verbindungen pro Sekunde

Auf dieser Seite wird außerdem eine Zusammenfassung des Status aller Module angezeigt:

- Grün: abgefragte Module
- Schwarz: nicht abgefragtes Modul
- Weiß: nicht konfigurierte Module
- Rot: fehlerhafte Module

Ansicht der E/A-Abfrage-Diagnoseseite:

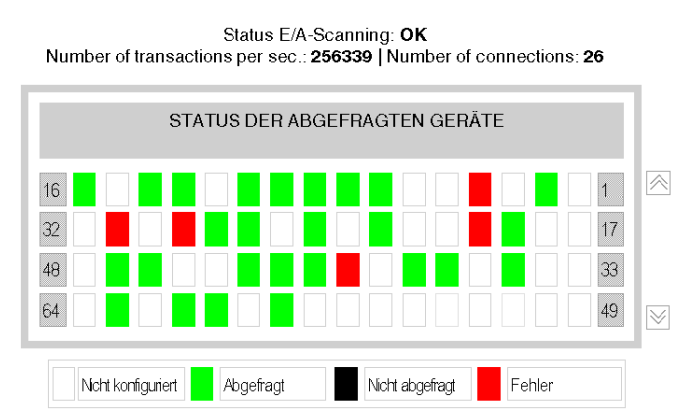

Copyright @ 1998-2007, Schneider Automation SAS. Alle Rechte vorbehalten.

# Nachrichtenübertragung

#### Diagnoseseite

Klicken Sie auf diese Verknüpfung, um aktuelle Informationen zur offenen TCP-Verbindung am Port 502 anzuzeigen.

#### MESSAGING-DIAGNOSE

Anzahl gesendeter Meldungen: 38 | Anzahl empfangener Meldungen: 183

| Verb.# | Dezentrale Adresse | Remote Port | Lokaler | Meld.<br>gesendet | Meld.<br>empfangen | Fehler<br>gesendet |
|--------|--------------------|-------------|---------|-------------------|--------------------|--------------------|
| 1      | 192.160.10.20      | 1920        | 502     | 20                | 12                 | 0                  |
| 2      | 139.160.235.90     | 2020        | 502     | 0                 | 30                 | 02                 |
| 3      | 192.160.10.21      | 502         | 3000    | 3                 | 60                 | 0                  |
| 4      | 139.160.234.20     | 1050        | 502     | 15                | 42                 | 0                  |
| 5      | 139.160.234.18     | 5120        | 502     | 0                 | 39                 | 1                  |

Die Gesamtzahl gesendeter und empfangener Nachrichten am Port wird im oberen Bereich dieser Seite aufgeführt. Eine Tabelle bietet die folgenden Informationen für die einzelnen Verbindungen (nummeriert von 1 bis 64) an:

- Dezentrale Adresse
   Dezentrale IP-Adresse
- Dezentraler Port
   Dezentraler TCP-Port
- Lokaler Port Lokaler TCP-Port
- Nachr. Gesendet

Anzahl der über diese Verbindung gesendeten Nachrichten

- Nachr. Empfangen Anzahl der Nachrichten, die über diese Verbindung empfangen wurden
- Gesendete Fehler
   Fehlerzahl für diese Verbindung

# Statistik

## Diagnoseseite

Diese Seite enthält die Ethernet-Modulstatistiken, die zur Diagnose der Netzwerkaktivitäten dienen:

| Status:                       | 100 MBit/s                  |        | Hostname:                 | 192.168.102       |
|-------------------------------|-----------------------------|--------|---------------------------|-------------------|
| Referenz:                     | BMX NOE 0100                |        | MAC-Adresse:              | 00 90 f4 05 00 92 |
| Rack:                         | 0                           |        | IP-Adresse:               | 192.168.1.102     |
| Steckplatz:                   | 3                           |        | Teilnetzmaske:            | 255.255.255.0     |
| Übertragungsgeschwindigkeit   | t 100 MB                    |        | Gateway-Adresse:          | 192.168.1.1       |
|                               |                             |        |                           |                   |
| +++Transmit Statistics        | s+++Empfangsstatistik       |        | Funktionsfehle            | ər                |
| +++Transmits+++ 8             | 388 +++Receives+++          | 8859   | Fehlende Pakete           | 0                 |
| +++Transmit Retries+++0       | Framefehler                 | 0      | Kollisionsfehler          | 0                 |
| +++Lost Carrier+++            | Überlauffehler              | 0      | +++Transmit timeouts+++   | + 0               |
| Späte Kollision               | CRC-Fehler                  | 0      | Speicherfehler            | 0                 |
| +++Transmit Buffer Errors+++0 | +++Receive Buffer Errors+++ | 0      | +++Net Interface Restarts | s+++ 0            |
| +++Silo Underflow+++          | )                           |        |                           |                   |
|                               |                             | Zähler |                           |                   |

Copyright © 1998-2006 Schneider Automation SAS Alle Rechte vorbehalten.

## Bandbreitenüberwachung

## Diagnoseseite

Klicken Sie auf diese Verknüpfung, um die Verteilung der Modulauslastung auf die Dienste (Globale Daten, E/A-Abfrage, Messaging usw.) anzuzeigen. Die Verteilung der Auslastung auf die Dienste wird als Prozentanteil dargestellt:

| BAND              | BREITENŪBE       | RWACHUNG                 |                        |
|-------------------|------------------|--------------------------|------------------------|
|                   |                  |                          |                        |
| Globale Daten:    | 30   E/A-Scanner | : 20   Messaging: 40   . | Andere: 10             |
| Globale Daten E/A | Abfrage          | Modbus-Messaging         | Andere/Nicht verwendet |

# Abschnitt 15.3 Dienste der Klasse C

## Einführung

In diesem Kapitel werden die Web-Dienste der Klasse C für das Modul BMX NOE 0100 beschrieben.

## Inhalt dieses Abschnitts

Dieser Abschnitt enthält die folgenden Themen:

| Thema                                   | Seite |
|-----------------------------------------|-------|
| Überblick über die Dienste der Klasse C | 297   |
| Übersicht über den Grafik-Editor        | 298   |
| Benutzerfunktionen des oberen Fensters  | 300   |
| Benutzerfunktionen des Anzeigefensters  | 305   |
| Seite "Eigenschaften"                   | 308   |
| Sicherheit                              | 309   |
| Parameter für das Grafikeditor-Applet   | 310   |
| Grafikobjekte                           | 311   |
| Erweiterte Grafikobjekte                | 333   |

# Überblick über die Dienste der Klasse C

### Überblick

Merkmale der Dienste der Klasse C für das Modul BMX NOE 0100:

- Mit den Diensten der Klasse C können Sie über einen einfachen Internet-Browser Betriebsdaten lokal und dezentral steuern, konfigurieren und überwachen. Die Überwachung und Steuerung kann durch benutzerdefinierte Webseiten noch verbessert werden.
- Dienste der Klasse C stellen die Funktionen und Eigenschaften des Graphik-Editors bereit.
   Dabei handelt es sich um ein Java-Applet, mit dem Sie über vordefinierte Graphikobjekte dynamische Graphikanzeigen in einem Webbrowser erstellen können. Der Graphik-Editor wird nur als Editor zum Erstellen und Ändern von Anzeigen verwendet. Der Graphik-Viewer ist die Laufzeitumgebung für die Anzeige von Graphiken, die aktuell mit den Laufzeitdaten aus der SPS dynamisch animiert werden. Der Viewer ist weniger komplex als der Editor, wodurch er schneller lädt und arbeitet.

#### Herunterladen von Webseiten auf die Speicherkarte

Das Modul BMX NOE 0100 verfügt über einen eingebetteten FTP-Server. Über die Dienste der Klasse C können Sie einen beliebigen FTP-Client verwenden (z. B. Windows Explorer), um Webseiten oder benutzerdefinierte Dokumente über die Seite "FTP-Sicherheit" *(siehe Seite 285)* auf die Speicherkarte herunterzuladen.

Sie können auch das FTP-Passwort ändern.

**HINWEIS:** Das Herunterladen von schreibgeschützten Dateien auf die Speicherkarte kann die ordnungsgemäße Aktualisierung des Moduls durch Unity Loader verhindern. Einige FTP-Clients (z. B. der Windows Explorer-Client) können keine schreibgeschützten Dateien von der Speicherkarte entfernen. Mit bestimmten FTP-Clients ist es möglich, schreibgeschützte Dateien von der Speicherkarte zu löschen.

# Übersicht über den Grafik-Editor

#### **Die Schnittstelle**

Das Grafik-Editor-Applet ist in drei Fenster aufgeteilt:

- Oberes Fenster: Dieses Fenster enthält einen Bereich zur Darstellung aller Benutzer-Steuerelemente und -Dialoge zum Erstellen, Speichern, Lesen und Bearbeiten von Grafikanzeigen.
- Anzeigefenster: Dieses Fenster enthält einen Bereich zur Darstellung der aktuellen Grafikanzeige. Wenn Sie eine neue Grafikanzeige erstellen, wird dieses Fenster zu einer "leeren Leinwand", auf der Sie die Grafikobjekte einfügen können, aus denen die gewünschte Grafikanzeige bestehen soll.
- Meldungsfenster: Dieses Fenster stellt alle Meldungen dar, die vom Grafik-Editor erzeugt werden.

#### Abbildung

Die folgende Abbildung zeigt das Grafik-Editor-Applet mit anfänglichem oberen Fenster und leeren Anzeige- und Meldungsfenstern.

| Speicher         Löschen,         Bearbeit         Passwort           SPS-Programm ist TF2:1/5/01 4:15:21 AM. |  |
|----------------------------------------------------------------------------------------------------|--|
|                                                                                                    |  |
|                                                                                                    |  |
|                                                                                                    |  |
|                                                                                                    |  |
|                                                                                                    |  |
|                                                                                                    |  |

#### Grafikobjekte

Alle mit dem Grafik-Editor gelieferten Grafikobjekte können mit der SPS kommunizieren, von der das Grafik-Editor-Applet geladen wurde. Es gibt keine zusätzliche "Verdrahtung" der Grafikobjekte mit "Kommunikationsobjekten". Alle Grafikobjekte sind autonom, d. h. es sind keine Verbindungen zwischen ihnen erforderlich und jedes kann unabhängig betrieben werden.

#### Betrachten einer Grafikanzeige

Nachdem das Grafik-Editor-Applet in einen Webbrowser geladen wurde, wollen Sie wahrscheinlich entweder eine Grafikanzeige betrachten (zur Überwachung/Steuerung der SPS-Anwendung) oder eine Grafikanzeige erstellen oder ändern. Ein Benutzer, der nur vorhandene Grafikanzeigen betrachten und mit ihnen interagieren will (z.B. Operatoren), kann die Verknüpfung "Grafik-Viewer" anstelle von "Grafik-Editor" wählen. Dann wird ein Fenster mit Widgets angezeigt, das kein Menü zum Bearbeiten enthält. Dieser Viewer lädt schneller als der herkömmliche Grafik-Editor, weil er weniger komplex ist. Sie müssen nur dann ein Passwort eingeben, wenn Sie Daten in die SPS schreiben wollen.

#### Erstellen und Ändern von Grafikanzeigen

Klicken Sie zum Erstellen und Bearbeiten von Grafikanzeigen auf die Schaltfläche **Bearbeiten...** und zeigen Sie die Standardfunktionen des Grafikeditors an. Diese umfassen die Auswahl von Objekten in einer Palette, das Ziehen der Objekte auf eine Leinwand, das Verschieben und Ändern der Größe der Objekte mit der Maus und das Einstellen der Objekteigenschaften. Sie können die veränderte Grafikanzeige sofort mit Laufzeitdaten aus der SPS testen, indem Sie die Schaltfläche **Fertig** wählen, um den Editiermodus zu verlassen. Wenn Sie den Arbeitsschritt abgeschlossen haben, können Sie die Grafikanzeige zur Wiederverwendung in der SPS speichern, indem Sie auf die Schaltfläche **Speichern...** klicken, vorausgesetzt, Sie haben das richtige Passwort eingegeben.

#### Benutzerfunktionen

Die meisten der Benutzerfunktionen des Grafik-Editors sind als Benutzerfunktionen des oberen Fensters *(siehe Seite 300)* verfügbar. Sie können die Größe und Position eines Grafikobjekts direkt im Anzeigenfenster ändern. Alle Eigenschaften eines Grafikobjekts (z. B. Skalierungswerte, Bezeichnungen, Farben, SPS-Adressen der Laufzeitdaten) werden auf der Seite Eigenschaften *(siehe Seite 308)* eingestellt.

## Benutzerfunktionen des oberen Fensters

### Übersicht

Das obere Fenster im Applet des Grafik-Editors besteht aus verschiedenen "Dialogfeldern", von denen immer nur eines angezeigt wird. Das Umschalten von einem Dialogfeld zu einem anderen erfolgt mittels Schaltflächen im jeweils aktuellen Dialogfeld. Hier werden die Dialogfelder beschrieben, aus denen das obere Fenster besteht.

#### **Oberes Dialogfeld**

Das **Obere Dialogfeld** ist das Dialogfeld, das zu Anfang im oberen Fenster gezeigt wird, wenn das Applet des Grafik-Editors gestartet wird. Der Zugriff auf andere Dialogfelder des oberen Fensters erfolgt ausgehend von diesem Dialogfeld.

| Bibliothek 😽 Speichern                 | chen.). Bearbeiten Passwort |
|----------------------------------------|-----------------------------|
| SPS-Programm ist TF2:1/5/01 4:15:21 AM |                             |

Die Steuerelemente des Dialogfelds **Oberes Dialogfeld** bieten folgende Funktionen:

- Dropdown-Liste. Das Dropdown-Listenfeld zeigt Grafikanzeigedateien, die im Webserver-Modul gespeichert wurden und zum Abruf bereitstehen. Wenn Sie eine Grafikanzeige aus dieser Liste auswählen, wird die aktuelle Grafikanzeige im Fenster durch die ausgewählte ersetzt. Wenn die aktuelle Grafikanzeige seit der letzten Speicherung verändert wurde, werden Sie aufgefordert, das Verwerfen der Änderungen zu bestätigen. Nach Auswahl des speziellen Eintrags <neu> aus der Liste wird das Anzeigefenster gelöscht, und eine neue Grafikanzeige kann erzeugt werden.
- Speichern. Durch Anklicken der Schaltfläche Speichern wird der Speicherdialog aufgerufen. Diese Schaltfläche ist deaktiviert, bis Sie ein korrektes Passwort zur Freigabe des Schreibzugriffs eingegeben haben.
- Löschen. Durch Anklicken der Schaltfläche Löschen... wird der Löschdialog aufgerufen. Diese Schaltfläche wird erst aktiviert, wenn Sie ein korrektes Passwort eingegeben haben, oder wenn die aktuelle Grafikanzeige noch nicht gespeichert wurde.
- Bearbeiten. Durch Anklicken der Schaltfläche Bearbeiten... wird der Bearbeitungsdialog aufgerufen.
- Passwort. Durch Anklicken der Schaltfläche Passwort... wird das Passwort-Dialogfeld aufgerufen.
- Bereich zur Informationsanzeige. Im Bereich zur Informationsanzeige werden Name und Version des Concept-, PL7- oder Control Expert-Programms angezeigt, das in der verbundenen SPS ausgeführt wird.

#### Speicherdialog

Das Speicher-Dialogfeld ermöglicht das Speichern der aktuellen grafischen Anzeige.

| Grafikanzeige speichern unter: |
|--------------------------------|
| OK. Abbrechen                  |

Wenn das **Speicher-Dialogfeld** angezeigt wird, erscheint der Name der aktuellen Grafikanzeige im Textfeld des Dialogfelds. Wenn die aktuelle Grafikanzeige noch nicht gespeichert wurde (d. h. wenn es sich um eine neue Grafikanzeige handelt), ist das Textfeld leer. Sobald Sie entweder den aktuellen Namen übernommen (mit einer Operation vom Typ "Speichern") oder einen neuen Namen eingegeben haben (mit einer Operation vom Typ "Speichern unter"), klicken Sie auf **OK**, um den Inhalt der aktuellen Grafikanzeige im Webserver-Modul zu speichern. Durch Anklicken der Schaltfläche **Abbrechen** wird das **Obere Dialogfeld** angezeigt, und es erfolgt keine Aktion.

#### Lösch-Dialogfeld

Das Lösch-Dialogfeld ermöglicht das Löschen der aktuellen grafischen Anzeige.

| Bibliothek für Grafikanzeige löschen? |  |
|---------------------------------------|--|
| [Ja] Nein                             |  |

Wenn Sie auf **Ja** klicken, werden die Inhalte im aktuellen Grafikanzeigefenster gelöscht. Außerdem wird die Grafikdatei im Webserver-Modul gelöscht. Durch Anklicken der Schaltfläche **Nein** wird das **Obere Dialogfeld** angezeigt, und es erfolgt keine Aktion..

#### Passwort-Dialogfeld

Das **Passwort-Dialogfeld** ermöglicht die Eingabe des Passworts, mit dem sich Benutzerfunktionen zum Verändern der Grafikanzeigedateien oder der Werte von SPS-Laufzeitdaten aktivieren lassen.

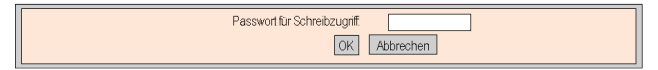

Wenn Sie das richtige Passwort eingeben und auf **OK** klicken, können Sie die aktuelle Grafikanzeige speichern oder löschen. Durch Eingabe des Passworts können Sie auch neue Werte in die SPS schreiben (über Grafikobjekte, die das Schreiben von Werten in eine SPS unterstützen). Durch Anklicken der Schaltfläche **OK**, wenn das Textfeld leer ist, werden die aktuellen Passwort-Berechtigungen (sofern vorhanden) gelöscht. Durch Anklicken der Schaltfläche **Abbrechen** wird das **obere Dialogfeld** erneut angezeigt, ohne die aktuellen Passwort-Berechtigungen zu ändern.

#### Bearbeitungsdialogfeld

Mit dem **Bearbeitungsdialogfeld** können Sie Grafikobjekte zur Platzierung im Anzeigefenster auswählen. Außerdem haben Sie Zugriff auf die Funktionen zur Grafikbearbeitung. Die verfügbaren Grafikobjekte werden in einem Satz von Paletten angezeigt, wobei jeweils zu einem bestimmten Zeitpunkt immer nur eine Palette angezeigt wird. Es gibt zwei Paletten.

Die Standardpalette:

| Standard •    |                                                       |
|---------------|-------------------------------------------------------|
| Eigenschaften | Ausschneiden Kopieren Einfügen Layout Optionen Fertig |

#### Die erweiterte Palette:

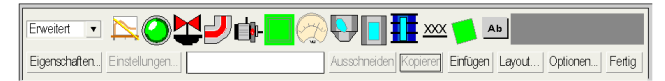

Die Steuerelemente des Bearbeitungsdialogfelds bieten folgende Funktionen:

- Im **Dropdown-Listenfeld** werden die verfügbaren Paletten angezeigt. Wenn Sie aus der Liste den Namen einer Palette auswählen, werden die Grafikobjekte in dieser Palette in der Palettenanzeige des Dialogfelds angezeigt.
- Die Palette zeigt die Grafikobjekte in der aktuellen Palette an. Ein Symbol zeigt den Typ der einzelnen Grafikobjekte an (Messgerät, Schaltfläche usw.). Wenn Sie eines der Symbole in der Palette anklicken, wird ein Grafikobjekt des entsprechenden Typs zum Einfügen ausgewählt. Wenn sich der Grafik-Editor im Einfügemodus befindet und Sie in einen freien Bereich im Anzeigefenster klicken, wird eine Kopie des ausgewählten Grafikobjekts in die grafische Anzeige eingefügt.
- Im Informationsbereich werden Name und Größe des aktuell ausgewählten Grafikobjekts angezeigt.
- Durch Anklicken der Schaltfläche Ausschneiden werden aktuell ausgewählte Grafikobjekte aus der Grafikanzeige entfernt und in einem Puffer gespeichert (z. B. in einer internen Zwischenablage), wobei der vorhandene Inhalt dieses Puffers ersetzt wird.
- Durch Anklicken der Schaltfläche **Kopieren** werden aktuell ausgewählte Grafikobjekte in den Puffer kopiert, wobei vorhandene Inhalte des Puffers ersetzt werden.
- Durch Anklicken der Schaltfläche Einfügen wird der Inhalt der Zwischenablage in die obere linke Ecke der Grafikanzeige eingefügt. Die eingefügten Grafikobjekte können dann an die gewünschte Position in der Anzeige verschoben werden.
- Über die Schaltfläche **Eigenschaften** wird die Eigenschaftenseite des aktuell ausgewählten Grafikobjekts angezeigt.
- Durch Anklicken der Schaltfläche **Customize** wird der Customizer *(siehe Seite 307)* des aktuell ausgewählten Grafikobjekts angezeigt (sofern die Grafik einen besitzt).
- Durch Anklicken der Schaltfläche Layout wird das Layout-Dialogfeld aufgerufen.
- Durch Anklicken der Schaltfläche Optionen wird das Optionsdialogfeld aufgerufen.
- Durch Anklicken der Schaltfläche Fertig wird das Top Oberes Dialogfeld erneut aufgerufen.

#### Layout-Dialogfeld

Das Layout-Dialogfeld ermöglicht die Änderung der Position und Größe einer Gruppe von Grafikobjekten.

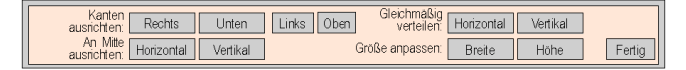

Die Steuerelemente des Layout-Dialogfelds bieten folgende Funktionen:

- Mit den Schaltflächen **Rechts**, **Unten**, **Links** und **Oben** können Sie die ausgewählten Grafikobjekte bewegen, bis die markierten Seiten dieser Objekte in der gleichen Position ausgerichtet sind. Wählen Sie mindestens zwei Grafikobjekte aus, um diese Schaltflächen zu aktivieren.
- Mit den Schaltflächen **Horizontal** und **Vertikal** können Sie die ausgewählten Grafikobjekte bewegen, bis die horizontalen bzw. vertikalen Mittellinien in der gleichen Position ausgerichtet sind. Wählen Sie mindestens zwei Grafikobjekte aus, um diese Schaltflächen zu aktivieren.
- Für die Positionierung von Grafikobjekten in gleichmäßigen Abständen verwenden Sie die Schaltflächen **Horizontal** und **Vertikal**, mit denen die ausgewählten Grafikobjekte so verschoben werden, dass der horizontale bzw. vertikale Abstand zwischen den Objekten gleich ist. Wählen Sie mindestens drei Grafikobjekte aus, um diese Schaltflächen zu aktivieren.
- Zur automatischen Größenanpassung von Grafikobjekten verwenden Sie die Schaltflächen **Breite** und **Höhe**, um die Größe der jeweils ausgewählten Grafikobjekte so zu ändern, dass ihre Höhe bzw. Breite gleich ist. Wählen Sie mindestens zwei Grafikobjekte aus, um diese Schaltflächen zu aktivieren.
- Durch Anklicken der Schaltfläche Fertig wird der Bearbeitungsdialog aufgerufen.

HINWEIS: Für die meisten Layout-Operationen (außer Gleichmäßig verteilen) wird eines der ausgewählten Objekte als "Referenzobjekt" betrachtet, an das alle anderen ausgewählten Objekte angepasst werden, wenn sie ihre neue Position oder Größe einnehmen. Wenn z. B. die Schaltfläche "Breite" angeklickt wird, ändern die ausgewählten Objekte ihre Breite auf die Breite des Referenzobjekts. Das Referenzobjekt unterscheidet sich von den anderen ausgewählten Objekten durch die Farbe seines Auswahlrechtecks.

#### Optionsdialogfeld

Das **Optionsdialogfeld** ermöglicht es Ihnen, die Einstellungen relativ zu einem Raster zu ändern, das im Anzeigefenster gezeichnet werden kann. Dieses Raster dient nur zur Unterstützung bei der Bearbeitung einer Grafikanzeige und wird nur angezeigt, wenn sich der Grafik-Editor im "Bearbeitungsmodus" befindet. Der Bearbeitungsmodus wird aktiviert, wenn Sie zum Dialogfeld **Bearbeitungsdialogfeld** wechseln, und deaktiviert, wenn Sie zum **Oberen Dialogfeld** zurückkehren.

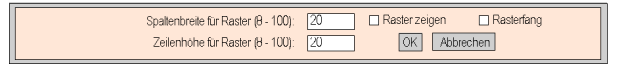

Das Optionsdialogfeld bietet folgende Funktionen:

- Die Zellengröße des Rasters kann durch Eingabe von Spaltenbreite und Zeilenhöhe in die Textfelder im Dialogfeld geändert werden.
- Nur wenn das Kontrollkästchen **Raster anzeigen** aktiviert ist, wird das Raster angezeigt. Andernfalls ist kein Raster zu sehen.
- Wenn das Kontrollkästchen Rasterfang aktiviert ist, werden beim Ändern von Größe oder Position eines Grafikobjekts dessen Koordinaten bzw. Abmessungen so angepasst, dass sie mit einem Rasterpunkt zusammenfallen.
- Durch Anklicken der Schaltfläche **OK** werden die aktuellen Einstellungen aktiviert, und das **Bearbeitungsdialogfeld** erneut angezeigt.
- Durch Anklicken der Schaltfläche **Abbrechen** wird das **Bearbeitungsdialogfeld** erneut angezeigt, ohne dass die Einstellungen geändert werden.

# Benutzerfunktionen des Anzeigefensters

## Überblick

Mit den Benutzerfunktionen im Anzeigefenster des **Grafik-Editors** können Sie Objekte auswählen, verschieben und ihre Größe ändern. Für alle Operationen zum Verschieben und zur Größenänderung ist es erforderlich, dass die zunächst die zu ändernden Objekte auswählen. Ausgewählte Objekte werden von einem Auswahlrechteck umgeben, abgewählte Objekte nicht.

Standard 🔹 🛄  $\overline{\mathbf{w}}$ Rotations-Gleitregler Optionen. Fertig Eigenschaften. Layout. Time\_1 1m\_26s\_440ms 150 50.0 50 75 25 0.0 100.0 0 100 7:15:04 AM 07:16:45 AM 07:18:26 AM 07:20:07 AM 7:21:48 AM 0 100 Zählerwert -0 ſ Motor-Steuerungszentrale A \_T 8

Die folgende Abbildung zeigt die Anzeige des Grafik-Editors.

#### Auswahl von Grafikobjekten

Der Auswahlzustand von Grafikobjekten (ausgewählt/abgewählt) kann über folgende Benutzeraktionen eingestellt werden:

- Einzelne Grafikobjekte können durch einfaches Anklicken mit der Maus ausgewählt werden. Sind zu diesem Zeitpunkt andere Objekte ausgewählt, werden diese dadurch abgewählt.
- Mehrere Grafikobjekte können durch Aufziehen eines Auswahlrechtecks im Anzeigefenster ausgewählt werden. Wenn Sie in einem freien Bereich des Anzeigefensters (d. h. nicht über einem Grafikobjekt) eine Maustaste drücken und die Maus mit gedrückter Maustaste ziehen, erscheint ein Begrenzungsumriss (gepunktete Linie). Dabei ist eine Ecke des Rechtecks an der Position fixiert, an der die Maustaste zuerst gedrückt wurde, die gegenüberliegende Ecke folgt der aktuellen Mausposition. Nach Loslassen der Maustaste sind alle Objekte ausgewählt, die das Auswahlrechteck schneiden oder innerhalb davon liegen. Objekte außerhalb des Rechtecks sind abgewählt.
- Der Auswahlzustand eines Grafikobjekts kann zwischen ausgewählt und abgewählt umgeschaltet werden, ohne dass dadurch der Auswahlzustand anderer Objekte betroffen wird. Dazu halten Sie beim Anklicken des Objekts die Taste STRG gedrückt. Mit dieser Aktion lassen sich Grafikobjekte einzeln zur Gruppe der ausgewählten Objekte hinzufügen oder daraus entfernen.
- Grafikobjekte können ausgewählt werden, ohne dass dabei der Auswahlzustand anderer Objekte betroffen wird, indem beim Anklicken des Objekts die UMSCHALTTASTE gedrückt wird. Wird ein Objekt auf diese Weise ausgewählt, wird es zum *Referenzobjekt* (siehe Layout-Dialogfeld *Benutzerfunktionen des oberen Fensters, Seite 300*) für die Gruppe der ausgewählten Objekte. Das Hauptziel dieser Aktion ist das Ändern des Referenzobjekts in einer Gruppe ausgewählter Objekte vor dem Aufruf einer der Layout-Operationen.
- Zuvor ausgewählte Grafikobjekte können durch Anklicken eines freien Bereichs (ohne Grafikobjekte) im Anzeigefenster abgewählt werden.

#### Größenänderung von Grafikobjekten

Um die Größe eines Grafikobjektes zu ändern, wählen Sie es zuerst aus und ändern dann mit der Maus die Größe des Auswahlrechtecks. Wenn Sie die Maus über das Auswahlrechteck des Objekts bewegen, ändert sich der Mauszeiger entsprechend der Art der jeweiligen Größenänderung. Wenn Sie eine Maustaste drücken, während sich die Maus über dem Auswahlrechteck eines Objekts befindet, und die Maus mit festgehaltener Maustaste ziehen, erscheint ein gepunktetes Rechteck. Beim Loslassen der Maustaste ändert sich die Größe des Objekts entsprechend der Größe des Begrenzungsumrisses. Es gibt acht mögliche Aktionen zur Größenänderung, je nachdem, welcher Teil des Auswahlrechtecks eines Objekts gezogen wird. Jede Ecke des Rechtecks gestattet nur Bewegungen ihrer benachbarten Seiten, jede Seite des Rechtecks gestattet nur Bewegungen der jeweiligen Seite.

#### Verschieben von Grafikobjekten

Die Position von Grafikobjekten im Anzeigefenster kann mit der Maus verschoben werden. Wenn Sie eine Maustaste drücken, während sich der Mauszeiger über einem Objekt befindet, und die Maus mit festgehaltener Maustaste ziehen, erscheint ein Auswahlrechteck. Beim Loslassen der Maustaste wird das Objekt an die Position des Auswahlrechtecks verschoben.

Mehrere Grafikobjekte können gleichzeitig bewegt werden. Dazu wählen Sie zuerst die zu verschiebenden Objekte aus und ziehen dann die ganze Objektgruppe genauso wie ein einzelnes Objekt. Beim Verschieben einer Objektgruppe wird für jedes Objekt in der Gruppe ein Auswahlrechteck angezeigt.

#### Einstellen der Eigenschaften von Grafikobjekten

Sie können die Eigenschaften eines Grafikobjekts über die Eigenschaftsseite einstellen. Wenn die Eigenschaftsseite sichtbar ist, sind die Eigenschaften des ausgewählten Grafikobjekts zur Bearbeitung verfügbar. Sie zeigen die Eigenschaftsseite an, indem Sie auf die Schaltfläche **Eigenschaften...** klicken oder indem Sie auf eine beliebige Stelle auf dem ausgewählten Objekt im Anzeigefenster doppelklicken.

#### Anpassen komplexer Grafikobjekte

Manche komplexe Grafikobjekte besitzen eine sehr viele Eigenschaften. Die Konfiguration derartiger Grafikobjekte über die Eigenschaftsseite kann sehr umständlich sein. Ein verfügbarer "Customizer" kann die Konfiguration komplexer Grafikobjekte vereinfachen. Ein "Customizer" ist ein Dialogfeld, das speziell für die Konfiguration des damit verknüpften Grafikobjekts gestaltet ist. Wenn der Grafik-Editor erkennt, dass ein ausgewähltes Grafikobjekt einen Customizer besitzt, wird die Schaltfläche **Customizer...** verfügbar, über die der Customizer des Grafikobjekts aufgerufen wird. Wenn Sie auf ein Grafikobjekt doppelklicken, dem ein Customizer zugewiesen ist, wird der Customizer aufgerufen (anstelle der Eigenschaftsseite). Wenn ein Grafikobjekt mit einem Customizer verknüpft ist, ist auf der Eigenschaftsseite nur der Name des Grafikobjekts vorhanden.

#### Anzeigen des Hintergrundbilds

Eine Grafik-Editor-Anzeige verfügt über die Eigenschaft **Hintergrundbild**, mit der ein Bild als Hintergrund der Anzeige definiert werden kann. Bei dem Bild kann es sich um eine GIF- oder JPEG-Datei handeln. Dateipfade beziehen sich auf das Verzeichnis /wwwroot des Embedded Servers. Wenn z. B. das Bild "cool.gif" im Verzeichnis /wwwroot/images des Embedded Servers abgelegt wurde, sollte die Eigenschaft für das Hintergrundbild auf /images/cool.gif eingestellt werden.

# Seite "Eigenschaften"

#### Übersicht

Die Seite "Eigenschaften" ist ein "schwebender" (nicht-modaler) Dialog mit allen einstellbaren Eigenschaften des aktuell gewählten Grafikobjekts:

| Name                   | Horizontaler Anzeiger 1 |   |
|------------------------|-------------------------|---|
| Adresse                | %MW100                  |   |
| Datentyp               |                         |   |
| lintergrund            |                         |   |
| Etikett                |                         |   |
| Etikettfarbe           | Zählerwert              |   |
| Etikettschriftart      |                         |   |
| Große Skalenteilungen  | Abcde                   |   |
| (leine Skalenteilungen | 1                       |   |
| Skalenfarbe            | 5                       |   |
| Skalenschriftart       |                         |   |
| Skalenpräzision        | Abcde                   |   |
|                        | 0                       | T |
|                        | Fertio                  |   |

Die Eigenschaften eines Grafikobjekts sind vom Objekttyp abhängig. Die Eigenschaften werden in einer Liste mit Bildlauf gezeigt, die den Namen und den Wert jeder Eigenschaft auflistet. Der Grafik-Editor beinhaltet eine Beschreibung der Grafikobjekte *(siehe Seite 311).* 

#### **Dialog** "Nachschlagen"

Für jedes der mit dem Grafik-Editor ausgelieferten Grafikobjekte ist ein Eigenschafts-Editor für dessen Eigenschaft **Adresse** vorhanden. Mit diesem Editor können Sie nicht nur direkt die Adresse eines Quantum-/Premium-/Micro-Registers (oder einen Concept-/PL7-/Control Expert-Variablennamen) eingeben, sondern auch auf das Dialogfeld **Suche** zugreifen. Mit diesem Dialogfeld können Sie einen Concept-/PL7/Control Expert-Symbolnamen (eine Variable) aus einer Liste von Symbolen (Variablen) auswählen, die über die FactoryCast-Konfiguration internetfähig gemacht wurden:

| Variable suchen                        | × |
|----------------------------------------|---|
| Nur Variablen zeigen, die beginnen mit |   |
| Strukturierte Variablen ausblenden     |   |
|                                        |   |
|                                        |   |
|                                        |   |
|                                        |   |
|                                        |   |
| L                                      |   |
| OK Abbrechen                           |   |
| Warnung: Applet-Fenster                |   |

**HINWEIS:** Das Variablenfenster ist leer, weil es zu diesem Zeitpunkt nicht möglich ist, auf diese Weise Variablen aufzurufen.

# Sicherheit

Es werden drei Sicherheitselemente zur Verfügung gestellt, die zum Schutz Ihrer Daten beitragen:

- Die HTML-Seite mit dem Grafik-Editor-Applet befindet sich in einem *sicheren* Verzeichnis auf dem Webmodul. In diesem Fall wird der Benutzer zur Eingabe eines Passworts aufgefordert, bevor er die HTML-Seite laden darf.
- Im Dialogfeld **Passwort** können Sie Dateien speichern bzw. löschen oder Datenwerte übertragen. Dieses Dialogfeld ist passwortgeschützt. Bei der Übertragung von Datenwerten deaktiviert der Grafik-Editor den Schreibzugriff, indem er alle Benutzerbefehle für Grafikobjekte deaktiviert.
- In Web Designer f
  ür FactoryCast k
  önnen Sie festlegen, dass ein Element nur gelesen werden kann. Der Grafik-Editor erzwingt das Schreibschutz-Attribut eines Symbols (einer Variablen) oder einer Adresse, indem er alle Anforderungen zum Einstellen eines neuen Werts f
  ür das Datenelement zur
  ückweist und den Benutzer im Meldungsfenster des Grafik-Editors informiert.

# A WARNUNG

## UNBEABSICHTIGTER BETRIEB VON GERÄTEN

- Verwenden Sie keine Grafikobjekte in Situationen, in denen ein Kommunikationsausfall beim FactoryCast-Modul zur Gefährdung von Personen oder Materialschäden führen kann.
- Verwenden Sie diese Grafikobjekte nicht für sicherheitskritische Maschinenfunktionen.

# Die Nichtbeachtung dieser Anweisungen kann Tod, schwere Verletzungen oder Sachschäden zur Folge haben.

Angenommen, Sie haben ein Drucktaster-Objekt so programmiert, dass ein Motor angetrieben wird, während der Taster gedrückt ist, und wieder angehalten wird, wenn der Taster losgelassen wird. Wenn die Kommunikation bei gedrücktem Taster unterbrochen wird, läuft der Motor weiter, auch wenn der Taster losgelassen wird. Für diese Einsatzbereiche sollten keine Grafikobjekte verwendet werden, sofern keine anderen Sicherheitsvorkehrungen getroffen wurden.

# Parameter für das Grafikeditor-Applet

### Übersicht

Das Verhalten des **Grafikeditors** kann mit drei Applet-Parametern gesteuert werden. Applet-Parameter werden mit <PARAM>-Tags innerhalb des <APPLET>-Tags auf der HTML-Seite des Grafikeditors angegeben. Die vom **Grafikeditor**-Applet erkannten Parameter sind:

- LOAD: Dieser Parameter weist den Grafikeditor an, beim Start eine bestimmte Grafik automatisch zu laden. Ist die Datei nicht vorhanden, wird eine Meldung angezeigt. Wird dieser Parameter nicht im <APPLET>-Tag angegeben, wird beim Start keine Grafikdatei automatisch geladen und Sie müssen die Datei für die Anfangsgrafik aus der Liste im Grafikeditor auswählen.
- MODE: Mit diesem Parameter wird festgelegt, ob der Grafikeditor im normalen Bearbeitungsmodus oder einem speziellen Ansichtsmodus gestartet wird. Beim Start im Ansichtsmodus wird nur das Anzeigefenster des Grafikeditors angezeigt. Wenn dieser Parameter zusammen mit dem Parameter LOAD verwendet wird, kann eine Website mit HTML-Seiten gestaltet werden, die jeweils eine spezielle Grafikanzeige aufweisen. Vom Anwender wird dann keine explizite Auswahl von Grafikdateien verlangt, was eine typischere Bedienoberfläche bewirkt. Mögliche Werte für diesen Parameter sind:
  - EDIT (Standardwert): Der Grafikeditor startet im normalen Bearbeitungsmodus.
  - VIEW\_RO: Der Grafikeditor startet im schreibgeschützten Ansichtsmodus. Der Webbrowser darf keine Datenwerte an die SPS senden.
  - VIEW\_RW: Der Grafikeditor startet im Ansichtsmodus zum Lesen und Schreiben. Der Webbrowser darf Datenwerte an die SPS senden, nachdem das Passwort f
    ür den Schreibzugriff eingegeben wurde.
- AUTO\_LOGIN: Dieser Parameter weist den Grafikeditor an, automatisch das zum Schreiben auf die SPS erforderliche Passwort einzugeben. Wenn der Parameter MODE auf den Wert VIEW\_RW oder EDIT gesetzt ist, bewirkt das Setzen dieses Parameters auf den Wert TRUE, dass der Grafikeditor das Schreiben auf die SPS zulässt, ohne dass der Benutzer das Passwort eingeben muss. Die möglichen Werte für diesen Parameter sind FALSE (Standard) und TRUE.

#### **Beispiel**

Im Folgenden finden Sie ein Beispiel für ein Applet-Tag für den **Grafikeditor**, das bewirkt, dass der Editor im Ansichtsmodus startet und automatisch die Grafikdatei **UNIT\_1** lädt. In diesem Fall können Sie mit dem Webbrowser über beliebige Grafikobjekte Werte an die SPS schicken, die das Senden von Werten unterstützen (vorausgesetzt, Sie haben das Passwort für den Schreibzugriff eingegeben).

```
<APPLET codebase="/classes" archive="SAComm.jar,GDE.jar,Widgets.jar"
code="com.schneiderautomation.gde.GdeApplet" width="700" height="514">
<PARAM name="LOAD" value="UNIT_1"> <PARAM name="MODE" value="VIEW_RW">
<PARAM name="AUTO_LOGIN" value="FALSE"> </APPLET>
```

# Grafikobjekte

## Übersicht

Der im **Grafik-Editor** vorhandene Satz von Grafikobjekten unterstützt den Aufbau von Grafikanzeigen, die konventionellen Geräteschalttafeln gleichen. Die Objekte zur Datenüberwachung und Steuerung verfügen über integrierte Kommunikationsfunktionen und sind als selbständige Grafikobjekte ausgelegt.

Beachten Sie jedoch, dass das Objekt ohne eine Rückmeldung an das Endgerät ausfällt, falls die Kommunikation mit dem mit dem Grafikobjekt verbundenen Gerät unterbrochen wird.

# A WARNUNG

## UNBEABSICHTIGTER BETRIEB VON GERÄTEN

- Verwenden Sie keine Grafikobjekte in Situationen, in denen ein Kommunikationsausfall beim FactoryCast-Modul zur Gefährdung von Personen oder zu Materialschäden führen kann.
- Setzen Sie keine Grafikobjekte für sicherheitskritische Maschinenfunktionen ein.

Die Nichtbeachtung dieser Anweisungen kann Tod, schwere Verletzungen oder Sachschäden zur Folge haben.

Angenommen, Sie haben ein Drucktaster-Objekt so programmiert, dass ein Motor angetrieben wird, solange der Taster gedrückt wird. Wird die Kommunikation bei gedrücktem Taster unterbrochen, so wird der Motor weiter angetrieben, auch wenn der Taster losgelassen wird. Grafikobjekte sollten in solchen Situationen nicht zur Steuerung verwendet werden, es sei denn, es bestehen im System andere Sicherheitssperrvorrichtungen.

Um zusätzlich die Kunden zu unterstützen, die mehrere einfache Applets in eine einzelne HTML-Seite einfügen möchten, ist jedes Objekt aus dem Satz im **Grafik-Editor** auch als Applet-Version vorhanden. Bei einer gemeinsamen Verwendung mit dem LiveBeanApplet können die Grafikobjekte des **Grafik-Editors** auf die gleiche Weise verwendet werden wie das LiveLabelApplet.

Hier werden die Standard-Grafikobjekte und ihre Eigenschaften beschrieben.

#### Horizontaler Anzeiger

Ein horizontaler Anzeiger bietet eine analoge Darstellung des Werts für ein Symbol (eine Variable) oder eine direkte Adresse in einer SPS. Es handelt sich um einen horizontalen Balken, der den Wert als Prozentsatz des Bereichs in physikalischen Einheiten darstellt. Optional kann der Wert in der Mitte des Balkens als Zahlenwert angezeigt werden.

Die folgende Tabelle beschreibt die Eigenschaften für den horizontalen Anzeiger:

| Eigenschaft               | Beschreibung                                                                                                    | Grenzwerte                                            |
|---------------------------|----------------------------------------------------------------------------------------------------|-------------------------------------------------------|
| Name                      | Name des Grafikobjekts                                                                                                    |                                                       |
| Adresse                   | Direkte Adresse oder Name eines Symbols (einer Variablen), die bzw. das zu überwachen ist                                     | Siehe Hinweis 1, <i>Hinweise, Seite 332</i>           |
| Datentyp                  | Datentyp der direkten Adresse bzw. des Symbols (der Variablen)                                                                | Siehe Hinweis 2, <i>Hinweise, Seite 332</i>           |
| Hintergrund               | Hintergrundfarbe des Grafikobjekts                                                                                            |                                                       |
| Markierung                | Die als Teil des Grafikobjekts anzuzeigende<br>Beschriftung                                                                   |                                                       |
| Etikettfarbe              | Farbe der Beschriftung                                                                                                    |                                                       |
| Etikettschriftart         | Schriftart der Beschriftung                                                                                                   |                                                       |
| Große<br>Skalenteilungen  | Anzahl der großen Teilungen (mit Beschriftung)<br>der Skala                                                                   | 0 bis 100                                             |
| Kleine<br>Skalenteilungen | Anzahl der kleinen Teilungen (ohne Beschriftung)<br>der Skala                                                                 | 0 bis 100                                             |
| Skalenfarbe               | Farbe für Skala und Beschriftung                                                                                              |                                                       |
| Skalenschriftart          | Schriftart der Skalenbeschriftung                                                                                             |                                                       |
| Skalenpräzision           | Anzahl der Kommastellen für<br>Skalenbeschriftungen (verwenden Sie den Wert -<br>1 für ein allgemeines exponentielles Format) | -1 bis 6                                              |
| Maximum EU-Wert           | Maximalwert, in physikalischen Einheiten, der<br>direkten Adresse oder des Symbols (der<br>Variablen)                         |                                                       |
| Minimum EU-Wert           | Minimalwert, in physikalischen Einheiten, der<br>direkten Adresse oder des Symbols (der<br>Variablen)                         |                                                       |
| Maximum<br>SPS-Wert       | Maximaler Rohwert (unskaliert) der direkten<br>Adresse oder des Symbols (der Variablen) in der<br>SPS                         | Siehe Hinweis 3, <i>Hinweise,</i><br><i>Seite 332</i> |
| Minimum SPS-Wert          | Minimaler Rohwert (unskaliert) der direkten<br>Adresse oder des Symbols (der Variablen) in der<br>SPS                         | Siehe Hinweis 3, <i>Hinweise,</i><br><i>Seite 332</i> |
| Wert sichtbar             | Gibt an, ob der skalierte Wert angezeigt werden soll                                                                          |                                                       |

| Eigenschaft                  | Beschreibung                                                                                                    | Grenzwerte                                  |
|------------------------------|----------------------------------------------------------------------------------------------------|---------------------------------------------|
| Wertschriftart               | Schriftart für die Zahlenanzeige des Werts                                                                         |                                             |
| Balkenhintergrund            | Hintergrundfarbe für den Bereich der<br>Balkenanzeige                                                              |                                             |
| Balkenfarbe                  | Farbe des Anzeigebalkens (sofern der skalierte<br>Wert innerhalb der oberen/unteren Grenzwerte<br>liegt)           |                                             |
| Oberer oberer<br>Grenzwert   | Wert in physikalischen Einheiten für den oberen oberen Grenzwert                                                   |                                             |
| Obere obere<br>Grenzfarbe    | Farbe des Anzeigebalkens, wenn der skalierte<br>Wert größer ist als der obere obere Grenzwert.                     |                                             |
| Oberer Grenzwert             | Wert in physikalischen Einheiten für den oberen<br>Grenzwert                                                       |                                             |
| Obere Grenzfarbe             | Farbe des Anzeigebalkens, wenn der skalierte<br>Wert größer ist als der obere Grenzwert.                           |                                             |
| Unterer Grenzwert            | Wert in physikalischen Einheiten für den unteren<br>Grenzwert                                                      |                                             |
| Untere Grenzfarbe            | Farbe des Anzeigebalkens, wenn der skalierte<br>Wert kleiner ist als der untere Grenzwert.                         |                                             |
| Unterer unterer<br>Grenzwert | Wert in physikalischen Einheiten für den unteren unteren Grenzwert                                                 |                                             |
| Untere untere<br>Grenzfarbe  | Farbe des Anzeigebalkens, wenn der skalierte<br>Wert kleiner ist als der untere untere Grenzwert.                  |                                             |
| Grenzentotzone               | Unempfindlichkeitsbereich (als Prozentsatz des EU-Bereichs), der für Überprüfung auf oberen/unteren Grenzwert gilt | 0 bis 10                                    |
| Umrandungsbreite             | Breite (in Pixel) des Rands des Grafikobjekts                                                                      | 0 bis 32                                    |
| Umrandungsfarbe              | Farbe für den Rand des Grafikobjekts                                                                               |                                             |
| SPS-Wert                     | Ein simulierter Roheingabewert (unskaliert) zum<br>Testen des Grafikobjekts                                        | Siehe Hinweis 3, <i>Hinweise, Seite 332</i> |

### Vertikaler Anzeiger

Ein vertikaler Anzeiger bietet eine analoge Darstellung des Werts für ein Symbol (eine Variable) oder eine direkte Adresse in einer SPS. Es handelt sich um einen vertikalen Balken, der den Wert als Prozentsatz des Bereichs in physikalischen Einheiten darstellt.

Die folgende Tabelle beschreibt die Eigenschaften für den vertikalen Anzeiger:

| Eigenschaft               | Beschreibung                                                                                                    | Grenzwerte                                            |
|---------------------------|----------------------------------------------------------------------------------------------------|-------------------------------------------------------|
| Name                      | Name des Grafikobjekts                                                                                                    |                                                       |
| Adresse                   | Direkte Adresse oder Name eines Symbols (einer Variablen), die bzw. das zu überwachen ist.                                    | Siehe Hinweis 1, <i>Hinweise, Seite 332</i>           |
| Datentyp                  | Datentyp der direkten Adresse bzw. des Symbols (der Variablen)                                                                | Siehe Hinweis 2, <i>Hinweise,</i><br><i>Seite 332</i> |
| Hintergrund               | Hintergrundfarbe des Grafikobjekts                                                                                            |                                                       |
| Beschriftung              | Die als Teil des Grafikobjekts anzuzeigende<br>Beschriftung                                                                   |                                                       |
| Etikettfarbe              | Farbe der Beschriftung                                                                                                    |                                                       |
| Etikettschriftart         | Schriftart der Beschriftung                                                                                                   |                                                       |
| Große<br>Skalenteilungen  | Anzahl der großen Teilungen (mit Beschriftung)<br>der Skala                                                                   | 0 bis 100                                             |
| Kleine<br>Skalenteilungen | Anzahl der kleinen Teilungen (ohne Beschriftung)<br>der Skala                                                                 | 0 bis 100                                             |
| Skalenfarbe               | Farbe für Skala und Beschriftung                                                                                              |                                                       |
| Skalenschriftart          | Schriftart der Skalenbeschriftung                                                                                             |                                                       |
| Skalengenauigkeit         | Anzahl der Kommastellen für<br>Skalenbeschriftungen (verwenden Sie den Wert -<br>1 für ein allgemeines exponentielles Format) | -1 bis 6                                              |
| Maximum EU-Wert           | Maximalwert, in physikalischen Einheiten, der<br>direkten Adresse oder des Symbols (der<br>Variablen)                         |                                                       |
| Minimum EU-Wert           | Minimalwert, in physikalischen Einheiten, der<br>direkten Adresse oder des Symbols (der<br>Variablen)                         |                                                       |
| Maximum<br>SPS-Wert       | Maximaler Rohwert (unskaliert) der direkten<br>Adresse oder des Symbols (der Variablen) in der<br>SPS                         | Siehe Hinweis 3, <i>Hinweise, Seite 332</i>           |
| Minimum SPS-Wert          | Minimaler Rohwert (unskaliert) der direkten<br>Adresse oder des Symbols (der Variablen) in der<br>SPS                         | Siehe Hinweis 3, <i>Hinweise, Seite 332</i>           |
| Balkenhintergrund         | Hintergrundfarbe für den Bereich der<br>Balkenanzeige                                                                         |                                                       |

| Eigenschaft                  | Beschreibung                                                                                                    | Grenzwerte                                  |
|------------------------------|----------------------------------------------------------------------------------------------------|---------------------------------------------|
| Balkenfarbe                  | Farbe des Anzeigebalkens (sofern der skalierte<br>Wert innerhalb der oberen/unteren Grenzwerte<br>liegt)            |                                             |
| Oberer oberer<br>Grenzwert   | Wert in physikalischen Einheiten für den oberen<br>oberen Grenzwert                                                 |                                             |
| Obere obere<br>Grenzfarbe    | Farbe des Anzeigebalkens, wenn der skalierte<br>Wert größer ist als der obere obere Grenzwert.                      |                                             |
| Oberer Grenzwert             | Wert des oberen Grenzwerts in physikalischen<br>Einheiten                                                           |                                             |
| Obere Grenzfarbe             | Farbe des Anzeigebalkens, wenn der skalierte<br>Wert größer ist als der obere Grenzwert.                            |                                             |
| Unterer Grenzwert            | Wert des unteren Grenzwerts in physikalischen<br>Einheiten                                                          |                                             |
| Untere Grenzfarbe            | Farbe des Anzeigebalkens, wenn der skalierte<br>Wert kleiner ist als der untere Grenzwert.                          |                                             |
| Unterer unterer<br>Grenzwert | Wert des unteren unteren Grenzwerts in<br>physikalischen Einheiten                                                  |                                             |
| Untere untere<br>Grenzfarbe  | Farbe des Anzeigebalkens, wenn der skalierte<br>Wert kleiner ist als der untere untere Grenzwert.                   |                                             |
| Grenzentotzone               | Unempfindlichkeitsbereich (als Prozentsatz des EU-Bereichs), der für Überprüfung auf oberen/unteren Grenzwert gilt. | 0 bis 10                                    |
| Umrandungsbreite             | Breite (in Pixel) des Rands des Grafikobjekts                                                                       | 0 bis 32                                    |
| Umrandungsfarbe              | Farbe für den Rand des Grafikobjekts                                                                                |                                             |
| SPS-Wert                     | Simulierter Roheingabewert (unskaliert) zum<br>Testen des Grafikobjekts                                             | Siehe Hinweis 3, <i>Hinweise, Seite 332</i> |

#### Horizontaler oder vertikaler Gleitregler

Ein horizontaler oder vertikaler Gleitregler zeigt eine analoge Darstellung des Werts für ein Symbol (eine Variable) oder eine direkte Adresse in einer SPS. Es handelt sich um eine Bildlaufleiste mit Position des Bildlauffelds, die den Wert als Prozentsatz des Bereichs in physikalischen Einheiten darstellt. Mit der Maus können Sie den Wert der Bildlaufleiste ändern und so einen neuen Wert an die SPS senden.

Eigenschaft Beschreibung Grenzwerte Name Name des Grafikobjekts Adresse Direkte Adresse oder Name eines Symbols (einer Siehe Hinweis 1, Hinweise, Variablen), die bzw. das zu überwachen ist. Seite 332 Datentyp Datentyp der direkten Adresse bzw. des Symbols Siehe Hinweis 2, Hinweise, (der Variablen) Seite 332 Hintergrundfarbe des Grafikobjekts Hintergrund Beschriftung Die als Teil des Grafikobiekts anzuzeigende Beschriftuna Etikettfarbe Farbe der Beschriftung Etikettschriftart Schriftart der Beschriftung Große Anzahl der großen Teilungen (mit Beschriftung) 0 bis 100 Skalenteilungen der Skala Anzahl der kleinen Teilungen (ohne Beschriftung) 0 bis 100 Kleine Skalenteilungen der Skala Skalenfarbe Farbe für Skala und Beschriftung Skalenschriftart Schriftart der Skalenbeschriftung Skalengenauigkeit Anzahl der Kommastellen für -1 bis 6 Skalenbeschriftungen (verwenden Sie den Wert -1 für ein allgemeines exponentielles Format) Maximum EU-Wert Maximalwert, in physikalischen Einheiten, der direkten Adresse oder des Symbols (der Variablen) Minimum EU-Wert Minimalwert, in physikalischen Einheiten, der direkten Adresse oder des Symbols (der Variablen) Maximum Maximaler Rohwert (unskaliert) der direkten Siehe Hinweis 3, Hinweise, SPS-Wert Adresse oder des Symbols (der Variablen) in der Seite 332 SPS Minimum SPS-Wert Minimaler Rohwert (unskaliert) der direkten Siehe Hinweis 3, Hinweise, Adresse oder des Symbols (der Variablen) in der Seite 332 SPS

Die folgende Tabelle beschreibt die Eigenschaften für den horizontalen oder vertikalen Gleitregler:

| Eigenschaft       | Beschreibung                                                                                                    | Grenzwerte |
|-------------------|----------------------------------------------------------------------------------------------------|------------|
| Blockinkrement    | Betrag, um den sich der skalierte Wert ändern<br>soll, wenn Sie seitlich des Bildlauffelds in die<br>Bildlaufleiste klicken. |            |
| Einheitsinkrement | Betrag, um den sich der skalierte Wert ändern<br>soll, wenn die Pfeiltasten der Bildlaufleiste<br>angeklickt werden.         |            |
| Umrandungsbreite  | Breite (in Pixel) des Rands des Grafikobjekts                                                                                | 0 bis 32   |
| Umrandungsfarbe   | Farbe für den Rand des Grafikobjekts                                                                                         |            |

#### Horizontaler oder vertikaler Wählknopf

Mit einem horizontalen oder vertikalen Wählknopf treffen Sie in einem Satz möglicher Optionen eine Auswahl. Durch diese Auswahl wird der ausgewählte Wert an die SPS geschickt. Die möglichen Optionen werden als Marken einer Skala gezeigt, wobei die aktuelle Auswahl durch die Position des Bildlauffeldes einer Bildlaufleiste angezeigt wird.

Die folgende Tabelle beschreibt die Eigenschaften des horizontalen oder vertikalen Wählknopfs:

| Eigenschaft       | Beschreibung                                                                                                    | Grenzwerte                                            |
|-------------------|----------------------------------------------------------------------------------------------------|-------------------------------------------------------|
| Name              | Name des Grafikobjekts                                                                                                    |                                                       |
| Adresse           | Die direkte Adresse (oder der Name eines<br>Symbols (einer Variablen)), die bzw. das zu<br>überwachen ist                                                                    | Siehe Hinweis 1, <i>Hinweise, Seite 332</i>           |
| Datentyp          | Datentyp der direkten Adresse bzw. des Symbols (der Variablen)                                                                                                    | Siehe Hinweis 2, <i>Hinweise,</i><br><i>Seite 332</i> |
| Hintergrund       | Hintergrundfarbe für das Grafikobjekt                                                                                                    |                                                       |
| Optionen          | Optionen für den Wählknopf. Jede Option wird als<br>Eintrag der Form 'Beschriftung=Wert' angegeben<br>(wenn Sie 'Beschriftung' wählen, wird 'Wert' an<br>die SPS geschickt). | Als Minimum sind zwei Optionen<br>erforderlich        |
| Beschriftung      | Als Teil des Grafikobjekts anzuzeigende<br>Beschriftung                                                                                                    |                                                       |
| Etikettfarbe      | Farbe der Beschriftung                                                                                                    |                                                       |
| Etikettschriftart | Schriftart der Beschriftung                                                                                                    |                                                       |
| Skala sichtbar    | Gibt an, ob eine "Skala" mit den Optionen als<br>Beschriftung angezeigt werden soll                                                                                          |                                                       |
| Skalenfarbe       | Farbe für Skala und Beschriftung                                                                                                    |                                                       |
| Skalenschriftart  | Schriftart der Skalenbeschriftung                                                                                                    |                                                       |
| Umrandungsbreite  | Breite (in Pixel) des Rands des Grafikobjekts                                                                                                    | 0 bis 32                                              |
| Umrandungsfarbe   | Farbe für den Rand des Grafikobjekts                                                                                                    |                                                       |

### Digitalanzeiger

Ein Digitalanzeiger bietet eine numerische Darstellung des Wertes für ein Symbol (eine Variable) oder eine direkte Adresse in einer SPS. Der Wert kann in verschiedenen Formaten angezeigt werden und kann seine Farbe ändern, wenn ein voreingestellter oberer oder unterer Grenzwert über- bzw. unterschritten wird.

| Eigenschaft         | Beschreibung                                                                                                    | Grenzwerte                                            |
|---------------------|----------------------------------------------------------------------------------------------------|-------------------------------------------------------|
| Name                | Name des Grafikobjekts                                                                                                    |                                                       |
| Adresse             | Direkte Adresse oder Name eines Symbols (einer Variablen), die bzw. das zu überwachen ist.                                  | Siehe Hinweis 1, <i>Hinweise,</i><br><i>Seite 332</i> |
| Datentyp            | Datentyp der direkten Adresse bzw. des Symbols (der Variablen)                                                              | Siehe Hinweis 2, <i>Hinweise,</i><br><i>Seite 332</i> |
| Hintergrund         | Hintergrundfarbe des Grafikobjekts                                                                                          |                                                       |
| Beschriftung        | Als Teil des Grafikobjekts anzuzeigende<br>Beschriftung                                                                     |                                                       |
| Etikettfarbe        | Farbe der Beschriftung                                                                                                    |                                                       |
| Etikettschriftart   | Schriftart der Beschriftung                                                                                                 |                                                       |
| Wertformat          | Format (dezimal, hexadezimal usw.), das für die Anzeige des skalierten Werts verwendet wird                                 |                                                       |
| Wertpräzision       | Anzahl der Kommastellen für den skalierten Wert<br>(verwenden Sie den Wert -1 für ein allgemeines<br>exponentielles Format) | -1 bis 6                                              |
| Werthintergrund     | Hintergrundfarbe für den Bereich der<br>Wertanzeige                                                                         |                                                       |
| Wertfarbe           | Textfarbe für die digitale Anzeige des Werts                                                                                |                                                       |
| Wertschriftart      | Schriftart für die Zahlenanzeige des Werts                                                                                  |                                                       |
| Einheiten           | Beschriftung für die physikalischen Einheiten des<br>Werts (wird an die numerische Anzeige des Werts<br>angehängt)          |                                                       |
| Maximum EU-Wert     | Maximalwert, in physikalischen Einheiten, der<br>direkten Adresse oder des Symbols (der<br>Variablen)                       |                                                       |
| Minimum EU-Wert     | Minimalwert, in physikalischen Einheiten, der<br>direkten Adresse oder des Symbols (der<br>Variablen)                       |                                                       |
| Maximum<br>SPS-Wert | Maximaler Rohwert (unskaliert) der direkten<br>Adresse oder des Symbols (der Variablen) in der<br>SPS                       | Siehe Hinweis 3, <i>Hinweise,</i><br><i>Seite 332</i> |
| Minimum SPS-Wert    | Minimaler Rohwert (unskaliert) der direkten<br>Adresse oder des Symbols (der Variablen) in der<br>SPS                       | Siehe Hinweis 3, <i>Hinweise, Seite 332</i>           |

Die folgende Tabelle beschreibt die Eigenschaften des Digitalanzeigers:

| Eigenschaft                  | Beschreibung                                                                                                    | Grenzwerte      |
|------------------------------|----------------------------------------------------------------------------------------------------|-----------------|
| Oberer oberer<br>Grenzwert   | Wert für den oberen oberen Grenzwert in<br>physikalischen Einheiten                                                 |                 |
| Obere obere<br>Grenzfarbe    | Farbe des Anzeigebalkens, wenn der skalierte<br>Wert größer ist als der obere obere Grenzwert.                      |                 |
| Oberer Grenzwert             | Wert des oberen Grenzwerts in physikalischen<br>Einheiten                                                           |                 |
| Obere Grenzfarbe             | Farbe des Anzeigebalkens, wenn der skalierte<br>Wert größer ist als der obere Grenzwert.                            |                 |
| Unterer Grenzwert            | Wert des unteren Grenzwerts in physikalischen<br>Einheiten                                                          |                 |
| Untere Grenzfarbe            | Farbe für den Anzeigebalken, wenn der skalierte<br>Wert kleiner ist als der untere Grenzwert.                       |                 |
| Unterer unterer<br>Grenzwert | Wert des unteren unteren Grenzwerts in<br>physikalischen Einheiten                                                  |                 |
| Untere untere<br>Grenzfarbe  | Farbe des Anzeigebalkens, wenn der skalierte<br>Wert kleiner ist als der untere untere Grenzwert.                   |                 |
| Grenzentotzone               | Unempfindlichkeitsbereich (als Prozentsatz des EU-Bereichs), der für Überprüfung auf oberen/unteren Grenzwert gilt. | 0 bis 10        |
| Umrandungsbreite             | Breite (in Pixel) des Rands des Grafikobjekts                                                                       | 0 bis 32        |
| Umrandungsfarbe              | Farbe für den Rand des Grafikobjekts                                                                                |                 |
| SPS-Wert                     | Simulierter Roheingabewert (unskaliert) zum<br>Testen des Grafikobjekts                                             | Siehe Hinweis 3 |

#### Nachrichtenanzeige

Eine Nachrichtenanzeige zeigt eine Textmeldung basierend auf dem Wert eines Symbols (einer Variablen) oder der direkten Adresse in einer SPS an. Für jede angegebene Meldung wird die Anzeige eines angegebenen Werts ausgelöst.

| Die folgende | Tabelle beschreibt die Eigenschaften der Nachrichtenanzeige: |  |
|--------------|--------------------------------------------------------------|--|
|--------------|--------------------------------------------------------------|--|

| Eigenschaft            | Beschreibung                                                                                                    | Grenzwerte                                            |
|------------------------|----------------------------------------------------------------------------------------------------|-------------------------------------------------------|
| Name                   | Name des Grafikobjekts                                                                                                    |                                                       |
| Adresse                | Direkte Adresse oder Name eines<br>Symbols (einer Variablen), die bzw. das zu<br>überwachen ist.                                                                                                    | Siehe Hinweis 1, <i>Hinweise,</i><br><i>Seite 332</i> |
| Datentyp               | Datentyp der direkten Adresse bzw. des<br>Symbols (der Variablen)                                                                                                    | Siehe Hinweis 2, <i>Hinweise, Seite 332</i>           |
| Hintergrund            | Hintergrundfarbe des Grafikobjekts                                                                                                    |                                                       |
| Nachrichten            | Der anzuzeigende Satz von Nachrichten.<br>Jede Nachricht wird als Eintrag der Form<br>'Wert=Text' angegeben (wenn der Wert in<br>der SPS gleich 'Wert' ist, wird 'Text' als<br>Nachricht angezeigt). | Als Minimum ist eine Nachricht<br>erforderlich        |
| Nachrichtenhintergrund | Hintergrundfarbe für den Bereich der Nachrichtenanzeige                                                                                                    |                                                       |
| Nachrichtenfarbe       | Farbe des Nachrichtentexts                                                                                                    |                                                       |
| Nachrichtenschriftart  | Schriftart für den Nachrichtentext                                                                                                    |                                                       |
| Beschriftung           | Als Teil des Grafikobjekts anzuzeigende<br>Beschriftung                                                                                                    |                                                       |
| Etikettfarbe           | Farbe der Beschriftung                                                                                                    |                                                       |
| Etikettschriftart      | Schriftart der Beschriftung                                                                                                    |                                                       |
| Umrandungsbreite       | Breite (in Pixel) des Rands des<br>Grafikobjekts                                                                                                    | 0 bis 32                                              |
| Umrandungsfarbe        | Farbe für den Rand des Grafikobjekts                                                                                                    |                                                       |
| SPS-Wert               | Simulierter Eingabewert zum Testen des<br>Grafikobjekts                                                                                                    | Siehe Hinweis 3, <i>Hinweise, Seite 332</i>           |

## Drucktaste

Mit Drucktasten können Sie Initialwerte durch Mausklick an die SPS schicken.

Die folgende Tabelle beschreibt die Eigenschaften der Drucktaste:

| Eigenschaft            | Beschreibung                                                                                                    | Grenzwerte                                  |
|------------------------|----------------------------------------------------------------------------------------------------|---------------------------------------------|
| Name                   | Name des Grafikobjekts                                                                                                    |                                             |
| Adresse                | Direkte Adresse oder Name eines Symbols (einer Variablen), die bzw. das zu überwachen ist.                                                                                                  | Siehe Hinweis 1, <i>Hinweise, Seite 332</i> |
| Datentyp               | Datentyp der direkten Adresse bzw. des Symbols (der Variablen)                                                                                                    | Siehe Hinweis 2, <i>Hinweise, Seite 332</i> |
| Hintergrund            | Hintergrundfarbe des Grafikobjekts                                                                                                    |                                             |
| Werte                  | An die SPS zu sendende Werte                                                                                                    | Siehe Hinweis 4, <i>Hinweise, Seite 332</i> |
| Rücksetzwerte          | Werte, die an die SPS gesendet werden,<br>nachdem die Verzögerungszeit für das<br>Rücksetzen abgelaufen ist. Wenn keine<br>Rücksetzwerte angegeben werden, erfolgt keine<br>Rücksetzaktion. |                                             |
| Rücksetzverzögerung    | Die Verzögerungszeit (in Millisekunden), die die<br>Drucktaste nach dem Senden der Werte an die<br>SPS warten soll, bevor sie die Rücksetzwerte<br>schickt.                                 | 0-2000                                      |
| Beschriftung           | Als Teil des Grafikobjekts anzuzeigende<br>Beschriftung                                                                                                    |                                             |
| Etikettfarbe           | Farbe der Beschriftung                                                                                                    |                                             |
| Etikettschriftart      | Schriftart der Beschriftung                                                                                                    |                                             |
| Knopfetikett           | Beschriftung für die Drucktaste                                                                                                    |                                             |
| Knopfhintergrund       | Farbe der Drucktaste                                                                                                    | 0 bis 100                                   |
| Knopfetikettfarbe      | Farbe für die Beschriftung der Drucktaste                                                                                                    |                                             |
| Knopfetikettschriftart | Schriftart für die Beschriftung der Drucktaste                                                                                                    |                                             |
| Umrandungsbreite       | Breite (in Pixel) des Rands des Grafikobjekts                                                                                                    | 0 bis 32                                    |
| Umrandungsfarbe        | Farbe für den Rand des Grafikobjekts                                                                                                    |                                             |

#### **Direkte Ausgangsstation**

Mit der direkten Ausgangsstation können Sie einen numerischen Wert direkt über die Tastatur in ein Textfeld eingeben. Wenn der eingegebene Text einen numerischen Wert darstellt, der innerhalb der voreingestellten oberen und unteren Grenzwerte liegt, wird die Schaltfläche **Einstellen** aktiviert. In diesem Fall wird der eingegebene Wert an die SPS übertragen, wenn Sie die Schaltfläche **Einstellen** oder die EINGABETASTE drücken (wenn das Eingabefeld den Eingabefokus besitzt).

| Eigenschaft         | Beschreibung                                                                                          | Grenzwerte                                  |  |  |
|---------------------|----------------------------------------------------------------------------------------------------|---------------------------------------------|--|--|
| Name                | Name des Grafikobjekts                                                                                |                                             |  |  |
| Adresse             | Direkte Adresse oder Name eines Symbols (einer Variablen), die bzw. das zu überwachen ist.            | Siehe Hinweis 1, <i>Hinweise, Seite 332</i> |  |  |
| Datentyp            | Datentyp der direkten Adresse bzw. des Symbols (der Variablen)                                        | Siehe Hinweis 2, <i>Hinweise, Seite 332</i> |  |  |
| Hintergrund         | Hintergrundfarbe des Grafikobjekts                                                                    |                                             |  |  |
| Beschriftung        | Als Teil des Grafikobjekts anzuzeigende<br>Beschriftung                                               |                                             |  |  |
| Etikettfarbe        | Farbe der Beschriftung                                                                                |                                             |  |  |
| Etikettschriftart   | Schriftart der Beschriftung                                                                           |                                             |  |  |
| Maximum EU-Wert     | Maximalwert, in physikalischen Einheiten, der<br>direkten Adresse oder des Symbols (der<br>Variablen) |                                             |  |  |
| Minimum EU-Wert     | Minimalwert, in physikalischen Einheiten, der<br>direkten Adresse oder des Symbols (der<br>Variablen) |                                             |  |  |
| Maximum<br>SPS-Wert | Maximaler Rohwert (unskaliert) der direkten<br>Adresse oder des Symbols (der Variablen) in der<br>SPS | Siehe Hinweis 3, <i>Hinweise, Seite 332</i> |  |  |
| Minimum SPS-Wert    | Minimaler Rohwert (unskaliert) der direkten<br>Adresse oder des Symbols (der Variablen) in der<br>SPS | Siehe Hinweis 3, <i>Hinweise, Seite 332</i> |  |  |
| Maximum Eingang     | Der Maximalwert, in physikalischen Einheiten, der für den eingegebenen Eingabewert gültig ist.        |                                             |  |  |
| Minimum Eingang     | Der Minimalwert, in physikalischen Einheiten, der für den eingegebenen Eingabewert gültig ist.        |                                             |  |  |
| Umrandungsbreite    | Breite (in Pixel) des Rands des Grafikobjekts                                                         | 0 bis 32                                    |  |  |
| Umrandungsfarbe     | Farbe für den Rand des Grafikobjekts                                                                  |                                             |  |  |

Die folgende Tabelle beschreibt die Eigenschaften der direkten Ausgangsstation:

#### Anzeigelampe

Die Anzeigeleuchte bietet eine Zwei-Zustands-Anzeige für den Wert eines Symbols (einer Variablen) oder einer direkten Adresse in einer SPS. Ist die Eigenschaft **Invertierter Eingang** nicht auf **TRUE** gesetzt, wird der Eingangswert Null als **OFF** verstanden und ein von Null verschiedener Wert als **ON**. Wenn die Eigenschaft **Flash-Intervall** auf einen Wert größer als 0 gesetzt wird, blinkt die Leuchte, solange der Eingabewert "ein" ist.

| Eigenschaft             | Beschreibung                                                                                                    | Grenzwerte                                  |  |
|-------------------------|----------------------------------------------------------------------------------------------------|---------------------------------------------|--|
| Name                    | Name des Grafikobjekts                                                                                                    |                                             |  |
| Adresse                 | Direkte Adresse (oder der Name eines Symbols<br>(einer Variablen)), die bzw. das zu überwachen<br>ist.                                          | Siehe Hinweis 1, <i>Hinweise, Seite 332</i> |  |
| Datentyp                | Datentyp der direkten Adresse bzw. des Symbols (der Variablen)                                                                                  | Siehe Hinweis 2, <i>Hinweise, Seite 332</i> |  |
| Hintergrund             | Hintergrundfarbe des Grafikobjekts                                                                                                    |                                             |  |
| Beschriftung            | Als Teil des Grafikobjekts anzuzeigende<br>Beschriftung                                                                                         |                                             |  |
| Etikettfarbe            | Farbe der Beschriftung                                                                                                    |                                             |  |
| Etikettschriftart       | Schriftart der Beschriftung                                                                                                    |                                             |  |
| AUS Wort                | Anzuzeigender Text, wenn der Eingabewert "aus" ist                                                                                              |                                             |  |
| AUS Wort<br>Hintergrund | Hintergrundfarbe für die Leuchte, wenn das <b>AUS-Wort</b> angezeigt wird.                                                                      |                                             |  |
| AUS Wort Farbe          | Textfarbe für das AUS-Wort                                                                                                    |                                             |  |
| AUS Wort Schriftart     | Schriftart für den Text des AUS-Worts                                                                                                    |                                             |  |
| EIN Wort                | Der anzuzeigende Text, wenn der Eingabewert<br>"ein" ist                                                                                        |                                             |  |
| EIN Wort<br>Hintergrund | Hintergrundfarbe für die Leuchte, wenn das <b>EIN-</b><br><b>Wort</b> angezeigt wird.                                                           |                                             |  |
| EIN Wort Farbe          | Farbe der Schriftart für das EIN-Wort                                                                                                    |                                             |  |
| EIN Wort Schriftart     | Schriftart für den Text des EIN-Worts                                                                                                    |                                             |  |
| Flash-Intervall         | Das Blinkintervall (in Millisekunden) für die<br>Leuchte, wenn der Eingabewert "ein" ist. Bei der<br>Einstellung auf Null erfolgt kein Blinken. | 200 bis 2000                                |  |
| Form                    | Die Form (Kreis, Rechteck usw.) für die Leuchte                                                                                                 |                                             |  |
| Invertierter Eingang    | Beim Wert <b>TRUE</b> wird der Eingabewert invertiert.<br>(Leuchte zeigt das <b>AUS-Wort</b> , wenn der<br>Eingabewert "ein" ist.)              |                                             |  |
| Umrandungsbreite        | Breite (in Pixel) des Rands des Grafikobjekts                                                                                                   | 0 bis 32                                    |  |

Die folgende Tabelle beschreibt die Eigenschaften der Anzeigelampe:

| Eigenschaft     | Beschreibung                                            | Grenzwerte                                            |
|-----------------|---------------------------------------------------------|-------------------------------------------------------|
| Umrandungsfarbe | Farbe für den Rand des Grafikobjekts                    |                                                       |
| SPS-Wert        | Simulierter Eingabewert zum Testen des<br>Grafikobjekts | Siehe Hinweis 3, <i>Hinweise,</i><br><i>Seite 332</i> |

#### Motorkontrollstation

Die Motorkontrollstation soll den üblichen Start-/Stoppdruckschalter simulieren, der oft zur Steuerung von Motoren verwendet wird. Dieses Grafikobjekt ist im Wesentlichen eine Kombination aus zwei Drucktasten und einer Anzeigelampe. Zur Vereinfachung der Einstellung der vielen Eigenschaften dieses Objekts ist ein "Customizer" vorhanden. Die meisten Eigenschaften (außer Name) werden über den "Customizer" eingestellt, nicht über die Eigenschaftsseite des **Grafik-Editors**.

| Eigenschaft         | Beschreibung                                                                                                    | Grenzwerte |
|---------------------|----------------------------------------------------------------------------------------------------|------------|
| Name                | Name des Grafikobjekts                                                                                                    |            |
| Hintergrund         | Hintergrundfarbe des Grafikobjekts                                                                                           |            |
| Beschriftung        | Als Teil des Grafikobjekts anzuzeigende<br>Beschriftung                                                                      |            |
| Etikettfarbe        | Farbe der Beschriftung                                                                                                    |            |
| Etikettschriftart   | Schriftart der Beschriftung                                                                                                  |            |
| Umrandungsbreite    | Breite (in Pixel) des Rands des Grafikobjekts                                                                                | 0 bis 32   |
| Umrandungsfarbe     | Farbe für den Rand des Grafikobjekts                                                                                         |            |
| Anzeigelampe        | Gleiche Eigenschaften wie das Grafikobjekt<br>Anzeigelampe, mit Ausnahme der oben<br>aufgeführten gemeinsamen Eigenschaften. |            |
| Obere Schaltfläche  | Gleiche Eigenschaften wie das Grafikobjekt<br>Drucktaste, mit Ausnahme der oben aufgeführten<br>gemeinsamen Eigenschaften.   |            |
| Untere Schaltfläche | Gleiche Eigenschaften wie das Grafikobjekt<br>"Drucktaste", mit Ausnahme der oben<br>aufgeführten gemeinsamen Eigenschaften. |            |

Die folgende Tabelle beschreibt die Eigenschaften der Motorkontrollstation:
#### Analogmeter

Ein Analogmeter bietet eine analoge Darstellung des Werts für ein Symbol (eine Variable) oder eine direkte Adresse in einer SPS. Es wird als Zeiger auf einer kreisförmigen Skala dargestellt, dessen Position den Wert als Prozentsatz des Bereichs in physikalischen Einheiten anzeigt. Sie können die Größe der kreisförmigen Skala des Analogmeters (Größe eines Kreisbogens in Grad), die Farbe der Skala und den Zeigerstil einstellen.

| Eigenschaft               | Beschreibung                                                                                                    | Grenzwerte                                            |
|---------------------------|----------------------------------------------------------------------------------------------------|-------------------------------------------------------|
| Name                      | Name des Grafikobjekts                                                                                                    |                                                       |
| Adresse                   | Direkte Adresse oder Name eines Symbols (einer Variablen), die bzw. das zu überwachen ist.                                    | Siehe Hinweis 1, <i>Hinweise,</i><br><i>Seite 332</i> |
| Datentyp                  | Datentyp der direkten Adresse bzw. des Symbols (der Variablen)                                                                | Siehe Hinweis 2, <i>Hinweise,</i><br><i>Seite 332</i> |
| Hintergrund               | Hintergrundfarbe des Grafikobjekts                                                                                            |                                                       |
| Beschriftung              | Als Teil des Grafikobjekts anzuzeigende<br>Beschriftung                                                                       |                                                       |
| Etikettfarbe              | Farbe der Beschriftung                                                                                                    |                                                       |
| Etikettschriftart         | Schriftart der Beschriftung                                                                                                   |                                                       |
| Große<br>Skalenteilungen  | Anzahl der großen Teilungen (mit Beschriftung)<br>der Skala                                                                   | 0 bis 100                                             |
| Kleine<br>Skalenteilungen | Anzahl der kleinen Teilungen (ohne Beschriftung)<br>der Skala                                                                 | 0 bis 100                                             |
| Skalenfarbe               | Farbe für Skala und Beschriftung                                                                                              |                                                       |
| Skalenschriftart          | Schriftart der Skalenbeschriftung                                                                                             |                                                       |
| Skalengenauigkeit         | Anzahl der Kommastellen für<br>Skalenbeschriftungen (verwenden Sie den Wert -<br>1 für ein allgemeines exponentielles Format) | -1 bis 6                                              |
| Maximum EU-Wert           | Maximalwert, in physikalischen Einheiten, der<br>direkten Adresse oder des Symbols (der<br>Variablen)                         |                                                       |
| Minimum EU-Wert           | Minimalwert, in physikalischen Einheiten, der<br>direkten Adresse oder des Symbols (der<br>Variablen)                         |                                                       |
| Maximum<br>SPS-Wert       | Maximaler Rohwert (unskaliert) der direkten<br>Adresse oder des Symbols (der Variablen) in der<br>SPS                         | Siehe Hinweis 3, <i>Hinweise, Seite 332</i>           |
| Minimum SPS-Wert          | Minimaler Rohwert (unskaliert) der direkten<br>Adresse oder des Symbols (der Variablen) in der<br>SPS                         | Siehe Hinweis 3, <i>Hinweise, Seite 332</i>           |

Die folgende Tabelle beschreibt die Eigenschaften des Analogmeters:

| Eigenschaft                    | Beschreibung                                                                                      | Grenzwerte                                            |
|--------------------------------|---------------------------------------------------------------------------------------------------|-------------------------------------------------------|
| Messscheibenabta stung in Grad | Die Größe des Kreisbogens, der zum Zeichnen der Skala verwendet wird                              | 60 bis 300                                            |
| Zeigertyp                      | Der Typ (Nadel, Pfeilspitze usw.), der für den<br>Zeiger verwendet wird                           |                                                       |
| Zeigerfarbe                    | Die Farbe für den Zeiger                                                                          |                                                       |
| Messscheibenfarbe              | Die Farbe für die Skala (der Teil, der innerhalb der oberen/unteren Grenzwerte liegt)             |                                                       |
| Oberer oberer<br>Grenzwert     | Wert für den oberen oberen Grenzwert in<br>physikalischen Einheiten                               |                                                       |
| Obere obere<br>Grenzfarbe      | Farbe des Anzeigebalkens, wenn der skalierte<br>Wert größer ist als der obere obere Grenzwert.    |                                                       |
| Oberer Grenzwert               | Wert des oberen Grenzwerts in physikalischen<br>Einheiten                                         |                                                       |
| Obere Grenzfarbe               | Farbe des Anzeigebalkens, wenn der skalierte<br>Wert größer ist als der obere Grenzwert.          |                                                       |
| Unterer Grenzwert              | Wert des unteren Grenzwerts in physikalischen<br>Einheiten                                        |                                                       |
| Untere Grenzfarbe              | Farbe des Anzeigebalkens, wenn der skalierte<br>Wert kleiner ist als der untere Grenzwert.        |                                                       |
| Unterer unterer<br>Grenzwert   | Wert des unteren unteren Grenzwerts in<br>physikalischen Einheiten                                |                                                       |
| Untere untere<br>Grenzfarbe    | Farbe des Anzeigebalkens, wenn der skalierte<br>Wert kleiner ist als der untere untere Grenzwert. |                                                       |
| Umrandungsbreite               | Breite (in Pixel) des Rands des Grafikobjekts                                                     | 0 bis 32                                              |
| Umrandungsfarbe                | Farbe für den Rand des Grafikobjekts                                                              |                                                       |
| SPS-Wert                       | Simulierter Roheingabewert (unskaliert) zum<br>Testen des Grafikobjekts                           | Siehe Hinweis 3, <i>Hinweise,</i><br><i>Seite 332</i> |

#### **Rotations-Gleitregler**

Ein Rotations-Gleitregler bietet eine analoge Darstellung des Werts für ein Symbol (eine Variable) oder eine direkte Adresse in einer SPS. Er wird als Knopf auf einer kreisförmigen Skala dargestellt, dessen Position den Wert als Prozentsatz des Bereichs in physikalischen Einheiten anzeigt. Die Größe der Skala und die Farbe des Knopfes können eingestellt werden. Mit der Maus können Sie die Position des Knopfes ändern und so einen neuen Wert an die SPS senden.

| Eigenschaft                    | Beschreibung                                                                                                    | Grenzwerte                                            |
|--------------------------------|----------------------------------------------------------------------------------------------------|-------------------------------------------------------|
| Name                           | Name des Grafikobjekts                                                                                                    |                                                       |
| Adresse                        | Direkte Adresse oder Name eines Symbols (einer Variablen), die bzw. das zu überwachen ist.                                    | Siehe Hinweis 1, <i>Hinweise,</i><br><i>Seite 332</i> |
| Datentyp                       | Datentyp der direkten Adresse bzw. des Symbols (der Variablen)                                                                | Siehe Hinweis 2, <i>Hinweise,</i><br><i>Seite 332</i> |
| Hintergrund                    | Hintergrundfarbe des Grafikobjekts                                                                                            |                                                       |
| Beschriftung                   | Als Teil des Grafikobjekts anzuzeigende<br>Beschriftung                                                                       |                                                       |
| Etikettfarbe                   | Farbe der Beschriftung                                                                                                    |                                                       |
| Etikettschriftart              | Schriftart der Beschriftung                                                                                                   |                                                       |
| Große<br>Skalenteilungen       | Anzahl der großen Teilungen (mit Beschriftung)<br>der Skala                                                                   | 0 bis 100                                             |
| Kleine<br>Skalenteilungen      | Anzahl der kleinen Teilungen (ohne Beschriftung)<br>der Skala                                                                 | 0 bis 100                                             |
| Skalenfarbe                    | Farbe für Skala und Beschriftung                                                                                              |                                                       |
| Skalenschriftart               | Schriftart der Skalenbeschriftung                                                                                             |                                                       |
| Skalengenauigkeit              | Anzahl der Kommastellen für<br>Skalenbeschriftungen (verwenden Sie den Wert -<br>1 für ein allgemeines exponentielles Format) | -1 bis 6                                              |
| Messscheibenabta stung in Grad | Größe des Kreisbogens, der zum Zeichnen der Skala verwendet wird.                                                             | 60 bis 300                                            |
| Messscheibenfarbe              | Farbe der Messscheibe                                                                                                    |                                                       |
| Knopffarbe                     | Die Farbe für den Knopf                                                                                                    |                                                       |
| Maximum EU-Wert                | Maximalwert, in physikalischen Einheiten, der<br>direkten Adresse oder des Symbols (der<br>Variablen)                         |                                                       |
| Minimum EU-Wert                | Minimalwert, in physikalischen Einheiten, der<br>direkten Adresse oder des Symbols (der<br>Variablen)                         |                                                       |
| Maximum<br>SPS-Wert            | Maximaler Rohwert (unskaliert) der direkten<br>Adresse oder des Symbols (der Variablen) in der<br>SPS                         | Siehe Hinweis 3, <i>Hinweise, Seite 332</i>           |

Die folgende Tabelle beschreibt die Eigenschaften des Rotations-Gleitreglers:

| Eigenschaft      | Beschreibung                                                                                          | Grenzwerte                                  |
|------------------|----------------------------------------------------------------------------------------------------|---------------------------------------------|
| Minimum SPS-Wert | Minimaler Rohwert (unskaliert) der direkten<br>Adresse oder des Symbols (der Variablen) in der<br>SPS | Siehe Hinweis 3, <i>Hinweise, Seite 332</i> |
| Umrandungsbreite | Breite (in Pixel) des Rands des Grafikobjekts                                                         | 0 bis 32                                    |
| Umrandungsfarbe  | Farbe für den Rand des Grafikobjekts                                                                  |                                             |

#### **Rotations-Wählknopf**

Mit einem Rotations-Wählknopf treffen Sie in einem Satz möglicher Optionen eine Auswahl. Durch diese Auswahl wird der ausgewählte Wert an die SPS geschickt. Die möglichen Optionen werden als Beschriftungen einer Skala gezeigt, wobei die aktuelle Auswahl durch die Position des Drehknopfes angezeigt wird. Die Größe der kreisförmigen Skala (Größe eines Kreisbogens in Grad) und die Farbe des Reglerknopfes können eingestellt werden.

Die folgende Tabelle beschreibt die Eigenschaften des Rotations-Wählknopfes:

| Eigenschaft                   | Beschreibung                                                                                                    | Grenzwerte                                      |
|-------------------------------|----------------------------------------------------------------------------------------------------|-------------------------------------------------|
| Name                          | Name des Grafikobjekts                                                                                                    |                                                 |
| Adresse                       | Direkte Adresse oder Name eines Symbols (einer Variablen), die bzw. das zu überwachen ist.                                                                         | Siehe Hinweis 1,<br><i>Hinweise, Seite 332</i>  |
| Datentyp                      | Datentyp der direkten Adresse bzw. des Symbols (der Variablen)                                                                                                    | Siehe Hinweis 2,<br><i>Hinweise, Seite 332</i>  |
| Hintergrund                   | Hintergrundfarbe des Grafikobjekts                                                                                                    |                                                 |
| Wahl                          | Optionen für den Wählknopf. Jede Option ist ein<br>Eintrag im Format 'Beschriftung=Wert'. (Wenn<br>Sie 'Beschriftung' wählen, wird 'Wert' an die SPS<br>gesendet.) | Als Minimum sind zwei<br>Optionen erforderlich. |
| Beschriftung                  | Als Teil des Grafikobjekts anzuzeigende<br>Beschriftung                                                                                                    |                                                 |
| Etikettfarbe                  | Farbe der Beschriftung                                                                                                    |                                                 |
| Etikettschriftart             | Schriftart der Beschriftung                                                                                                    |                                                 |
| Skala sichtbar                | Gibt an, ob eine "Skala" mit den Optionen als<br>Beschriftung angezeigt werden soll.                                                                               |                                                 |
| Skalenfarbe                   | Farbe für Skala und Beschriftung                                                                                                    |                                                 |
| Skalenschriftart              | Schriftart der Skalenbeschriftung                                                                                                    |                                                 |
| Messscheibenabtastung in Grad | Größe des Kreisbogens, der zum Zeichnen der<br>Skala verwendet wird.                                                                                               | 60 bis 300                                      |
| Knopffarbe                    | Farbe des Knopfes                                                                                                    |                                                 |
| Umrandungsbreite              | Breite (in Pixel) des Rands des Grafikobjekts                                                                                                    | 0 bis 32                                        |
| Umrandungsfarbe               | Farbe für den Rand des Grafikobjekts                                                                                                    |                                                 |

### Trendrekorder

Ein Trendrekorder bietet eine fortlaufende, zeitbasierte Aufzeichnung der Werte von bis zu sechs Symbolen (Variablen) bzw. direkten Adressen einer SPS. Ein Trendrekorder simuliert einen Streifenschreiber, mit Stiften auf der rechten Seite und dem Papier, das sich von rechts nach links bewegt. Eine vertikale Skala kann auf der linken Seite des Diagramms angezeigt werden, die den Bereich der aufgezeichneten Werte aufzeigt, und eine horizontale Skala kann unter dem Diagramm gezeigt werden, das die Zeitspanne des Diagramms aufzeigt. Sie können die Aktualisierungsfrequenz und das Aussehen des Diagramms einstellen.

Zur Vereinfachung der Einstellung der vielen Eigenschaften dieses Objekts ist ein "Customizer" vorhanden. Die meisten Eigenschaften (außer Name) werden über den "Customizer" eingestellt, nicht über die Eigenschaftsseite des **Grafik-Editors**.

| Eigenschaft              | Beschreibung                                                                                                    | Grenzwerte  |
|--------------------------|----------------------------------------------------------------------------------------------------|-------------|
| Name                     | Name des Grafikobjekts                                                                                                    |             |
| Hintergrund              | Hintergrundfarbe des Grafikobjekts                                                                                            |             |
| Beschriftung             | Als Teil des Grafikobjekts anzuzeigende<br>Beschriftung                                                                       |             |
| Etikettfarbe             | Farbe der Beschriftung                                                                                                    |             |
| Etikettschriftart        | Schriftart der Beschriftung                                                                                                   |             |
| Große Skalenteilungen    | Anzahl der großen Teilungen (mit Beschriftung)<br>der Skala                                                                   | 0 bis 100   |
| Kleine Skalenteilungen   | Anzahl der kleinen Teilungen (ohne Beschriftung)<br>der Skala                                                                 | 0 bis 100   |
| Skalenfarbe              | Farbe für Skala und Beschriftung                                                                                              |             |
| Skalenschriftart         | Schriftart der Skalenbeschriftung                                                                                             |             |
| Skalengenauigkeit        | Anzahl der Kommastellen für<br>Skalenbeschriftungen (verwenden Sie den Wert -<br>1 für ein allgemeines exponentielles Format) | -1 bis 6    |
| Maximum EU-Wert          | Maximalwert, in physikalischen Einheiten, der<br>direkten Adresse oder des Symbols (der<br>Variablen)                         |             |
| Minimum EU-Wert          | Minimalwert, in physikalischen Einheiten, der<br>direkten Adresse oder des Symbols (der<br>Variablen)                         |             |
| Aktualisierungsintervall | Das Aktualisierungsintervall (in Sekunden) für<br>das Diagramm                                                                | 0,5 bis 120 |
| Zeitskalenteilungen      | Die Anzahl der horizontalen Skalenunterteilungen                                                                              | 0 bis 6     |
| Diagrammhintergrund      | Die Farbe des Diagrammbereichs                                                                                                |             |

Die folgende Tabelle beschreibt die Eigenschaften des Trendrekorders. Die verfügbaren Eigenschaften für die einzelnen Stifte werden in der nächsten Tabelle beschrieben:

| Eigenschaft               | Beschreibung                                             | Grenzwerte |
|---------------------------|----------------------------------------------------------|------------|
| Rasterfarbe               | Die Farbe des im Diagrammbereich gezeichneten<br>Rasters |            |
| Vertikale Rasterteilungen | Die Anzahl der vertikalen Unterteilungen des<br>Rasters  | 0 bis 100  |
| Umrandungsbreite          | Breite (in Pixel) des Rands des Grafikobjekts            | 0 bis 32   |
| Umrandungsfarbe           | Farbe für den Rand des Grafikobjekts                     |            |

Folgende Trendrekorder-Eigenschaften sind für die einzelnen Stifte verfügbar:

| Eigenschaft         | Beschreibung                                                                                          | Grenzwerte                                            |
|---------------------|----------------------------------------------------------------------------------------------------|-------------------------------------------------------|
| Adresse             | Direkte Adresse (oder Name eines Symbols<br>(einer Variablen)), die bzw. das zu überwachen<br>ist.    | Siehe Hinweis 1, <i>Hinweise, Seite 332</i>           |
| Datentyp            | Datentyp der direkten Adresse bzw. des Symbols (der Variablen)                                        | Siehe Hinweis 2, <i>Hinweise,</i><br><i>Seite 332</i> |
| Maximum<br>SPS-Wert | Maximaler Rohwert (unskaliert) der direkten<br>Adresse oder des Symbols (der Variablen) in der<br>SPS | Siehe Hinweis 3, <i>Hinweise, Seite 332</i>           |
| Minimum SPS-Wert    | Minimaler Rohwert (unskaliert) der direkten<br>Adresse oder des Symbols (der Variablen) in der<br>SPS | Siehe Hinweis 3, <i>Hinweise, Seite 332</i>           |
| Stiftfarbe          | Die Farbe des "Stiftes" zur Aufzeichnung des skalierten Wertes                                        |                                                       |
| Stiftmarkierung     | Die Bezeichnung für den Stift                                                                         |                                                       |

#### Anzeigeverknüpfung

Eine Anzeigeverknüpfung ist ein spezielles Grafikobjekt, mit dem Sie durch Klicken mit der Maus zu einer anderen Grafikanzeige wechseln können. Um kenntlich zu machen, dass das Objekt eine Verknüpfung zu einer anderen Anzeige ist, ist die Textbeschriftung für die Verknüpfung unterstrichen und der Mauszeiger verändert sich über dem Objekt zu einem Handsymbol. Dieses Objekt ist besonders nützlich, wenn der **Grafik-Editor** im **Ansichtsmodus** verwendet wird, in dem keine Dropdown-Liste der Grafikanzeigen zur Auswahl vorhanden ist.

Eine Anzeigeverknüpfung kann auch als Hyperlink zu einer HTML-Datei verwendet werden. Wenn ein URL als **Verknüpfungsanzeigename** eingegeben wird, kann der URL in einem neuen Browserfenster geöffnet werden, wenn Sie beim Klicken auf die Verknüpfung die UMSCHALTTASTE gedrückt halten. Andernfalls wird das vorhandene Browserfenster beim Klicken auf die Verknüpfung durch den URL ersetzt.

Wenn das Feld **Verknüpfungsanzeigename** leer ist, wird die **Beschriftung** nicht unterstrichen angezeigt und das angezeigte Objekt wird zu einer einfachen Textbeschriftung.

| Eigenschaft             | Beschreibung                                                                                                    | Grenzwerte |
|-------------------------|----------------------------------------------------------------------------------------------------|------------|
| Beschriftung            | Beschriftung der Verknüpfung                                                                                             |            |
| Verknüpfungsanzeigename | Der Name der Grafikanzeige, die beim Klicken auf<br>die Verknüpfung geladen werden soll, oder der<br>URL einer Webseite. |            |
| Etikettfarbe            | Farbe der Beschriftung                                                                                                   |            |
| Etikettschriftart       | Schriftart der Beschriftung                                                                                              |            |

Die folgende Tabelle beschreibt die Eigenschaften der Anzeigeverknüpfung:

# Hinweise

Beachten Sie für diesen Abschnitt die folgenden Hinweise.

| 1. | Ist die Eigenschaft "Adresse" eines Grafikobjekts eine direkte Adresse, dann wird die<br>Eigenschaft "Datentyp" auf UNDEFINED gesetzt und ein Standard-Datentyp<br>verwendet (BOOL, INT, DINT oder REAL, je nach der implizierten Größe des<br>Datenwerts). Wenn die Eigenschaft "Adresse" ein Symbolname (eine Variable) ist,<br>muss die Eigenschaft "Datentyp" nicht angegeben werden und kann auf UNDEFINED<br>gesetzt werden. Wenn jedoch die Eigenschaft "Datentyp" für einen Symbolnamen<br>(eine Variable) angegeben wird, muss dieser genau dem tatsächlichen Datentyp des<br>Symbols (der Variablen) entsprechen.<br>Wenn die Eigenschaft "Adresse" eine direkte Adresse für eine binäre SPS-Referenz<br>(Quantum 0x/1x-Referenz) ist, muss die Eigenschaft "Datentyp" auf BOOL gesetzt<br>werden. Die Eigenschaft "Datentyp" darf nur für digitale SPS-Referenzen auf BOOL<br>gesetzt werden. |                                                      |  |
|----|----------------------------------------------------------------------------------------------------|------------------------------------------------------|--|
| 2. | Die möglichen Werte                                                                                                    | der Eigenschatt "Datentyp" haben folgende Bedeutung: |  |
|    | Datentyp                                                                                                    | Bedeutung                                            |  |
|    | UNDEFINED                                                                                                    | Kein Datentyp angegeben                              |  |
|    | BOOL                                                                                                    | 1-Bit digital (boolesch)                             |  |
|    | SHORT                                                                                                    | 8-Bit-Ganzzahl mit Vorzeichen                        |  |
|    | USHORT                                                                                                    | 8-Bit-Ganzzahl ohne Vorzeichen                       |  |
|    | INT                                                                                                    | 16-Bit-Ganzzahl mit Vorzeichen                       |  |
|    | UINT                                                                                                    | 16-Bit-Ganzzahl ohne Vorzeichen                      |  |
|    | DINT                                                                                                    | 32-Bit-Ganzzahl mit Vorzeichen                       |  |
|    | UDINT                                                                                                    | 32-Bit-Ganzzahl ohne Vorzeichen                      |  |
|    | REAL                                                                                                    | 32-Bit-IEEE-Gleitkomma                               |  |
|    | TIME                                                                                                    | 32-Bit-Ganzzahl ohne Vorzeichen (in ms)              |  |
|    | DATE                                                                                                    | Datum (32-Bit-BCD)                                   |  |
|    | TOD                                                                                                    | Uhrzeit (32-Bit-BCD)                                 |  |
|    | DT                                                                                                    | Datum und Uhrzeit (64-Bit-BCD)                       |  |
| 3. | Die Grenzwerte für die Eigenschaften "Maximum SPS-Wert" und "Minimum SPS-<br>Wert" sind die natürlichen Grenzwerte für die jeweils eingestellte Eigenschaft<br>"Datentyp". Eine Einstellung des Datentyps auf UNDEFINED wird in Bezug auf die<br>jeweiligen Grenzwerte als REAL betrachtet.                                                                                                    |                                                      |  |
| 4. | Geben Sie mindestens einen Wert für eine Drucktaste an. Wenn die Eigenschaft<br>"Adresse" ein Symbolname (eine Variable) ist, wird nur ein Wert an die SPS<br>geschickt. Alle zusätzlichen Werte werden ignoriert. Wenn die Eigenschaft "Adresse"<br>eine direkte Adresse ist, werden alle angegebenen Werte als Wertematrix an die SPS<br>geschickt, beginnend bei der angegebenen direkten Adresse.                                                                                                    |                                                      |  |

# Erweiterte Grafikobjekte

# Übersicht

Der im Grafik-Editor vorhandene Satz von erweiterten Grafikobjekten soll den Aufbau von Grafikanzeigen unterstützen, die verbesserten grafischen Anzeigefeldern gleichen. Alle Objekte zur Datenüberwachung und Steuerung verfügen über eingebaute Kommunikationsfunktionen und sind als selbständige Grafikobjekte ausgelegt.

Beachten Sie jedoch, dass das Objekt keine Rückmeldung an das Endgerät sendet, falls die Kommunikation mit dem mit dem Grafikobjekt verbundenen Gerät unterbrochen wird.

# A WARNUNG

## UNBEABSICHTIGTER BETRIEB VON GERÄTEN

- Verwenden Sie keine Grafikobjekte in Situationen, in denen ein Kommunikationsausfall beim FactoryCast-Modul zur Gefährdung von Personen oder zu Materialschäden führen kann.
- Setzen Sie keine Grafikobjekte für sicherheitskritische Maschinenfunktionen ein.

Die Nichtbeachtung dieser Anweisungen kann Tod, schwere Verletzungen oder Sachschäden zur Folge haben.

Angenommen, Sie haben ein Drucktaster-Objekt so programmiert, dass ein Motor angetrieben wird, solange der Taster gedrückt wird. Wird die Kommunikation bei gedrücktem Taster unterbrochen, so wird der Motor weiter angetrieben, auch wenn der Taster losgelassen wird. Grafikobjekte sollten in solchen Situationen nicht zur Steuerung verwendet werden, es sei denn, es bestehen im System andere Sicherheitssperrvorrichtungen.

Um zusätzlich die Kunden zu unterstützen, die mehrere einfache Applets in eine einzelne HTML-Seite einfügen wollen, ist jedes Objekt aus dem Satz des Grafik-Editors auch als Applet-Version vorhanden. Bei einer Verwendung zusammen mit dem LiveBeanApplet können die Grafikobjekte des Grafik-Editors auf die gleiche Weise verwendet werden wie das LiveLabelApplet.

#### ASCII Text Writer

Der ASCII Text Writer basiert auf dem Meldungsanzeige-Widget. Er dient zum Eingeben von neuem Text.

Der ASCII Text Writer hat die folgenden Eigenschaften:

| Eigenschaft      | Beschreibung                                                                               | Grenzwerte                                            |
|------------------|--------------------------------------------------------------------------------------------|-------------------------------------------------------|
| Name             | Name des Grafikobjekts                                                                     |                                                       |
| Adresse          | Direkte Adresse oder Name eines Symbols (einer Variablen), die bzw. das zu überwachen ist. | Siehe Hinweis 1, <i>Hinweise,</i><br><i>Seite 343</i> |
| Max. Textlänge   | Maximale Länge des Texts                                                                   |                                                       |
| Textfarbe        | Farbe des Texts                                                                            |                                                       |
| Textschrift      | Schriftart des Texts                                                                       |                                                       |
| Bytes umschalten | Falsch, wenn die Zielreihenfolge der Bytes identisch mit der des PCs ist                   |                                                       |
| Wert             | Der eigentliche Text                                                                       |                                                       |

## Balkendiagramm

Ein Balkendiagramm bietet eine analoge Darstellung des Werts für ein Symbol (eine Variable) oder eine direkte Adresse in einer SPS. Das Diagramm besteht aus einem vertikalen Balken, dessen Länge proportional zum Wert als Prozentsatz des Bereichs in physikalischen Einheiten ist.

Das Balkendiagramm hat die folgenden Eigenschaften:

| Eigenschaft       | Beschreibung                                                                                          | Grenzwerte                                            |
|-------------------|----------------------------------------------------------------------------------------------------|-------------------------------------------------------|
| Name              | Name des Grafikobjekts                                                                                |                                                       |
| Adresse           | Direkte Adresse oder Name eines Symbols (einer Variablen), die bzw. das zu überwachen ist.            | Siehe Hinweis 1, <i>Hinweise,</i><br><i>Seite 343</i> |
| Datentyp          | Datentyp der direkten Adresse bzw. des Symbols (der Variablen)                                        | Siehe Hinweis 2, <i>Hinweise,</i><br><i>Seite 343</i> |
| Hintergrund       | Hintergrundfarbe des Grafikobjekts                                                                    |                                                       |
| Markierung        | Die als Teil des Grafikobjekts anzuzeigende<br>Beschriftung                                           |                                                       |
| Etikettfarbe      | Farbe der Beschriftung                                                                                |                                                       |
| Etikettschriftart | Schriftart der Beschriftung                                                                           |                                                       |
| Maximum EU-Wert   | Maximalwert, in physikalischen Einheiten, der<br>direkten Adresse oder des Symbols (der<br>Variablen) |                                                       |
| Minimum EU-Wert   | Minimalwert, in physikalischen Einheiten, der<br>direkten Adresse oder des Symbols (der<br>Variablen) |                                                       |

| Eigenschaft                  | Beschreibung                                                                                                    | Grenzwerte                                            |
|------------------------------|----------------------------------------------------------------------------------------------------|-------------------------------------------------------|
| Maximum SPS-<br>Wert         | Maximaler Rohwert (unskaliert) der direkten<br>Adresse oder des Symbols (der Variablen) in der<br>SPS                    | Siehe Hinweis 3, <i>Hinweise, Seite 343</i>           |
| Minimum SPS-Wert             | Minimaler Rohwert (unskaliert) der direkten<br>Adresse oder des Symbols (der Variablen) in der<br>SPS                    | Siehe Hinweis 3, <i>Hinweise,</i><br><i>Seite 343</i> |
| Balkenhintergrund            | Hintergrundfarbe für den Bereich der<br>Balkenanzeige                                                                    |                                                       |
| Balkenfarbe                  | Farbe des Anzeigebalkens (sofern skalierter Wert innerhalb der oberen/unteren Grenzwerte)                                |                                                       |
| Oberer oberer<br>Grenzwert   | Wert für den oberen oberen Grenzwert in<br>physikalischen Einheiten                                                      |                                                       |
| Obere obere<br>Grenzfarbe    | Farbe des Anzeigebalkens, wenn der skalierte<br>Wert größer ist als der obere obere Grenzwert                            |                                                       |
| Oberer Grenzwert             | Wert des oberen Grenzwerts in physikalischen<br>Einheiten                                                                |                                                       |
| Obere Grenzfarbe             | Farbe des Anzeigebalkens, wenn der skalierte<br>Wert größer ist als der obere Grenzwert                                  |                                                       |
| Unterer Grenzwert            | Wert des unteren Grenzwerts in physikalischen<br>Einheiten                                                               |                                                       |
| Untere Grenzfarbe            | Farbe des Anzeigebalkens, wenn der skalierte<br>Wert kleiner ist als der untere Grenzwert                                |                                                       |
| Unterer unterer<br>Grenzwert | Wert des unteren unteren Grenzwerts in<br>physikalischen Einheiten                                                       |                                                       |
| Untere untere<br>Grenzfarbe  | Farbe des Anzeigebalkens, wenn der skalierte<br>Wert kleiner ist als der untere untere Grenzwert                         |                                                       |
| Grenzentotzone               | Unempfindlichkeitsbereich (als Prozentsatz des<br>EU-Bereichs), der für Überprüfung auf<br>oberen/unteren Grenzwert gilt | 0 bis 10                                              |
| Umrandungsbreite             | Breite (in Pixel) des Rands des Grafikobjekts                                                                            | 0 bis 32                                              |
| Umrandungsfarbe              | Farbe für den Rand des Grafikobjekts                                                                                     |                                                       |
| SPS-Wert                     | Ein simulierter Roheingabewert (unskaliert) zum Testen des Grafikobjekts                                                 | Siehe Hinweis 3, <i>Hinweise, Seite 343</i>           |

#### Bitmap

Das Bitmap-Widget dient zur Anzeige einer statischen Bitmap auf dem Bildschirm.

Das Bitmap-Widget hat die folgenden Eigenschaften:

| Eigenschaft       | Beschreibung                                                                                                    | Grenzwerte                                               |
|-------------------|----------------------------------------------------------------------------------------------------|----------------------------------------------------------|
| Name              | Name des Grafikobjekts                                                                                                    |                                                          |
| Hintergrund       | Hintergrundfarbe des Grafikobjekts                                                                                                    | Siehe Hinweis 1,<br><i>Hinweise,</i><br><i>Seite 343</i> |
| Beschriftung      | Als Teil des Grafikobjekts anzuzeigende Beschriftung                                                                                                    |                                                          |
| Etikettfarbe      | Farbe der Beschriftung                                                                                                    |                                                          |
| Etikettschriftart | Schriftart der Beschriftung                                                                                                    |                                                          |
| Umrandungsbreite  | Breite (in Pixel) des Rands des Grafikobjekts                                                                                                    |                                                          |
| Umrandungsfarbe   | Farbe für den Rand des Grafikobjekts                                                                                                    |                                                          |
| Bitmap-Optionen   | Stellt die Dateinamen der anzuzeigenden benutzerdefinierten<br>Bitmaps dar.<br>Der Standardpfad für das Dateiverzeichnis ist<br>/FLASH1/wwwroot;; ":images/ verweist daher auf<br>/FLASH1/wwwroot/images/. |                                                          |

#### **Generische Bitmap**

Mit dem generischen Bitmap-Widget können Sie eine statische Bitmap für jeden Wert einer SPS-Variablen anzeigen. Es dient zum Anzeigen von dynamischen Animationen, z. B. ein sich verändernder Füllstand in einem Behälter.

| Eigenschaft       | Beschreibung                                                                                  | Grenzwerte                                  |
|-------------------|-----------------------------------------------------------------------------------------------|---------------------------------------------|
| Name              | Name des Grafikobjekts                                                                        |                                             |
| Adresse           | Direkte Adresse oder Name eines Symbols (einer<br>Variablen), die bzw. das zu überwachen ist. | Siehe Hinweis 1, <i>Hinweise, Seite 343</i> |
| Datentyp          | Datentyp der direkten Adresse bzw. des Symbols (der<br>Variablen)                             | Siehe Hinweis 2, <i>Hinweise, Seite 343</i> |
| Hintergrund       | Hintergrundfarbe des Grafikobjekts                                                            | Siehe Hinweis 1, <i>Hinweise, Seite 343</i> |
| Beschriftung      | Als Teil des Grafikobjekts anzuzeigende Beschriftung                                          |                                             |
| Etikettfarbe      | Farbe der Beschriftung                                                                        |                                             |
| Etikettschriftart | Schriftart der Beschriftung                                                                   |                                             |

Das generische Bitmap-Widget hat die folgenden Eigenschaften:

| Eigenschaft                                                                                                    | Beschreibung                                                            | Grenzwerte |
|----------------------------------------------------------------------------------------------------|-------------------------------------------------------------------------|------------|
| benutzerdefinierten Bitmaps dar.<br>Wenn Sie auf diese Eigenschaft klicken, wird ein Text-<br>Editor geöffnet, in dem Sie die Bedingungen für den SPS-<br>Wert und zugehörige anzuzeigende Bitmaps eingeben<br>können, z.B. "0:key.gif:images/", wobei 0 der SPS-Wert,<br>"key.gif" die zum Wert gehörige Bitmap-Datei und<br>"images" das Verzeichnis ist, in dem sich die Datei<br>befindet.<br>Der Standardpfad für das Dateiverzeichnis ist<br>/FLASH1/wwwroot; images/. |                                                                         |            |
| Umrandungsbreite                                                                                                    | Breite (in Pixel) des Rands des Grafikobjekts                           |            |
| Umrandungsfarbe                                                                                                    | Farbe für den Rand des Grafikobjekts                                    |            |
| SPS-Wert                                                                                                    | Ein simulierter Eingabewert zum Testen des Verhaltens des Grafikobjekts |            |

## Grafische Verknüpfung

Eine grafische Verknüpfung ist ein spezielles Grafikobjekt, mit dem Sie durch Klicken mit der Maus zu einer anderen grafischen Anzeige wechseln können. Grafische Verknüpfungen sind auch an den unterstrichenen Beschriftungen erkennbar, und der Mauszeiger nimmt die Form einer Hand an, wenn die Maus über die Verknüpfung bewegt wird. Dieses Objekt ist besonders nützlich, wenn der Grafik-Editor im Ansichts-Modus verwendet wird, in dem keine Dropdown-Liste der grafischen Anzeigen vorhanden ist.

Eine grafische Verknüpfung kann auch als Hyperlink zu einer HTML-Datei verwendet werden. Wenn ein URL als **Verknüpfungsanzeigename** eingegeben ist, können Sie den URL in einem neuen Browserfenster öffnen, indem Sie bei gedrückter UMSCHALTTASTE auf die Verknüpfung klicken. Andernfalls wird der URL beim Klicken auf die Verknüpfung im vorhandenen Browserfenster geöffnet.

Wenn das Feld **Verknüpfungsanzeigename** leer ist, wird die Beschriftung nicht unterstrichen und das angezeigte Objekt wird zu einer einfachen Textbeschriftung.

| Eigenschaft             | Beschreibung                                                                                                    | Grenzwerte |
|-------------------------|----------------------------------------------------------------------------------------------------|------------|
| Beschriftung            | Beschriftung der Verknüpfung                                                                                         |            |
| Verknüpfungsanzeigename | Name der grafischen Anzeige, die beim Klicken<br>auf die Verknüpfung geladen werden soll, oder<br>URL einer Webseite |            |
| Etikettfarbe            | Farbe der Beschriftung                                                                                               |            |
| Etikettschriftart       | Schriftart der Beschriftung                                                                                          |            |
| Bitmap-Optionen         | Dateiname der Bitmap, auf die geklickt wird                                                                          |            |

Die Anzeigeverknüpfung hat die folgenden Eigenschaften:

#### Anzeigelampe

Die Anzeigelampe zeigt den Wert eines Symbols (einer Variablen) oder einer direkten Adresse in einer SPS mit zwei möglichen Zuständen an. Ein Eingabewert von 0 bedeutet "aus" und ein Wert ungleich 0 bedeutet "ein". Wenn die Eigenschaft **Flash-Intervall** auf einen Wert größer als 0 gesetzt wird, blinkt die Leuchte, solange der Eingabewert "ein" ist. Es gibt eine Bitmap für den eingeschalteten Zustand und eine andere für den ausgeschalteten Zustand.

| Eigenschaft          | Beschreibung                                                                                                    | Grenzwerte                                            |
|----------------------|----------------------------------------------------------------------------------------------------|-------------------------------------------------------|
| Name                 | Name des Grafikobjekts                                                                                                    |                                                       |
| Adresse              | Direkte Adresse oder Name eines Symbols (einer Variablen), die bzw. das zu überwachen ist.                                    | Siehe Hinweis 1, <i>Hinweise, Seite 343</i>           |
| Datentyp             | Datentyp der direkten Adresse bzw. des Symbols<br>(der Variablen)                                                             | Siehe Hinweis 2, <i>Hinweise,</i><br><i>Seite 343</i> |
| Hintergrund          | Hintergrundfarbe des Grafikobjekts                                                                                            |                                                       |
| Beschriftung         | Als Teil des Grafikobjekts anzuzeigende<br>Beschriftung                                                                       |                                                       |
| Etikettfarbe         | Farbe der Beschriftung                                                                                                    |                                                       |
| Etikettschriftart    | Schriftart der Beschriftung                                                                                                   |                                                       |
| AUS Wort             | Text, der angezeigt wird, wenn der Eingabewert<br>"aus" ist                                                                   |                                                       |
| AUS Bitmap-Option    | Lampen-Bitmap, wenn das AUS-Wort angezeigt wird                                                                               |                                                       |
| AUS Wort Farbe       | Farbe des Texts für das AUS-Wort                                                                                              |                                                       |
| AUS Wort Schriftart  | Schriftart für den Text des AUS-Worts                                                                                         |                                                       |
| EIN Wort             | Text, der angezeigt wird, wenn der Eingabewert "ein" ist                                                                      |                                                       |
| EIN Bitmap-Option    | Lampen-Bitmap, wenn das EIN-Wort angezeigt wird                                                                               |                                                       |
| EIN Wort Farbe       | Farbe der Schriftart für das EIN-Wort                                                                                         |                                                       |
| EIN Wort Schriftart  | Schriftart für den Text des EIN-Worts                                                                                         |                                                       |
| Flash-Intervall      | Das Blinkintervall (in ms) für die Leuchte, wenn der<br>Eingabewert "ein" ist. Bei der Einstellung 0 erfolgt<br>kein Blinken. | 200 bis 2000                                          |
| Invertierter Eingang | Wenn TRUE, wird der Eingabewert invertiert. (Die<br>Lampe zeigt das Aus-Wort, wenn der Eingabewert<br>"ein" ist.)             |                                                       |
| Umrandungsbreite     | Breite (in Pixel) des Rands des Grafikobjekts                                                                                 | 0 bis 32                                              |
| Umrandungsfarbe      | Farbe für den Rand des Grafikobjekts                                                                                          |                                                       |
| SPS-Wert             | Ein simulierter Eingabewert zum Testen des Grafikobjekts                                                                      | Siehe Hinweis 3, <i>Hinweise, Seite 343</i>           |

Die Anzeigelampe hat die folgenden Eigenschaften:

## Motor

Das Motor-Widget zeigt den Wert eines Symbols (einer Variablen) oder einer direkten Adresse in einer SPS mit drei möglichen Zuständen an. Ein Eingabewert von "0" bedeutet "aus", ein Wert von "1" bedeutet "ein", und andere Werte werden als Standard ausgelegt. Die drei Zustände werden von verschiedenen Bitmaps dargestellt.

| Eigenschaft                      | Beschreibung                                                                               | Grenzwerte                                               |
|----------------------------------|--------------------------------------------------------------------------------------------|----------------------------------------------------------|
| Name                             | Name des Grafikobjekts                                                                     |                                                          |
| Adresse                          | Direkte Adresse oder Name eines Symbols (einer Variablen), die bzw. das zu überwachen ist. | Siehe Hinweis 1,<br><i>Hinweise,</i><br><i>Seite 343</i> |
| Datentyp                         | Datentyp der direkten Adresse bzw. des Symbols<br>(der Variablen)                          | Siehe Hinweis 2,<br><i>Hinweise,</i><br><i>Seite 343</i> |
| Hintergrund                      | Hintergrundfarbe des Grafikobjekts                                                         |                                                          |
| Beschriftung                     | Als Teil des Grafikobjekts anzuzeigende<br>Beschriftung                                    |                                                          |
| Etikettfarbe                     | Farbe der Beschriftung                                                                     |                                                          |
| Etikettschriftart                | Schriftart der Beschriftung                                                                |                                                          |
| AUS Wort                         | Text, der angezeigt wird, wenn der Eingabewert<br>"aus" ist                                |                                                          |
| AUS Bitmap-Option                | Motor-Bitmap, wenn das AUS-Wort angezeigt wird                                             |                                                          |
| AUS Wort Farbe                   | Farbe des Texts für das AUS-Wort                                                           |                                                          |
| AUS Wort Schriftart              | Schriftart für den Text des AUS-Worts                                                      |                                                          |
| EIN Wort                         | Text, der angezeigt wird, wenn der Eingabewert<br>"ein" ist                                |                                                          |
| EIN Bitmap-Option                | Motor-Bitmap, wenn das EIN-Wort angezeigt wird                                             |                                                          |
| EIN Wort Farbe                   | Farbe der Schriftart für das EIN-Wort                                                      |                                                          |
| EIN Wort Schriftart              | Schriftart für den Text des EIN-Worts                                                      |                                                          |
| STANDARD-Wort                    | Text, der angezeigt wird, wenn der Eingabewert "ein" ist.                                  |                                                          |
| STANDARD-<br>Bitmap-Option       | Motor-Bitmap, wenn das STANDARD-Wort<br>angezeigt wird                                     |                                                          |
| Farbe des<br>STANDARD-Worts      | Textfarbe des STANDARD-Worts                                                               |                                                          |
| Schriftart des<br>STANDARD-Worts | Schriftart für den Text des STANDARD-Worts                                                 |                                                          |
| Umrandungsbreite                 | Breite (in Pixel) des Rands des Grafikobjekts                                              | 0 bis 32                                                 |

Das Motor-Widget hat die folgenden Eigenschaften:

| Eigenschaft     | Beschreibung                                            | Grenzwerte                                               |
|-----------------|---------------------------------------------------------|----------------------------------------------------------|
| Umrandungsfarbe | Farbe für den Rand des Grafikobjekts                    |                                                          |
| SPS-Wert        | Simulierter Eingabewert zum Testen des<br>Grafikobjekts | Siehe Hinweis 3,<br><i>Hinweise,</i><br><i>Seite 343</i> |

# Rohr

Das Rohr zeigt den Wert eines Symbols (einer Variablen) oder einer direkten Adresse in einer SPS mit zwei möglichen Zuständen an. Ein Eingabewert von 0 bedeutet "aus", und ein Wert ungleich 0 bedeutet "ein". Es gibt eine Bitmap für den eingeschalteten Zustand und eine andere für den ausgeschalteten Zustand.

Das Rohr hat die folgenden Eigenschaften:

| Eigenschaft         | Beschreibung                                                                               | Grenzwerte                                               |
|---------------------|--------------------------------------------------------------------------------------------|----------------------------------------------------------|
| Name                | Name des Grafikobjekts                                                                     |                                                          |
| Adresse             | Direkte Adresse oder Name eines Symbols (einer Variablen), die bzw. das zu überwachen ist. | Siehe Hinweis 1,<br><i>Hinweise,</i><br><i>Seite 343</i> |
| Datentyp            | Datentyp der direkten Adresse bzw. des Symbols (der<br>Variablen)                          | Siehe Hinweis 2,<br><i>Hinweise,</i><br><i>Seite 343</i> |
| Hintergrund         | Hintergrundfarbe des Grafikobjekts                                                         |                                                          |
| Beschriftung        | Als Teil des Grafikobjekts anzuzeigende Beschriftung                                       |                                                          |
| Etikettfarbe        | Farbe der Beschriftung                                                                     |                                                          |
| Etikettschriftart   | Schriftart der Beschriftung                                                                |                                                          |
| AUS Wort            | Text, der angezeigt wird, wenn der Eingabewert "aus" ist                                   |                                                          |
| AUS Bitmap-Option   | Rohr-Bitmap, wenn das AUS-Wort angezeigt wird                                              |                                                          |
| AUS Wort Farbe      | Farbe des Texts für das AUS-Wort                                                           |                                                          |
| AUS Wort Schriftart | Schriftart für den Text des AUS-Worts                                                      |                                                          |
| EIN Wort            | Text, der angezeigt wird, wenn der Eingabewert "ein" ist.                                  |                                                          |
| EIN Bitmap-Option   | Rohr-Bitmap, wenn das EIN-Wort angezeigt wird                                              |                                                          |
| EIN Wort Farbe      | Farbe der Schriftart für das EIN-Wort                                                      |                                                          |
| EIN Wort Schriftart | Schriftart für den Text des EIN-Worts                                                      |                                                          |
| Umrandungsbreite    | Breite (in Pixel) des Rands des Grafikobjekts                                              | 0 bis 32                                                 |
| Umrandungsfarbe     | Farbe für den Rand des Grafikobjekts                                                       |                                                          |
| SPS-Wert            | Simulierter Eingabewert zum Testen des Grafikobjekts                                       | Siehe Hinweis 3,<br><i>Hinweise,</i><br><i>Seite 343</i> |

# Drucktaste

Eine Drucktaste sendet Initialwerte an eine SPS, wenn der Anwender darauf mit der Maus klickt. Die Drucktaste hat die folgenden Eigenschaften:

| Eigenschaft            | Beschreibung                                                                                                    | Grenzwerte                                               |
|------------------------|----------------------------------------------------------------------------------------------------|----------------------------------------------------------|
| Name                   | Name des Grafikobjekts                                                                                                    |                                                          |
| Adresse                | Direkte Adresse oder Name eines Symbols (einer Variablen), die bzw. das zu überwachen ist.                                                                                                  | Siehe Hinweis 1,<br><i>Hinweise,</i><br><i>Seite 343</i> |
| Datentyp               | Datentyp der direkten Adresse bzw. des Symbols<br>(der Variablen)                                                                                                    | Siehe Hinweis 2,<br><i>Hinweise,</i><br><i>Seite 343</i> |
| Hintergrund            | Hintergrundfarbe des Grafikobjekts                                                                                                    |                                                          |
| Werte                  | An die SPS zu sendende Werte                                                                                                    | Siehe Hinweis 4,<br><i>Hinweise,</i><br><i>Seite 343</i> |
| Rücksetzwerte          | Werte, die an die SPS gesendet werden,<br>nachdem die Verzögerungszeit für das<br>Rücksetzen abgelaufen ist. Wenn keine<br>Rücksetzwerte angegeben werden, erfolgt keine<br>Rücksetzaktion. |                                                          |
| Rücksetzverzögerung    | Die Verzögerungszeit (in Millisekunden), die die<br>Drucktaste nach dem Senden der Werte an die<br>SPS warten soll, bevor sie die Rücksetzwerte<br>sendet.                                  | 0-2000                                                   |
| Beschriftung           | Als Teil des Grafikobjekts anzuzeigende<br>Beschriftung                                                                                                    |                                                          |
| Etikettfarbe           | Farbe der Beschriftung                                                                                                    |                                                          |
| Etikettschriftart      | Schriftart der Beschriftung                                                                                                    |                                                          |
| Knopfetikett           | Beschriftung für die Drucktaste                                                                                                    |                                                          |
| Knopfetikettfarbe      | Farbe für die Beschriftung der Drucktaste                                                                                                    |                                                          |
| Knopfetikettschriftart | Schriftart für die Beschriftung der Drucktaste                                                                                                    |                                                          |
| AUS Bitmap-Option      | Bitmap der Drucktaste, wenn der Zustand AUS angezeigt wird                                                                                                    |                                                          |
| EIN Bitmap-Option      | Bitmap der Drucktaste, wenn der Zustand EIN angezeigt wird                                                                                                    |                                                          |
| Umrandungsbreite       | Breite (in Pixel) des Rands des Grafikobjekts                                                                                                    | 0 bis 32                                                 |
| Umrandungsfarbe        | Farbe für den Rand des Grafikobjekts                                                                                                    |                                                          |

## Ventil

Das Ventil zeigt den Wert eines Symbols (einer Variablen) oder einer direkten Adresse in einer SPS mit zwei möglichen Zuständen an. Ein Eingabewert von 0 bedeutet "aus", und ein Wert ungleich 0 bedeutet "ein". Es gibt eine Bitmap für den eingeschalteten Zustand und eine andere für den ausgeschalteten Zustand.

| Eigenschaft         | Beschreibung                                                                                                    | Grenzwerte                                               |
|---------------------|----------------------------------------------------------------------------------------------------|----------------------------------------------------------|
| Name                | Name des Grafikobjekts                                                                                                    |                                                          |
| Adresse             | Direkte Adresse oder Name eines Symbols (einer Variablen), die bzw. das zu überwachen ist.                                    | Siehe Hinweis 1,<br><i>Hinweise,</i><br><i>Seite 343</i> |
| Datentyp            | Datentyp der direkten Adresse bzw. des Symbols (der<br>Variablen)                                                             | Siehe Hinweis 2,<br><i>Hinweise,</i><br><i>Seite 343</i> |
| Hintergrund         | Hintergrundfarbe des Grafikobjekts                                                                                            |                                                          |
| Beschriftung        | Als Teil des Grafikobjekts anzuzeigende Beschriftung                                                                          |                                                          |
| Etikettfarbe        | Farbe der Beschriftung                                                                                                    |                                                          |
| Etikettschriftart   | Schriftart der Beschriftung                                                                                                   |                                                          |
| AUS Wort            | Text, der angezeigt wird, wenn der Eingabewert "aus" ist                                                                      |                                                          |
| AUS Bitmap-Option   | Ventil-Bitmap, wenn das AUS-Wort angezeigt wird                                                                               |                                                          |
| AUS Wort Farbe      | Farbe des Texts für das AUS-Wort                                                                                              |                                                          |
| AUS Wort Schriftart | Schriftart für den Text des AUS-Worts                                                                                         |                                                          |
| EIN Wort            | Text, der angezeigt wird, wenn der Eingabewert "ein" ist.                                                                     |                                                          |
| EIN Bitmap-Option   | Ventil-Bitmap, wenn das EIN-Wort angezeigt wird                                                                               |                                                          |
| EIN Wort Farbe      | Farbe der Schriftart für das EIN-Wort                                                                                         |                                                          |
| EIN Wort Schriftart | Schriftart für den Text des EIN-Worts                                                                                         |                                                          |
| Flash-Intervall     | Das Blinkintervall (in ms) für die Leuchte, wenn der<br>Eingabewert "ein" ist. Bei der Einstellung 0 erfolgt kein<br>Blinken. | 200 bis 2000                                             |
| Umrandungsbreite    | Breite (in Pixel) des Rands des Grafikobjekts                                                                                 | 0 bis 32                                                 |
| Umrandungsfarbe     | Farbe für den Rand des Grafikobjekts                                                                                          |                                                          |
| SPS-Wert            | Simulierter Eingabewert zum Testen des Grafikobjekts                                                                          | Siehe Hinweis 3,<br><i>Hinweise,</i><br><i>Seite 343</i> |

Das Ventil hat die folgenden Eigenschaften:

# Hinweise

Beachten Sie folgende Hinweise für dieses Kapitel.

| 1. | Ist die Eigenschaft<br>Eigenschaft "Dater<br>verwendet ( <b>BOOL</b> ,<br>Datenwerts). Wenr<br>muss die Eigensch<br>gesetzt werden. W<br>wird, ist er nur gülti<br>entspricht.<br>Wenn die Eigensch<br>0x/1x ist, muss die<br>"Datentyp" darf ggf                                                                                                    | "Adresse" eines Grafikobjekts eine direkte Adresse, dann wird die<br>typ" auf <b>UNDEFINED</b> gesetzt und ein Standard-Datentyp<br><b>INT</b> , <b>DINT</b> oder <b>REAL</b> , je nach der implizierten Größe des<br>n die Eigenschaft "Adresse" ein Symbolname (eine Variable) ist,<br>aft "Datentyp" nicht angegeben werden und kann auf <b>UNDEFINED</b><br>enn jedoch die Eigenschaft "Datentyp" für ein Symbol angegeben<br>ig, wenn er genau dem tatsächlichen Datentyp des Symbols<br>maft "Adresse" eine direkte Adresse für eine Referenz Quantum<br>Eigenschaft "Datentyp" auf <b>BOOL</b> gesetzt werden. Die Eigenschaft<br>. nur für digitale SPS-Referenzen auf <b>BOOL</b> gesetzt werden. |
|----|----------------------------------------------------------------------------------------------------|----------------------------------------------------------------------------------------------------|
| ۷. | Die Bedeutung der                                                                                                    | Bedeutung                                                                                                    |
|    | UNDEFINED                                                                                                    | Kein Datentyp angegeben                                                                                                    |
|    | BOOL                                                                                                    | 1-Bit digital (boolesch)                                                                                                    |
|    | SHORT                                                                                                    | 8-Bit-Ganzzahl mit Vorzeichen                                                                                                    |
|    | USHORT                                                                                                    | 8-Bit-Ganzzahl ohne Vorzeichen                                                                                                    |
|    | INT                                                                                                    | 16-Bit-Ganzzahl mit Vorzeichen                                                                                                    |
|    | UINT                                                                                                    | 16-Bit-Ganzzahl ohne Vorzeichen                                                                                                    |
|    | DINT                                                                                                    | 32-Bit-Ganzzahl mit Vorzeichen                                                                                                    |
|    | UDINT                                                                                                    | 32-Bit-Ganzzahl ohne Vorzeichen                                                                                                    |
|    | REAL                                                                                                    | 32-Bit-IEEE-Gleitkomma                                                                                                    |
|    | TIME                                                                                                    | 32-Bit-Ganzzahl ohne Vorzeichen (in ms)                                                                                                    |
|    | DATE                                                                                                    | Datum (32-Bit-BCD)                                                                                                    |
|    | TOD                                                                                                    | Uhrzeit (32-Bit-BCD)                                                                                                    |
|    | DT                                                                                                    | Datum und Uhrzeit (64-Bit-BCD)                                                                                                    |
| 3. | Die Grenzwerte für<br>Wert" sind die natü<br>"Datentyp". Eine Ei<br>jeweiligen Grenzwe                                                                                                    | die Eigenschaften "Maximum SPS-Wert" und "Minimum SPS-<br>rlichen Grenzwerte für die jeweils eingestellte Eigenschaft<br>instellung des Datentyps auf UNDEFINED wird in Bezug auf die<br>erte als REAL betrachtet.                                                                                                    |
| 4  | Geben Sie mindestens einen Wert für eine Drucktaste an. Wenn die Eigenschaft<br>"Adresse" ein Symbolname ist, wird nur ein Wert an die SPS geschickt. Alle<br>zusätzlichen Werte werden ignoriert. Wenn die Eigenschaft "Adresse" eine direkte<br>Adresse ist, werden alle Werte als Array an die SPS geschickt, beginnend bei der<br>angegebenen direkten Adresse. |                                                                                                    |

# Anhang

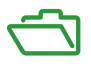

# Einführung

Diese technischen Anhänge ergänzen die Informationen in diesem Handbuch.

# Inhalt dieses Anhangs

Dieser Anhang enthält die folgenden Kapitel:

| Kapitel | Kapitelname                     | Seite |
|---------|---------------------------------|-------|
| A       | TCP/IP – Technische Merkmale    | 347   |
| В       | IP-Adressdetails                | 361   |
| С       | Transparent Ready-Dienstklassen |       |
| D       | Private von Schneider           | 375   |

# Anhang A TCP/IP – Technische Merkmale

# Zu diesem Kapitel

In diesem Kapitel werden einige technische Merkmale der Netzwerk- und Kommunikationsfunktionen von TCP/IP beschrieben, die für Geräte des Typs Modicon M340 relevant sind.

### Inhalt dieses Kapitels

Dieses Kapitel enthält die folgenden Themen:

| Thema                                       | Seite |  |
|---------------------------------------------|-------|--|
| Zusammenfassung der TCP/IP-Merkmale         |       |  |
| Adressverwaltung für Ethernet-Module        |       |  |
| Modbus-Kommunikation über das TCP/IP-Profil |       |  |
| Verwalten von TCP-Verbindungen für Modbus   |       |  |
| Öffnen einer TCP/IP-Verbindung              |       |  |
| Schließen einer TCP/IP-Verbindung           |       |  |
| Unterbrochene TCP/IP-Verbindungen           |       |  |

# Zusammenfassung der TCP/IP-Merkmale

# TCP/IP-Kommunikationsprofil

In der folgenden Abbildung ist die Zusammenstellung eines typischen TCP/IP-Stapels entsprechend dem 7-schichtigen OSI-Modell dargestellt:

|                                |        |                     | Ethernet- |       |      |  |
|--------------------------------|--------|---------------------|-----------|-------|------|--|
| 7 - Anwend-<br>ungsschicht     | Modbus | FTP                 | HTTP      | BOOTP | SNMP |  |
| 4 - Transport-<br>schicht      |        | ТСР                 |           |       | UDP  |  |
| 3 - Netzwerk-<br>schicht       |        | IP                  |           |       |      |  |
| 2 -<br>Verbindungs-<br>schicht |        | Ethernet II / 802.3 |           |       |      |  |
| 1 – Physische<br>Schicht       |        |                     |           |       |      |  |

#### Software-Port 502

Der für die Module des Typs BMX NOE 01x0 reservierte Port oder der Ethernet-Port an Modulen des Typs BMX P34 20x0 ist der TCP-Port 502. Greifen Sie über diesen Port auf den Server dieser Module zu.

#### Timeout auf der TCP-Verbindung

Wenn keine TCP-Verbindung hergestellt werden kann (wenn beispielsweise das Ziel nicht vorhanden ist), tritt nach 80 Sekunden ein Timeout-Fehler auf.

Stellen Sie sicher, dass jeder Timeout der Kommunikationsfunktion auf einen größeren Wert als 80 Sekunden gesetzt ist, wenn der erste Austausch nicht erfolgreich abgeschlossen wurde.

#### **HINWEIS:**

Wenn Sie einen abgeleiteten Funktionsbaustein (DFB) verwenden, können Sie einen Zeitgeber hinzufügen, um zu verifizieren, dass der Baustein abgeschlossen wurde:

- Um zu verifizieren, dass der Funktionsbaustein <u>unvollständig</u> war, schreiben Sie einen On-Zeitgeber, der startet, wenn die Funktion ausgelöst wird. Wenn die Zeit die Voreinstellung überschreitet, wird die mit der Pin assoziierte Variable festgelegt.
  Ergebnis: Sie erhalten einen Timeout-Fehler, der angibt, dass die Kommunikation nicht funktionierte.
- Um zu verifizieren, dass der Funktionsbaustein <u>vollständig</u> war, beobachten Sie die Ausgänge active, error und complete des Kommunikationsfunktionsbausteins. (Abhängig von den verwendeten Bausteinen, fehlen diese möglicherweise.) Verwenden Sie den Abschluss als ein Ereignis. Wenn das Ereignis innerhalb der festgelegten Zeit abgeschlossen wird, wird kein Alarm aufgezeichnet. (Es wird sich im Wesentlichen selbst zurücksetzen.)

#### **Keep Alive-Frame**

Die TCP-Ebene sendet fast alle zwei Stunden einen Keep Alive-Frame *(siehe Seite 358)*, sodass Verbindungsunterbrechungen erkannt werden können (d.h. getrennte Kabel, Erkennung einer Unterbrechung der Stromversorgung vom Client durch einen Server usw.).

# Adressverwaltung für Ethernet-Module

## Einführung

# **A**VORSICHT

## UNBEABSICHTIGTER GERÄTEBETRIEB

Sie müssen die IP-Adressen der Module sorgfältig verwalten, da jedes Gerät im Netzwerk eine eindeutige Adresse benötigt. Wenn zwei Geräte die gleiche Netzwerkadresse aufweisen, lässt sich das Betriebsverhalten der Geräte nicht vorhersehen.

Die Nichtbeachtung dieser Anweisungen kann Verletzungen oder Sachschäden zur Folge haben.

**HINWEIS:** Setzen Sie sich mit Ihrem Systemadministrator in Verbindung, um die zu verwendende Netzwerkadresse und Subnetzmaske zu erhalten.

### **MAC-Adresse**

Die MAC-Adresse ist für jedes Ethernet-Modul eindeutig. Sie wird werkseitig vom Modulhersteller vergeben.

**HINWEIS:** Angesichts der Gefahr doppelter Adressen müssen Sie gewährleisten, dass die Adresse mit dem Adressierungsschema des Herstellers übereinstimmt.

#### **IP-Adresse**

**Typischer Fall**: Sie legen diese Adresse bei der Konfiguration des Moduls fest. Diese Adresse muss eindeutig sein.

**Ausnahme**: Wenn die Konfiguration nicht über Control Expert oder einen Server erfolgt, wird die Standard-IP-Adresse der Module BMX NOE 01x0 und des Ethernet-Ports der CPUs BMX P34 20x0 von der MAC-Adresse abgeleitet *(siehe Seite 68)*.

# Modbus-Kommunikation über das TCP/IP-Profil

### Modbus-Messaging und TCP-Port 502

Modbus ist in der Branche seit 1979 Standard für serielle Verbindungsprotokolle. Millionen von Steuergeräten verwenden Modbus zur Kommunikation. In Ethernet-Netzwerken ist der TCP-Port 502 für Modbus reserviert.

Daher kann Modbus-Messaging zum Austausch von Steuerungsdaten über Ethernet TCP/IP und das Internet sowie für alle anderen Anwendungen (Dateiaustausch, Webseiten, E-Mail, etc.) benutzt werden. Dank der einfachen Struktur von Modbus können Sie die Kenndaten und den Quellcode für zahlreiche Geräte herunterladen, die mit dem Modbus-TCP/IP-Protokoll arbeiten. Diese Dateien sind auf der Modbus-IDA-Website (www.modbus-ida.org) kostenlos verfügbar.

Port 502 Messaging-Pfade:

- Server-Pfad:
  - Bei der Nachrichtenübertragung über Port 502 können bis zu 8 eingehende Requests vom Netzwerk gleichzeitig verarbeitet werden. Requests werden während der vorhergehenden Abfrage empfangen und an den Modbus-Server im Abschnitt IN gesendet.
  - Bei der Nachrichtenübertragung über Port 502 können bis zu 8 Antworten vom Modbus-Server im Abschnitt IN verarbeitet werden (inklusive Ausgabe der Daten an den Socket).
- Client-Pfad:
  - Bei der Nachrichtenübertragung über Port 502 können bis zu 16 ausgehende Requests von der Anwendung im Abschnitt OUT verarbeitet werden (inklusive Ausgabe der Daten an den Socket).
  - Bei der Nachrichtenübertragung über Port 502 können bis zu 16 eingehende Anforderungen vom Netzwerk gleichzeitig verarbeitet werden. Die Antworten werden an die Anwendung gesendet.

#### Modbus-Kommunikation

Dieser Dienst ermöglicht Datenübertragungen unter Verwendung des Modbus-Protokolls zwischen einer Modicon M340-Steuerung und:

- einer Quantum-Steuerung
- einer Premium-Steuerung
- einem PC mit Supervisor-Software
- einem anderen Gerät, das dem Modbus-Protokollstandard entspricht

Die folgende Abbildung veranschaulicht die Modbus-Kommunikation über offene TCP/IP-Verbindungen:

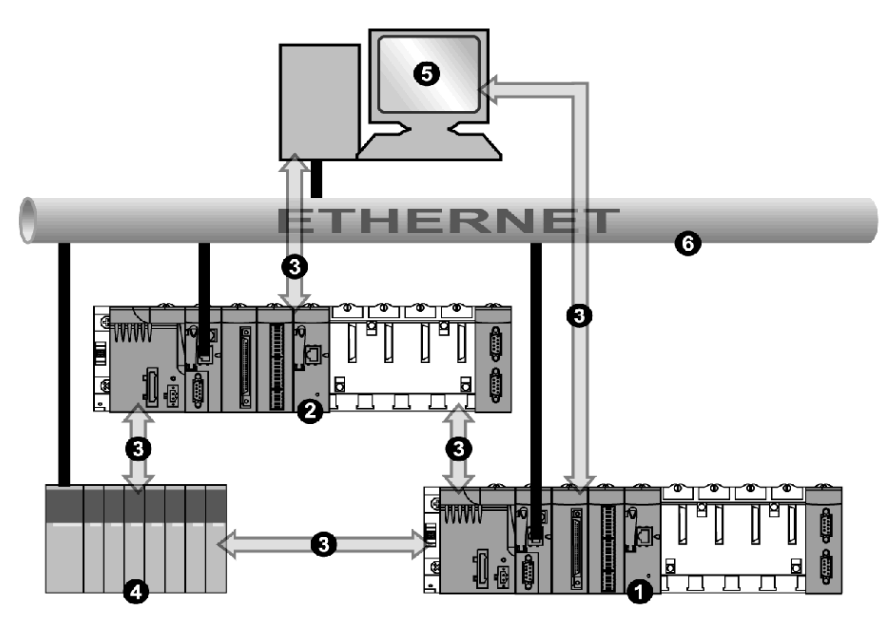

- 1 SPS Modicon M340 (1)
- 2 SPS Modicon M340 (2)
- 3 Modbus-Protokoll
- 4 Quantum-Server/Client
- 5 Client-Supervisor
- 6 TCP/IP-Ethernet

Dasselbe Modul kann mit einem dezentralen Gerät im Client-Modus (z. B. einer Quantum-SPS) und einem weiteren dezentralen Gerät im Server-Modus (z. B. einem Supervisor-PC) kommunizieren.

In der Abbildung oben ist die Modicon M340-SPS (1) der Client für die Quantum-SPS. Sie öffnet die TCP/IP-Verbindung und sendet Modbus-Meldungen an die Quantum-SPS. Die Modicon M340-SPS (2) ist der Server für den Supervisor. Der Supervisor hat eine TCP/IP-Verbindung für das Senden von Modbus-Nachrichten an die Modicon M340-SPS (2) geöffnet.

#### Datenaustausch

Die folgenden Requests sind an das Gerät adressiert, mit dem Sie Vorgänge zum Lesen oder Schreiben von Variablen ausführen möchten:

| Modbus-Requests                              | Funktionscode (hexadezimal) | Kommunikationsfunktion |
|----------------------------------------------|-----------------------------|------------------------|
| Lesen von Bits                               | 16#01                       | READ_VAR               |
| Lesen von Eingangsbits                       | 16#02                       | READ_VAR               |
| Lesen von Wörtern                            | 16#03                       | READ_VAR               |
| Schreiben eines Bits oder von<br>n Bits      | 16#0F                       | WRITE_VAR              |
| Schreiben eines Wortes oder<br>von n Wörtern | 16#10                       | WRITE_VAR              |

HINWEIS: Der Timeout-Wert für READ VAR kann vom Benutzer wie folgt konfiguriert werden:

- Falls Sie 0 als Timeout-Wert eingeben, läuft der Block nicht ab.
- Wenn Sie einen Wert ungleich Null eingeben, läuft der Block beim eingegebenen Wert ab.

# Zuordnung von Objekttypen

Diese Tabelle beschreibt die Zuordnung von Objekttypen zwischen einer Modicon M340-SPS und einer Momentum-, Quantum- oder Premium-SPS:

| Modicon M340-Objekte | Quantum- oder Momentum-Objekte |  |  |
|----------------------|--------------------------------|--|--|
| %MW: interne Wörter  | 4x Speicherbereich             |  |  |
| %M: interne Bits     | 0x Speicherbereich             |  |  |
| %IW: Eingangswörter  | 3x Speicherbereich             |  |  |
| %I: Eingangsbits     | 1x Speicherbereich             |  |  |

# Verwalten von TCP-Verbindungen für Modbus

# Überblick

Die Verbindung kann entweder von der lokalen SPS oder einer dezentralen Station, die mit der lokalen SPS kommunizieren will, geöffnet werden.

Eine Verbindung wird charakterisiert durch das Paar:

```
(lokaler TCP-Port, lokale IP-Adresse; dezentraler TCP-Port, dezentrale IP-Adresse)
```

HINWEIS: Die Verwaltung der Verbindungen ist für den Anwender transparent.

# Öffnen einer TCP/IP-Verbindung

# Einführung

# **WARNUNG**

#### Unbeabsichtigter Betrieb von Geräten

Die maximale Anzahl von Verbindungen darf nicht überschritten werden. Ruhende Verbindungen, die automatisch geschlossen werden, wenn der Grenzwert erreicht ist, können die Systemleistung beeinflussen. Siehe Beschreibung der geschlossenen Verbindungen *(siehe Seite 357)*.

Die Nichtbeachtung dieser Anweisungen kann Tod, schwere Verletzungen oder Sachschäden zur Folge haben.

Eine TCP/IP-Verbindung kann geöffnet werden durch einen Request von:

- einem dezentralen Gerät
- der lokalen SPS

#### Mit einem dezentralen Gerät

Das Modul bereitet sich auf eine Verbindung von einem dezentralen Gerät vor. Wenn die Verbindung empfangen wird, wird die IP-Adresse des dezentralen Geräts nur dann überprüft, wenn die Zugriffsprüfung *(siehe Seite 154)* aktiviert ist. Dieser Test besteht darin, dass geprüft wird, ob die Adresse auf einer Liste dezentraler Geräte enthalten ist, die berechtigt sind, Verbindungen herzustellen:

- Positives Ergebnis: Die Verbindung wird geöffnet.
- Negatives Ergebnis: Die Verbindung wird geschlossen.

#### Mit einer lokalen SPS

Wenn eine Nachricht von einer Kommunikationsfunktion gesendet wird und keine Verbindung zum dezentralen Gerät besteht, wird vom Modul automatisch (intern) eine Verbindung zum dezentralen Port 502 geöffnet.

## Verbindungsbeispiel öffnen

Die nachstehende Abbildung zeigt ein Beispiel für Verbindungen. (Die gesamte Kommunikation erfolgt über Ethernet TCP/IP.)

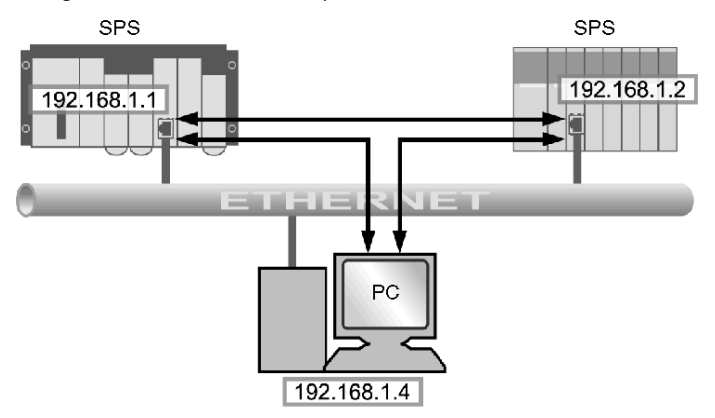

In diesem Beispiel sind drei TCP-Verbindungen für die Kommunikation zwischen dem PC und den SPS-Stationen bzw. zwischen zwei SPS-Stationen geöffnet.

Jede der beiden SPS kann die Verbindung zwischen ihnen öffnen.

# Schließen einer TCP/IP-Verbindung

# Zusammenfassung

# A WARNUNG

# UNBEABSICHTIGTER GERÄTEBETRIEB

Die maximale Anzahl von Verbindungen darf nicht überschritten werden.

- Ruhende Verbindungen, die automatisch geschlossen werden, wenn der Grenzwert erreicht ist, können die Systemleistung beeinflussen.
- Die Konfiguration von Control Expert im TCP/IP-Modus ist keine Klemmenverbindung, sie kann geschlossen werden. Sobald die maximale Anzahl an Verbindungen erreicht ist, wird die Control Expert-Verbindung unter Umständen geschlossen.

Die Nichtbeachtung dieser Anweisungen kann Tod, schwere Verletzungen oder Sachschäden zur Folge haben.

TCP/IP-Verbindungen können von folgenden Komponenten geschlossen werden:

- **Dezentrale Station**: Die dezentrale Station beendet die Kommunikation durch Senden eines Befehls zum Schließen der TCP/IP-Verbindung.
- Lokale Station: Wenn die Höchstzahl geöffneter Verbindungen erreicht wird und eine neue Verbindung erforderlich ist, wird die Verbindung geschlossen, die am längsten im Ruhezustand war.

An anderer Stelle in diesem Handbuch finden Sie ausführliche Informationen über die maximale Anzahl von Verbindungen für die Module BMX NOE 01x0 *(siehe Seite 128)* und die maximale Anzahl von Verbindungen für CPUs BMX P34 20x0 *(siehe Seite 136)*.

# Unterbrochene TCP/IP-Verbindungen

#### Einführung

TCP/IP-Verbindungen können aus zwei Gründen unterbrochen werden:

- physisches Problem am Netzwerkkabel (durchtrennt oder nicht angeschlossen)
- Ausfall des dezentralen Geräts (Defekt, Stromausfall etc.)

Wenn der Socket aktiv ist, kann das Gerät die fehlerhafte Verbindung rasch anhand des Diagnosebits, der LED-Anzeige, des Health-Bits usw. erkennen. Ist die Socket-Verbindung nicht aktiv, dann wird die fehlerhafte Verbindung nach zwei Stunden durch den Keep-Alive-Request erkannt. Wenn die Verbindung während dieses Zeitraums wiederhergestellt wird, hängt es vom Typ der Unterbrechung ab, auf welche Weise die Kommunikation neu gestartet wird:

- Abgetrenntes Kabel
- Verbindung zum Server wurde getrennt
- Verbindung zum Client wurde getrennt

Diese Situationen werden unten beschrieben.

**HINWEIS:** An anderer Stelle in diesem Handbuch finden Sie Anweisungen zum Öffnen einer Verbindung *(siehe Seite 355)* und Schließen einer Verbindung *(siehe Seite 357)*.

#### Abgetrenntes Kabel

In diesem Fall wird die Verbindungsunterbrechung durch ein Netzwerkkabel verursacht, aber die beiden Stationen sind weiterhin funktionsfähig.

Nachdem das Kabel wieder angeschlossen wurde, wird die Kommunikation zwischen dem Modul Modicon M340 und dem dezentralen Gerät wieder über die gleiche TCP/IP-Verbindung aufgenommen, die zuvor geöffnet war.

#### Verbindung zum Server wurde getrennt

Bei dem ausgefallenen dezentralen Gerät handelt es sich um den Server.

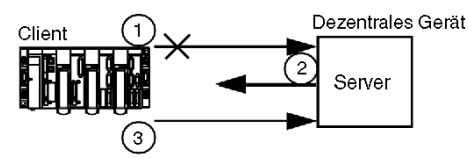

- 1 Die Client-Modul Modicon M340 sendet immer noch Daten an die alte Verbindung (die halb geöffnet bleibt).
- 2 Der Server, der die Informationen ohne zugehörige Verbindung empfängt, sendet einen Reset-Befehl und schließt die alte Verbindung.
- 3 Das Client-Modul Modicon M340 öffnet eine neue Verbindung.

## Verbindung zum Client wurde getrennt

Bei dem ausgefallenen dezentralen Gerät handelt es sich um den Client.

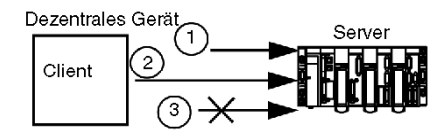

- 1 Der Client öffnet eine neue Verbindung.
- 2 Das Server-Modul Modicon M340 empfängt die Anforderung, eine neue Verbindung zu öffnen.
- 3 Das Server-Modul Modicon M340 schließt die alte Verbindung (sofern kein Vorgang in Bearbeitung ist) und autorisiert die neue Verbindung.
# Anhang B IP-Adressdetails

#### Zu diesem Kapitel

In diesem Kapitel werden einige wichtige IP-Adressdetails besprochen, die bei der Aufnahme von Transparent Ready-Funktionen in den Netzwerkentwurf zu berücksichtigen sind.

#### Inhalt dieses Kapitels

Dieses Kapitel enthält die folgenden Themen:

| Thema                        | Seite |
|------------------------------|-------|
| IP-Adressen und -Klassen     | 362   |
| Überlegungen zu Multicasting | 368   |

## **IP-Adressen und -Klassen**

#### Zusammenfassung

Dank der IP-Adresse verfügt ein Gerät über eine eindeutige logische Adresse, mit der das Gerät im TCP/IP-Netzwerk lokalisiert und zu Netzwerkdesign- und Netzwerkmanagementzwecken mit anderen Geräten in einer Gruppe zusammengefasst werden kann.

#### Dezimalpunktschreibweise

Ein Computer erkennt eine IP-Adresse in einer binären Form mit 32 Bits. Zur Erleichterung wurden die 32 Bits in vier 8-Bit-Gruppen unterteilt. Jede Gruppe wird in ihre dezimale Entsprechung konvertiert, was zu vier Dezimalzahlen führt, die durch Punkte voneinander getrennt sind. Beispiel: Eine IP-Adresse mit der binären Schreibweise 10001011.00101101.00100100.00001100 kann in einem einfacheren Format geschrieben werden, indem jedes einzelne Oktett in einen dezimalen Wert konvertiert wird. Die Adresse lautet dann: 139.45.36.12.

| 10001011 | 00101101 | 00100100 | 00001100 |
|----------|----------|----------|----------|
| 139      | 45       | 36       | 12       |

#### Netzwerkadressen-definiert

Eine IP-Adresse besteht aus zwei Teilen, der Netzwerkadresse und der Host- oder Geräteadresse. Die Subnetzmaske ist ein Filter, der auf die IP-Adresse angewandt wird, um festzulegen, welcher Teil der IP-Adresse die Netzwerkadresse und welcher Teil die Host- oder Geräteadresse ist. Die Netzwerkadresse ist Teil einer IP-Adresse. Sie gibt das Subnetz an, zu dem die Adresse gehört. Die Maske ist ein 32-Bit-Wert, der Einer-Bits für den Netzwerk- und Subnetz-Abschnitt und Nuller-Bits für den Host-Abschnitt verwendet. Bei der Adressierung mit Klassen besteht der Netzwerkadressenabschnitt der IP-Adresse aus einem, zwei oder drei Oktetts, beginnend von links.

| IP-Adresse                           | 11000000 | 10100000 | 00010100 | 00110000 | 192.160.20.48 |
|--------------------------------------|----------|----------|----------|----------|---------------|
| Subnetzmaske                         | 11111111 | 11111111 | 11111111 | 00000000 | 255.255.255.0 |
| Netzwerk-Abschnitt der<br>IP-Adresse | 11000000 | 10100000 | 00010100 | 00000000 | 192.160.20.0  |

#### Adressierung mit Klassen

Bei der Adressierung mit Klassen können abhängig von der Größe Ihres Unternehmens die folgenden IP-Adressklassen verwendet werden:

- Klasse A = 0.0.0.0/8 bis 127.0.0.0/8
- Klasse B = 128.0.0.0/16 bis 191.255.0.0/16
- Klasse C = 192.0.0.0/24 bis 223.255.255.0/24
- Klasse D = 224.0.0.0 bis 239.255.255.255 wird für Multicasting (siehe Seite 369) verwendet.

Die verbleibenden Adressen, die als Klasse E bekannt sind, sind für Testzwecke reserviert.

Eine Adresse besteht aus zwei Teilen:

- der Netzwerkinformation,
- der Host- (Knoten- oder Endgeräte-) Information.

Die IP-Adresse umfasst vier Dezimalzahlen, die als Oktett bezeichnet werden, und die durch einen Punkt voneinander getrennt sind. Diese Oktetts haben einen Wert zwischen 0 und 255, der einer in das dezimale Format konvertierten Binärzahl entspricht.

#### Klassenlose Adressierung

Die klassenlose Adressierung (auch bekannt als CIDR oder Supernetting) wurde entwickelt, um aktuelle Internet-Probleme hinsichtlich der effizienten Nutzung des Adressraums zu beseitigen. Sie wird auch verwendet, um die Routing-Skalierbarkeit von Netzwerken zu erweitern. Die gleichzeitige Zuweisung von Teilen einer großen, jedoch beschränkten Anzahl von Adressen zu einem Unternehmen führte häufig zur Verschwendung einiger reservierter Adressen. Das Einfügen jedes Netzwerks in eine Tabelle führte zu Überlastungen. Außerdem haben sich mittelgroße Unternehmen, die in die Kategorie B fallen, am schnellsten entwickelt, so dass sie viel Platz in dieser Klasse verbrauchen. Da sie eine flexible Anordnung des Strukturierungspunktes zwischen Netzwerkinformation und Host-Information ermöglicht, hat die klassenlose Adressierung die Anzahl der verfügbaren Adressen für Unternehmen jeglicher Größe erweitert und die Größe der Routing-Tabellen verringert.

#### Auswählen eines Adressbereichs

Öffentliche Adressen - für die Nutzung im Internet - werden von der Verwaltungsbehörde "Internet Assigned Numbers Authority" (IANA) zugewiesen. Ihrem Unternehmen ist jedoch möglicherweise bereits ein Adressbereich zugewiesen, und Ihr IT-Personal kann die Mengen zuweisen, die Sie benötigen. Wenn Ihnen keine vordefinierten IP-Bereiche zugewiesen worden sind, sollten Sie sich darüber bewusst sein, dass die folgenden drei Blöcke von der IANA für private Internets reserviert worden sind:

10.0.0.0 - 10.255.255.255 (10/8 Präfix) 172.16.0.0 - 172.31.255.255 (172.16/12 Präfix)

192.168.0.0 - 192.168.255.255 (192.168/16 Präfix)

#### Spezielle Adressen

Es gibt drei Arten von speziellen Adressen, die erwähnt werden sollten:

- Broadcast
- Prüfschleife
- Netzwerk

Eine Broadcast-Nachricht, die normalerweise für das Netzwerkmanagement und Diagnosezwecke verwendet wird, ist an alle Stationen im Netzwerk adressiert. Die Zieladresse in einer Broadcast-Nachricht besteht nur aus Einsen (255.255.255.255).

Eine Prüfschleifenadresse wird verwendet, um die Implementierung des TCP/IP-Protokolls in einem Host zu testen. Die unteren Schichten werden durch das Senden an eine Prüfschleifenadresse umgangen. Dies ermöglicht, die oberen Schichten (IP und darüber) ohne Berücksichtigung von Problemen auf den unteren Schichten zu testen. 127.0.0.1 ist die normalerweise für einen Prüfschleifentest verwendete Adresse.

Wie bereits im vorigen Abschnitt beschrieben, bezieht sich die Netzwerkadresse auf den Netzwerkabschnitt einer IP- (Internet Protocol-) Adresse.

#### Ausreichende Adressen

Bei der Planung Ihres Netzwerks sollten Sie den Bedarf für die folgenden Adressen berücksichtige:

- für das Gateway (eine Adresse)
- für Broadcast
- für die Anzahl von Diensten
- für zukünftig zum Netzwerk hinzuzufügende Geräte

Im Internet können Sie Tools zur Berechnung der von Ihrem Unternehmen benötigten Anzahl von Adressen finden.

#### Subnetting

Durch die Errichtung von Teilnetzen wird ein größeres Netzwerk in besser verwaltbare Segmente aufgeteilt. Die als "Subnetting" bezeichnete Unterteilung eines größeren Netzwerks in Teilnetze ermöglicht Ihnen, bei Verwendung von nur einer einzigen IP-Adresse die Anzahl der Netzwerke zu erweitern. Sie müssen nicht mehr der zahlenmäßig begrenzten IP-Adressen beantragen.

Der Netzwerkverkehr wird verringert, weil die Nachrichten nur an ein begrenztes Segment des Netzwerks gesendet werden. Subnetting ist besonders nützlich in einem Netzwerk, in dem viel Broadcast-Nachrichten gesendet werden. Es kann außerdem hilfreich sein, wenn Sie über eine langsame WAN-Verbindung verfügen, über die Ihre weit entfernten Standorte verbunden sind.

Um Ihr Netzwerk in Teilnetze zu unterteilen, wird die Standard-Subnetzmaske für das Netzwerk so erweitert, dass es die Bits der Adresse abdeckt, die ansonsten Teil des Host-Felds sein würden. Wenn diese Bits maskiert sind, werden sie zum Bestandteil des Netzwerkfelds und werden verwendet, um Teilnetze des größeren Netzwerks zu identifizieren.

Wählen Sie ein Teilnetz mit einer Größe (Anzahl von Adressen), die für die Anzahl der darin enthaltenen Geräte angemessen ist, d. h. eine Größe, die Erweiterungen zulässt, bei der jedoch keine Adressen verschwendet werden. Wenn Sie beispielsweise über 50 Geräte verfügen, dann wählen Sie ein Teilnetz mit 64 und nicht 1024 Adressen aus. Die folgende Tabelle enthält eine Spalte, in der die Anzahl der Adressen aufgeführt ist, und eine weitere Spalte mit der entsprechenden Maske.

| Teilnetzmaske | Anzahl Adressen |
|---------------|-----------------|
| 0.0.0.0       | 4,294,964,086   |
| 128.0.0.0     | 2,147,482,048   |
| 192.0.0.0     | 1,073,741,024   |
| 224.0.0.0     | 536,870,512     |
| 240.0.0.0     | 268,435,256     |
| 248.0.0.0     | 134,217,628     |
| 252.0.0.0     | 67,108,864      |
| 254.0.0.0     | 33,554,432      |
| 255.0.0.0     | 16,777,216      |
| 255.128.0.0   | 8,388,608       |
| 255.192.0.0   | 4,194,304       |
| 255.224.0.0   | 2,097,152       |
| 255.240.0.0   | 1,048,576       |
| 255.248.0.0   | 524,288         |
| 255.252.0.0   | 262,144         |
| 255.254.0.0   | 131,072         |
| 255.255.0.0   | 65,536          |
| 255.255.128.0 | 32,768          |

| Teilnetzmaske   | Anzahl Adressen |
|-----------------|-----------------|
| 255.255.192.0   | 16,384          |
| 255.255.224.0   | 8,192           |
| 255.255.240.0   | 4,096           |
| 255.255.248.0   | 2,048           |
| 255.255.252.0   | 2048            |
| 255.255.254.0   | 1024            |
| 255.255.255.0   | 512             |
| 255.255.255.128 | 128             |
| 255.255.255.192 | 64              |
| 255.255.255.224 | 32              |
| 255.255.255.240 | 16              |
| 255.255.255.248 | 8               |
| 255.255.255.252 | 4               |
| 255.255.255.254 | 2               |
| 255.255.255.255 | 1               |

Die Teilnetzmaske für ein Teilnetz mit 64 Adressen lautet 255.255.255.192. Die IP-Adresse lautet daher 192.168.1.1, die Netzwerkadresse ist 192.168.0 und der Host-Bereich reicht von 0.1 bis .63.

#### Verwenden von Teilnetzen in einem Werk

Durch die Verwendung von Teilnetzen in Ihrem Werk können Sie das Werk in Sections unterteilen, um so eine Überlastung des Netzwerks zu vermeiden. Verwenden Sie einen Router, um den Datenverkehr zwischen den Teilnetzen weiterzuleiten. Es sollten sich nicht mehr als 200 bis 300 Geräte in jedem Netzwerk befinden. Es ist jedoch ratsamer, kleinere Netzwerke mit 50 bis 100 Geräten einzurichten. Fügen Sie Netzwerke hinzu, wenn Sie mehr Geräte als die empfohlene Anzahl verwalten müssen.

#### Zuweisen von Adressen

Sie können Adressen von der Verwaltungsbehörde erhalten oder eine Gruppe der bereits Ihrem Unternehmen zugewiesenen Adressen verwenden. Als nächstes müssen Sie jedem Endgerät gemäß einem der zahlreichen Verfahren eine eindeutige Adresse zuweisen. Bei der statischen Adressierung wird jedem Benutzer eine unveränderliche IP-Adresse zugewiesen, die jedes Mal verwendet werden muss, wenn der Anwender eine Verbindung zum Internet aufbaut. Bei der dynamischen Adressierung werden die IP-Adressen bei Bedarf automatisch zugewiesen. BootP (Bootstrap Protocol) ermöglicht es einer Workstation, sich ohne ein Festplattenlaufwerk oder eine Diskette selbst zu konfigurieren. Die Workstation kann ihre eigene IP-Adresse, die IP-Adresse eines Servers und eine zum Hochfahren des Geräts in den Speicher zu ladende Datei selbst ermitteln. DHCP weist einem Gerät eine unterschiedliche Adresse zu, wenn es diese anfordert. Die Software, und nicht der Administrator, wie es bei der statischen Adressierung der Fall ist, verfolgt die Vergabe der IP-Adressen.

# Überlegungen zu Multicasting

#### Zusammenfassung

IP-Multicast, ein Verfahren zum selektiven Senden von Nachrichten, das von einem Industriekonsortium von namhaften Unternehmen gefördert wird, ist eine vielversprechende Technologie, die in verstärktem Maß für folgende Zwecke genutzt werden wird:

- *Überwachung*: Fertigungs- und andere Arten von Echtzeit-Informationen, Sensoren oder Sicherheitssysteme.
- *Ankündigungen*: Netzwerkzeit, Multicast-Sitzungspläne, zufällige Nummern, Schlüssel, Konfigurationsaktualisierungen etc.
- Dateiverteilung und Caching. Webseiteninhalt, ausführbare Binärdateien
- Geplante Verteilung von Audio und Video
- Push-Medien: Schlagzeilen, Wetterberichte, Sportergebnisse etc.

#### Im Internet

Sie sollten sich vergewissern, dass Ihre Router und/oder Switches Multicast unterstützen, Ihre Workstations so konfiguriert sind, dass sie an einer Multicast-Gruppe teilnehmen, und dass Sie alle spezifischen Anwendungen installiert haben, die für den Empfang des Multicast erforderlich sind.

#### **IP-Multicasting-Übertragung**

Das UDP-Protokoll wird für IP-Multicasting verwendet. Die ausgewählte Multicast-Adresse ist wichtig dafür, den Netzwerkmanagern zu ermöglichen, die Art und Weise zu kontrollieren, wie die Hosts (Endgeräte) an Gruppen teilnehmen und wie die Router Multicast-Informationen austauschen.

#### **IP-Multicast-Adresse**

Beim IP-Multicasting hat jede Gruppe eine Multicast-Gruppen-ID, eine Reihe von IP-Adressen der Klasse D, die verwendet wird, um das Ziel der Nachricht anzugeben. Die Adressen reichen von 224.0.0.0 bis 239.255.255.255. Jede Multicast-IP-Adresse kann über eine Reihe von Hosts verfügen, die sie hören. Die Hosts können zu einer Multicast-Gruppe gehören, und die IP-Adressen sind mit dieser Gruppe verbunden. Jedes konfigurierte Gerät hat zusätzlich zu seiner eigenen IP-Adresse eine Multicast-IP-Adresse.

Adressen der Klasse D können wie folgt klassifiziert werden:

- *Permanent zugewiesen*: Adressen im Bereich 224.0.0.0 bis 224.0.0.225, permanent zugewiesen von der IANA für bestimmte Anwendungen wie etwa Routing-Protokolle; zum Beispiel:
  - O 224.0.0.0 für die Basisadresse
  - O 224.0.0.1 für alle Systeme in diesem Teilnetz
  - o 224.0.0.2 für alle Router in diesem Teilnetz
  - O 224.0.0.4 für DVMRP-Router
- Nicht permanent. Adressen im Bereich 224.0.1.0 bis 238.255.255.255, verwendet f
  ür die bedarfsweise Zuweisung im Internet
- Verwaltet, nicht permanent. Adressen im Bereich 239.0.0.0 bis 239.255.255.255, reserviert für die Verwendung in privaten Intranets

# Anhang C Transparent Ready-Dienstklassen

## Dienstklassen

### Einführung

Die Transparent Ready-Dienstklassen ermöglichen die Erkennung der von jedem Gerät bereitgestellten Dienste:

- Diagnose, Anzeige und Steuerung von Diensten über Webtechnologien
- Ethernet-Kommunikationsdienste

#### Web-Dienstklassen

Die vier Web-Dienstklassen werden mit einem Buchstaben definiert:

- Klasse A: keine Webdienste
- Klasse B: Standard-Webdienste
- Klasse C: konfigurierbare Webdienste
- Klasse D: aktive Webdienste

Transparent-Ready-Geräte mit integriertem Webserver können vier Arten an Webdiensten bereitstellen:

- Wartung
- Steuerung
- Diagnose
- Optional, wie Dokumentation und Konfiguration

**HINWEIS:** Die Verfügbarkeit der Web-Dienstklassen ist davon abhängig, welche standardmäßigen und optionalen Speicherkarten *(siehe Seite 52)* Sie verwenden.

| Web-<br>Serverklasse |                | Web-Dienste                                                                                          |                                                                                                    |                                                                                                    |                                                                                                    |
|----------------------|----------------|----------------------------------------------------------------------------------------------------|----------------------------------------------------------------------------------------------------|----------------------------------------------------------------------------------------------------|----------------------------------------------------------------------------------------------------|
|                      |                | Wartung                                                                                              | Überwachung und<br>IT-Link                                                                                                    | Diagnose                                                                                                    | Optional                                                                                                    |
| A                    | Keine          | kein Webdienst                                                                                       |                                                                                                    |                                                                                                    |                                                                                                    |
| В                    | Standard       | <ul> <li>Remote-<br/>Update von<br/>Gerätesoftware</li> <li>Automatische<br/>Remote-Tests</li> </ul> | <ul><li>Gerätebeschreibung</li><li>Daten-Viewer</li></ul>                                                                                                    | <ul><li>Gerätebeschreibung</li><li>Datendiagnose</li></ul>                                                          | <ul> <li>Konfiguration von<br/>Netzwerkparametern<br/>und Ethernet-<br/>Kommunikationsdiensten</li> <li>Gerätedokumentation</li> </ul> |
| С                    | Konfigurierbar | <ul> <li>Benutzer-<br/>Website-<br/>Aktualisierung</li> </ul>                                        | <ul> <li>SPS-<br/>Variableneditor</li> <li>Remote-Befehle</li> <li>Benutzer-<br/>Webseiten</li> <li>SOAP/XML<br/>(Server)</li> </ul>                                                         | <ul> <li>Kommunikati-<br/>onsdie-<br/>nstdiagnose</li> <li>Zustand der<br/>internen<br/>Geräteressourcen</li> </ul> | Benutzerdokumentation                                                                                                    |
| D                    | Aktiv          | Benutzer-<br>Website-<br>Aktualisierung                                                              | <ul> <li>Autonome<br/>Ausführung<br/>bestimmter Dienste<br/>(Warnnachricht per<br/>E-Mail, Austausch<br/>mit Datenbanken,<br/>Berechnungen)</li> <li>SOAP/XML<br/>(Client/Server)</li> </ul> | Benutzerdefinierte<br>Zustände                                                                                      | Benutzerdokumentation                                                                                                    |

In dieser Tabelle werden die Dienste der jeweiligen Web-Dienstklasse (A, B, C, D) aufgeführt:

#### Ethernet-Kommunikationsdienstklassen

Die vom Gerät bereitgestellten Ethernet-Kommunikationsdienste lauten (durch Nummer gekennzeichnet):

- Klasse 10: Standard-Ethernet-Kommunikationsdienste
- Klasse 20: Ethernet-Kommunikationsverwaltungsdienste (Netzwerk- und Geräteebene)
- Klasse 30: Erweiterte Ethernet-Kommunikationsdienste

Transparent-Ready-Geräte können die folgenden Ethernet-Kommunikationsdienste bereitstellen:

- Modbus-TCP/IP-Nachrichtendienst (siehe Seite 105)
- E/A-Abfragedienst (siehe Seite 80)
- FDR-Dienst (Fast Device Replacement, schneller Geräteaustausch) (siehe Seite 100)
- SNMP-Netzwerkverwaltungsdienst (siehe Seite 91)
- Dienst "Globale Daten" (siehe Seite 97)
- Bandbreitenverwaltungsdienst (siehe Seite 101)

In der folgenden Tabelle werden die Dienste für die einzelnen Ethernet-Kommunikationsdienstklassen aufgeführt:

| Eth | ernet-Kommunikati-                    | ati- Ethernet-Kommunikationsdienste |                                                                                               |                                                                                                    |
|-----|---------------------------------------|-------------------------------------|-----------------------------------------------------------------------------------------------|----------------------------------------------------------------------------------------------------|
| ons | dienstklassen                         | Modbus-<br>Nachrichtenübertragung   | E/A-Abfrage                                                                                   | FDR                                                                                                    |
| 30  | Erweiterte Dienste                    | Direktes Lesen/Schreiben<br>von E/A | <ul> <li>Periodisches<br/>Lesen/Schreiben von E/A</li> <li>Konfiguration der Liste</li> </ul> | Automatische<br>Steuerung/Aktualisierung der<br>Geräteparameterkonfiguration                                                                                                    |
| 20  | Kommunikations-<br>verwaltungsdienste |                                     | der gescannten Geräte                                                                         | <ul> <li>Automatische Zuweisung<br/>von IP-Adresse und<br/>Netzwerkparametern</li> <li>Steuerungs/Aktualisierungs-<br/>konfiguration und<br/>Geräteparameter durch<br/>den Benutzer</li> </ul> |
| 10  | Standarddienste                       | Lesen/Schreiben von<br>Datenwörtern |                                                                                               | Lokale Zuweisung der<br>IP-Adresse, Überprüfung<br>doppelter IP-Adressen                                                                                                    |

| Ethernet-Kommunikati-<br>onsdienstklassen |                                      | Ethernet-Kommunikationsdienste                             |                                                     |                           |  |
|-------------------------------------------|--------------------------------------|------------------------------------------------------------|-----------------------------------------------------|---------------------------|--|
|                                           |                                      | SNMP für die<br>Netzwerkverwaltung                         | Globale Daten                                       | Bandbreitenverwaltung     |  |
| 30                                        | Erweiterte Dienste                   | Verwendung der<br>MIB-Bibliothek durch den<br>SNMP-Manager | Veröffentlichen/Abonnieren<br>von Netzwerkvariablen | Überwachung der Laststufe |  |
| 20                                        | Kommunikationsv<br>erwaltungsdienste | Erkennung von Geräten<br>durch den SNMP-Manager            |                                                     |                           |  |
| 10                                        | Standarddienste                      |                                                            |                                                     |                           |  |

Ethernet-Kommunikationsdienstklassen (Forts.):

#### Auswählen von Transparent-Ready-Geräten

Transparent-Ready-Geräte werden aus vier Hauptreihen ausgewählt:

- Feldgeräte vom Typ Sensor oder Aktor (einfach oder intelligent)
- Steuerungen und SPS
- HMI-Anwendungen (Human-Machine Interface (Mensch-Maschine-Schnittstelle))
- Dedizierte Gateways und Server

Die von einem Transparent-Ready-Gerät bereitgestellten Dienste werden durch die Stufe des Webdiensts (Buchstabe) gefolgt von der Stufe des Ethernet-Kommunikationsdiensts (Zahl) gekennzeichnet. Beispiel:

- Ein Produkt der Klasse A10 ist ein Gerät mit Webdiensten der Klasse A (keinen) und Ethernet-Diensten der Klasse 10 (Standard).
- Ein Produkt der Klasse C30 ist ein Gerät mit Webdiensten der Klasse C (konfigurierbar) und Ethernet-Diensten der Klasse 30 (erweitert).

**HINWEIS:** Dienstklassen sind inkrementelle Untergruppen. Das heißt, dass Klasse D alle Dienste aus Klasse C umfasst und Klasse C alle Dienste aus Klasse B. (Klasse A hat keine Dienste.)

Mit der Tabelle auf den folgenden Seiten können Transparent-Ready-Geräte entsprechend den erforderlichen Dienstklassen ausgewählt werden:

| Ethernet-Kommunikationsdienste |                                   | Klasse A    | Klasse B | Klasse C       | Klasse D |
|--------------------------------|-----------------------------------|-------------|----------|----------------|----------|
|                                |                                   | Kein Dienst | Standard | Konfigurierbar | Aktiv    |
| Klasse 30                      | Erweiterter Dienst                | A30         | B30      | C30            | D30      |
| Klasse 20                      | Kommunikationsverwaltungsd ienste | A20         | B20      | C20            | D20      |
| Klasse 10                      | Standarddienste                   | A10         | B10      | C10            | D10      |

# Anhang D Private von Schneider

### Zu diesem Kapitel

Dieses Kapitel enthält die detaillierte Baumstruktur der privaten MIB von Schneider sowie eine Beschreibung der entsprechenden Dienste.

#### Inhalt dieses Kapitels

Dieses Kapitel enthält die folgenden Themen:

| Thema                                        | Seite |
|----------------------------------------------|-------|
| Die private MIB von Schneider                | 376   |
| Baumstruktur der privaten MIB von Schneider  | 378   |
| Beschreibung der Zweige der MIB              | 386   |
| Beschreibung des Zweigs "Switch"             | 387   |
| Beschreibung des Zweigs "Port 502-Messaging" | 388   |
| Beschreibung des Zweigs "E/A-Abfrage"        | 389   |
| Beschreibung des Zweigs "Globale Daten"      | 390   |
| Beschreibung des Zweigs "Web"                | 391   |
| Beschreibung des Zweigs "Adressserver"       | 392   |
| Beschreibung des Zweigs "Geräteprofil"       | 393   |
| Beschreibung des Zweigs "Zeitverwaltung"     | 395   |
| Beschreibung des Zweigs "E-Mail"             | 396   |
| MIB Transparent Factory                      | 397   |
| Private Traps und MIB-Dateien                | 398   |

# Die private MIB von Schneider

#### Einführung

Eine MIB (Management Information Base) ist ein Element, das in der Netzwerkverwaltung verwendet wird. Dienste zur Netzwerkverwaltung basieren auf der Notwendigkeit zur Überwachung und Verwaltung von:

- Leistung
- Auftreten von Fehlern
- Sicherheit

**HINWEIS:** Die private Transparent Factory MIB definiert keine speziellen Verwaltungsanwendungen und -richtlinien.

Jede MIB enthält eine Anzahl von Objekten. Der SNMP-Manager verwendet die Anweisungen GET und SET, um Systeminformationen abzurufen und Systemumgebungsvariablen einzustellen.

#### Private MIB von Schneider

Die eingebettete SNMP-Komponente Transparent Factory steuert die Funktion der privaten MIB von Schneider. Diese private MIB und ihre zugehörigen Dienste verwalten alle Systemkomponenten. Die private MIB liefert die Daten zur Verwaltung der Hauptkommunikationsdienste von Transparent Factory für alle Kommunikationskomponenten der Transparent Factory-Architektur, einschließlich:

- Ethernet-Kommunikationsmodule (NOE, ETY, M1E usw.)
- CPUs mit Ethernet-Kommunikationsports

An anderer Stelle in diesem Handbuch ist die ausführliche Baumstruktur der MIB transparentFactoryEthernet *(siehe Seite 378)* aufgeführt.

#### Bezeichner der privaten MIB

Schneider Electric hat eine Private Enterprise Number (PEN) von der Internet Assigned Numbers Authority (IANA) erhalten. Diese Nummer stellt einen Zweig der SNMP-MIB dar und ist ein eindeutiger Bezeichner, der für Groupe Schneider verwendet wird.

Der Objektbezeichner für das Stammverzeichnis des Zweigs von Groupe Schneider ist 1.3.6.1.4.1.3833 und stellt einen Pfad zum Zweig wie folgt dar:

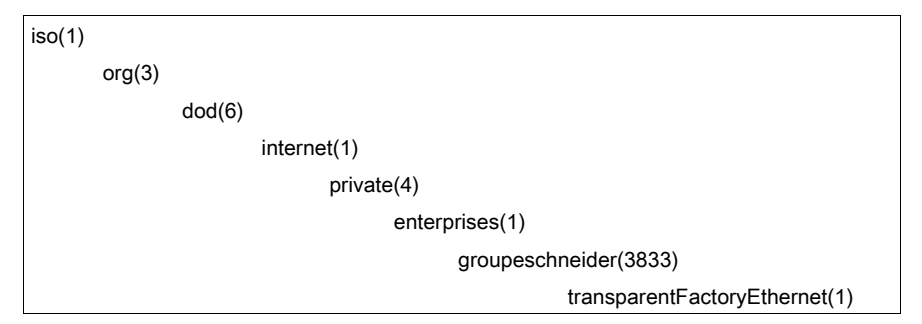

Unter der privaten MIB von Groupe Schneider befindet sich eine private MIB für TFE, transparentFactoryEthernet(1).

## Baumstruktur der privaten MIB von Schneider

#### Einführung

In diesem Abschnitt wird die Baumstruktur der privaten MIB von Schneider (Schneider TFE-V01-04.mib) für alle Transparent Ready-Produkte beschrieben.

Der Zweig groupeschneider (3833) ist das Stammverzeichnis der privaten MIB von Groupe Schneider innerhalb der Struktur der Verwaltungsinformationen (SMI, Structure of Management Information), die von SNMP verwendet wird. Diese Struktur wird in RFC-1155 definiert, einer Spezifikation zur Definition der Struktur und Identifikation von Verwaltungsinformationen für TCP/IP-basierte Netzwerke.

#### Baumstruktur

- groupeschneider (3833)
- (1) transparentFactoryEthernet
- |---(1) switch
- |----(14) saConfiguration
- |-----(1) saChassis
- |-----(2) saAgent
- |-----(3) saUserGroup
- |-----(5) saRingRedundancy
- |-----(7) salLDP
- |-----(15) saPlatform4
- |-----(1) saPlatform4BasicL2
- |---(2) Port502Messaging
- |-----(1) port502Status
- |-----(2) port502SupportedProtocol
- |-----(3) port502IpSecurity
- |----(4) port502MaxConn
- |-----(5) port502LocalConn
- |----(6) port502RemConn
- |----(7) port502IpSecurityTable
- |-----(1) port502IpSecurityEntry
- |-----(1) attemptFails
- |-----(2) ipSourceAddress
- |-----(8) port502ConnTable

- |-----(1) port502ConnEntry
- |-----(1) port502ConnLocalPort
- |-----(2) port502ConnRemAddress
- |-----(3) port502ConnRemPort
- |----(4) port502ConnType
- |-----(5) port502ConnMsgIn
- |-----(6) port502ConnMsgOut
- |-----(7) port502ConnMsgErr
- |-----(8) port502XwayNet
- |-----(9) port502XwayStation
- |----(9) port502MsgIn
- |----(10) port502MsgOut
- |----(11) port502MsgOutErr
- |----(12) port502AddStackStat
- |----(13) port502AddStackStatTable
- |-----(1) port502AddStackStatEntry
- |-----(1) port502AddStackStatIndex
- |-----(2) port502PeaKTcpRetransSegs
- |---(3) ioScanning
- |-----(1) ioScanStatus
- |----(2) ioScanMaxDevice
- |----(3) ioScanPolledDevice
- |----(4) ioScanTransSend
- |----(5) ioScanGlbHealth
- |----(6) ioScanningDeviceTable
- |-----(1) ioScanDeviceEntry
- |-----(1) IoScanDeviceRemAddress
- |-----(2) IoScanDeviceHealth
- |-----(3) IoScanDeviceRate
- |-----(4) ioScanInputLocalAddress
- |-----(5) ioScanOutputLocalAddress
- |---(4) globalData
- |----(1) glbDataStatus

```
|----(2) glbDataMaxPub
|----(3) glbDataMaxSub
|----(4) glbDataPub
|----(5) glbDataSub
|----(6) glbDataPubErr
|----(7) glbDataSubErr
|----(8) glbDataGlbSubHealth
|----(9) glbDataPubTable
|-----(1) glbDataPubEntry
|-----(1) glbDataPubSourceAddress
|-----(2) glbDataPubHostId
|-----(3) glbDataPubNetId
|-----(4) glbDataPubGroupId
|-----(5) glbDataPubCnt
|-----(6) glbDataPubErrCnt
|-----(7) glbDataPubDistribRate
|-----(8) glbDataPubDuplicateErr
|----(10) glbDataSubTable
|-----(1) glbDataSubEntry
|-----(1) glbDataSubSourceAddress
|-----(2) glbDataSubHostId
|-----(3) glbDataSubNetId
|-----(4) glbDataSubGroupId
|-----(5) glbDataSubCnt
|-----(6) glbDataSubErrCnt
|-----(7) glbDataMinimumSeparation
|-----(8) glbDataHealth
|-----(9) glbDataHealthTimeOut
|-----(10) glbDataLastRecErr
|---(5) Web
|-----(1) webStatus
|----(2) webPassword
|-----(3) webSuccessfullAccess
```

- |----(4) webFailedAttempts
- |---(6) addressServer
- |----(1) addressServerStatus
- |---(7) equipmentProfile
- |----(1) profileProductName
- |-----(2) profileVersion
- |-----(3) profileCommunicationServices
- |-----(4) profileGlobalStatus
- |----(5) profileConfigMode
- |----(6) profileRoleName
- |----(7) profileBandwidthMgt
- |-----(8) profileBandwidthDistTable
- |-----(1) profileBandwidthDistEntry
- |-----(1) bandwidthDistributionIndex
- |-----(2) port502Bandwidth
- |-----(3) ioScanningBandwidth
- |-----(4) globalDataBandwidth
- |----(5) otherBandwidth
- |-----(9) profileLedDisplayTable
- |-----(1) profileLedDisplayEntry
- |-----(1) ledIndex
- |----(2) ledName
- |-----(3) ledDescr
- |-----(4) ledState
- |----(10) profileSlot
- |----(11) profileCPUType
- |-----(12) profileTrapTableEntriesMax
- |----(13) profileTrapTable
- |-----(1) profileTrapEntry
- |-----(1) trapCommunityName
- |-----(2) remoteIpAddress
- |-----(3) authenticationTrap
- |-----(4) port502Trap

```
|-----(5) ioScanningTrap
|-----(6) globalDataTrap
|-----(7) webTrap
|-----(8) addressServerTrap
|-----(9) profileTrap
|-----(10) timeManagementTrap
|-----(11) emailTrap
|-----(14) profileSpecificId
|-----(15) profileIpAddress
|----(16) profileIpNetMask
|----(17) profileIpGateway
|----(18) profileMacAddress
|-----(19) profileImplementationClass
|----(100) premiumProfile
|----(101) guantumProfile
|-----(100) gnoe
|-----(1) gNoeCommand
|-----(102) microProfile
|----(100) mEtz
|-----(1) etzIpMqtStatus
|-----(2) etzIpMgtDhcpTries
|-----(3) etzIpMqtDhcpMode
|-----(4) etzRepUserBkups
|-----(5) etzRepAutoBkups
|-----(6) etzRepStatus
|-----(7) etzRepTFPcnxErrors
|-----(8) etzRepTFPxferErrors
|----(103) momentumIoProfile
|-----(1) momentumIoBaseType
|-----(2) momentumIoBaseName
|-----(3) momentumIoMasterIPTable
|-----(1) momentumIoMasterIPEntry
|-----(1) momentumIoMasterIPValue
```

```
|-----(4) momentumIoModuleTimeOut
|-----(5) momentumIoASCIIModuleHeader
|-----(6) momentumIoReservationTime
|-----(7) momentumIoInputDataTable
|-----(1) momentumIoInputDataEntry
|-----(1) momentumIoInputDataIndex
|-----(2) momentumIoInputDataValues
|-----(3) momentumIoInputDataWords
|-----(4) momentumIoInputDataPoints
|-----(8) momentumIoOutputDataTable
|-----(1) momentumIoOutputDataEntry
|-----(1) momentumIoOutputDataIndex
|-----(2) momentumIoOutputDataValues
|-----(3) momentumIoOutputDataWords
|-----(4) momentumIoOutputDataPoints
|----(104) momentumMleProfile
|----(105) advantysProfile
|----(106) gatewayProfile
|----(107) modiconM340Profile
|----(255) tfProducts
|-----(1) ety
|-----(2) noe
|----(3) etz
|-----(4) momentumIo
|-----(5) momentumM1e
|-----(6) altivar
|----(7) stbNip
|-----(8) tsxntp
|----(9) nwm
|----(10) wmv
|-----(11) guantumPLC
|-----(12) premiumPLC
|-----(13) etg
```

- |-----(14) egx
- |-----(15) ecc
- |-----(16) cev
- |-----(17) inducteIXGKS
- |-----(18) ositrackTAP
- |-----(19) twidoPLC
- |-----(20) modiconM340PLC
- |-----(21) modiconM340DPLC
- |-----(22) modiconM340CPLC
- |-----(23) modiconM340NOE
- |---(8) timeManagement
- |----(1) ntp
- |-----(1) ntpStatus
- |-----(2) ntpSrvAddr
- |-----(3) ntpLnkSrvStatus
- |-----(4) ntpRegCnt
- |-----(5) ntpRespCnt
- |-----(6) ntpErrCnt
- |----(7) ntpDate
- |-----(8) ntpTime
- |-----(9) ntpTimeZone
- |-----(10) ntpDSTStatus
- |-----(11) ntpLastErr
- |---(9) email
- |----(1) smtp
- |-----(1) emailTable
- |-----(1) emailEntry
- |-----(1) emailIndex
- |-----(2) smtpStatus
- |-----(3) smtpSrvAddr
- |-----(4) smtpMailSentCnt
- |-----(5) smtpErrCnt
- |-----(6) smtpLastErr

|-----(7) smtpLastMailElapsedTime

|-----(8) smtpLnkSrvStatus

|-----(9) smtpSrvChkFailCnt

|---(255) tfeMibVersion

|-----(1) tfeMibVersionNumber

|----(2) tfeMibVersionDate

# Beschreibung der Zweige der MIB

#### Zweig "Transparent Factory Ethernet"

In diesem Abschnitt werden einige der Objekte im Baum der privaten MIB von Schneider beschrieben. Der Zweig **transparentFactoryEthernet (1)** definiert Gruppen, die die TFE -Dienste und -Geräte unterstützen:

| Dienst                                       | Zweig "Definition"                                                                                                    |
|----------------------------------------------|----------------------------------------------------------------------------------------------------|
| switch(1) (siehe Seite 387)                  | Switch-Marke mit Bezeichnung                                                                                                    |
| port502Messaging(2)<br>(siehe Seite 388)     | Objekte zur Verwaltung expliziter Client-/Server-Kommunikation, die bestimmte Anwendungen unterstützen (z. B. HMI, SCADA oder Programmierwerkzeuge) |
| ioScanning(3) (siehe Seite 389)              | Objekte zur Verwaltung der E/A-Gerätekommunikation, die den<br>Mechanismus des E/A-Abfragegeräts über das Modbus/TCP-Protokoll<br>verwenden         |
| globalData(4) (siehe Seite 390)              | Objekte zur Verwaltung des Diensts zur Anwendungskoordination über<br>ein Publish-/Subscribe-Protokoll                                              |
| web(5)                                       | Objekte zur Verwaltung der Aktivität des integrierten Webservers                                                                                    |
| addressServer(6)<br>(siehe Seite 392)        | Objekte zur Verwaltung der Aktivität des BOOTP- bzw. DHCP-Servers                                                                                   |
| equipmentProfile(7)<br>(siehe Seite 393)     | Objekte für jeden Gerätetyp im Produkt-Portfolio von Transparent Factory Ethernet                                                                   |
| timeManagement(8) (NTP)<br>(siehe Seite 395) | Objekte zur Verwaltung des UTC-Zeitstempeldiensts                                                                                                   |
| email(9) (SMTP)<br>(siehe Seite 396)         | Objekte zur Verwaltung des E-Mail-Diensts                                                                                                    |
| tfeMibVersion(255)<br>(siehe Seite 397)      | Version der vom Produkt unterstützten TFE-MIB von Schneider                                                                                         |

**HINWEIS:** Nicht alle aufgeführten Dienste sind an allen Kommunikationsmodulen verfügbar. Beziehen Sie sich auf die von Ihrem Modul unterstützten Dienste.

Wenn weitere Geräte zum Katalog von Schneider hinzugefügt werden, wird die private MIB von Schneider auf folgende Weise erweitert:

- Bei Bedarf wird ein Kommunikationsdienst-Objekt für Transparent Factory für das neue Gerät im entsprechenden Zweig **equipmentProfile(7)** *(siehe Seite 393)* hinzugefügt. Dieser Zweig kann beliebig viele Objekte enthalten.
- Bei Bedarf wird auf der gleichen Ebene wie **transparentFactoryEthernet (1)** ein neuer Zweig eingefügt. Dieser Zweig wird für produktspezifische Objekte angelegt.

Beim Erzeugen eines neuen Geräts wird eine entsprechende Objektbeschreibung im ASN.1-Format zum Katalog hinzugefügt. Diese ASN.1-Dateien werden dann an die Hersteller von SNMP-Manager-Software weitergegeben, die diese Dateien in ihre Produkte integrieren.

# Beschreibung des Zweigs "Switch"

### Zweig "Switch"

Der Zweig bzw. die Gruppe "Switch" (1) gibt die Marke von gekennzeichneten Switches an. Die folgende Liste beschreibt die Funktion der einzelnen Objekte.

| Dienst              | Bedeutung:                                                                                                    |  |
|---------------------|----------------------------------------------------------------------------------------------------|--|
| saChassis(1)        | Konfiguration des Gehäuses                                                                                          |  |
| saAgent(2)          | Konfiguration des Agenten                                                                                           |  |
| saRingRedundancy(3) | Verwaltung der Ringredundanz                                                                                        |  |
| saUserGroup(5)      | Verwaltung von Benutzergruppen                                                                                      |  |
| saLLDP(7)           | Verwaltung von proprietären Erweiterungen von 802.1AB<br>(Anschließbarkeit von Station- und Medienzugangskontrolle) |  |

# Beschreibung des Zweigs "Port 502-Messaging"

## Zweig "Port 502-Messaging"

Der Zweig bzw. die Gruppe "port502Messaging (2)" bietet Verbindungsverwaltung und Datenflussdienste. Die folgende Liste beschreibt die Funktion der einzelnen Objekte.

| Dienst                       | Bedeutung:                                                                                                    |
|------------------------------|----------------------------------------------------------------------------------------------------|
| port502Status(1)             | Zeigt den Status des Diensts an (Ruhezustand oder Betrieb).                                                                                        |
| port502SupportedProtocol(2)  | Zeigt die unterstützten Protokolle an (MODBUS, X-way usw.).                                                                                        |
| port502lpSecurity(3)         | Zeigt den Status des IP-Sicherheitsdiensts für Port 502 an (aktiviert oder deaktiviert).                                                           |
| port502MaxConn(4)            | Zeigt die maximale Anzahl von TCP-Verbindungen an, die von der Einheit Port 502 unterstützt werden.                                                |
| port502LocalConn(5)          | Anzahl der TCP-Verbindungen, die aktuell von der lokalen Einheit<br>Port 502 geöffnet wurden.                                                      |
| port502RemConn(6)            | Anzahl der TCP-Verbindungen, die aktuell von der dezentralen<br>Einheit zur lokalen Port 502-Einheit geöffnet wurden.                              |
| port502lpSecurityTable(7)    | Zeigt eine Tabelle mit der Anzahl der nicht erfolgreichen Versuche,<br>eine TCP-Verbindung von einer dezentralen TCP-Einheit aus zu<br>öffnen, an. |
| port502ConnTable(8)          | Zeigt eine Tabelle mit TCP-spezifischen Daten für Port 502 an (MsgIn, MsgOut).                                                                     |
| port502MsgIn(9)              | Zeigt die Gesamtzahl der vom Netzwerk empfangenen Port 502-<br>Meldungen an                                                                        |
| port502MsgOut(10)            | Zeigt die Gesamtzahl der vom Netzwerk gesendeten Port 502-<br>Nachrichten an.                                                                      |
| port502MsgOutErr(11)         | Zeigt die Gesamtanzahl der Diagnosemeldungen an, die von der Port<br>502-Nachrichteneinheit erzeugt und an das Netzwerk gesendet<br>wurden.        |
| port502AddStackStat(12)      | Zeigt die Unterstützung zusätzlicher Stapelstatistiken für Port 502 an.                                                                            |
| port502AddStackStatTable(13) | Zeigt zusätzliche Stapelstatistiken für Port 502 an (optional).                                                                                    |

# Beschreibung des Zweigs "E/A-Abfrage"

### Zweig "E/A-Abfrage"

Der Zweig bzw. die Gruppe I/O\_Scanning (3) enthält die Objekte zur Verwaltung der E/A-Abfragegeräte und der damit verbundenen Modbus-Kommunikationen an Port 502.

| Dienst                   | Bedeutung:                                                                                                    |
|--------------------------|----------------------------------------------------------------------------------------------------|
| ioScanStatus(1)          | Zeigt den globalen Status des E/A-Abfragediensts an.                                                               |
| ioScanMaxDevice(2)       | Zeigt die von der E/A-Abfrageeinheit maximal unterstützte Gerätezahl an.                                           |
| ioScanPolledDevice(3)    | Zeigt die von der E/A-Abfrageeinheit derzeit abgefragte Gerätezahl an.                                             |
| ioScanTransSend(4)       | Zeigt die von der E/A-Abfrageeinheit gesendete Gesamtzahl von Transaktionen an.                                    |
| ioScanGlbHealth(5)       | Zeigt den globalen Funktionsfähigkeitsstatus des E/A-Abfragediensts an.                                            |
| ioScanningDeviceTable(6) | Zeigt eine Tabelle mit Informationen zu jedem dezentralen Gerät an, das von der E/A-Abfrageeinheit abgefragt wird. |

# Beschreibung des Zweigs "Globale Daten"

### Zweig "Globale Daten"

Der Zweig bzw. die Gruppe "globalData (4)" enthält die Objekte, die im Zusammenhang mit dem Dienst Globale Daten stehen.

| Dienst                 | Bedeutung:                                                                                                    |
|------------------------|----------------------------------------------------------------------------------------------------|
| glbDataStatus(1)       | Zeigt den globalen Status des Diensts "Globale Daten" an.                                                                                                    |
| glbDataMaxPub(2)       | Zeigt die maximale Anzahl veröffentlichter Variablen an, die in der Einheit "Globale Daten" konfiguriert sind.                                                |
| glbDataMaxSub(3)       | Zeigt die maximale Anzahl abonnierter Variablen an, die in der Einheit<br>"Globale Daten" konfiguriert sind.                                                  |
| glbDataPub(4)          | Zeigt die Gesamtzahl der an das Netzwerk gesendeten Publikationen an                                                                                          |
| glbDataSub(5)          | Zeigt die Gesamtzahl der vom Netzwerk empfangenen Abonnements an.                                                                                             |
| glbDataPubErr(6)       | Zeigt die Gesamtzahl der von der lokalen Einheit erkannten Veröffentlichungsfehler an.                                                                        |
| glbDataSubErr(7)       | Zeigt die Gesamtzahl der von der lokalen Einheit erkannten Abonnementfehler an.                                                                               |
| glbDataGlbSubHealth(8) | Zeigt den globalen Funktionsfähigkeitsstatus des Diensts "Globale Daten" an.                                                                                  |
| glbDataPubTable(9)     | Zeigt eine Tabelle mit Informationen zu jeder veröffentlichten Variable an (Anzahl der Veröffentlichungen, Quell-IP-Adresse, Anzahl der Fehler usw.).         |
| glbDataSubTable(10)    | Zeigt eine Tabelle mit Informationen zu jeder abonnierten Variable an (Anzahl der Abonnements, Quell-IP-Adresse, Anzahl der Fehler, Funktionsfähigkeit usw.). |

# Beschreibung des Zweigs "Web"

### Zweig "Web"

Der Zweig bzw. die Gruppe Web (5) enthält die Objekte, die im Zusammenhang mit dem Web-Serverdienst stehen.

| Dienst                  | Bedeutung:                                                                        |
|-------------------------|-----------------------------------------------------------------------------------|
| webStatus(1)            | Der globale Status des Webdiensts.                                                |
| webPassword(2)          | Aktivierung oder Deaktivierung von Web-Passwörtern                                |
| webSuccessfullAccess(3) | Zeigt die Gesamtzahl der erfolgreichen Zugriffsversuche auf die Website an.       |
| webFailedAttempts(4)    | Zeigt die Gesamtzahl der fehlgeschlagenen<br>Zugriffsversuche auf die Website an. |

# Beschreibung des Zweigs "Adressserver"

### Zweig "Adressserver"

Der Zweig bzw. die Gruppe "addressServer (6)" enthält die Objekte, die im Zusammenhang mit dem Addressserver stehen. Der Adressserver kann ein BOOTP- oder ein DHCP-Server sein.

| Dienst                 | Bedeutung:                                |
|------------------------|-------------------------------------------|
| addressServerStatus(1) | Globaler Status des Adressserver-Diensts. |

# Beschreibung des Zweigs "Geräteprofil"

### Zweig "Geräteprofil"

Der Zweig "equipmentProfile (7)" enthält einen Satz allgemeiner Objekte.

| Dienst                           | Bedeutung:                                                                                                    |
|----------------------------------|----------------------------------------------------------------------------------------------------|
| profileProductName(1)            | Zeigt den Handelsnamen des Kommunikationsprodukts in Form<br>einer Zeichenkette an (Beispiel: 140 NOE 771 11,<br>BMX NOE 0100 usw.)                                                                                           |
| profileVersion(2)                | Zeigt die Software-Version des Kommunikationsprodukts in Form einer Zeichenkette an (Beispiel: Vx.y oder V1.1).                                                                                                    |
| profileCommunicationServices (3) | Zeigt eine Liste der vom Profil unterstützten<br>Kommunikationsdienste an (Port502-Nachrichten, E/A-Abfrage,<br>Messaging, Globale Daten, Web und Adressserver).                                                              |
| profileGlobalStatus(4)           | Zeigt den globalen Status des Kommunikationsmoduls an.                                                                                                    |
| profileConfigMode(5)             | Zeigt den IP-Konfigurationsmodus des Kommunikationsmoduls an.                                                                                                    |
| profileRoleName(6)               | Zeigt die Gerätebezeichnung für die IP-Adressverwaltung an, falls vorhanden (leere Zeichenkette, falls nicht vorhanden).                                                                                                    |
| profileBandwidthMgt(7)           | Zeigt den Status der Bandbreitenverwaltung an.                                                                                                    |
| profileBandwidthDistTable(8)     | Zeigt die Aufteilung der CPU-Zeit zwischen Globale Daten, Port 502-Messaging und E/A-Verwaltung an.                                                                                                    |
| profileLedDisplayTable(9)        | Zeigt eine Tabelle an, die den Namen und den Status der LEDs der einzelnen Module enthält.                                                                                                    |
| profileSlot(10)                  | Zeigt die Position des Kommunikationsmoduls im Rack an,<br>sofern vorhanden (ist kein Rack vorhanden, ist der Wert von<br>profileSlot 0)                                                                                      |
| profileCPUType(11)               | Zeigt den Host an, zu dem dieses Kommunikationsmodul gehört,<br>wenn ein CPU-Typ vorhanden ist (wenn kein Host vorhanden ist,<br>ist der String leer).                                                                        |
| profileTrapTableEntriesMax(12)   | Zeigt die maximale Anzahl von Einträgen in der Trap-Tabelle an (entspricht der Anzahl möglicher dezentraler Manager).                                                                                                    |
| profileTrapTable(13)             | Zeigt eine Tabelle an, mit der Sie die privaten Traps für die einzelnen Kommunikationsdienste aktivieren oder deaktivieren können.                                                                                            |
| profileSpecificId(14)            | Zeigt eine eindeutige, profilspezifische Identifikation innerhalb<br>des Geräteprofil-Objekts der Transparent Factory MIB von<br>Schneider an (Beispiel: Die SPS-Produktreihe Premium wird<br>durch den Wert 100 bezeichnet). |
| profileIpAddress(15)             | Zeigt die IP-Adresse des SNMP-Agenten an.                                                                                                    |

| Dienst                         | Bedeutung:                                                                                                    |
|--------------------------------|----------------------------------------------------------------------------------------------------|
| profileIpNetMask(16)           | Zeigt die Subnetzmaske an, die mit der IP-Adresse des SNMP-<br>Agenten verknüpft ist (der Wert der Maske ist eine IP-Adresse,<br>bei der alle Netzwerkbits auf 1 und alle Hostbits auf 0 gesetzt<br>sind). |
| profileIpGateway(17)           | Zeigt die IP-Adresse des Standard-Gateway für den SNMP-<br>Agenten an.                                                                                                    |
| profileMacAddress(18)          | Zeigt die medienabhängige Ethernet-Adresse des SNMP-<br>Agenten an.                                                                                                    |
| profileImplementationClass(19) | Eine textuelle Beschreibung der Implementierungsklasse, die vom Produkt unterstützt wird                                                                                                    |
| premiumProfile(100)            | Verwaltete Produkte (ETY, ETY-Port)                                                                                                    |
| quantumProfile(101)            | Verwaltete Produkte (NOE)                                                                                                    |
| microProfile(102)              | Verwaltete Produkte (ETZ)                                                                                                    |
| momentumIoProfile(103)         | Verwaltete Produkte (ENT)                                                                                                    |
| momentumM1eProfile(104)        | Verwaltete Produkte (M1E)                                                                                                    |
| advantysProfile(105)           | Verwaltete Produkte (STB NIP)                                                                                                    |
| gatewayProfile(106)            | Verwaltete Produkte (ETG)                                                                                                    |
| modiconM340profile(107)        | Verwaltete Produkte (SPS Modicon M340)                                                                                                    |
| tfProducts(225)                | Transparent Factory-Produkte                                                                                                    |

# Beschreibung des Zweigs "Zeitverwaltung"

## Zweig "Zeitverwaltung"

Der Zweig "timeManagement (8)" enthält einen Satz allgemeiner NTP-Objekte.

| Dienst             | Bedeutung                                                         |
|--------------------|-------------------------------------------------------------------|
| ntpStatus(1)       | Zeigt den Status des NTP-Diensts an (nicht Server).               |
| ntpSrvAddr(2)      | Zeigt die IP-Adresse des NTP-Servers in Punktnotierung an.        |
| ntpLnkSrvStatus(3) | Zeigt den Status der Verbindung zwischen Modul und NTP-Server an. |
| ntpReqCnt(4)       | Zeigt die Anzahl der an den NTP-Server gesendeten Requests an.    |
| ntpRespCnt(5)      | Zeigt die Anzahl der Antworten vom NTP-Server an.                 |
| ntpErrCnt(6)       | Zeigt die Gesamtzahl der Kommunikationsfehler an.                 |
| ntpDate(7)         | Zeigt das Datum an.                                               |
| ntpTime(8)         | Zeigt die Tageszeit an.                                           |
| ntpTimeZone(9)     | Zeigt die aktuelle Zeitzone an.                                   |
| ntpDSTStatus(10)   | Zeigt den Status der Sommer-/Winterzeit an.                       |
| ntpLastErr(11)     | Zeigt den letzten vom System generierten Fehlercode an.           |

# Beschreibung des Zweigs "E-Mail"

### Zweig "E-Mail"

Der Zweig "email(9)" enthält einen Satz allgemeiner SMTP-Objekte.

| Dienst                      | Bedeutung:                                                                                                    |
|-----------------------------|----------------------------------------------------------------------------------------------------|
| emailIndex(1)               | Zeigt den Indexwert in der E-Mail-Diensttabelle an.                                                                                               |
| smtpStatus(2)               | Zeigt den Status des SMTP-Diensts an (nicht Server).                                                                                              |
| smtpSrvAddr(3)              | Zeigt die IP-Adresse des SMTP-Servers in Punktnotierung an.                                                                                       |
| smtpMailSentCnt (4)         | Zeigt die Gesamtzahl der an das Netzwerk gesendeten und erfolgreich vom Server quittierten E-Mails an.                                            |
| smtpErrCnt(5)               | Zeigt die Gesamtzahl der E-Mails an, die nicht an das Netzwerk gesendet werden konnten oder die gesendet, aber nicht vom Server quittiert wurden. |
| smtpLastErr(6)              | Zeigt den Fehlercode des letzten Fehlers, der auftrat, als eine E-Mail-<br>Nachricht an das Netzwerk gesendet werden sollte.                      |
| smtpLastMailElapsedTime (7) | Zeigt die Anzahl der abgelaufenen Sekunden seit der letzten erfolgreich an den Server gesendeten E-Mail-Nachricht an.                             |
| smtpLnkSrvStatus(8)         | Zeigt den Status der Verbindung mit dem SMTP-Server an.                                                                                           |
| smtpSrvChkFailCnt (9)       | Zeigt die Anzahl der Abstürze der Verbindung zum SMTP-Server an.                                                                                  |
### **MIB Transparent Factory**

### Zweig "tfeMibVersion"

Diese Gruppe enthält Informationen zur Version der vom Produkt unterstützten TFE-MIB von Schneider.

| Dienst                 | Bedeutung:                                                                                           |
|------------------------|----------------------------------------------------------------------------------------------------|
| tfeMibVersionNumber(1) | Version der TFE-MIB von Schneider im Format Vxx.jj<br>(Beispiel: V01.04)                             |
| tfeMibVersionDate(2)   | Datum der letzten Aktualisierung der TFE-MIB von Schneider<br>im Format ttMmmjj" (Beispiel: 09Jan06) |

### Private Traps und MIB-Dateien

#### Private Traps und MIB-Dateien

Traps dienen zum Signalisieren von Statusänderungen an den Manager und verhindern gleichzeitig zusätzlichen Datenverkehr.

- LEDs (profileLED): Dieser Trap wird gesendet, wenn sich der Status der LED ändert.
- communications ports (port502StatusChange): Dieser Trap wird gesendet, wenn sich port502Status ändert.
- I/O scanning health value (ioScanStatusChange): Dieser Trap wird gesendet, wenn sich ioScanStatus ändert.
- global data health value (glbDataStatusChange): Dieser Trap wird gesendet, wenn sich glbDataStatus ändert.
- Web service (webStatusChange): Dieser Trap wird gesendet, wenn sich webStatus ändert.
- address server (addressServerStatusChange): Dieser Trap wird gesendet, wenn sich addressServerStatus ändert.
- NTP service (siehe unten)
- SMTP service (siehe unten)

Private Traps können:

- Nachrichten an die beiden Manager senden, deren IP-Adressen bei der SNMP-Konfiguration eingegeben wurden.
- den Namen der Community verwenden, der dieser Konfiguration zugewiesen wurde.
- einzelne Gruppen in der privaten Transparent Factory Ethernet-MIB im Zweig "Transparent Factory Ethernet" *(siehe Seite 386)* aktivieren oder deaktivieren.

Private Traps sind in der ASN.1-Beschreibung der MIB aufgeführt, die sich in einer Textdatei mit der Erweiterung .mib befindet.

### **NTP-Traps**

- NTP status (ntpStatusChange): Dieser Trap wird gesendet, wenn sich ntpStatus ändert.
- server change (ntpServerChange): Dieser Trap wird gesendet, wenn die NTP-Komponente vom primären NTP-Server zum Standby-NTP-Server oder umgekehrt umschaltet.
- link server status change (ntpLnkSrvStatusChange): Dieser Trap wird gesendet, wenn sich der Status des NTP-Verbindungsservers ändert.
- leap second (ntpleapSecond): Dieser Trap wird gesendet, wenn eine Schaltsekunde eingefügt wird.
- DST change (ntpDSTChange): Dieser Trap benachrichtigt den Manager, dass die NTP-Serverzeit folgende Änderung durchgeführt hat:
  - O Winterzeit zu Sommerzeit oder
  - o Sommerzeit zu Winterzeit

### SMTP-Traps

- SMTP-Statusänderung (smtpStatusChange): Dieser Trap wird gesendet, wenn sich smtpStatus des E-Mail-Dienstes, auf den "emailIndex" verweist, ändert.
- SMTP link to server status (smtpLnkSrvChange): Der Trap wird gesendet, wenn sich smtpLnkSrvStatus des E-Mail-Dienstes, auf den emailIndex verweist, ändert. Dieser Trap wird gesendet, wenn der Dienst versucht, eine E-Mail zu senden. Die Verbindung zum SMTP-Server wird in regelmäßigen Abständen von 30 Minuten geprüft.

# Glossar

### !

#### %I

Stellt ein Eingangsbit dar.

#### %IW

Stellt ein Eingangswortregister dar.

### %М

Stellt ein Speicherbit dar.

### %MW

Stellt ein Speicherwortregister dar.

### %QW

Stellt ein Ausgangswortregister dar.

### 10/100 Base-T

Eine Anpassung des IEEE 802.3-Standards (Ethernet). Der 10/100 Base-T-Standard verwendet eine Verdrahtung mittels verdrillter Leitungspaare mit einer maximalen Segmentlänge von 100 m. Sie wird mit einem RJ-45-Steckverbinder abgeschlossen. Ein 10/100Base-T-Netzwerk kann Daten in normalen Ethernet-Netzwerken (10 Mbit/s) und schnellen Ethernet-Netzwerken (100 Mbits/s) übertragen.

### 802.3 Frame

Ein im IEEE 802.3-Standard (Ethernet) festgelegtes Frame-Format, in dem die Kopfzeile die Länge des Datenpakets angibt.

### В

### BOOTP

*Bootstrap-Protokoll.* Ein UDP/IP-Protokoll, das es einem Internetknoten ermöglicht, seine IP-Parameter auf der Grundlage der MAC-Adresse zu erhalten.

### Bridge

Eine Bridge verbindet zwei oder mehrere physikalische Netzwerke, die das gleiche Protokoll nutzen. Eine Bridge liest Frames und entscheidet aufgrund der Zieladresse, ob diese Frames zu senden oder zu blockieren sind.

#### Broadcast

Bei der Broadcast-Kommunikation werden Pakete von einer Station an alle Ziele im Netzwerk gesendet. Broadcast-Nachrichten betreffen alle Netzwerkgeräte oder nur ein Gerät, dessen Adresse nicht bekannt ist (siehe *Multicast* und *Unicast*).

# С

### ConneXview

ConneXview ist ein Satz von Konfigurationsdateien für die Netzwerkverwaltungssoftware HiVision 6.x von Hirschmann Electronics GmbH & Co. KG. ConneXview ermöglicht die Verwaltung von Transparent-Factory-Geräten von Schneider Electric mit HiVision ab Version 6.0. ConneXview basiert auf dem häufig verwendeten Simple Network Management Protocol (SNMP).

### D

### DHCP

*Dynamic Host Configuration Protocol.* DHCP ist ein TCP/IP-Protokoll, das Netzwerkgeräten (DHCP-Clients) den Abruf ihrer IP-Adressen von einem DHCP-Server über einen Request an den Server ermöglicht.

#### Dienstklasse

Transparent-Ready-Dienstklassen ermöglichen die Erkennung der von jedem Gerät bereitgestellten Dienste:

- Diagnose, Anzeige und Steuerung von Diensten über Webtechnologien
- Ethernet-Kommunikationsdienste

Die Transparent-Ready-Dienstklassen vereinfachen deshalb die Auswahl von Produkten und überprüfen deren Interoperabilität innerhalb einer Architektur.

### Ε

### E/A-Abfrage

Bei einer E/A-Abfrage (E/A-Scanner) werden die E/A-Module kontinuierlich abgefragt, um Datenbits sowie Status- und Diagnoseinformationen zu erfassen. Bei diesem Vorgang werden Eingänge und Steuerausgänge überwacht.

#### E/A-Modul

In einem programmierbaren Steuerungssystem bildet ein E/A-Modul die direkte Schnittstelle zu den Sensoren und Stellgliedern der Maschine oder des Prozesses. Dieses Modul ist die Komponente, die in einem E/A-Grundträger montiert wird und die elektrische Verbindung zwischen der Steuerung und den Feldgeräten herstellt. Normale E/A-Module werden mit einer Vielfalt von Signalpegeln und Kapazitäten angeboten.

#### EcoStruxure™ Control Expert

Control Expert fungiert als Programmiersoftware für sämtliche PAC-Typen. Die Software umfasst 5 IEC-Sprachen in Konformität mit IEC 61131-3. Je nach den gegebenen Anforderungen kann in einer Anwendung eine bestimmte Kombination verschiedener Sprachen zum Einsatz kommen.

### EFB

*Elementarer Funktionsbaustein (Elementary Function Block).* EFBs sind elementare Funktionen und Funktionsbausteine (basierend auf der Sprache C), die vom Benutzer spezifisch angepasst und in verschiedenen Bausteinbibliotheken gespeichert werden können.

### Ethernet

Eine LAN-Verkabelungs- und Signalisierungsspezifikation, die zur Vernetzung von Geräten innerhalb eines definierten Bereichs wie zum Beispiel einem Gebäude verwendet wird. Ethernet nutzt eine Bus- oder Sterntopologie zur Vernetzung verschiedener Knoten in einem Netzwerk.

### Ethernet II

Ein Frame-Format, bei dem die Kopfzeile den Pakettyp angibt. Ethernet II ist das Standard-Frame-Format für die STB-NIP-2212-Kommunikation.

### G

### Gateway

Ein Gerät, das Netzwerke mit verschiedenen Netzwerkarchitekturen miteinander verbindet und in der Anwendungsschicht des OSI-Modells arbeitet. Der Begriff kann sich auf einen Router beziehen.

### Gerätename

Eine vom Benutzer festgelegte, einmalig vergebene, logische und individuelle Kennung für ein Netzwerkgerät. Nachdem dem Ethernet-Kommunikationsmodul ein gültiger Gerätename zugewiesen wurde, nutzt der DHCP-Server diesen Namen, um das Rack beim Anlauf zu identifizieren.

### **Globale Daten**

Der Dienst "Globale Daten" ermöglicht den automatischen Austausch von Datenvariablen für die Koordination von SPS-Anwendungen.

### GMRP

*GARP Multicast Registration Protocol.* GMRP ist eine GARP-Anwendung (Generic Attribute Registration Protocol), die Switches und Bridges die dynamische Verwaltung der Mitgliedschaft von Multicast-Gruppen ermöglicht. GMRP wird in IEEE 802.1D definiert.

### Н

### HMI

*Human-Machine Interface (Mensch-Maschine-Schnittstelle)*. Eine üblicherweise grafische Bedienerschnittstelle für Industriegeräte.

### HTTP

*Hypertext Transfer Protocol (Hypertextübertragungsprotokoll)*. HTTP ist das Protokoll für die Formatierung und Übertragung von Dateien im Internet. HTTP läuft auf den TCP/IP-Protokollen (Internet-Protokolle).

### **HTTP-Server**

Der installierte HTTP-Server überträgt Webseiten zwischen einem Server und einem Browser und ermöglicht Ethernet-Kommunikationsmodulen den einfachen Zugang zu Geräten überall auf der Welt über Standardbrowser wie Internet Explorer oder Netscape Navigator.

### I

#### IODDT

*Input/Output Derived Data Type (Abgeleiteter E/A-Datentyp).* IODDT ist ein strukturierter Datentyp, der ein Modul oder einen Kanal eines SPS-Moduls darstellt. Jedes Anwendungs-Exportmodul verfügt über eigene IODDTs.

#### IP

Internet Protocol (Internet-Protokoll). Der Teil der TCP/IP-Protokollfamilie, der die Internetadresse von Knoten verfolgt, das Routing abgehender Nachrichten übernimmt und eingehende Nachrichten erkennt.

#### **IP-Adresse**

Internet-Protokoll-Adresse. Diese 32-Bit-Adresse wird Hosts zugewiesen, die TCP/IP nutzen.

### Κ

#### Konfiguration

Die Anordnung und Vernetzung von Hardwarekomponenten innerhalb eines Systems und die Hardware- und Softwareauswahl, durch die die Betriebsmerkmale des Systems bestimmt wird.

### L

#### LAN

Local Area Network (Lokales Netzwerk). Ein Netzwerk für die Kommunikation von Daten über kurze Entfernungen.

### Μ

#### MAC-Adresse

*Media Access Control-Adresse*. Eine in einem Netzwerk eindeutige 48-Bit-Nummer, die in jeder Netzwerkkarte und in jedem Netzwerkgerät bei der Herstellung programmiert wird.

#### MAST

Eine Master-Task (MAST) ist eine Prozessortask, die über die Programmiersoftware ausgeführt wird. Die MAST-Task besteht aus zwei Sections:

• IN: Vor der Ausführung der MAST-Task werden die Eingänge in die IN-Section kopiert.

OUT: Nach der Ausführung der MAST-Task werden die Ausgänge in die OUT-Section kopiert.

### Modbus

Modbus ist ein Nachrichtenaustauschprotokoll der Anwendungsschicht. Modbus ermöglicht Client- und Serverkommunikation zwischen Geräten, die an verschiedene Bus- oder Netzwerktypen angeschlossen sind. Modbus stellt zahlreiche durch Funktionscodes spezifizierte Dienste bereit. Es existieren zwei Arten der Modbus-Übertragung, je nach den Informationen in der Bitübertragungsschicht:

- MB/Seriell: Modbus-Typ f
  ür die Übertragung von Daten 
  über eine serielle RS-232- und RS-422/485-Verbindung
- MB/TCP: Modbus-Typ für die Übertragung von Daten über Ethernet

### Multicast

Bei der Multicast-Kommunikation werden Pakete von einer Quelle an eine vordefinierte *Multicast-Gruppe* von Zielen im Netzwerk gesendet, üblicherweise über einen Router oder ein Switch. Durch die ausschließliche Übertragung von Nachrichten an die Gruppenmitglieder wird der bei einer Broadcast-Kommunikation erzeugte unnötige Datenverkehr vermieden, andererseits ist keine separate Unicast-Übertragung an jeden Empfänger erforderlich (siehe *Broadcast, Unicast, GMRP*).

### **Multicast-Filterung**

Die Multicast-Filterung ist ein Prozess, bei dem entschieden wird, dass Multicast-Nachrichten nur an die Stationen gesendet werden, bei denen es sich um registrierte Mitglieder der jeweiligen *Multicast-Gruppe* handelt.

### Ν

### NTP

*Network Time Protocol.* Das NTP-Protokoll synchronisiert die Zeit eines Clients oder Servers mit der Zeit eines anderen Servers oder einer Bezugszeitquelle (zum Beispiel Satellitenempfänger).

### 0

### OSI-Modell

*Open System Interconnection-Modell.* Das OSI-Referenzmodell ist ein abstraktes 7-Schichten-Modell für logische Kommunikation und Protokolle. Das Modell wurde von der International Standards Organization (ISO) entwickelt.

### Ρ

### Paket

Dateneinheit, die über ein Netzwerk gesendet wird.

### Port 502

TCP/IP reserviert bestimmte Server-Ports für spezifische Anwendungen über IANA (Internet Assigned Numbers Authority). Modbus-Requests werden an den registrierten Software-Port 502 gesendet.

# R

### Router

Ein Router verbindet zwei oder mehrere Abschnitte eines Netzwerks und ermöglicht den Datenfluss zwischen diesen Abschnitten. Er prüft jedes empfangene Paket und entscheidet, ob das Paket weitergeleitet oder für das restliche Netzwerk blockiert werden soll. Der Router versucht, das Paket über den effizientesten Pfad des Netzwerks zu senden.

### S

### SMTP

Simple Mail Transfer Protocol (Einfaches E-Mail-Sendeverfahren). SMTP ist ein Übertragungsprotokoll zum Senden und Empfangen von E-Mails. SMTP-Nachrichten werden üblicherweise mit einem E-Mail-Client (zum Beispiel POP oder IMAP) von einem Server abgerufen.

### SNMP

*Simple Network Management Protocol (Einfaches Netzführungsprotokoll).* Das UDP/IP-Standardprotokoll dient der Überwachung und Verwaltung von Geräten in einem IP-Netzwerk.

### SNMP-Agent

Die SNMP-Anwendung, die auf einem Netzwerkgerät ausgeführt wird.

#### SPS

*Speicherprogrammierbare Steuerung.* Die SPS ist das Gehirn eines industriellen Fertigungsverfahrens. Im Gegensatz zu Relaisregelungssystemen automatisiert sie einen Prozess. Eine SPS ist ein Computer, der für die rauen Bedingungen industrieller Umgebungen geeignet ist.

### Subnetzmaske

Die Subnetzmaske ist eine Bitmaske, mit der festgelegt oder ermittelt wird, welche Bits in einer IP-Adresse der Netzwerkadresse und welche Bits den Subnetzanteilen der Adresse entsprechen. Die Subnetzmaske setzt sich aus Netzwerkadresse plus Bits zusammen, die für die Identifikation des Subnetzwerks reserviert sind.

#### Switch

Ein Netzwerk-Switch, das zwei oder mehr getrennte Netzwerksegmente miteinander verbindet und die Übertragung über diese Segmente ermöglicht. Ein Switch legt je nach Zieladresse fest, ob ein Frame blockiert oder übertragen werden soll.

# Т

### TCP/IP

*Transmission Control Protocol/Internet Protocol (Übertragungssteuerungsprotokoll/Internet-Protokoll)*. TCP/IP ist das Kommunikationsprotokoll des Internets.

### TDA

Die Funktion "Transparent Device Access" (TDA) bedeutet, dass Clients, auf denen Control Expert läuft (und die an einen USB-, Ethernet- oder Modbus-Terminalport eines Kommunikationsmoduls angeschlossen sind), auf Anwendungen zugreifen oder diese in Geräte in verteilten Steuerungsnetzwerken herunterladen können. Der umgekehrte Vorgang ist jedoch nicht möglich. Das bedeutet, dass ein PC mit Control Expert, der an den Modbus-Port einer CPU angeschlossen ist, zwar auf Geräte in anderen Kernnetzwerken zugreifen kann, dass diese dezentralen Geräte jedoch nicht über die SPS-Station auf andere Geräte in anderen Netzwerken zugreifen können.

### TFE

*Transparent Factory Ethernet*. Offenes Automatisierungs-Framework von Schneider Electric auf der Basis von TCP/IP.

### TFTP

*Trivial File Transfer Protocol (Triviales Dateiübertragungsprotokoll).* TFTP ist eine abwärts skalierte Version von FTP, die häufig UDP nutzt, um Workstations ohne Datenträger zu initialisieren.

### **Transparent Ready**

Die Transparent-Ready-Produkte von Schneider Electric können (auf der Basis von universalen Ethernet TCP/IP- und Webtechnologien) in Echtzeitsysteme mit gemeinsamer Datennutzung eingebunden werden, ohne dass dafür Schnittstellen erforderlich sind.

### U

### UDP

*User Datagram Protocol.* UDP ist ein Internet-Kommunikationsprotokoll nach der Definition von IETF RFC 768. Dieses Protokoll vereinfacht die direkte Übertragung von Datagrammen in IP-Netzwerken. UDP/IP-Nachrichten erwarten keine Antwort und sind deshalb ideal für Anwendungen, in denen verlorene Pakete keine Neuübertragung erfordern (zum Beispiel Streaming-Video und Netzwerke, die Echtzeitverhalten verlangen).

### Unicast

Bei der Unicast-Kommunikation werden Punkt-zu-Punkt-Pakete von einer einzigen Quelle an ein spezifisches Ziel im Netzwerk gesendet. Es handelt sich um ein effizientes Kommunikationsmittel zwischen Hosts mit minimalen Auswirkungen auf den Netzwerkverkehr (siehe *Broadcast* und *Multicast*).

### Unity Pro

Unity Pro ist die Programmiersoftware für alle Unity-Steuerungen. Die Software umfasst 5 IEC-Sprachen, die IEC 61131-3 erfüllen. Je nach Anforderungen kann in der Anwendung eine Kombination aus verschiedenen Sprachen genutzt werden.

HINWEIS: Unity Pro ist die vorherige Bezeichnung von Control Expert bis Version 13.1.

### USB

Universal Serial Bus (Universeller serieller Bus). USB ist eine nahezu universelle Hardwareschnittstelle für den Anschluss von Peripheriegeräten.

### V

### Variable

Eine Variable ist eine Speichereinheit vom Typ BOOL, WORD, DWORD usw., deren Inhalt während der Ausführung vom Programm verändert werden kann.

# Index

# 0

### 0-9

10/100 BASE-T-Schnittstelle, 34

### Α

Adressierung BOOTP, *85* DHCP, *85* Advantys, *182* Auswählen von Ethernet-Geräten, *374* 

### В

Bandbreitenprüfung Konfigurationsparameter, 204
Bandbreitenüberwachung, 101, 131
Baustein Zeitgeber zur Verifizierung des Abschlusses des Bausteins hinzufügen, 349
BMXNOE01x0, 127 Schließen der Speicherkartentür, 23
BMXP342020, 135
BMXRMS008MP, 52
BMXRMS008MPF, 52
BMXRMS128MPF, 52
BMXRWSB000M, 52
BMXRWSC016M, 52

### С

Control Expert Advantys, 175 DTM-Container, 175

### D

Debuggen der Kommunikation, 221 DFB Zeitgeber zur Verifizierung des Abschlus-

ses des Bausteins hinzufügen, 349 DHCP-Adressierung, 129 Dienste Adressierung (BOOTP, DHCP), 85 auswählen. 44 Bandbreitenüberwachung, 101, 131 DHCP-Adressierung, 129 E-Mail-Benachrichtigung. 117 E/A-Abfrage, 80 E/A-Scanner. 129 Ethernet- 79 Fast Device Replacement, 130 FDR (Fast Device Replacement / Schneller Geräteaustausch). 100 Globale Daten. 97. 130 Modbus-TCP-Messaging, 128 NTP. 131 SNMP, 91, 129 TCP/IP-Messaging, 105 Zeitsynchronisierung, 110 Dienstklassen Transparent Ready, 371 DTM-Container. 175

### Ε

E-Mail-Benachrichtigung, E/A-Abfrage, BMX NOE Ethernet, Mehrere Zeilen, E/A-Scanner, Erdung, *50*  Ethernet-Module Gerätename, *66*, Hardware, *66*, Hardware-Auswahl, Hardwareanforderungen, IP-Parameter, Kommunikationsdienste, Modulüberblick, Port-Status, Speicherkartenauswahl, Sprachobjekte, Webseiten, Ethernet-Module , Ethernet-Netzwerk,

### F

Fast Device Replacement (Schneller Geräteaustausch), *130*FDR, *100*Fehlermeldung Ohne Speicherkarte, *58*Frame-Format, *70*Frame-Größe Ethernet, *128*Funktionsbaustein Zeitgeber zur Verifizierung des Abschlusses des Bausteins hinzufügen, *349*

### G

Globale Daten, 97, 130

### 

IP-Adresse, 361 IP-Parameter, 63

### K

Kanaldatenstruktur für alle Module T\_GEN\_MOD, *254* Konfiguration Bandbreitenprüfung, *204*  Konfigurieren für Ethernet, 139

### Μ

MIB, *92*, *375* Modbus-TCP-Messaging, *128* 

### Ν

Normen, *133* NTP, *110*, *131* 

### Ρ

Parametereinstellungen, 232 PRA Control Expert, 175

### S

SEND\_EMAIL, *120* Services Sicherheit, *128*, *136* SMTP, *117* SNMP, *129* SNMP (Simple Network Management Protocol), *91* Software-Konfigurationsparameter, *141* Speicherkarte Leistungsmerkmale, *57* Speicherkarten, *52*, *52* Speicherkartentür schließen, BMXNOE01x0, *23* 

### Т

T\_COM\_EIP M340, *234* T\_COM\_ETH\_BMX, *239* T\_GEN\_MOD, *254* TCP/IP Messaging, *105* Technische Merkmale, *347* TDA, *107* 

### V

Verwaltete Variablen, 182

### W

Webseiten, 273 Website, 19

### Ζ

Zeitgeber Zu Baustein zur Verifizierung des Abschlusses des Bausteins hinzufügen, Zeitsynchronisierung, Zeitsynchronisierung, Zertifizierungen,